# Betriebsanleitung **Proline Promag H 100 HART**

Magnetisch-induktives Durchflussmessgerät

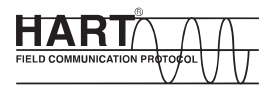

BA01171D/06/DE/02.14

71249916 Gültig ab Version 01.00.zz (Gerätefirmware)

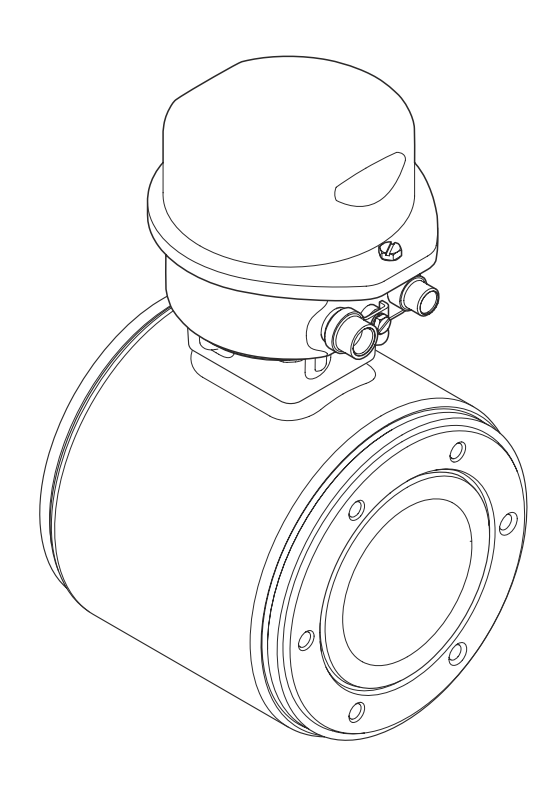

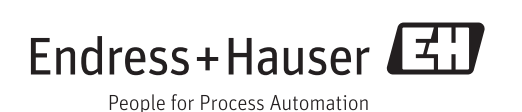

- Dokument so aufbewahren, dass das Dokument bei Arbeiten am und mit dem Gerät jederzeit verfügbar ist.
- Um eine Gefährdung für Personen oder die Anlage zu vermeiden: Kapitel "Grundlegende Sicherheitshinweise" sowie alle anderen, arbeitsspezifischen Sicherheitshinweise im Dokument sorgfältig lesen.
- Der Hersteller behält sich vor, technische Daten ohne spezielle Ankündigung dem entwicklungstechnischen Fortschritt anzupassen. Über die Aktualität und eventuelle Erweiterungen dieser Anleitung gibt Ihre Endress+Hauser Vertriebszentrale Auskunft.

## Inhaltsverzeichnis

| 1                                      | Hinweise zum Dokument 5                                                                                                    |  |  |
|----------------------------------------|----------------------------------------------------------------------------------------------------|--|--|
| 1.1<br>1.2                             | Dokumentfunktion5Verwendete Symbole51.2.1Warnhinweissymbole51.2.2Elektrische Symbole51.2.3Werkzeugsymbole61.2.4Symbole für Informationstypen61.2.5Symbole in Grafiken6 |  |  |
| 1.3                                    | Dokumentation71.3.1Standarddokumentation71.3.2Geräteabhängige Zusatzdokumenta-<br>tion7                                                                                |  |  |
| 1.4                                    | Eingetragene Marken                                                                                                    |  |  |
| 2                                      | Grundlegende                                                                                                    |  |  |
|                                        | Sicherheitshinweise 8                                                                                                    |  |  |
| 2.1<br>2.2<br>2.3<br>2.4<br>2.5<br>2.6 | Anforderungen an das Personal8Bestimmungsgemäße Verwendung8Arbeitssicherheit9Betriebssicherheit9Produktsicherheit9IT-Sicherheit9                                       |  |  |
| 3                                      | Produktbeschreibung 11                                                                                                    |  |  |
| 3.1                                    | Produktaufbau 11<br>3.1.1 Geräteausführung mit Kommunikati-<br>onsart HART 11                                                                                          |  |  |
| 4                                      | Warenannahme und Produktidenti-                                                                                                    |  |  |
|                                        | fizierung 12                                                                                                    |  |  |
| 4.1<br>4.2                             | Warenannahme12Produktidentifizierung124.2.1Messumformer-Typenschild134.2.2Messaufnehmer-Typenschild144.2.3Symbole auf Messgerät15                                      |  |  |
| 5                                      | Lagerung und Transport 16                                                                                                    |  |  |
| 5.1<br>5.2<br>5.3                      | Lagerbedingungen16Produkt transportieren16Verpackungsentsorgung17                                                                                                    |  |  |
| 6                                      | Montage 17                                                                                                    |  |  |
| 6.1                                    | Montagebedingungen176.1.1Montageposition176.1.2Anforderungen aus Umgebung und<br>Prozess19                                                                             |  |  |
| 6.2                                    | Messgerät montieren216.2.1Benötigtes Werkzeug216.2.2Messgerät vorbereiten216.2.3Messaufnehmer montieren226.2.4Anzeigemodul drehen24                                    |  |  |

| 6.3          | Montagekontrolle                                                                                                    | 25                                                                                                    |
|--------------|----------------------------------------------------------------------------------------------------|----------------------------------------------------------------------------------------------------|
| 7            | Elektrischer Anschluss                                                                                                    | 26                                                                                                    |
| 7.1          | Anschlussbedingungen7.1.1Benötigtes Werkzeug7.1.2Anforderungen an Anschlusskabel7.1.3Klemmenbelegung7.1.4Pinbelegung Gerätestecker7.1.5Mossgarät verbargitan                                  | 26<br>26<br>27<br>28                                                                                       |
| 7.2          | Messgerät vorbereiten         Messgerät anschließen         7.2.1       Messumformer anschließen         7.2.2       Potenzialausgleich sicherstellen                                         | 28<br>29<br>30                                                                                             |
| 7.3          | Spezielle Anschlusshinweise                                                                                                    | 32<br>32                                                                                                   |
| 7.4<br>7.5   | Schutzart sicherstellen                                                                                                    | 32<br>33                                                                                                   |
| 8            | Bedienungsmöglichkeiten                                                                                                    | 34                                                                                                    |
| 8.1<br>8.2   | Übersicht zu Bedienungsmöglichkeiten<br>Aufbau und Funktionsweise des Bedien-                                                                                                    | 34                                                                                                    |
|              | <ul><li>menüs</li><li>8.2.1 Aufbau des Bedienmenüs</li><li>8.2.2 Bedienphilosophie</li></ul>                                                                                                  | 35<br>35<br>36                                                                                             |
| 8.3          | Zugriff auf Bedienmenü via Webbrowser8.3.1Funktionsumfang8.3.2Voraussetzungen8.3.3Verbindungsaufbau8.3.4Einloggen8.3.5Bedienoberfläche8.3.6Webserver deaktivieren                             | 36<br>36<br>37<br>37<br>38<br>38<br>38                                                                     |
| 8.4          | 8.3.7AusloggenZugriff auf Bedienmenü via Bedientool8.4.1Bedientool anschließen8.4.2Field Xpert SFX350, SFX3708.4.3FieldCare8.4.4AMS Device Manager8.4.5SIMATIC PDM8.4.6Field Communicator 475 | <ol> <li>39</li> <li>40</li> <li>40</li> <li>41</li> <li>41</li> <li>43</li> <li>43</li> <li>44</li> </ol> |
| 9            | Systemintegration                                                                                                    | 45                                                                                                    |
| 9.1          | Übersicht zu Gerätebeschreibungsdateien<br>9.1.1 Aktuelle Versionsdaten zum Gerät<br>9.1.2 Bedientools                                                                                        | 45<br>45<br>45                                                                                             |
| 9.2<br>9.3   | Messgrößen via HART-Protokoll<br>Weitere Einstellungen<br>9.3.1 Burst Mode Funktionalität gemäß<br>HART 7 Spezifikation                                                                       | 45<br>46<br>46                                                                                             |
| 10           | Inbetriebnahme                                                                                                    | 49                                                                                                    |
| 10.1<br>10.2 | Installations- und FunktionskontrolleMessgerät konfigurieren10.2.1Messstellenbezeichnung festlegen10.2.2Stromausgang konfigurieren                                                            | 49<br>49<br>49<br>50                                                                                       |

|                                                                                                    | 10.2.3 Impuls-/Frequenz-/Schaltausgang                                                                                                    |                                                                                                    |
|----------------------------------------------------------------------------------------------------|----------------------------------------------------------------------------------------------------|----------------------------------------------------------------------------------------------------|
|                                                                                                    | konfigurieren                                                                                                    | 51                                                                                                    |
|                                                                                                    | 10.2.4 Vor-Ort-Anzeige konfigurieren                                                                                                    | 55                                                                                                    |
|                                                                                                    | 10.2.5 HART-Eingang konfigurieren                                                                                                    | 56                                                                                                    |
|                                                                                                    | 10.2.6 Ausgangsvernalten konfigurieren                                                                                                    | 5/                                                                                                    |
|                                                                                                    | 10.2.7 Schleichneitige Köhliguneren                                                                                                    | 20                                                                                                    |
|                                                                                                    | konfigurieren                                                                                                    | 60                                                                                                    |
| 10.3                                                                                                    | Erweiterte Einstellungen                                                                                                    | 61                                                                                                    |
|                                                                                                    | 10.3.1 Systemeinheiten einstellen                                                                                                    | 61                                                                                                    |
|                                                                                                    | 10.3.2 Sensorabgleich durchführen                                                                                                    | 62                                                                                                    |
|                                                                                                    | 10.3.3 Summenzähler konfigurieren                                                                                                    | 63                                                                                                    |
|                                                                                                    | 10.3.4 Weitere Anzeigenkonfigurationen                                                                                                    |                                                                                                    |
|                                                                                                    | durchführen                                                                                                    | 64                                                                                                    |
|                                                                                                    | 10.3.5 Elektrodenreinigung durchführen                                                                                                    | 66                                                                                                    |
| 10.4                                                                                                    | Simulation                                                                                                    | 67                                                                                                    |
| 10.5                                                                                                    | Einstellungen schutzen vor unerlaubtem                                                                                                    | 60                                                                                                    |
|                                                                                                    | Lugriii                                                                                                    | 60<br>60                                                                                                    |
|                                                                                                    | 10.5.1 Schlebschutz via Verriegelungs-                                                                                                    | 09                                                                                                    |
|                                                                                                    | schalter                                                                                                    | 69                                                                                                    |
|                                                                                                    |                                                                                                    | 0,5                                                                                                    |
| 11                                                                                                    | Betrieb                                                                                                    | 71                                                                                                    |
| 111                                                                                                    | Status der Geräteverriegelung ablesen                                                                                                    | 71                                                                                                    |
| 11.2                                                                                                    | Messwerte ablesen                                                                                                    | 71                                                                                                    |
|                                                                                                    | 11.2.1 Prozessgrößen                                                                                                    | 71                                                                                                    |
|                                                                                                    | 11.2.2 Summenzähler                                                                                                    | 72                                                                                                    |
|                                                                                                    | 11.2.3 Ausgangsgrößen                                                                                                    | 72                                                                                                    |
| 11 0                                                                                                    | Managenerit an Duagener din gun gen                                                                                                    |                                                                                                    |
| 11.5                                                                                                    | Messgerat an Prozessbedingungen                                                                                                    |                                                                                                    |
| 11.3                                                                                                    | anpassen                                                                                                    | 73                                                                                                    |
| 11.3                                                                                                    | anpassen                                                                                                    | 73<br>73                                                                                                    |
| 11.3<br>11.4<br><b>12</b>                                                                                                    | Messgerat an Prozessbedingungen<br>anpassen         Summenzähler-Reset durchführen         Diagnose und Störungsbehebung                                                                                                    | 73<br>73<br><b>75</b>                                                                                                    |
| 11.3<br>11.4<br><b>12</b>                                                                                                    | Messgerat an Prozessbedingungen<br>anpassen         Summenzähler-Reset durchführen         Diagnose und Störungsbehebung         Allgemeine Störungsbehebungen                                                                                                    | 73<br>73<br><b>75</b>                                                                                                    |
| 11.3<br>11.4<br><b>12</b><br>12.1<br>12.2                                                                                                    | Messgerat an Prozessbedingungen<br>anpassen         Summenzähler-Reset durchführen         Diagnose und Störungsbehebung         Allgemeine Störungsbehebungen         Diagnoseinformation via Leuchtdioden                                                                                                    | 73<br>73<br><b>75</b><br>75<br>76                                                                                                    |
| 11.3<br>11.4<br><b>12</b><br>12.1<br>12.2                                                                                                    | Messgerat an Prozessbedingungen<br>anpassen         Summenzähler-Reset durchführen         Diagnose und Störungsbehebung         Allgemeine Störungsbehebungen         Diagnoseinformation via Leuchtdioden         12.2.1         Messumformer                                                                                                    | 73<br>73<br><b>75</b><br>75<br>76<br>76                                                                                                    |
| <ul> <li>11.3</li> <li>11.4</li> <li>12</li> <li>12.1</li> <li>12.2</li> <li>12.3</li> </ul>                                                                       | Messgerat an Prozessbedingungen<br>anpassen         Summenzähler-Reset durchführen         Diagnose und Störungsbehebung         Allgemeine Störungsbehebungen         Diagnoseinformation via Leuchtdioden         12.2.1         Messumformer         Diagnoseinformation in FieldCare                                                                                                    | 73<br>73<br><b>75</b><br>76<br>76<br>76<br>76                                                                                                    |
| 11.3<br>11.4<br><b>12</b><br>12.1<br>12.2<br>12.3                                                                                                    | Messgerat an Prozessbedingungen         anpassen         Summenzähler-Reset durchführen         Diagnose und Störungsbehebung         Allgemeine Störungsbehebungen         Diagnoseinformation via Leuchtdioden         12.2.1         Messumformer         Diagnoseinformation in FieldCare         12.3.1         Diagnosemöglichkeiten                                                                                                    | 73<br>73<br><b>75</b><br>75<br>76<br>76<br>76<br>76<br>76                                                                                                 |
| 11.3<br>11.4<br><b>12</b><br>12.1<br>12.2<br>12.3                                                                                                    | Messgerat an Prozessbedingungen         anpassen         Summenzähler-Reset durchführen         Diagnose und Störungsbehebung         Allgemeine Störungsbehebungen         Diagnoseinformation via Leuchtdioden         12.2.1 Messumformer         Diagnoseinformation in FieldCare         12.3.1 Diagnosemöglichkeiten         12.3.2 Behebungsmaßnahmen aufrufen                                                                                                    | 73<br>73<br><b>75</b><br>76<br>76<br>76<br>76<br>76<br>76<br>76                                                                                           |
| 11.3<br>11.4<br><b>12</b><br>12.1<br>12.2<br>12.3                                                                                                    | Messgerat an Prozessbedingungen         anpassen         Summenzähler-Reset durchführen         Diagnose und Störungsbehebung         Allgemeine Störungsbehebungen         Diagnoseinformation via Leuchtdioden         12.2.1         Messumformer         Diagnoseinformation in FieldCare         12.3.1       Diagnosemöglichkeiten         12.3.2       Behebungsmaßnahmen aufrufen         Diagnoseinformationen anpassen                                                                                                    | 73<br>73<br><b>75</b><br>76<br>76<br>76<br>76<br>76<br>76<br>76<br>78                                                                                     |
| 11.3<br>11.4<br><b>12</b><br>12.1<br>12.2<br>12.3<br>12.4                                                                                                    | Messgerat an Prozessbedingungen         anpassen         Summenzähler-Reset durchführen         Diagnose und Störungsbehebung         Allgemeine Störungsbehebungen         Diagnoseinformation via Leuchtdioden         12.2.1 Messumformer         Diagnoseinformation in FieldCare         12.3.1 Diagnosemöglichkeiten         12.3.2 Behebungsmaßnahmen aufrufen         Diagnoseinformationen anpassen         12.4.1 Diagnoseverhalten anpassen                                                                                                    | 73<br>73<br><b>75</b><br>76<br>76<br>76<br>76<br>76<br>76<br>77<br>78<br>78                                                                               |
| 11.3<br>11.4<br><b>12</b><br>12.1<br>12.2<br>12.3<br>12.4                                                                                                    | Messgerat an Prozessbedingungen         anpassen         Summenzähler-Reset durchführen         Diagnose und Störungsbehebung         Allgemeine Störungsbehebungen         Diagnoseinformation via Leuchtdioden         12.2.1 Messumformer         Diagnoseinformation in FieldCare         12.3.1 Diagnosemöglichkeiten         12.3.2 Behebungsmaßnahmen aufrufen         Diagnoseinformationen anpassen         12.4.1 Diagnoseverhalten anpassen         12.4.2 Statussignal anpassen                                                                                                    | 73<br>73<br><b>75</b><br>76<br>76<br>76<br>76<br>76<br>76<br>76<br>76<br>77<br>78<br>78<br>78                                                             |
| 11.3         11.4         12         12.1         12.2         12.3         12.4         12.5         12.6                                                         | Messgerat an Prozessbedingungen         anpassen         Summenzähler-Reset durchführen         Diagnose und Störungsbehebung         Allgemeine Störungsbehebungen         Diagnoseinformation via Leuchtdioden         12.2.1         Messumformer         Diagnoseinformation in FieldCare         12.3.1         Diagnosemöglichkeiten         12.3.2         Behebungsmaßnahmen aufrufen         Diagnoseinformationen anpassen         12.4.1         Diagnoseinformationen anpassen         12.4.2         Statussignal anpassen         Übersicht zu Diagnoseinformationen                                                                                                    | 73<br>73<br><b>75</b><br>76<br>76<br>76<br>76<br>76<br>76<br>77<br>78<br>78<br>78<br>78<br>78                                                             |
| 11.3         11.4         12         12.1         12.2         12.3         12.4         12.5         12.6         12.7                                            | Messgerat an Prozessbedingungen<br>anpassen         Summenzähler-Reset durchführen         Diagnose und Störungsbehebung         Allgemeine Störungsbehebungen         Diagnoseinformation via Leuchtdioden         12.2.1 Messumformer         Diagnoseinformation in FieldCare         12.3.1 Diagnosemöglichkeiten         12.3.2 Behebungsmaßnahmen aufrufen         Diagnoseinformationen anpassen         12.4.1 Diagnoseverhalten anpassen         12.4.2 Statussignal anpassen         Übersicht zu Diagnoseinformationen                                                                                                    | 73<br>73<br>75<br>76<br>76<br>76<br>76<br>76<br>76<br>76<br>77<br>78<br>78<br>78<br>78<br>78<br>81                                                        |
| 11.3         11.4         12         12.1         12.2         12.3         12.4         12.5         12.6         12.7         12.8                               | Messgerat an Prozessbedingungen         anpassen         Summenzähler-Reset durchführen         Diagnose und Störungsbehebung         Allgemeine Störungsbehebungen         Diagnoseinformation via Leuchtdioden         12.2.1         Messumformer         Diagnoseinformation in FieldCare         12.3.1         Diagnosemöglichkeiten         12.3.2         Behebungsmaßnahmen aufrufen         12.4.1         Diagnoseverhalten anpassen         12.4.2         Statussignal anpassen         Übersicht zu Diagnoseinformationen         Anstehende Diagnoseereignisse         Diagnoseliste                                                                                                    | 73<br>73<br>75<br>76<br>76<br>76<br>76<br>76<br>76<br>76<br>78<br>78<br>78<br>78<br>81<br>82<br>82                                                        |
| <ul> <li>11.3</li> <li>11.4</li> <li>12</li> <li>12.1</li> <li>12.2</li> <li>12.3</li> <li>12.4</li> <li>12.5</li> <li>12.6</li> <li>12.7</li> <li>12.8</li> </ul> | Messgerat an Prozessbedingungen         anpassen         Summenzähler-Reset durchführen         Diagnose und Störungsbehebung         Allgemeine Störungsbehebungen         Diagnoseinformation via Leuchtdioden         12.2.1 Messumformer         Diagnoseinformation in FieldCare         12.3.1 Diagnosemöglichkeiten         12.3.2 Behebungsmaßnahmen aufrufen         Diagnoseinformationen anpassen         12.4.1 Diagnoseverhalten anpassen         12.4.2 Statussignal anpassen         Übersicht zu Diagnoseinformationen         Anstehende Diagnoseereignisse         Diagnoseliste         Ereignis-Logbuch                                                                                                    | 73<br>73<br>75<br>76<br>76<br>76<br>76<br>76<br>76<br>76<br>77<br>78<br>78<br>81<br>82<br>82<br>82                                                        |
| <ul> <li>11.3</li> <li>11.4</li> <li>12</li> <li>12.1</li> <li>12.2</li> <li>12.3</li> <li>12.4</li> <li>12.5</li> <li>12.6</li> <li>12.7</li> <li>12.8</li> </ul> | Messgerat an Prozessbedingungen         anpassen         Summenzähler-Reset durchführen         Diagnose und Störungsbehebung         Allgemeine Störungsbehebungen         Diagnoseinformation via Leuchtdioden         12.2.1         Messumformer         Diagnoseinformation in FieldCare         12.3.1         Diagnosemöglichkeiten         12.3.2         Behebungsmaßnahmen aufrufen         Diagnoseinformationen anpassen         12.4.1         Diagnoseverhalten anpassen         12.4.2         Statussignal anpassen         Übersicht zu Diagnoseverhalten anpassen         Diagnoseliste         Diagnoseliste         Diagnoseliste         2.8.1         Ereignis-Logbuch         12.8.2         Ereignis-Logbuch filtern                                                                                                    | 73<br>73<br>75<br>76<br>76<br>76<br>76<br>76<br>76<br>76<br>78<br>78<br>78<br>78<br>81<br>82<br>82<br>82<br>82<br>83                                      |
| 11.3<br>11.4<br><b>12</b><br>12.1<br>12.2<br>12.3<br>12.4<br>12.5<br>12.6<br>12.7<br>12.8                                                                          | Messgerat an Prozessbedingungen         anpassen         Summenzähler-Reset durchführen         Diagnose und Störungsbehebung         Allgemeine Störungsbehebungen         Diagnoseinformation via Leuchtdioden         12.2.1         Messumformer         Diagnoseinformation in FieldCare         12.3.1         Diagnoseinformation in FieldCare         12.3.2         Behebungsmaßnahmen aufrufen         12.4.1         Diagnoseverhalten anpassen         12.4.2         Statussignal anpassen         12.4.2         Statussignal anpassen         Diagnoseliste         Ereignis-Logbuch         12.8.1         Ereignishistorie         12.8.2         Ereignis-Logbuch filtern         12.8.3                                                                                                    | 73<br>73<br>75<br>76<br>76<br>76<br>76<br>76<br>76<br>76<br>78<br>78<br>78<br>78<br>81<br>82<br>82<br>82<br>83                                            |
| 11.3<br>11.4<br><b>12</b><br>12.1<br>12.2<br>12.3<br>12.4<br>12.5<br>12.6<br>12.7<br>12.8                                                                          | Messgerat an Prozessbedingungen         anpassen         Summenzähler-Reset durchführen         Diagnose und Störungsbehebung         Allgemeine Störungsbehebungen         Diagnoseinformation via Leuchtdioden         12.2.1         Messumformer         Diagnoseinformation in FieldCare         12.3.1       Diagnosemöglichkeiten         12.3.2       Behebungsmaßnahmen aufrufen         12.3.3       Biagnoseverhalten anpassen         12.4.4       Diagnoseverhalten anpassen         12.4.2       Statussignal anpassen         12.4.2       Statussignal anpassen         12.4.3       Diagnoseinformationen         12.4.4       Diagnoseinformationen         12.4.5       Statussignal anpassen         12.4.6       Statussignal anpassen         12.4.7       Statussignal anpassen         12.4.8       Diagnoseliste         12.8.1       Ereignishistorie         12.8.1       Ereignishistorie         12.8.2       Ereignis-Logbuch filtern         12.8.3       Übersicht zu Informationsereignis-         sen       Sen | 73<br>73<br>75<br>76<br>76<br>76<br>76<br>76<br>76<br>76<br>78<br>78<br>78<br>81<br>82<br>82<br>83<br>83                                                  |
| <ul> <li>11.3</li> <li>11.4</li> <li>12</li> <li>12.1</li> <li>12.2</li> <li>12.3</li> <li>12.4</li> <li>12.5</li> <li>12.6</li> <li>12.7</li> <li>12.8</li> </ul> | Messgerät an Prozessbedingungen<br>anpassen         Summenzähler-Reset durchführen         Diagnose und Störungsbehebunge         Allgemeine Störungsbehebungen         Diagnoseinformation via Leuchtdioden         12.2.1 Messumformer         Diagnoseinformation in FieldCare         12.3.1 Diagnosemöglichkeiten         12.3.2 Behebungsmaßnahmen aufrufen         Diagnoseinformationen anpassen         12.4.1 Diagnoseverhalten anpassen         12.4.2 Statussignal anpassen         Übersicht zu Diagnoseinformationen         Anstehende Diagnoseereignisse         Diagnoseliste         Ereignis-Logbuch         12.8.1 Ereignishistorie         12.8.2 Ereignis-Logbuch filtern         12.8.3 Übersicht zu Informationsereignis-<br>sen         Messgerät zurücksetzen                                                                                                    | 73<br>73<br>75<br>76<br>76<br>76<br>76<br>76<br>76<br>76<br>77<br>78<br>78<br>81<br>82<br>82<br>82<br>83<br>83<br>83                                      |
| 11.3<br>11.4<br><b>12</b><br>12.1<br>12.2<br>12.3<br>12.4<br>12.5<br>12.6<br>12.7<br>12.8<br>12.9<br>12.9                                                          | Messgerat an Prozessbedingungen         anpassen         Summenzähler-Reset durchführen         Diagnose und Störungsbehebunge         Diagnoseinformation via Leuchtdioden         Diagnoseinformation via Leuchtdioden         12.2.1         Messumformer         Diagnoseinformation in FieldCare         12.3.1         Diagnoseinformationen anpassen         12.3.2         Behebungsmaßnahmen aufrufen         Diagnoseinformationen anpassen         12.4.1         Diagnoseverhalten anpassen         12.4.2         Statussignal anpassen         12.4.2         Statussignal anpassen         Diagnoseliste         Diagnoseliste         12.8.1         Ereignis-Logbuch         12.8.2         Ereignis-Logbuch filtern         12.8.3         Übersicht zu Informationsereignis-         sen         Messgerät zurücksetzen         Geräteinformationen                                                                                                    | 73<br>73<br>75<br>76<br>76<br>76<br>76<br>76<br>76<br>76<br>76<br>78<br>78<br>78<br>81<br>82<br>82<br>82<br>83<br>84<br>83                                |
| 11.3<br>11.4<br><b>12</b><br>12.1<br>12.2<br>12.3<br>12.4<br>12.5<br>12.6<br>12.7<br>12.8<br>12.9<br>12.10<br>12.11                                                | Messgerat an Prozessbedingungen         anpassen         Summenzähler-Reset durchführen         Allgemeine Störungsbehebungen         Diagnose und Störungsbehebungen         Diagnoseinformation via Leuchtdioden         12.2.1         Messumformer         Diagnoseinformation in FieldCare         12.3.1         Diagnoseinformation in FieldCare         12.3.2         Behebungsmaßnahmen aufrufen         12.3.2         Behebungsmaßnahmen aufrufen         12.4.1         Diagnoseinformationen anpassen         12.4.2         Statussignal anpassen         12.4.2         Statussignal anpassen         Diagnoseliste         Diagnoseliste         Ereignis-Logbuch         12.8.1         Ereignis-Logbuch filtern         12.8.2         Ereignis-Logbuch filtern         12.8.3       Übersicht zu Informationsereignisses         sen         Messgerät zurücksetzen         Geräteinformationen         Firmware-Historie                                                                                                    | 73<br>73<br>75<br>76<br>76<br>76<br>76<br>76<br>76<br>76<br>78<br>78<br>78<br>78<br>81<br>82<br>82<br>83<br>83<br>84<br>84<br>84<br>86                    |
| 11.3<br>11.4<br><b>12</b><br>12.1<br>12.2<br>12.3<br>12.4<br>12.5<br>12.6<br>12.7<br>12.8<br>12.9<br>12.10<br>12.11                                                | Messgerat an Prozessbedingungen         anpassen         Summenzähler-Reset durchführen         Diagnose und Störungsbehebunge         Diagnoseinformation via Leuchtdioden         12.2.1         Messumformer         Diagnoseinformation in FieldCare         12.3.1         Diagnoseinformation in FieldCare         12.3.2         Behebungsmaßnahmen aufrufen         Diagnoseinformationen anpassen         12.4.1         Diagnoseverhalten anpassen         12.4.2         Statussignal anpassen         Übersicht zu Diagnosevereignisse         Diagnoseliste         Diagnoseliste         12.8.1         Ereignis-Logbuch         12.8.3         Übersicht zu Informationsereignis-         sen         Messgerät zurücksetzen         Geräteinformationen         Firmware-Historie                                                                                                    | 73<br>73<br>75<br>76<br>76<br>76<br>76<br>76<br>76<br>76<br>76<br>78<br>78<br>78<br>81<br>82<br>82<br>83<br>84<br>83<br>84<br>83<br>84<br>86<br><b>67</b> |
| 11.3<br>11.4<br>12<br>12.1<br>12.2<br>12.3<br>12.4<br>12.5<br>12.6<br>12.7<br>12.8<br>12.9<br>12.10<br>12.11<br><b>13</b>                                          | Messgerat an Prozessbedingungen         anpassen         Summenzähler-Reset durchführen         Allgemeine Störungsbehebungen         Diagnose und Störungsbehebungen         Diagnoseinformation via Leuchtdioden         12.2.1         Messumformer         Diagnoseinformation in FieldCare         12.3.1         Diagnoseinformation in FieldCare         12.3.2         Behebungsmaßnahmen aufrufen         12.3.2         Behebungsmaßnahmen aufrufen         12.4.1         Diagnoseinformationen anpassen         12.4.2         Statussignal anpassen         12.4.2         Statussignal anpassen         Diagnoseliste         Diagnoseliste         2.4.3         Diagnoseliste         2.4.4         Diagnoseliste         2.4.5         Statussignal anpassen         12.4.6         Diagnoseliste         12.8.1         Ereignis-Logbuch         12.8.2         Ereignis-Logbuch filtern         12.8.3         Übersicht zu Informationsereignis-<br>sen         Sen         Messgerät zurücksetzen         Geräteinf          | 73<br>73<br>75<br>76<br>76<br>76<br>76<br>76<br>76<br>76<br>78<br>78<br>78<br>81<br>82<br>82<br>83<br>83<br>84<br>84<br>86<br><b>87</b>                   |
| 11.3<br>11.4<br>12<br>12.1<br>12.2<br>12.3<br>12.4<br>12.5<br>12.6<br>12.7<br>12.8<br>12.9<br>12.10<br>12.11<br>13<br>13.1                                         | Messgerat an Prozessbedingungen<br>anpassen                                                                                                    | 73<br>73<br>75<br>76<br>76<br>76<br>76<br>76<br>76<br>76<br>77<br>78<br>78<br>81<br>82<br>83<br>83<br>84<br>83<br>84<br>86<br><b>87</b>                   |

| 13.2         | 13.1.3Austausch von Dichtungen8Mess- und Prüfmittel8 |            |  |
|--------------|------------------------------------------------------|------------|--|
| 13.3         | Endress+Hauser Dienstleistungen                      |            |  |
| 14           | Reparatur                                            | 88         |  |
| 14.1         | Allgemeine Hinweise                                  | . 88       |  |
| 14.2         | Ersatzteile                                          | . 88       |  |
| 14.3         | Endress+Hauser Dienstleistungen                      |            |  |
| 14.4<br>14.5 | Fortcorgung                                          | . 88<br>00 |  |
| 14.)         | 14.5.1 Messgerät demontieren                         | 88         |  |
|              | 14.5.2 Messgerät entsorgen                           | . 89       |  |
| 15           | Zubehör                                              | 90         |  |
| 15.1         | Gerätespezifisches Zubehör                           | 90         |  |
|              | 15.1.1 Zum Messumformer                              | 90         |  |
|              | 15.1.2 Zum Messaufnehmer                             | 90         |  |
| 15.2         | Kommunikationsspezifisches Zubehör                   | 91         |  |
| 15.3         | Servicespezifisches Zubehör                          | 91         |  |
| 15.4         | Systemkomponenten                                    | . 92       |  |
| 16           | Technische Daten                                     | 93         |  |
| 16.1         | Anwendungsbereich                                    | 93         |  |
| 16.2         | Arbeitsweise und Systemaufbau                        | . 93       |  |
| 16.3         | Eingang                                              | . 93       |  |
| 16.4         | Ausgang                                              | 95         |  |
| 16.5         | Energieversorgung                                    | . 97       |  |
| 10.0<br>16.7 | Leistungsmerkmale                                    | 100        |  |
| 16.8         | Ilmaehuna                                            | 100        |  |
| 16.9         | Prozess                                              | 100        |  |
| 16.10        | Konstruktiver Aufbau                                 | 102        |  |
| 16.11        | Bedienbarkeit                                        | 105        |  |
| 16.12        | Zertifikate und Zulassungen                          | 107        |  |
| 16.13        | Anwendungspakete                                     | 108        |  |
| 16.14        | Zubehör                                              | 108        |  |
| 16.15        | Erganzende Dokumentation                             | 109        |  |
| 17           | Anhang                                               | 110        |  |
| 17.1         | Übersicht zum Bedienmenü                             | 110        |  |
|              | 17.1.1 Hauptmenü                                     | 110        |  |
|              | 17.1.2 Menü "Betrieb"                                | 110        |  |
|              | 17.1.3 Menu "Setup"                                  | 111<br>114 |  |
|              | 17.1.4 Menu Diagnose                                 | 110<br>118 |  |
|              |                                                      | U          |  |
|              |                                                      |            |  |

## 1 Hinweise zum Dokument

## 1.1 Dokumentfunktion

Diese Anleitung liefert alle Informationen, die in den verschiedenen Phasen des Lebenszyklus des Geräts benötigt werden: Von der Produktidentifizierung, Warenannahme und Lagerung über Montage, Anschluss, Bedienungsgrundlagen und Inbetriebnahme bis hin zur Störungsbeseitigung, Wartung und Entsorgung.

## 1.2 Verwendete Symbole

## 1.2.1 Warnhinweissymbole

| Symbol          | Bedeutung                                                                                                    |
|-----------------|----------------------------------------------------------------------------------------------------|
| <b>A</b> GEFAHR | <b>GEFAHR!</b><br>Dieser Hinweis macht auf eine gefährliche Situation aufmerksam, die, wenn sie nicht ver-<br>mieden wird, zu Tod oder schwerer Körperverletzung führen wird.              |
| A WARNUNG       | <b>WARNUNG!</b><br>Dieser Hinweis macht auf eine gefährliche Situation aufmerksam, die, wenn sie nicht ver-<br>mieden wird, zu Tod oder schwerer Körperverletzung führen kann.             |
|                 | <b>VORSICHT!</b><br>Dieser Hinweis macht auf eine gefährliche Situation aufmerksam, die, wenn sie nicht ver-<br>mieden wird, zu leichter oder mittelschwerer Körperverletzung führen kann. |
| HINWEIS         | HINWEIS!<br>Dieser Hinweis enthält Informationen zu Vorgehensweisen und weiterführenden Sachver-<br>halten, die keine Körperverletzung nach sich ziehen.                                   |

## 1.2.2 Elektrische Symbole

| Symbol   | Bedeutung                                                                                                    |  |
|----------|----------------------------------------------------------------------------------------------------|--|
|          | <b>Gleichstrom</b><br>Eine Klemme, an der Gleichspannung anliegt oder durch die Gleichstrom fließt.                                                                                                    |  |
| $\sim$   | Wechselstrom<br>Eine Klemme, an der Wechselspannung anliegt oder durch die Wechselstrom fließt.                                                                                                    |  |
| ~        | <ul> <li>Gleich- und Wechselstrom</li> <li>Eine Klemme, an der Wechselspannung oder Gleichspannung anliegt.</li> <li>Eine Klemme, durch die Wechselstrom oder Gleichstrom fließt.</li> </ul>                                               |  |
| <u>+</u> | <b>Erdanschluss</b><br>Eine geerdete Klemme, die vom Gesichtspunkt des Benutzers über ein Erdungssystem geerdet ist.                                                                                                    |  |
|          | Schutzleiteranschluss<br>Eine Klemme, die geerdet werden muss, bevor andere Anschlüsse hergestellt werden dürfen.                                                                                                    |  |
| Å        | Äquipotenzialanschluss<br>Ein Anschluss, der mit dem Erdungssystem der Anlage verbunden werden muss: Dies kann z.B.<br>eine Potenzialausgleichsleitung oder ein sternförmiges Erdungssystem sein, je nach nationaler<br>bzw. Firmenpraxis. |  |

## 1.2.3 Werkzeugsymbole

| Symbol                       | Bedeutung               |
|------------------------------|-------------------------|
| $\bigcirc \not \blacksquare$ | Innensechskantschlüssel |
| Ń                            | Gabelschlüssel          |

## 1.2.4 Symbole für Informationstypen

| Symbol       | Bedeutung                                                                                       |  |
|--------------|-------------------------------------------------------------------------------------------------|--|
|              | <b>Erlaubt</b><br>Kennzeichnet Abläufe, Prozesse oder Handlungen, die erlaubt sind.             |  |
|              | <b>Zu bevorzugen</b><br>Kennzeichnet Abläufe, Prozesse oder Handlungen, die zu bevorzugen sind. |  |
| $\mathbf{X}$ | Verboten<br>Kennzeichnet Abläufe, Prozesse oder Handlungen, die verboten sind.                  |  |
| i            | <b>Tipp</b><br>Kennzeichnet zusätzliche Informationen.                                          |  |
| ĺÌ           | <b>Verweis auf Dokumentation</b><br>Verweist auf die entsprechende Dokumentation zum Gerät.     |  |
|              | <b>Verweis auf Seite</b><br>Verweist auf die entsprechende Seitenzahl.                          |  |
| R            | <b>Verweis auf Abbildung</b><br>Verweist auf die entsprechende Abbildungsnummer und Seitenzahl. |  |
| 1. , 2. , 3  | Handlungsschritte                                                                               |  |
| 4            | Ergebnis einer Handlungssequenz                                                                 |  |
| ?            | Hilfe im Problemfall                                                                            |  |
|              | Sichtkontrolle                                                                                  |  |

## 1.2.5 Symbole in Grafiken

| Symbol         | Bedeutung                                                                                                    |
|----------------|----------------------------------------------------------------------------------------------------|
| 1, 2, 3,       | Positionsnummern                                                                                                |
| 1. , 2. , 3    | Handlungsschritte                                                                                               |
| A, B, C,       | Ansichten                                                                                                    |
| A-A, B-B, C-C, | Schnitte                                                                                                    |
| ≈➡             | Durchflussrichtung                                                                                              |
| EX             | <b>Explosionsgefährdeter Bereich</b><br>Kennzeichnet den explosionsgefährdeten Bereich.                         |
| X              | Sicherer Bereich (nicht explosionsgefährdeter Bereich)<br>Kennzeichnet den nicht explosionsgefährdeten Bereich. |

## 1.3 Dokumentation

Eine Übersicht zum Umfang der zugehörigen Technischen Dokumentation bieten:

- Die mitgelieferte CD-ROM zum Gerät (je nach Geräteausführung ist die CD-ROM nicht Teil des Lieferumfangs!)
- Der W@M Device Viewer: Seriennummer vom Typenschild eingeben (www.endress.com/deviceviewer)
- Die *Endress+Hauser Operations App*: Seriennummer vom Typenschild eingeben oder den 2-D-Matrixcode (QR-Code) auf dem Typenschild scannen.

Zur detaillierten Auflistung der einzelnen Dokumente inklusive Dokumentationscode  $(\rightarrow \cong 109)$ 

## 1.3.1 Standarddokumentation

| Dokumenttyp            | Zweck und Inhalt des Dokuments                                                                                                    |
|------------------------|----------------------------------------------------------------------------------------------------|
| Technische Information | <b>Planungshilfe für Ihr Gerät</b><br>Das Dokument liefert alle technischen Daten zum Gerät und gibt einen<br>Überblick, was rund um das Gerät bestellt werden kann. |
| Kurzanleitung          | Schnell zum 1. Messwert<br>Die Anleitung liefert alle wesentlichen Informationen von der Warenan-<br>nahme bis zur Erstinbetriebnahme.                               |

## 1.3.2 Geräteabhängige Zusatzdokumentation

Je nach bestellter Geräteausführung werden weitere Dokumente mitgeliefert: Anweisungen der entsprechenden Zusatzdokumentation konsequent beachten. Die Zusatzdokumentation ist fester Bestandteil der Dokumentation zum Gerät.

## 1.4 Eingetragene Marken

### HART®

Eingetragene Marke der HART Communication Foundation, Austin, USA

### **Microsoft**<sup>®</sup>

Eingetragene Marke der Microsoft Corporation, Redmond, Washington, USA

**Applicator<sup>®</sup>**, **FieldCare<sup>®</sup>**, **Field Xpert<sup>TM</sup>**, **HistoROM<sup>®</sup>**, **Heartbeat Technology<sup>TM</sup>** Eingetragene oder angemeldete Marken der Unternehmen der Endress+Hauser Gruppe

## 2 Grundlegende Sicherheitshinweise

## 2.1 Anforderungen an das Personal

Das Personal für Installation, Inbetriebnahme, Diagnose und Wartung muss folgende Bedingungen erfüllen:

- Ausgebildetes Fachpersonal: Verfügt über Qualifikation, die dieser Funktion und Tätigkeit entspricht
- ► Vom Anlagenbetreiber autorisiert
- Mit den nationalen Vorschriften vertraut
- Vor Arbeitsbeginn: Anweisungen in Anleitung und Zusatzdokumentation sowie Zertifikate (je nach Anwendung) lesen und verstehen
- Anweisungen und Rahmenbedingungen befolgen

Das Bedienpersonal muss folgende Bedingungen erfüllen:

- Entsprechend den Aufgabenanforderungen vom Anlagenbetreiber eingewiesen und autorisiert
- Anweisungen in dieser Anleitung befolgen

## 2.2 Bestimmungsgemäße Verwendung

### Anwendungsbereich und Messstoffe

Je nach bestellter Ausführung kann das Messgerät auch potentiell explosionsgefährliche, entzündliche, giftige und brandfördernde Messstoffe messen.

Messgeräte zum Einsatz im explosionsgefährdeten Bereich, in hygienischen Anwendungen oder bei erhöhten Risiken durch Prozessdruck, sind auf dem Typenschild speziell gekennzeichnet.

Um den einwandfreien Zustand des Messgeräts für die Betriebszeit zu gewährleisten:

- Messgerät nur unter Einhaltung der Daten auf dem Typenschild und der in Anleitung und Zusatzdokumentation aufgelisteten Rahmenbedingungen einsetzen.
- Anhand des Typenschildes überprüfen, ob das bestellte Gerät für den vorgesehenen Gebrauch im zulassungsrelevanten Bereich eingesetzt werden kann (z.B. Explosionsschutz, Druckgerätesicherheit).
- Messgerät nur für Messstoffe einsetzen, gegen die die prozessberührenden Materialien hinreichend beständig sind.
- ► Wird das Messgerät ausserhalb der atmosphärischen Temperatur eingesetzt, sind die relevanten Randbedingungen gemäss der zugehörigen Gerätedokumentation zwingend zu beachten: Kapitel "Dokumentation" (→ 
  <sup>(□</sup>) 7).

#### Fehlgebrauch

Eine nicht bestimmungsgemäße Verwendung kann die Sicherheit beeinträchtigen. Der Hersteller haftet nicht für Schäden, die aus unsachgemäßer oder nicht bestimmungsgemäßer Verwendung entstehen.

### **WARNUNG**

#### Bruchgefahr vom Messaufnehmer durch korrosive oder abrasive Messstoffe!

- ► Kompatibilität des Prozessmessstoffs mit dem Messaufnehmer abklären.
- ► Beständigkeit aller messstoffberührender Materialien im Prozess sicherstellen.
- ► Spezifizierten Druck- und Temperaturbereich einhalten.

#### Klärung bei Grenzfällen:

Bei speziellen Messstoffen und Medien für die Reinigung: Endress+Hauser ist bei der Abklärung der Korrosionsbeständigkeit messstoffberührender Materialien behilflich, übernimmt aber keine Garantie oder Haftung, da kleine Veränderungen der Temperatur, Konzentration oder des Verunreinigungsgrads im Prozess Unterschiede in der Korrosionsbeständigkeit bewirken können.

#### Restrisiken

Die Erwärmung der äußeren Gehäuseoberflächen beträgt aufgrund des Leistungsumsatzes in den elektronischen Komponenten max. 10 K. Beim Durchleiten heißer Messstoffe durch das Messrohr erhöht sich die Oberflächentemperatur des Gehäuses. Speziell beim Messaufnehmer muss mit Temperaturen gerechnet werden, die nahe der Messstofftemperatur liegen können.

Mögliche Verbrennungsgefahr durch Messstofftemperaturen!

 Bei erhöhter Messstofftemperatur: Berührungsschutz sicherstellen, um Verbrennungen zu vermeiden.

## 2.3 Arbeitssicherheit

Bei Arbeiten am und mit dem Gerät:

► Erforderliche persönliche Schutzausrüstung gemäß nationaler Vorschriften tragen.

Bei Schweißarbeiten an der Rohrleitung:

► Schweißgerät nicht über das Messgerät erden.

Bei Arbeiten am und mit dem Gerät mit feuchten Händen:

• Da eine erhöhte Stromschlaggefahr besteht wird empfohlen Handschuhe zu tragen.

## 2.4 Betriebssicherheit

Verletzungsgefahr!

- ▶ Das Gerät nur in technisch einwandfreiem und betriebssicherem Zustand betreiben.
- Der Betreiber ist für den störungsfreien Betrieb des Geräts verantwortlich.

#### Umbauten am Gerät

Eigenmächtige Umbauten am Gerät sind nicht zulässig und können zu unvorhersehbaren Gefahren führen:

▶ Wenn Umbauten trotzdem erforderlich sind: Rücksprache mit Endress+Hauser halten.

#### Reparatur

Um die Betriebssicherheit weiterhin zu gewährleisten:

- Nur wenn die Reparatur ausdrücklich erlaubt ist, diese am Gerät durchführen.
- Die nationalen Vorschriften bezüglich Reparatur eines elektrischen Geräts beachten.
- ▶ Nur Original-Ersatzteile und Zubehör von Endress+Hauser verwenden.

## 2.5 Produktsicherheit

Dieses Messgerät ist nach dem Stand der Technik und guter Ingenieurspraxis betriebssicher gebaut und geprüft und hat das Werk in sicherheitstechnisch einwandfreiem Zustand verlassen.

Es erfüllt die allgemeinen Sicherheitsanforderungen und gesetzlichen Anforderungen. Zudem ist es konform zu den EG-Richtlinien, die in der gerätespezifischen EG-Konformitätserklärung aufgelistet sind. Mit der Anbringung des CE-Zeichens bestätigt Endress +Hauser diesen Sachverhalt.

## 2.6 IT-Sicherheit

Eine Gewährleistung unsererseits ist nur gegeben, wenn das Gerät gemäß der Betriebsanleitung installiert und eingesetzt wird. Das Gerät verfügt über Sicherheitsmechanismen, um es gegen versehentliche Veränderung der Einstellungen zu schützen. IT-Sicherheitsmaßnahmen gemäß dem Sicherheitsstandard des Betreibers, die das Gerät und dessen Datentransfer zusätzlich schützen, sind vom Betreiber selbst zu implementieren.

## 3 Produktbeschreibung

## 3.1 Produktaufbau

## 3.1.1 Geräteausführung mit Kommunikationsart HART

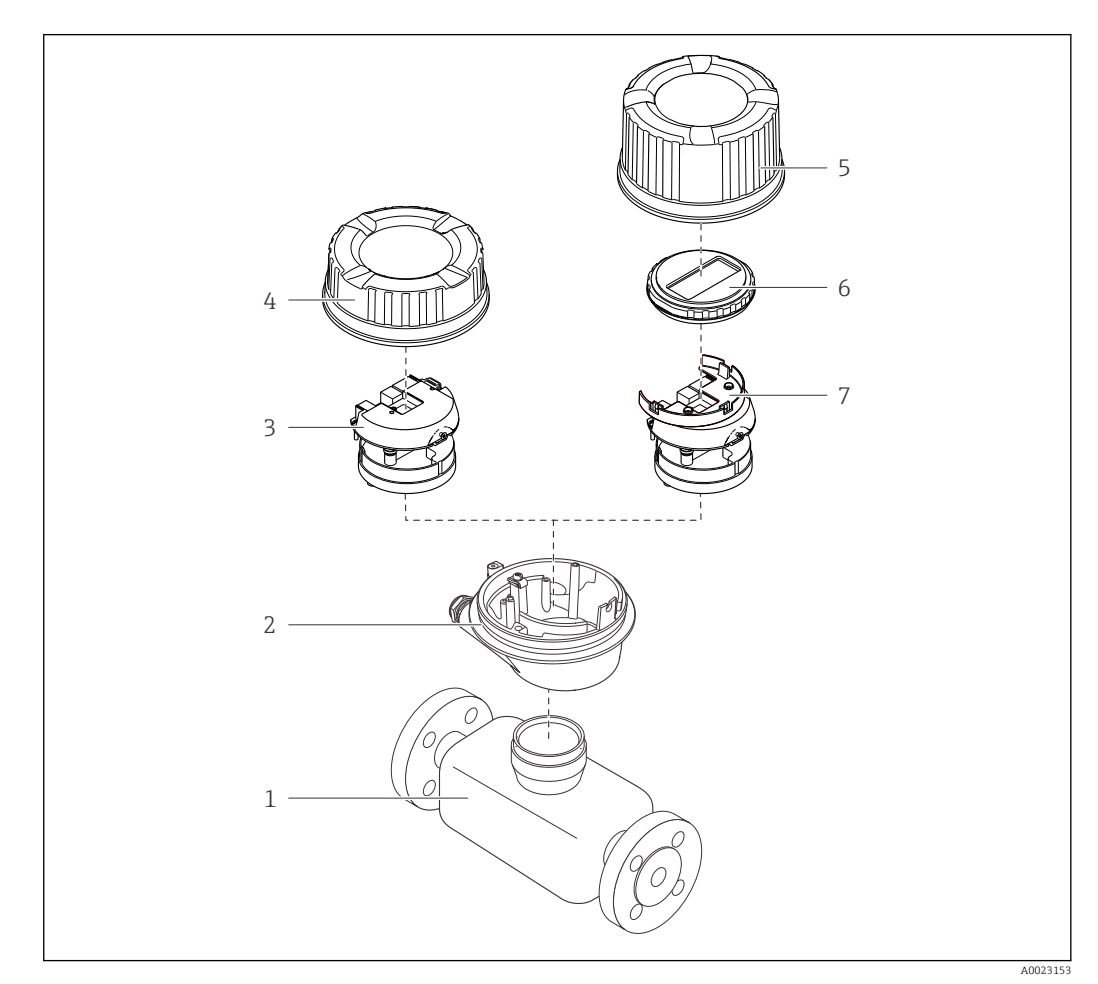

#### I Wichtige Komponenten eines Messgeräts

- 1 Messaufnehmer
- 2 Messumformergehäuse
- 3 Hauptelektronikmodul
- 4 Messumformer-Gehäusedeckel
- 5 Messumformer-Gehäusedeckel (Ausführung für optionale Vor-Ort-Anzeige)
- 6 Vor-Ort-Anzeige (optional)
- 7 Hauptelektronikmodul (mit Halterung für optionale Vor-Ort-Anzeige)

## 4 Warenannahme und Produktidentifizierung

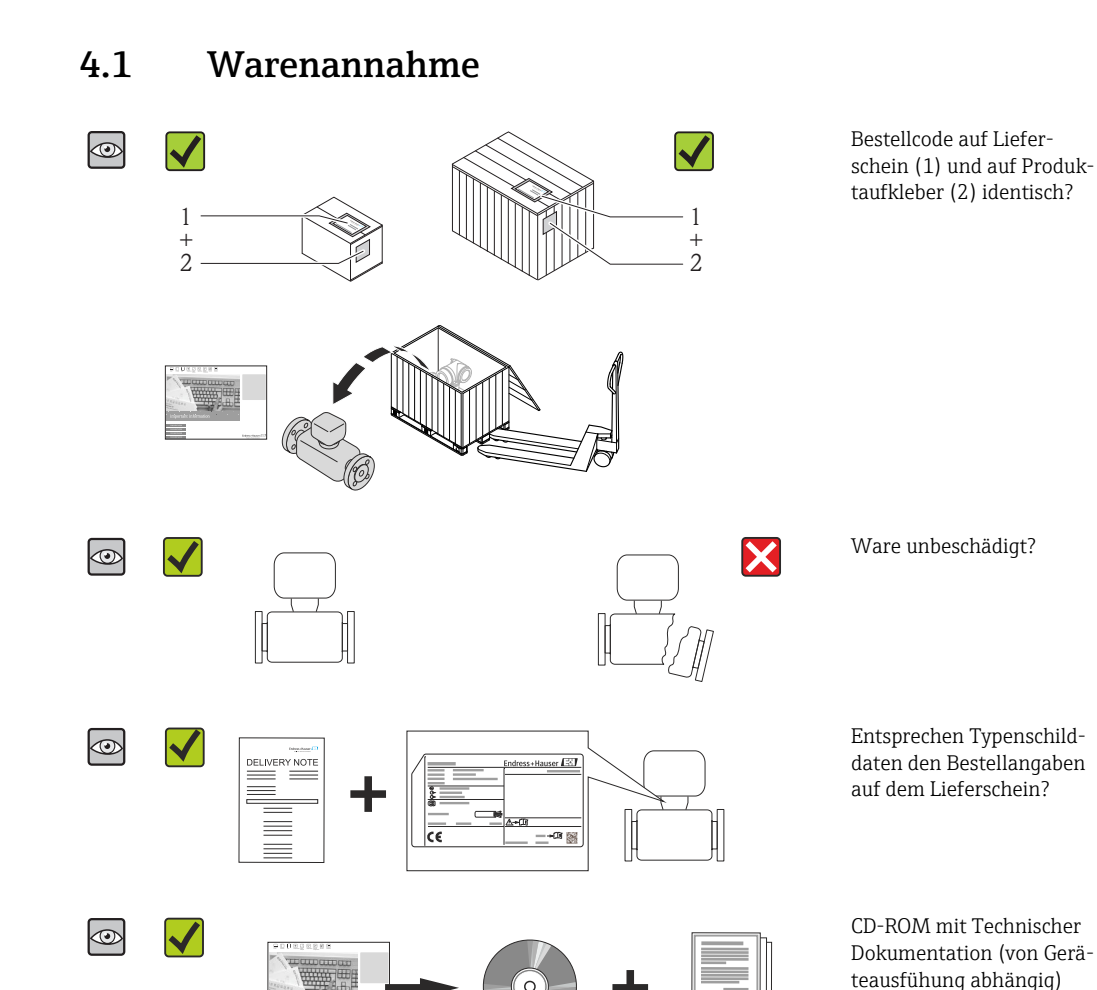

• Wenn eine der Bedingungen nicht erfüllt ist: Wenden Sie sich an Ihre Endress+Hauser Vertriebszentrale.

## 4.2 Produktidentifizierung

Folgende Möglichkeiten stehen zur Identifizierung des Messgeräts zur Verfügung:

- Typenschildangaben
- Bestellcode (Order code) mit Aufschlüsselung der Gerätemerkmale auf dem Lieferschein
- Seriennummer von Typenschildern in W@M Device Viewer eingeben (www.endress.com/deviceviewer): Alle Angaben zum Messgerät werden angezeigt.
- Seriennummer von Typenschildern in die *Endress+Hauser Operations App* eingeben oder mit der *Endress+Hauser Operations App* den 2-D-Matrixcode (QR-Code) auf dem Typenschild scannen: Alle Angaben zum Messgerät werden angezeigt.

und Dokumenten vorhan-

den?

Eine Übersicht zum Umfang der zugehörigen Technischen Dokumentation bieten:

- Der W@M Device Viewer: Seriennummer vom Typenschild eingeben (www.endress.com/deviceviewer)
- Die *Endress+Hauser Operations App*: Seriennummer vom Typenschild eingeben oder den 2-D-Matrixcode (QR-Code) auf dem Typenschild scannen.

### 4.2.1 Messumformer-Typenschild

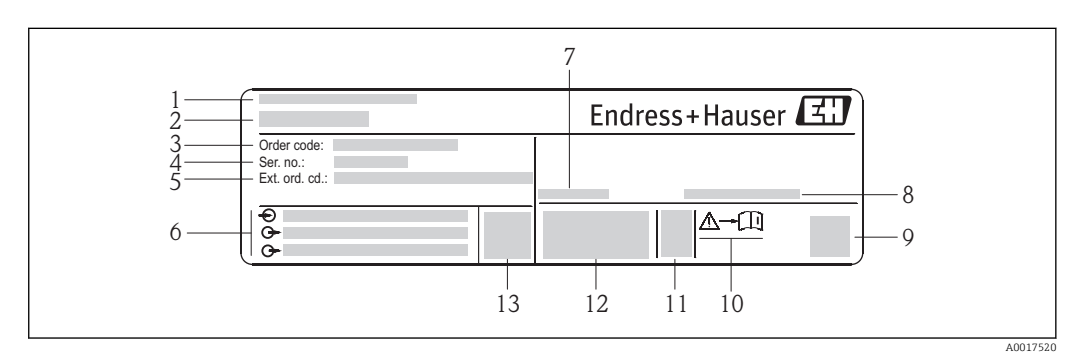

- Beispiel für ein Messumformer-Typenschild
- 1 Herstellungsort
- 2 Name des Messumformers
- *3* Bestellcode (Order code)
- 4 Seriennummer (Ser. no.)
- 5 Erweiterter Bestellcode (Ext. ord. cd.)
- 6 Elektrische Anschlussdaten: z.B. verfügbare Ein- und Ausgänge, Versorgungsspannung
- 7 Zulässige Umgebungstemperatur (T<sub>a</sub>)
- 8 Schutzart
- 9 2-D-Matrixcode
- 10 Dokumentnummer sicherheitsrelevanter Zusatzdokumentation
- 11 Herstellungsdatum: Jahr-Monat
- 12 CE-Zeichen, C-Tick
- 13 Firmware-Version (FW)

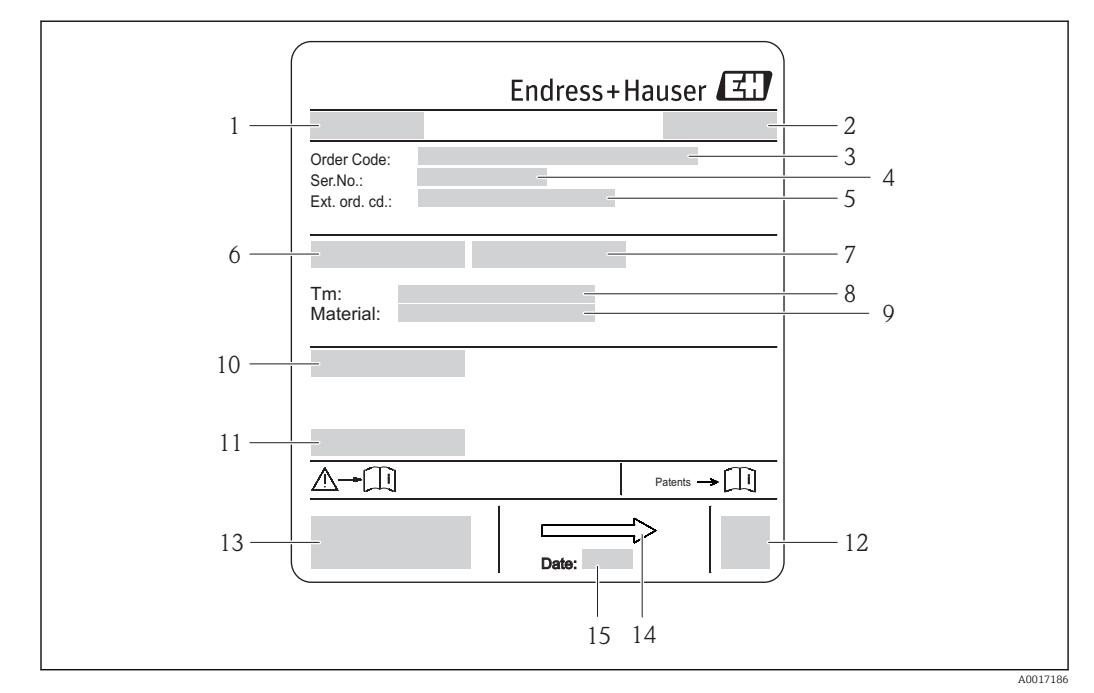

## 4.2.2 Messaufnehmer-Typenschild

- Beispiel für Messaufnehmer-Typenschild
- 1 Name des Messaufnehmers
- 2 Herstellungsort
- 3 Bestellcode (Order code)
- 4 Seriennummer (Ser. no.)
- 5 Erweiterter Bestellcode (Ext. ord. cd.) ( $\Rightarrow \square 14$ )
- 6 Nennweite des Messaufnehmers
- 7 Testdruck des Messaufnehmers
- 8 Messstoff-Temperaturbereich
- 9 Werkstoff von Messrohrauskleidung und Elektroden
- 10 Schutzart: z.B. IP, NEMA
- 11 Zulässige Umgebungstemperatur (T<sub>a</sub>)
- 12 2-D-Matrixcode
- 13 CE-Zeichen, C-Tick
- 14 Durchflussrichtung
- 15 Herstellungsdatum: Jahr-Monat

### Bestellcode

Die Nachbestellung des Messgeräts erfolgt über den Bestellcode (Order code).

#### Erweiterter Bestellcode

- Gerätetyp (Produktwurzel) und Grundspezifikationen (Muss-Merkmale) werden immer aufgeführt.
- Von den optionalen Spezifikationen (Kann-Merkmale) werden nur die sicherheitsund zulassungsrelevanten Spezifikationen aufgeführt (z.B. LA). Wurden noch andere optionale Spezifikationen bestellt, werden diese gemeinsam durch das Platzhaltersymbol # dargestellt (z.B. #LA#).
- Enthalten die bestellten optionalen Spezifikationen keine sicherheits- und zulassungsrelevanten Spezifikationen, werden sie durch das Platzhaltersymbol + dargestellt (z.B. XXXXXX-AACCCAAD2S1+).

## 4.2.3 Symbole auf Messgerät

| Symbol   | Bedeutung                                                                                                    |
|----------|----------------------------------------------------------------------------------------------------|
|          | <b>WARNUNG!</b><br>Dieser Hinweis macht auf eine gefährliche Situation aufmerksam, die, wenn sie nicht vermieden wird, zu Tod oder schwerer Körperverletzung führen kann. |
| A0011194 | <b>Verweis auf Dokumentation</b><br>Verweist auf die entsprechende Dokumentation zum Gerät.                                                                               |
| A0011199 | Schutzleiteranschluss<br>Eine Klemme, die geerdet werden muss, bevor andere Anschlüsse hergestellt werden dürfen.                                                         |

## 5 Lagerung und Transport

## 5.1 Lagerbedingungen

Folgende Hinweise bei der Lagerung beachten:

- Um Stoßsicherheit zu gewährleisten, in Originalverpackung lagern.
- Auf Prozessanschlüsse montierte Schutzscheiben oder Schutzkappen nicht entfernen. Sie verhindern mechanische Beschädigungen an den Dichtflächen sowie Verschmutzungen im Messrohr.
- Vor Sonneneinstrahlung schützen, um unzulässig hohe Oberflächentemperaturen zu vermeiden.
- Lagerplatz wählen, an dem eine Betauung des Messgerätes ausgeschlossen ist, da Pilzund Bakterienbefall die Auskleidung beschädigen kann.
- Trocken und staubfrei lagern.
- Nicht im Freien aufbewahren.
- Lagerungstemperatur ( $\rightarrow \square 100$ )

## 5.2 Produkt transportieren

### **WARNUNG**

Schwerpunkt des Messgeräts liegt über den Aufhängepunkten der Tragriemen. Verletzungsgefahr durch abrutschendes Messgerät!

- Messgerät vor dem Drehen oder Abrutschen sichern.
- Gewichtsangabe auf der Verpackung beachten (Aufkleber).
- ► Transporthinweise des Aufklebers auf dem Elektronikraumdeckel beachten.

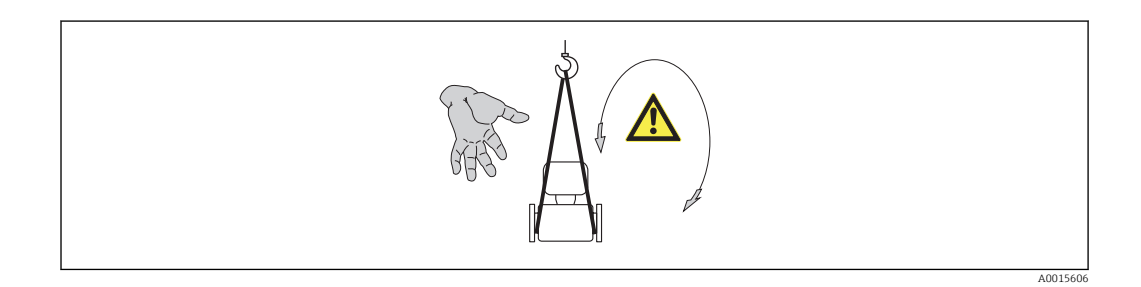

• Messgerät in Originalverpackung zur Messstelle transportieren.

Hebewerkzeug

H.

- Tragriemen: Ketten vermeiden, da diese das Gehäuse beschädigen können.
- Bei Holzkisten: Bodenstruktur erlaubt diese mit einem Stapler längs- oder breitseitig zu verladen.
- Messgerät mithilfe der Tragriemen an den Prozessanschlüssen anheben; nicht am Messumformergehäuse.
- Auf Prozessanschlüsse montierte Schutzscheiben oder Schutzkappen nicht entfernen. Sie verhindern mechanische Beschädigungen an den Dichtflächen sowie Verschmutzungen im Messrohr.

## 5.3 Verpackungsentsorgung

Alle Verpackungsmaterialien sind umweltverträglich und 100% recycelbar:

- Messgerät-Umverpackung: Stretchfolie aus Polymer, die der EU Richtlinie 2002/95/EC (RoHS) entspricht.
- Verpackung:
- Holzkiste, behandelt gemäß Standard ISPM 15, was durch das angebrachte IPPC-Logo bestätigt wird. oder
- Karton gemäß europäische Verpackungsrichtlinie 94/62EG; Recyclebarkeit wird durch das angebrachte Resy-Symbol bestätigt.
- Seemäßige Verpackung (optional): Holzkiste, behandelt gemäß Standard ISPM 15, was durch das angebrachte IPPC-Logo bestätigt wird.
- Träger- und Befestigungsmaterial:
  - Kunststoff-Einwegpalette
  - Kunststoffbänder
  - Kunststoff-Klebestreifen
- Auffüllmaterial: Papierpolster

## 6 Montage

## 6.1 Montagebedingungen

### 6.1.1 Montageposition

#### Montageort

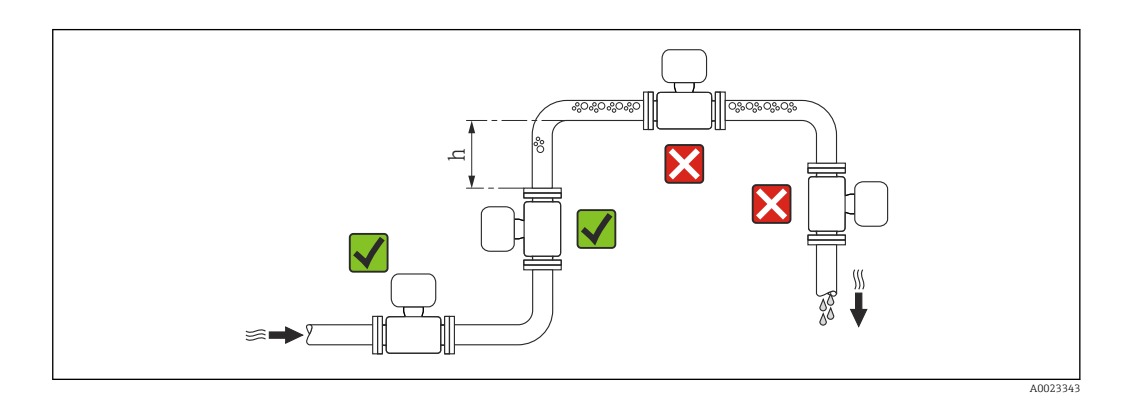

Den Einbau des Messaufnehmers in eine Steigleitung bevorzugen. Dabei auf einen ausreichenden Abstand zum nächsten Rohrbogen achten:  $h \ge 2 \times DN$ 

Um Messfehler aufgrund von Gasblasenansammlungen im Messrohr zu vermeiden, folgende Einbauorte in der Rohrleitung vermeiden:

- Einbau am höchsten Punkt der Leitung
- Einbau unmittelbar vor einem freien Rohrauslauf in einer Fallleitung

#### Bei Fallleitung

Bei Fallleitungen mit einer Länge  $h \ge 5 \text{ m}$  (16,4 ft): Nach dem Messaufnehmer ein Siphon mit einem Belüftungsventil vorsehen. Dadurch wird die Gefahr eines Unterdruckes vermieden und somit mögliche Schäden am Messrohr. Diese Maßnahme verhindert zudem ein Abreißen des Flüssigkeitsstroms in der Rohrleitung.

A0017064

Angaben zur Unterdruckfestigkeit der Messrohrauskleidung (→ 🖺 101)

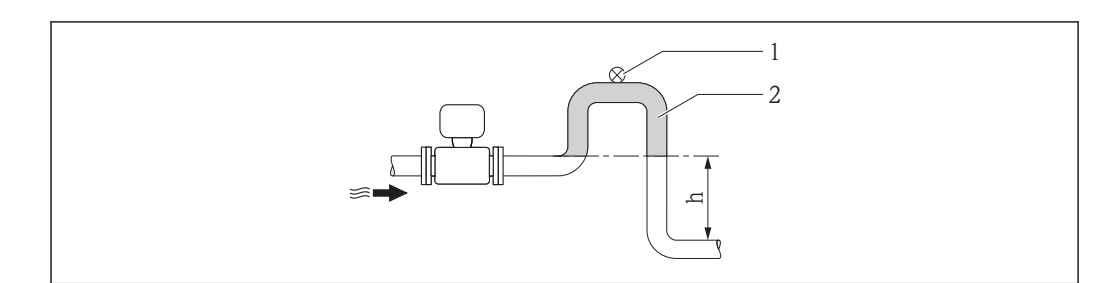

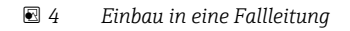

- 1 Belüftungsventil
- 2 Rohrleitungssiphon
- h Länge der Fallleitung

#### Bei teilgefülltem Rohr

Bei teilgefüllter Rohrleitung mit Gefälle: Dükerähnliche Einbauweise vorsehen. Die Messstoffüberwachungsfunktion (MSÜ) bietet zusätzliche Sicherheit, um leere oder teilgefüllte Rohrleitungen zu erkennen.

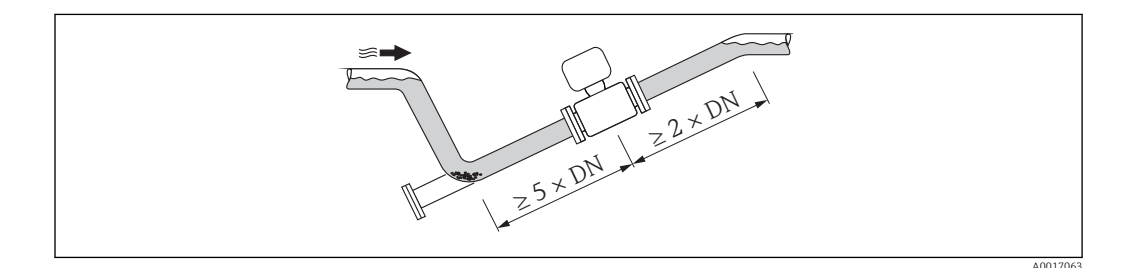

#### Einbaulage

Die Pfeilrichtung auf dem Messaufnehmer-Typenschild hilft, den Messaufnehmer entsprechend der Durchflussrichtung einzubauen (Fließrichtung des Messstoffs durch die Rohrleitung).

Durch eine optimale Einbaulage können sowohl Gas- und Luftansammlungen als auch störende Ablagerungen im Messrohr vermieden werden.

Zusätzlich bietet das Messgerät die Funktion der Messstoffüberwachung zur Erkennung teilgefüllter Messrohre bei ausgasenden Messstoffen oder schwankendem Prozessdruck.

#### Vertikal

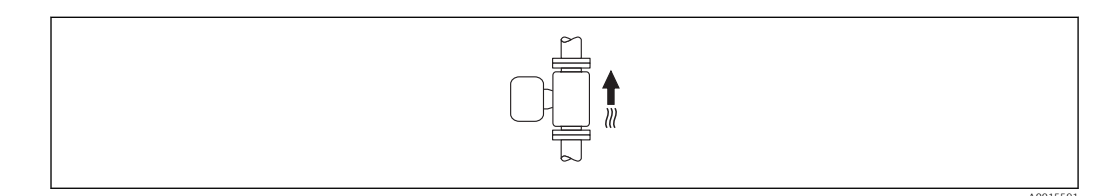

Optimal bei leerlaufenden Rohrsystemen und beim Einsatz der Messstoffüberwachung.

#### Horizontal

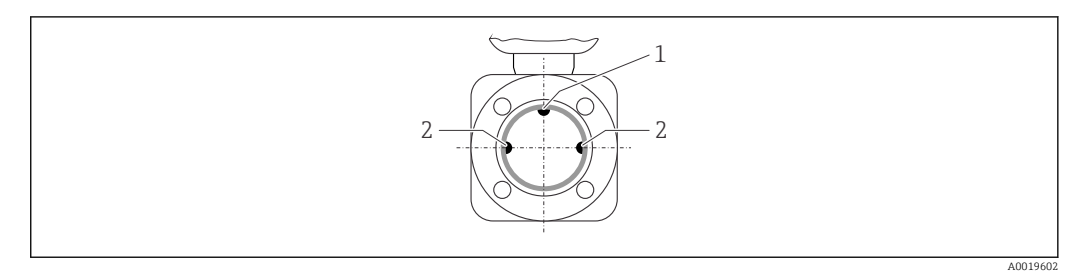

- 1 MSÜ-Elektrode für die Messstoffüberwachung/Leerrohrdetektion
- 2 Messelektroden für die Signalerfassung
  - Die Messelektrodenachse muss waagerecht liegen. Dadurch wird eine kurzzeitige Isolierung der beiden Messelektroden infolge mitgeführter Luftblasen vermieden.
    - Die Messstoffüberwachung funktioniert nur, wenn das Messumformergehäuse nach oben gerichtet ist. Ansonsten ist nicht gewährleistet, dass die Messstoffüberwachung bei teilgefülltem oder leerem Messrohr wirklich anspricht.

#### Ein- und Auslaufstrecken

Den Messaufnehmer nach Möglichkeit vor Armaturen wie Ventilen, T-Stücken oder Krümmern montieren.

Zur Einhaltung der Messgenauigkeitsspezifikationen folgende Ein- und Auslaufstrecken beachten:

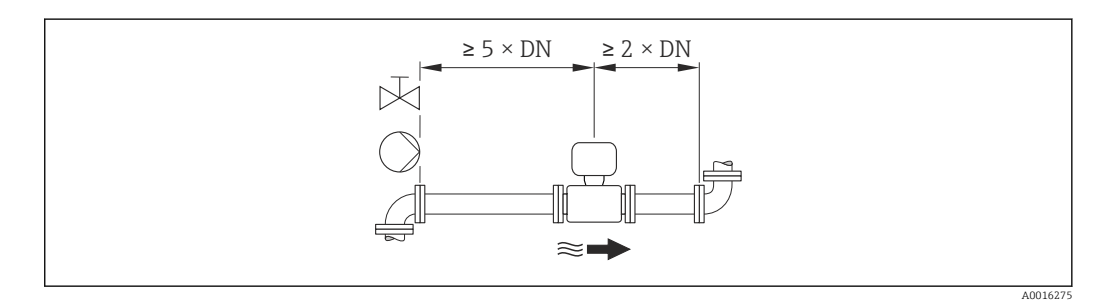

#### Einbaumaße

Angaben zu den Abmessungen und Einbaulängen des Geräts: Dokument "Technische Information", Kapitel "Konstruktiver Aufbau"

### 6.1.2 Anforderungen aus Umgebung und Prozess

#### Umgebungstemperaturbereich

| Messumformer        | -40+60 °C (-40+140 °F)                                                                                 |
|---------------------|----------------------------------------------------------------------------------------------------|
| Messaufnehmer       | -20+60 °C (-4+140 °F)                                                                                  |
| Messrohrauskleidung | Den zulässigen Temperaturbereich der Messrohrauskleidung nicht über-<br>oder unterschreiten (→ 🗎 100). |

Bei Betrieb im Freien:

- Messgerät an einer schattigen Stelle montieren.
- Direkte Sonneinstrahlung vermeiden, besonders in wärmeren Klimaregionen.
- Starke Bewitterung vermeiden.

### Temperaturtabellen

#### SI-Einheiten

| Т <sub>а</sub><br>[°С] | T6<br>[85 °C] | T5<br>[100 ℃] | T4<br>[135 ℃] | T3<br>[200 ℃] | T2<br>[300 °C] | T1<br>[450 ℃] |
|------------------------|---------------|---------------|---------------|---------------|----------------|---------------|
| 30                     | 50            | 95            | 130           | 150           | 150            | 150           |
| 50                     | -             | 95            | 130           | 150           | 150            | 150           |
| 60                     | _             | 95            | 110           | 110           | 110            | 110           |

#### US-Einheiten

| T <sub>a</sub><br>[°F] | T6<br>[185 °F] | T5<br>[212 °F] | T4<br>[275 °F] | T3<br>[392 °F] | T2<br>[572 °F] | T1<br>[842 °F] |
|------------------------|----------------|----------------|----------------|----------------|----------------|----------------|
| 86                     | 122            | 203            | 266            | 302            | 302            | 302            |
| 122                    | -              | 203            | 266            | 302            | 302            | 302            |
| 140                    | -              | 203            | 230            | 230            | 230            | 230            |

### Systemdruck

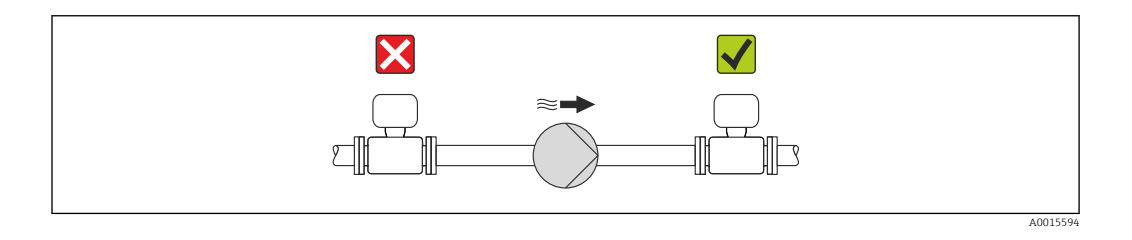

Um die Gefahr eines Unterdrucks zu vermeiden und somit mögliche Schäden an der Messrohrauskleidung, Messaufnehmer nicht auf der ansaugenden Seite von Pumpen einbauen.

Zusätzlich beim Einsatz von Kolben-, Kolbenmembran- oder Schlauchpumpen: Pulsationsdämpfer einsetzen.

- Angaben zur Unterdruckfestigkeit der Messrohrauskleidung ( $\rightarrow \square$  101)
- Angaben zur Stoßfestigkeit des Messsystems (→ 
   <sup>™</sup> 100)
- Angaben zur Schwingungsfestigkeit des Messsystems (→ 
   <sup>(→</sup>) 100)

#### Vibrationen

1

Bei sehr starken Vibrationen müssen Rohrleitung und Messaufnehmer abgestützt und fixiert werden.

Angaben zur Stoßfestigkeit des Messsystems (→ 🖺 100)

Angaben zur Schwingungsfestigkeit des Messsystems ( $\rightarrow \implies 100$ )

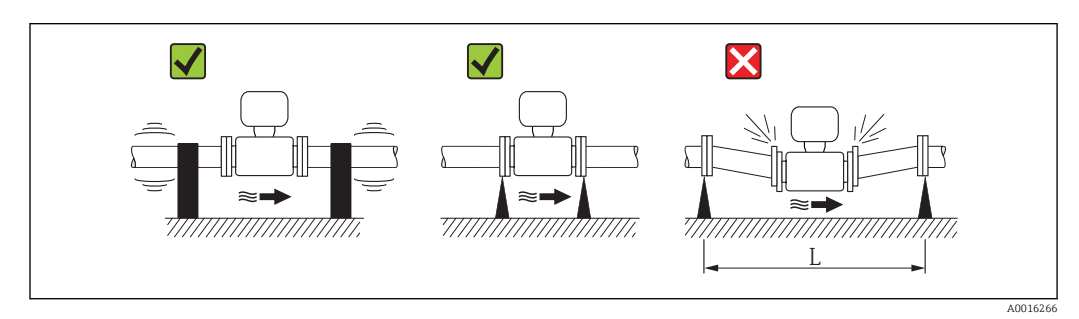

 $\blacksquare$  5 Maßnahmen zur Vermeidung von Gerätevibrationen (L > 10 m (33 ft))

#### Anpassungsstücke

Der Messaufnehmer kann mit Hilfe entsprechender Anpassungsstücke nach DIN EN 545 (Doppelflansch-Übergangsstücke) auch in eine Rohrleitung größerer Nennweite eingebaut werden. Die dadurch erreichte Erhöhung der Strömungsgeschwindigkeit verbessert bei sehr langsam fließendem Messstoff die Messgenauigkeit. Das abgebildete Nomogramm dient zur Ermittlung des verursachten Druckabfalls durch Konfusoren und Diffusoren.

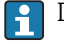

Das Nomogramm gilt nur für Flüssigkeiten mit wasserähnlicher Viskosität.

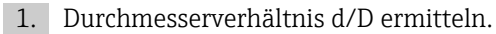

2. Druckverlust in Abhängigkeit von der Strömungsgeschwindigkeit (nach der Einschnürung) und dem d/D-Verhältnis aus dem Nomogramm ablesen.

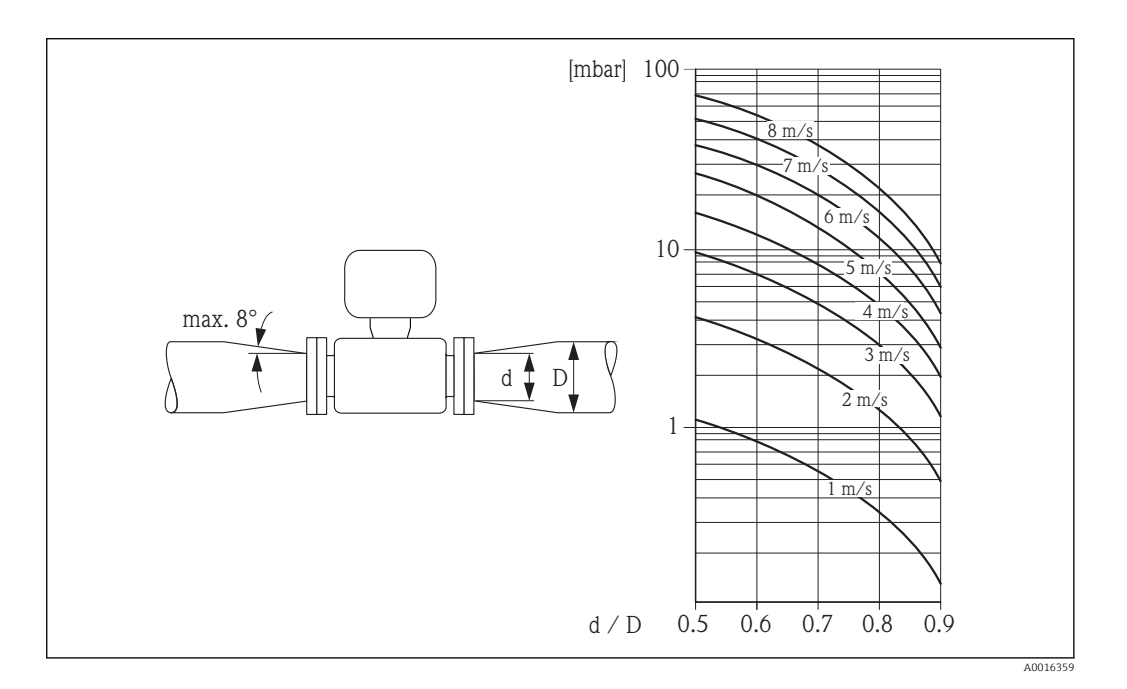

## 6.2 Messgerät montieren

### 6.2.1 Benötigtes Werkzeug

#### Für Messaufnehmer

Für Flansche und andere Prozessanschlüsse:

- Schrauben, Muttern, Dichtungen etc. sind nicht im Lieferumfang enthalten und müssen bauseits bereitgestellt werden
- Entsprechendes Montagewerkzeug

#### 6.2.2 Messgerät vorbereiten

- 1. Sämtliche Reste der Transportverpackung entfernen.
- 2. Vorhandene Schutzscheiben oder Schutzkappen vom Messaufnehmer entfernen.
- 3. Aufkleber auf dem Elektronikraumdeckel entfernen.

### 6.2.3 Messaufnehmer montieren

### **WARNUNG**

### Gefahr durch mangelnde Prozessdichtheit!

- Darauf achten, dass der Innendurchmesser der Dichtungen gleich oder größer ist als derjenige von Prozessanschluss und Rohrleitung.
- > Darauf achten, dass die Dichtungen unbeschädigt und sauber sind.
- Dichtungen korrekt befestigen.
- 1. Sicherstellen, dass die Pfeilrichtung auf dem Messaufnehmer mit der Durchflussrichtung des Messstoffs übereinstimmt.
- 2. Um die Einhaltung der Gerätespezifikation sicherzustellen: Messgerät zwischen die Rohrleitungsflansche zentriert in die Messstrecke einbauen.
- 3. Messgerät so einbauen oder Messumformergehäuse drehen, dass die Kabeleinführungen nicht nach oben weisen.

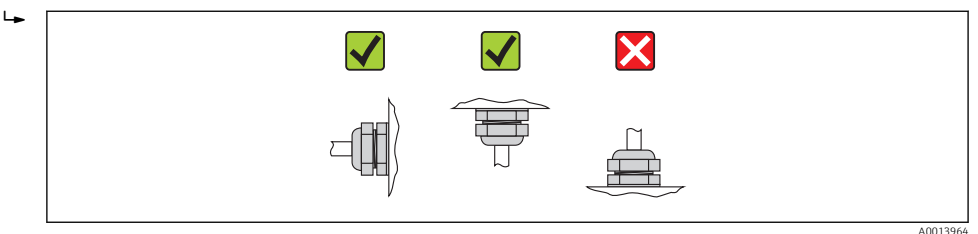

Der Messaufnehmer wird, gemäß den Bestellangaben, mit oder ohne montierte Prozessanschlüsse ausgeliefert. Montierte Prozessanschlüsse sind mit 4 oder 6 Sechskantschrauben am Messaufnehmer festgeschraubt.

Je nach Applikation und Rohrleitungslänge ist der Messaufnehmer gegebenenfalls abzustützen oder zusätzlich zu befestigen. Speziell bei der Verwendung von Prozessanschlüssen aus Kunststoff ist eine Befestigung des Messwertaufnehmers zwingend notwendig. Ein entsprechendes Wandmontageset kann bei Endress+Hauser als Zubehörteil separat bestellt werden (→ 🗎 108).

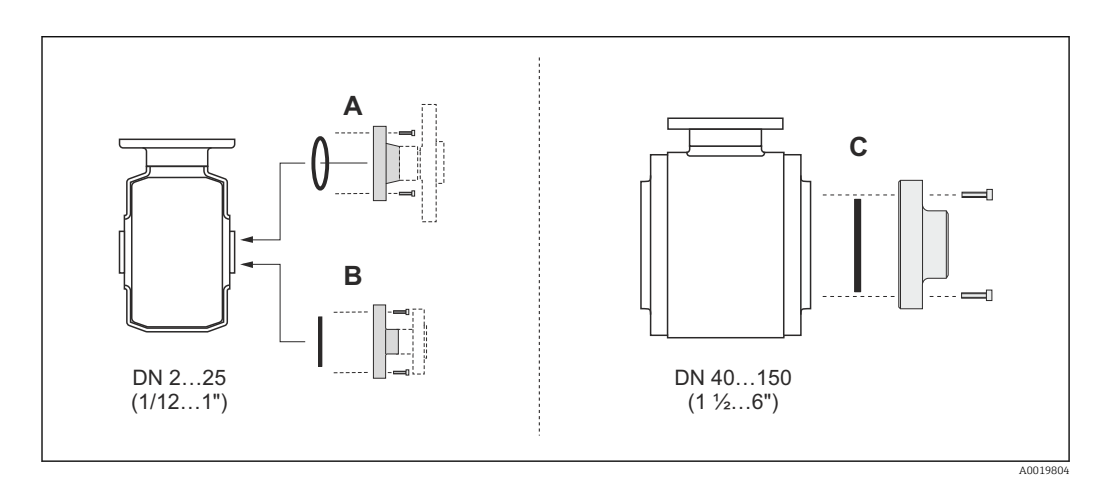

🖻 6 Dichtungen Prozessanschlüsse

- A Prozessanschlüsse mit O-Ring-Dichtung ( $\rightarrow \square 104$ )
- B Prozessanschlüsse mit aseptischer Formdichtung, DN 2...25 (1/12...1")(→ 🖺 105)
- C Prozessanschlüsse mit aseptischer Formdichtung, DN 40...150 (1 ½...6")(→ 🗎 105)

#### Einschweißen des Messaufnehmers in die Rohrleitung (Schweißstutzen)

#### **WARNUNG**

#### Zerstörungsgefahr der Messelektronik!

 Darauf achten, dass die Erdung der Schweißanlage nicht über den Messaufnehmer oder Messumformer erfolgt.

- 2. Schrauben am Prozessanschlussflansch lösen und Messaufnehmer inkl. Dichtung aus der Rohrleitung entfernen.
- 3. Prozessanschluss in die Leitung einschweißen.
- 4. Messaufnehmer wieder in die Rohrleitung montieren. Dabei auf die Sauberkeit und die richtige Lage der Dichtung achten.
- Bei sachgemäßem Schweißen mit dünnwandigen Lebensmittelrohren wird die Dichtung auch im montierten Zustand nicht durch Hitze beschädigt. Es empfiehlt sichtrotzdem, Messaufnehmer und Dichtung zu demontieren.
  - Für die Demontage muss die Rohrleitung insgesamt ca. 8 mm (0,31 in) geöffnet werden können.

#### **Reinigung mit Molchen**

Bei der Reinigung mit Molchen sind unbedingt die Innendurchmesser von Messrohr und Prozessanschluss zu beachten. Alle Abmessungen und Einbaulängen des Messaufnehmers und -umformers finden Sie in der separaten Dokumentation "Technische Information".

#### Dichtungen montieren

Bei der Montage von Dichtungen folgende Punkte beachten:

- Bei Montage der Prozessanschlüsse darauf achten, dass die betreffenden Dichtungen schmutzfrei und richtig zentriert sind.
- Bei metallischen Prozessanschlüssen sind die Schrauben fest anzuziehen. Der Prozessanschluss bildet mit dem Messaufnehmer eine metallische Verbindung, so dass ein definiertes Verpressen der Dichtung gewährleistet ist.
- Bei Prozessanschlüssen aus Kunststoff sind die max. Schrauben-Anziehdrehmomente für geschmierte Gewinde zu beachten: 7 Nm (5,2 lbf ft). Bei Kunststoff-Flanschen ist zwischen Anschluss und Gegenflansch immer eine Dichtung einzusetzen.

#### Erdungsringe montieren (DN 2...25 (1/12...1"))

or formationen zum Potenzialausgleich beachten (→ 🗎 30).

Bei Prozessanschlüssen aus Kunststoff (z.B. Flansch- oder Klebemuffenanschlüsse) ist der Potenzialausgleich zwischen Messaufnehmer/Messstoff über zusätzliche Erdungsringe sicherzustellen. Ein Fehlen von Erdungsringen kann die Messgenauigkeit beeinflussen oder zur Zerstörung des Messaufnehmers durch elektrochemischen Abbau der Elektroden führen.

- Je nach Bestelloption werden bei Prozessanschlüssen anstelle von Erdungsringen entsprechende Kunststoffscheiben eingesetzt. Diese Kunststoffscheiben dienen nur als "Platzhalter" und besitzen keinerlei Potenzialausgleichsfunktion. Sie übernehmen zudem eine entscheidende Dichtungsfunktion an der Schnittstelle Messaufnehmer/ Prozessanschluss. Bei Prozessanschlüssen ohne metallische Erdungsringe dürfen diese Kunststoffscheiben/Dichtungen deshalb nicht entfernt werden oder diese sind immer zu montieren!

  - Erdungsringe, inkl. Dichtungen, werden innerhalb der Prozessanschlüsse montiert. Die Einbaulänge wird dadurch nicht beeinflusst.

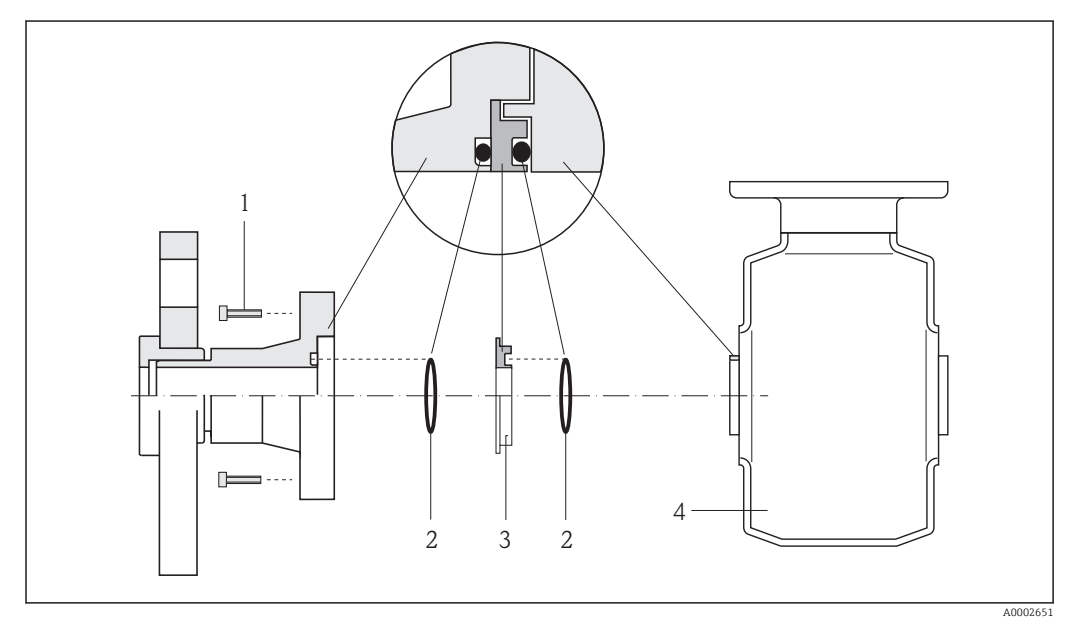

🖻 7 Einbau von Erdungsringen

- 1 Sechskantschrauben Prozessanschluss
- 2 O-Ring-Dichtungen
- 3 Erdungsring bzw. Kunststoffscheibe (Platzhalter)
- 4 Messaufnehmer
- 4 oder 6 Sechskantschrauben (1) lösen und Prozessanschluss vom Messaufnehmer (4) entfernen.
- 2. Kunststoffscheibe (3) inklusive den beiden O-Ring-Dichtungen (2) vom Prozessanschluss entfernen.
- 3. Erste O-Ring-Dichtung (2) wieder in die Nut des Prozessanschlusses legen.
- 4. Metallischen Erdungsring (3) wie abgebildet in den Prozessanschluss platzieren.
- 5. Zweite O-Ring-Dichtung (2) in die Nut des Erdungsrings einlegen.
- Prozessanschluss wieder auf den Messaufnehmer montieren. Dabei unbedingt die max. Schrauben-Anziehdrehmomente f
  ür geschmierte Gewinde beachten: 7 Nm (5,2 lbf ft)

### 6.2.4 Anzeigemodul drehen

Um die Ablesbarbarkeit zu erleichtern kann das Anzeigemodul gedreht werden.

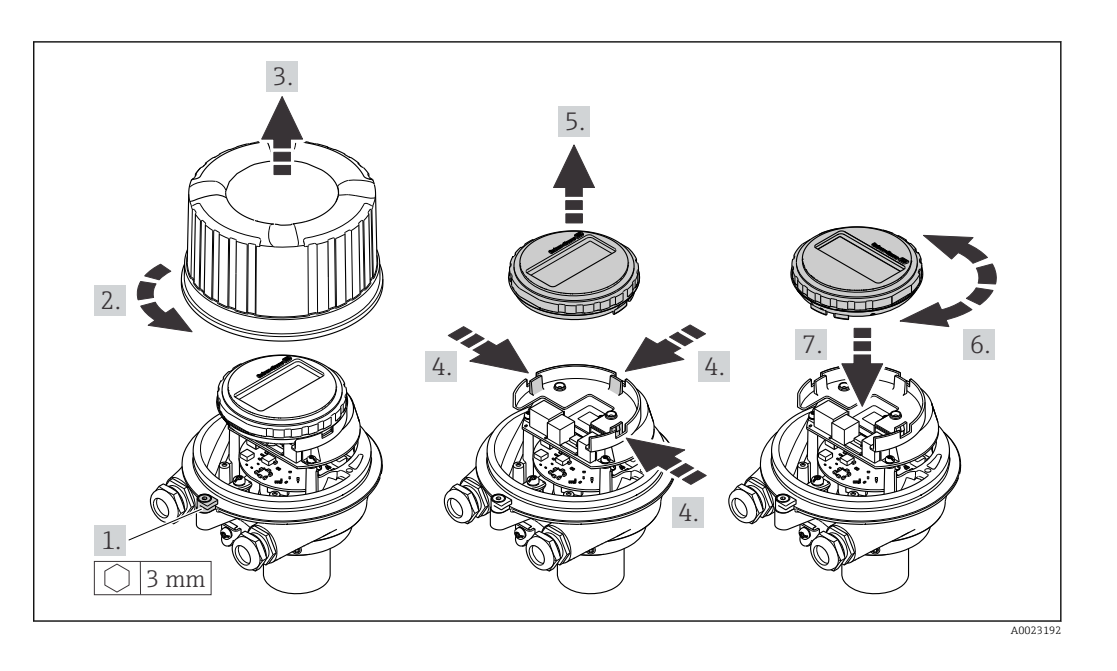

#### Gehäuseausführung Aluminium, AlSi10Mg, beschichtet

## Gehäuseausführungen Kompakt und Ultrakompakt, hygienisch, rostfrei

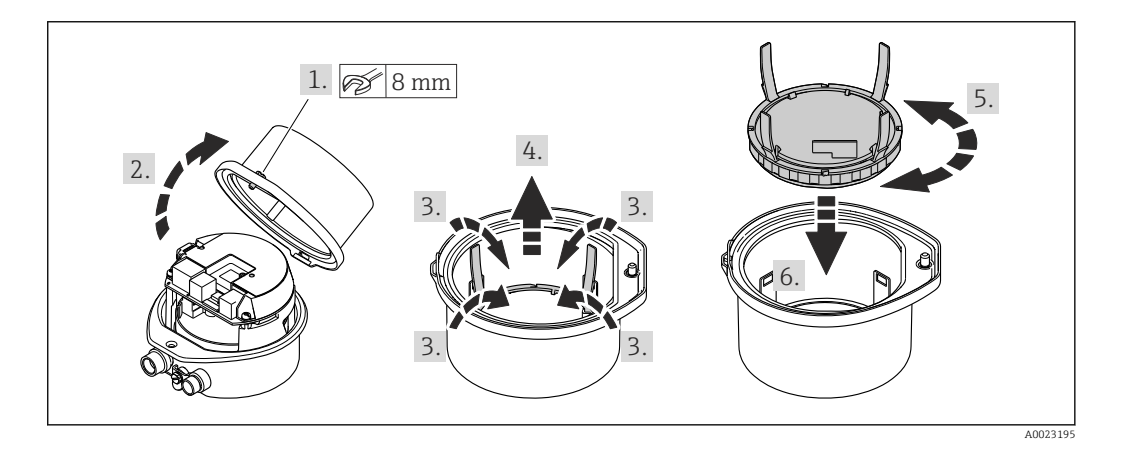

## 6.3 Montagekontrolle

| Ist das Messgerät unbeschädigt (Sichtkontrolle)?                                                                                                    |  |  |  |
|----------------------------------------------------------------------------------------------------|--|--|--|
| Erfüllt das Messgerät die Messstellenspezifikationen?<br>Zum Beispiel:<br>• Prozesstemperatur<br>• Prozessdruck (siehe Dokument "Technische Information, Kapitel "Druck-Temperatur-Kurven")<br>• Umgebungstemperatur<br>• Messbereich |  |  |  |
| Wurde die richtige Einbaulage für den Messaufnehmer gewählt ?<br>• Gemäß Messaufnehmertyp<br>• Gemäß Messstofftemperatur<br>• Gemäß Messstoffeigenschaften (ausgasend, feststoffbeladen)                                              |  |  |  |
| Stimmt die Pfeilrichtung auf dem Messaufnehmer-Typenschild mit der tatsächlichen Messstoff-<br>Fließrichtung in der Rohrleitung überein ?                                                                                             |  |  |  |
| Sind Messstellenkennzeichnung und Beschriftung korrekt (Sichtkontrolle)?                                                                                                    |  |  |  |
| Sind die Befestigungsschrauben mit dem korrekten Anziehdrehmoment angezogen?                                                                                                    |  |  |  |

## 7 Elektrischer Anschluss

Das Messgerät besitzt keine interne Trennvorrichtung. Ordnen Sie deshalb dem Messgerät einen Schalter oder Leistungsschalter zu, mit welchem die Versorgungsleitung leicht vom Netz getrennt werden kann.

## 7.1 Anschlussbedingungen

## 7.1.1 Benötigtes Werkzeug

- Für Kabeleinführungen: Entsprechendes Werkzeug verwenden
- Für Sicherungskralle (bei Aluminiumgehäuse): Innensechskantschlüssel 3 mm
- Für Befestigungsschraube (bei rostfreiem Stahlgehäuse): Gabelschlüssel 8 mm
- Abisolierzange
- Bei Verwendung von Litzenkabeln: Quetschzange für Aderendhülse

## 7.1.2 Anforderungen an Anschlusskabel

Die kundenseitig bereitgestellten Anschlusskabel müssen die folgenden Anforderungen erfüllen.

### Elektrische Sicherheit

Gemäß national gültiger Vorschriften.

### Zulässiger Temperaturbereich

- -40 °C (-40 °F)...+80 °C (+176 °F)
- Mindestanforderung: Kabel-Temperaturbereich ≥ Umgebungstemperatur + 20 K

#### Energieversorgungskabel

Normales Installationskabel ausreichend.

### Signalkabel

#### Stromausgang

Bei 4-20 mA HART: Abgeschirmtes Kabel empfohlen. Erdungskonzept der Anlage beachten.

Impuls-/Frequenz-/Schaltausgang

Normales Installationskabel ausreichend.

#### Kabeldurchmesser

- Mitausgelieferte Kabelverschraubungen: M20 × 1,5 mit Kabel Ø6...12 mm (0,24...0,47 in)
- Federkraftklemmen: Aderquerschnitte 0,5...2,5 mm<sup>2</sup> (20...14 AWG)

## 7.1.3 Klemmenbelegung

#### Messumformer

Anschlussvariante 4-20 mA HART mit Impuls-/Frequenz-/Schaltausgang

Bestellmerkmal "Ausgang", Option B

Je nach Gehäuseausführung können die Messumformer mit Klemmen oder Gerätesteckern bestellt werden.

| Destaller orleres         | Verfügbare A  | nschlussarten          | Mögliche Auswahl Bestellmerkmal<br>"Elektrischer Anschluss"                                                                                                    |  |  |  |
|---------------------------|---------------|------------------------|----------------------------------------------------------------------------------------------------|--|--|--|
| "Gehäuse"                 | Ausgänge      | Energie-<br>versorgung |                                                                                                    |  |  |  |
| Optionen<br>A, B          | Klemmen       | Klemmen                | <ul> <li>Option A: Verschraubung M20x1</li> <li>Option B: Gewinde M20x1</li> <li>Option C: Gewinde G <sup>1</sup>/<sub>2</sub>"</li> <li>Option D: Gewinde NPT <sup>1</sup>/<sub>2</sub>"</li> </ul>             |  |  |  |
| Optionen<br>A, B          | Gerätestecker | Klemmen                | <ul> <li>Option L: Stecker M12x1 + Gewinde NPT ½"</li> <li>Option N: Stecker M12x1 + Verschraubung M20</li> <li>Option P: Stecker M12x1 + Gewinde G ½"</li> <li>Option U: Stecker M12x1 + Gewinde M20</li> </ul> |  |  |  |
| Optionen<br>A, B, C       | Gerätestecker | Gerätestecker          | Option <b>Q</b> : 2 x Stecker M12x1                                                                                                    |  |  |  |
| Bestellmerkmal "Gehäuse": |               |                        |                                                                                                    |  |  |  |

Option A: Kompakt, beschichtet Alu

Option **B**: Kompakt, beschichter Alu

Option C: Ultrakompakt, hygienisch, rostfrei, Gerätestecker M12

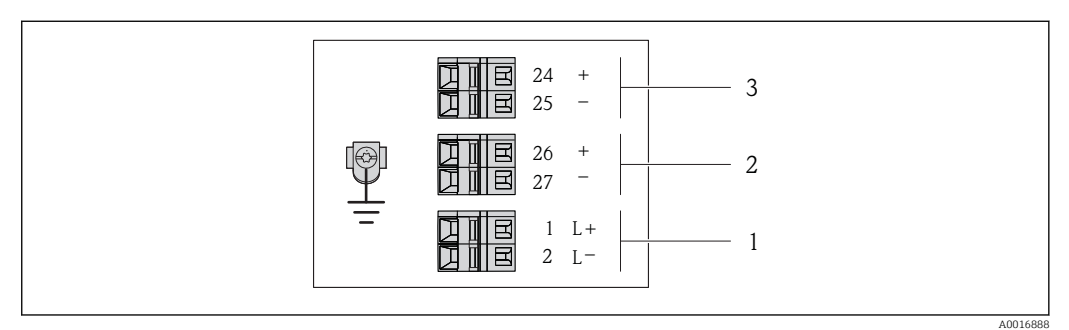

Klemmenbelegung 4-20 mA HART mit Impuls-/Frequenz-/Schaltausgang

1 Energieversorgung: DC 24 V

2 Ausgang 1: 4-20 mA HART (aktiv)

3 Ausgang 2: Impuls-/Frequenz-/Schaltausgang (passiv)

|                             | Klemmennummer     |        |           |             |                          |                           |  |  |
|-----------------------------|-------------------|--------|-----------|-------------|--------------------------|---------------------------|--|--|
| Bestellmerkmal<br>"Ausgang" | Energieversorgung |        | Ausgang 1 |             | Ausgang 2                |                           |  |  |
|                             | 2 (L–)            | 1 (L+) | 27 (-)    | 26 (+)      | 25 (-)                   | 24 (+)                    |  |  |
| Option <b>B</b>             | DC 24 V           |        | 4-20 mA H | ART (aktiv) | Impuls-/F<br>Schaltausga | requenz-/<br>ang (passiv) |  |  |
| Bestellmerkmal "Ausgang":   |                   |        |           |             |                          |                           |  |  |

Option **B**: 4-20 mA HART mit Impuls-/Frequenz-/Schaltausgang

## 7.1.4 Pinbelegung Gerätestecker

### 4-20 mA HART mit Impuls-/Frequenz-/Schaltausgang

Gerätestecker für Versorgungsspannung (geräteseitig)

| 2             | Pin |    | Belegung         | Codierung | Stecker/Buchse |
|---------------|-----|----|------------------|-----------|----------------|
|               | 1   | L+ | DC 24 V          | А         | Stecker        |
|               | 2   |    |                  |           |                |
|               | 3   |    |                  |           |                |
| 5             | 4   | L- | DC 24 V          |           |                |
| 4<br>A0016809 | 5   |    | Erdung/Schirmung |           |                |

#### Gerätestecker für Signalübertragung (geräteseitig)

| 2                  | Pin |   | Belegung                                    | Codierung | Stecker/Buchse |
|--------------------|-----|---|---------------------------------------------|-----------|----------------|
|                    | 1   | + | 4-20 mA HART (aktiv)                        | А         | Buchse         |
|                    | 2   | - | 4-20 mA HART (aktiv)                        |           |                |
|                    | 3   | + | Impuls-/Frequenz-/Schaltausgang<br>(passiv) |           |                |
| 4<br>4<br>A0016810 | 4   | - | Impuls-/Frequenz-/Schaltausgang<br>(passiv) |           |                |
|                    | 5   |   | Erdung/Schirmung                            |           |                |

### 7.1.5 Messgerät vorbereiten

- 1. Wenn vorhanden: Blindstopfen entfernen.
- 2. **HINWEIS!** Mangelnde Gehäusedichtheit! Aufheben der Funktionstüchtigkeit des Messgeräts möglich. Passende, der Schutzart entsprechende Kabelverschraubungen verwenden.

Wenn Messgerät ohne Kabelverschraubungen ausgeliefert wird:

Passende Kabelverschraubung für entsprechendes Anschlusskabel bereitstellen (+ 26).

## 7.2 Messgerät anschließen

### HINWEIS

### Einschränkung der elektrischen Sicherheit durch falschen Anschluss!

- Elektrische Anschlussarbeiten nur von entsprechend ausgebildetem Fachpersonal ausführen lassen.
- National gültige Installationsvorschriften beachten.
- Die örtlichen Arbeitsschutzvorschriften einhalten.
- ► Bei Einsatz im explosionsgefährdeten Bereich: Hinweise in der gerätespezifischen Ex-Dokumentation beachten.

### 7.2.1 Messumformer anschließen

Der Anschluss des Messumformers ist von folgenden Bestellmerkmalen abhängig:

- Gehäuseausführung: Kompakt oder ultrakompakt
- Anschlussvariante: Gerätestecker oder Anschlussklemmen

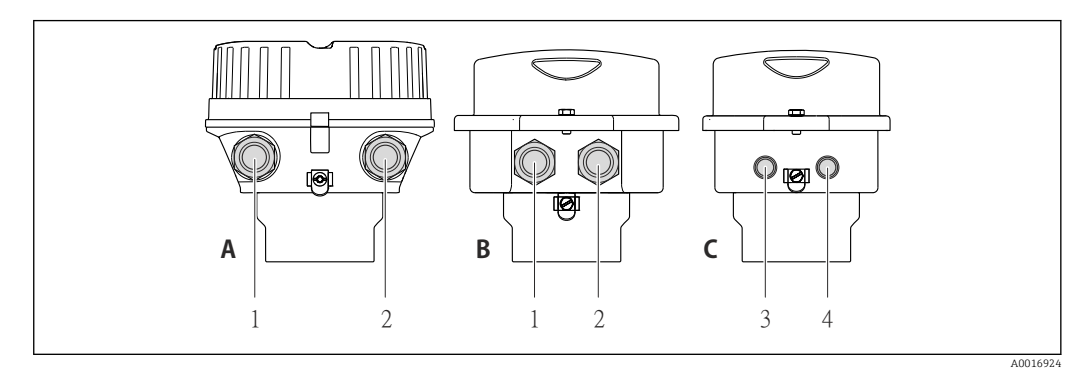

🖻 9 Gehäuseausführungen und Anschlussvarianten

- A Gehäuseausführung: Kompakt, beschichtet Alu
- B Gehäuseausführung: Kompakt hygienisch, rostfrei
- 1 Kabeleinführung oder Gerätestecker für Signalübertragung
- 2 Kabeleinführung oder Gerätestecker für Versorgungsspannung
- C Gehäuseausführung: Ultrakompakt hygienisch, rostfrei, Gerätestecker M12
- 3 Gerätestecker für Signalübertragung
- 4 Gerätestecker für Versorgungsspannung

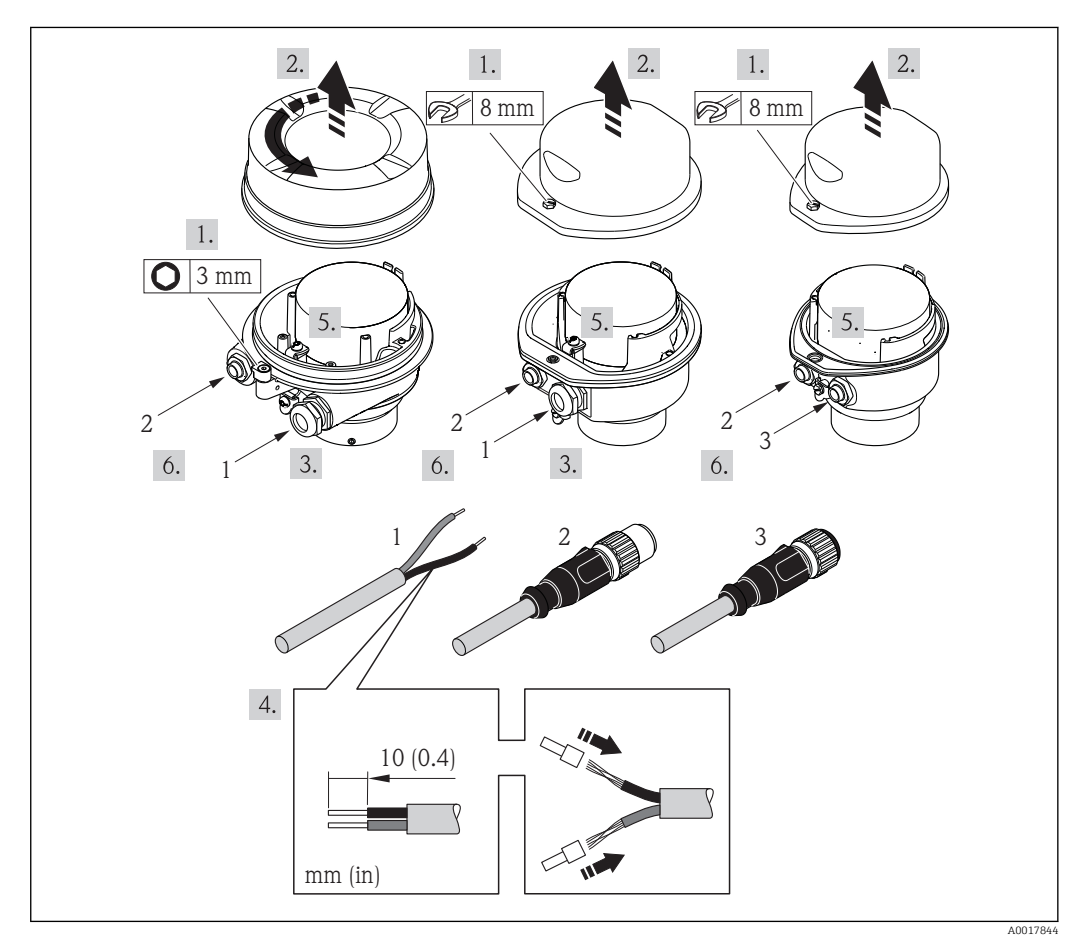

E 10 Geräteausführungen mit Anschlussbeispielen

- 1 Kabel
- 2 Gerätestecker für Signalübertragung
- 3 Gerätestecker für Versorgungsspannung

Bei Geräteausführung mit Gerätestecker: Nur Schritt 6 beachten.

- 1. Je nach Gehäuseausführung: Sicherungskralle oder Befestigungsschraube des Gehäusedeckels lösen.
- 2. Je nach Gehäuseausführung: Gehäusedeckel abschrauben oder öffnen und gegebenenfalls Vor-Ort-Anzeige vom Hauptelektronikmodul trennen ( $\rightarrow \cong 105$ ).
- 3. Kabel durch die Kabeleinführung schieben. Um Dichtheit zu gewährleisten, Dichtungsring nicht aus der Kabeleinführung entfernen.
- 4. Kabel und Kabelenden abisolieren. Bei Litzenkabeln: Zusätzlich Aderendhülsen anbringen.
- 5. Kabel gemäß Klemmenbelegung oder Pinbelegung Gerätestecker anschließen.
- 6. Je nach Geräteausführung: Kabelverschraubungen fest anziehen oder Gerätestecker einstecken und fest anziehen .
- 7. WARNUNG! Aufhebung der Gehäuseschutzart durch mangelnde Gehäusedichtheit! Schraube ohne Verwendung von Fett eindrehen. Die Deckelgewinde sind mit einer Trockenschmierung beschichtet.

Messumformer in umgekehrter Reihenfolge wieder zusammenbauen.

### 7.2.2 Potenzialausgleich sicherstellen

### **A**VORSICHT

#### Zerstörung der Elektrode kann zum Komplettausfall des Geräts führen!

- Sicherstellen, dass Messstoff und Messaufnehmer dasselbe elektrische Potenzial haben.
- ► Betriebsinterne Erdungskonzepte beachten.
- Material oder Erdung der Rohrleitung beachten.

#### Anschlussbeispiel Standardfall

#### Prozessanschlüsse aus Metall

Der Potenzialausgleich erfolgt in der Regel über die metallischen, messstoffberührenden Prozessanschlüsse, welche direkt auf den Messaufnehmer montiert sind. Damit entfällt in der Regel der Einsatz von weiteren Potenzialausgleichs-Maßnahmen.

#### Anschlussbeispiele Sonderfälle

#### Prozessanschlüsse aus Kunststoff

Bei Prozessanschlüssen aus Kunststoff ist der Potenzialausgleich zwischen Messaufnehmer und Messstoff über zusätzliche Erdungsringe oder Prozessanschlüsse mit integrierter Erdungselektrode sicherzustellen. Ein Fehlen des Potenzialausgleichs kann die Messgenauigkeit beeinflussen oder zur Zerstörung des Messaufnehmers durch elektrochemischen Abbau von Elektroden führen. Beim Einsatz von Erdungsringen folgende Punkte beachten:

- Je nach Bestelloption werden bei Prozessanschlüssen anstelle von Erdungsringen entsprechende Kunststoffscheiben eingesetzt. Diese Kunststoffscheiben dienen nur als "Platzhalter" und besitzen keinerlei Potenzialausgleichsfunktion. Sie übernehmen zudem eine entscheidende Dichtungsfunktion an der Schnittstelle Sensor/Anschluss. Bei Prozessanschlüssen ohne metallische Erdungsringe dürfen diese Kunststoffscheiben/ Dichtungen deshalb nicht entfernt werden bzw. diese sind immer zu montieren!
- Erdungsringe können bei Endress+Hauser als Zubehörteil separat bestellt werden. Achten Sie bei der Bestellung darauf, dass die Erdringe kompatibel zum Elektrodenwerkstoff sind. Ansonsten besteht die Gefahr, dass die Elektroden durch elektrochemische Korrosion zerstört werden!
- Erdungsringe, inkl. Dichtungen, werden innerhalb der Prozessanschlüsse montiert. Die Einbaulänge wird dadurch nicht beeinflusst.

#### Potenzialausgleich über zusätzlichen Erdungsring

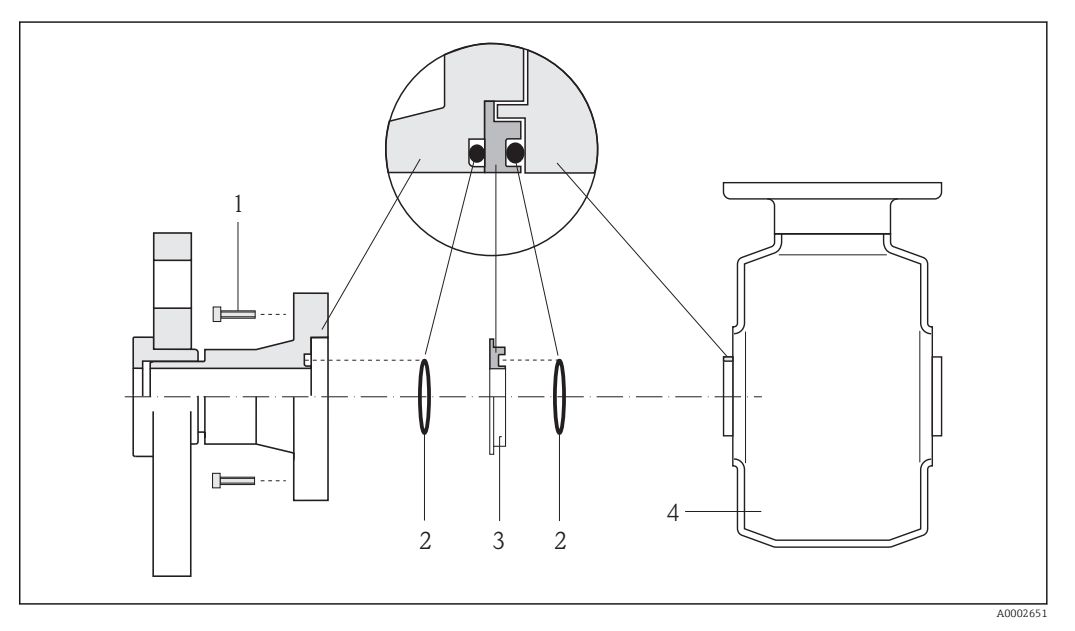

- 1 Sechskantschrauben Prozessanschluss
- 2 O-Ring-Dichtungen
- 3 Kunststoffscheibe (Platzhalter) bzw. Erdungsring
- 4 Messaufnehmer

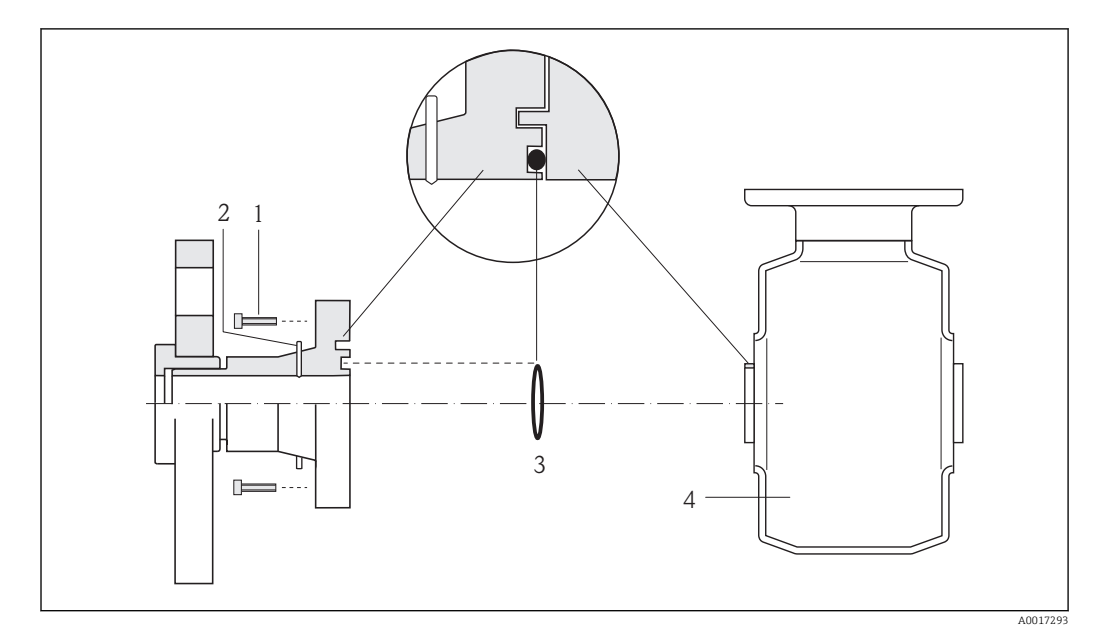

### Potenzialausgleich über Erdungselektroden am Prozessanschluss

1 Sechskantschrauben Prozessanschluss

- 2 Integrierte Erdungselektroden
- O-Ring-Dichtung 3
- 4 Messaufnehmer

#### Spezielle Anschlusshinweise 7.3

#### 7.3.1 Anschlussbeispiele

#### 7.4 Schutzart sicherstellen

Das Messgerät erfüllt alle Anforderungen gemäß der Schutzart IP66/67, Type 4X enclosure.

Um die Schutzart IP66/67, Type 4X enclosure zu gewährleisten, folgende Schritte nach dem elektrischen Anschluss durchführen:

- 1. Prüfen, ob die Gehäusedichtungen sauber und richtig eingelegt sind. Gegebenenfalls die Dichtungen trocknen, reinigen oder ersetzen.
- 2. Sämtliche Gehäuseschrauben und Schraubdeckel fest anziehen.
- 3. Kabelverschraubungen fest anziehen.
- 4. Damit auftretende Feuchtigkeit nicht zur Einführung gelangt: Kabel vor der Kabeleinführung eine nach unten hängende Schlaufe bilden ("Wassersack").

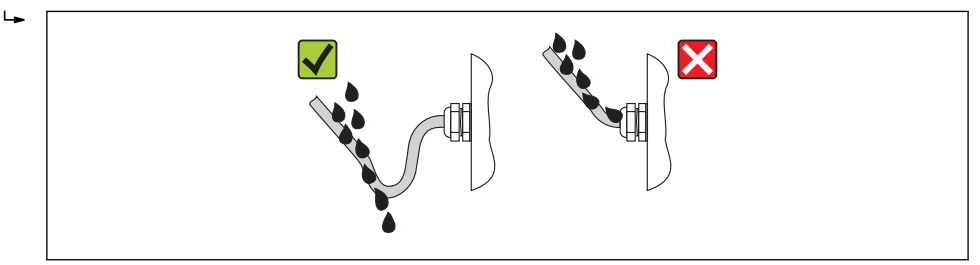

5. Für nicht benutzte Kabeleinführungen Blindstopfen einsetzen.

## 7.5 Anschlusskontrolle

| Sind Messgerät und Kabel unbeschädigt (Sichtkontrolle)?                                                                          |  |  |  |
|----------------------------------------------------------------------------------------------------|--|--|--|
| Erfüllen die verwendeten Kabel die Anforderungen (→ 🖺 26)?                                                                       |  |  |  |
| Sind die montierten Kabel von Zug entlastet?                                                                                     |  |  |  |
| Sind alle Kabelverschraubungen montiert, fest angezogen und dicht? Kabelführung mit "Wasser-<br>sack" (→ 🗎 32)?                  |  |  |  |
| Je nach Geräteausführung: Sind alle Gerätestecker fest angezogen (→ 🗎 29)?                                                       |  |  |  |
| Stimmt die Versorgungsspannung mit den Angaben auf dem Messumformer-Typenschild überein ( $\rightarrow \square 97$ )?            |  |  |  |
| Ist die Klemmenbelegung oder Pinbelegung Gerätestecker korrekt?                                                                  |  |  |  |
| Wenn Versorgungsspannung vorhanden: Leuchtet die Power-Leuchtdiode auf dem Elektronikmo-<br>dul des Messumformers grün (→ 🗎 11)? |  |  |  |
| Ist der Potenzialausgleich korrekt durchgeführt (→ 🗎 30)?                                                                        |  |  |  |
| Je nach Geräteausführung: Ist die Sicherungskralle oder Befestigungsschraube fest angezogen?                                     |  |  |  |

## 8 Bedienungsmöglichkeiten

## 8.1 Übersicht zu Bedienungsmöglichkeiten

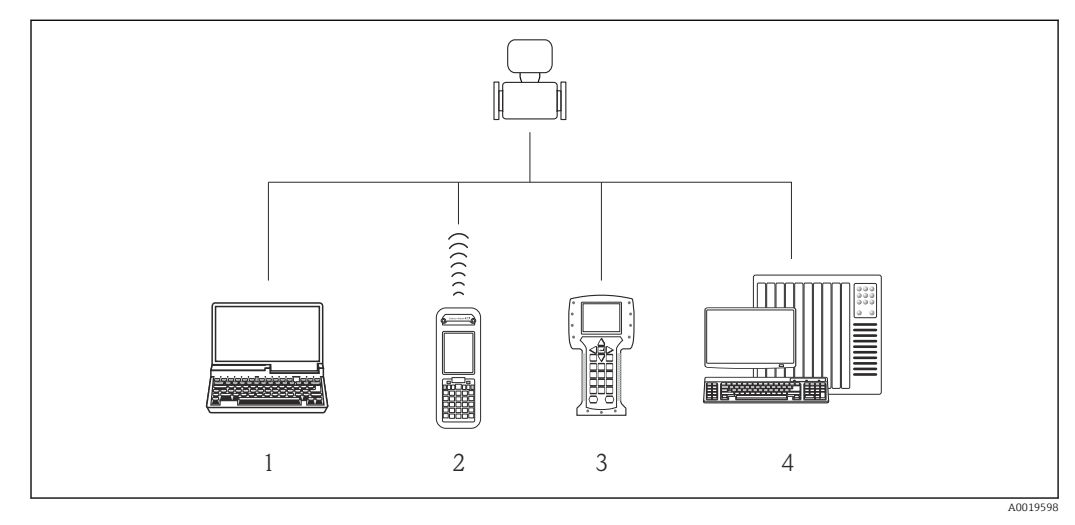

- 1 Computer mit Webbrowser (z.B. Internet Explorer) oder mit Bedientool (z.B. FieldCare, AMS Device Manager, SIMATIC PDM)
- 2 Field Xpert SFX350 oder SFX370
- 3 Field Communicator 475
- 4 Automatisierungssystem (z.B. SPS)

## 8.2 Aufbau und Funktionsweise des Bedienmenüs

## 8.2.1 Aufbau des Bedienmenüs

📳 Zur Bedienmenü-Übersicht mit Menüs und Parametern

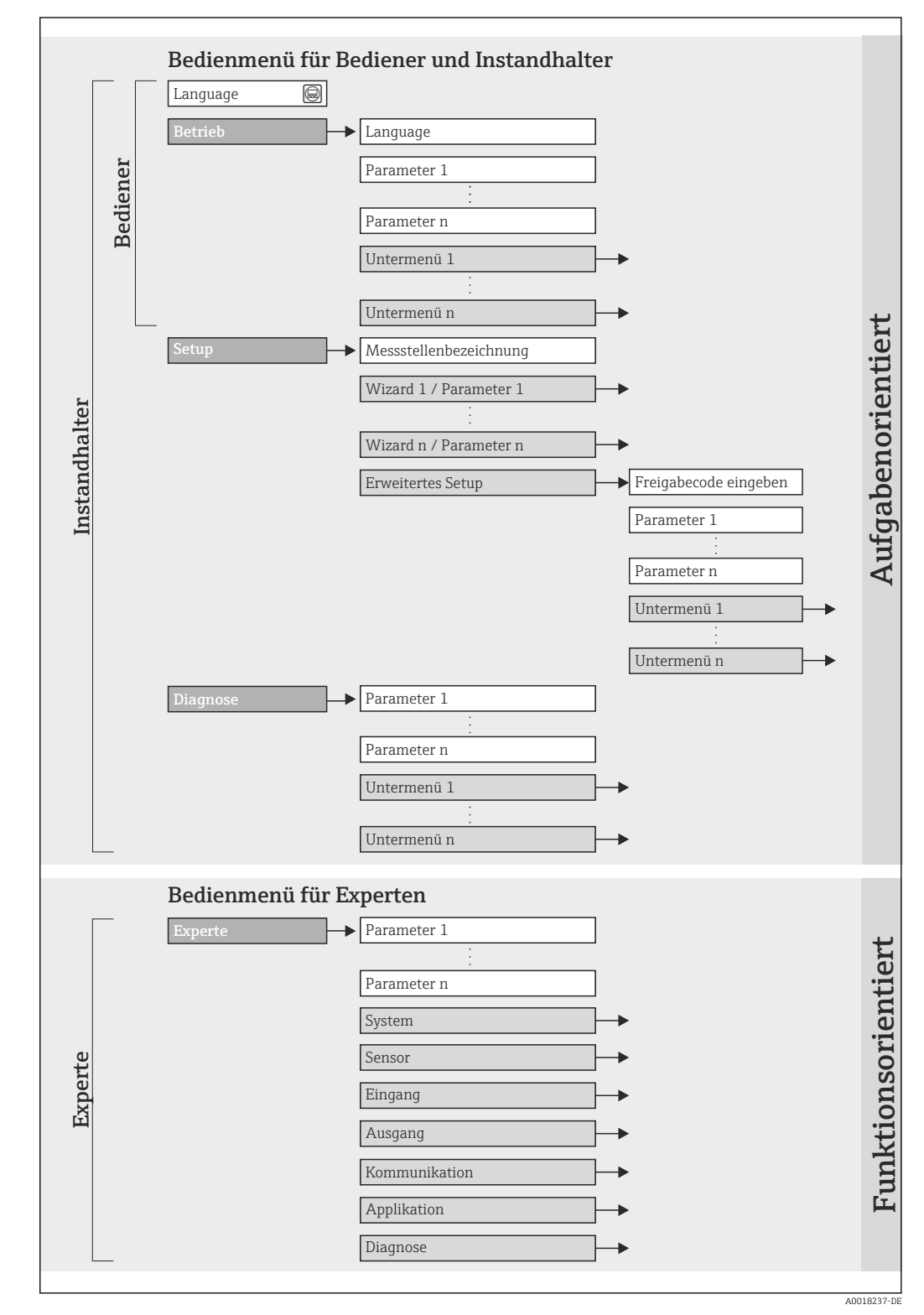

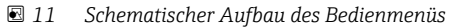

## 8.2.2 Bedienphilosophie

Die einzelnen Teile des Bedienmenüs sind bestimmten Anwenderrollen zugeordnet. Zu jeder Anwenderrolle gehören typische Aufgaben innerhalb des Gerätelebenszyklus.

| Menü     |                     | Anwenderrolle und Aufgaben                                                                                                    | Inhalt/Bedeutung                                                                                                    |  |  |
|----------|---------------------|----------------------------------------------------------------------------------------------------|----------------------------------------------------------------------------------------------------|--|--|
| Sprache  | aufgabenorientiert  | Rolle "Bediener", "Instandhalter"                                                                                                    | Festlegen der Bediensprache                                                                                                    |  |  |
| Betrieb  |                     | <ul><li>Aufgaben im laufenden Messbetrieb:</li><li>Konfiguration der Betriebsanzeige</li><li>Ablesen von Messwerten</li></ul>                                                                                                    | <ul> <li>Konfiguration der Betriebsanzeige (z.B. Anzeigeformat,<br/>Anzeigekontrast)</li> <li>Zurücksetzen und Steuern von Summenzählern</li> </ul>                                                                                                    |  |  |
| Setup    |                     | <ul> <li>Rolle "Instandhalter"</li> <li>Inbetriebnahme:</li> <li>Konfiguration der Messung</li> <li>Konfiguration der Ein- und Ausgänge</li> </ul>                                                                                                    | <ul> <li>Untermenü "Erweitertes Setup":</li> <li>Zur genaueren Konfiguration der Messung (Anpassung an besondere Messbedingungen)</li> <li>Konfiguration der Summenzähler</li> <li>Konfiguration der Elektrodenreinigung (optional)</li> <li>Administration (Definition Freigabecode, Messgerät zurücksetzen)</li> </ul>                                                                                                    |  |  |
| Diagnose |                     | <ul> <li>Rolle "Instandhalter"</li> <li>Fehlerbehebung:</li> <li>Diagnose und Behebung von Prozess- und Gerätefehlern</li> <li>Messwertsimulation</li> </ul>                                                                                                    | <ul> <li>Enthält alle Parameter zur Fehlerermittlung und -analyse von<br/>Prozess- und Gerätefehlern:</li> <li>Untermenü "Diagnoseliste"<br/>Enthält bis zu 5 aktuell anstehende Diagnosemeldungen.</li> <li>Untermenü "Ereignis-Logbuch"<br/>Enthält bis zu 20 oder 100 (Bestelloption "Extended Histo-<br/>ROM") aufgetretene Ereignismeldungen.</li> <li>Untermenü "Geräteinformation"<br/>Enthält Informationen zur Identifizierung des Geräts.</li> <li>Untermenü "Messwerte"<br/>Enthält alle aktuellen Messwerte.</li> <li>Untermenü "Messwertspeicher" (Bestelloption "Extended<br/>HistoROM")<br/>Speicherung und Visualisierung von bis zu 1000 Messwerten</li> <li>Untermenü "Heartbeat Technology"<br/>Überprüfung der Gerätefunktionalität auf Anforderung und<br/>Dokumentation der Verifikationsergebnisse.</li> <li>Untermenü "Simulation"<br/>Dient zur Simulation von Messwerten oder Ausgangswerten.</li> </ul> |  |  |
| Experte  | funktionsorientiert | <ul> <li>Aufgaben, die detaillierte Kenntnisse<br/>über die Funktionsweise des Geräts<br/>erfordern:</li> <li>Inbetriebnahme von Messungen<br/>unter schwierigen Bedingungen</li> <li>Optimale Anpassung der Messung<br/>an schwierige Bedingungen</li> <li>Detaillierte Konfiguration der Kom-<br/>munikationsschnittstelle</li> <li>Fehlerdiagnose in schwierigen Fällen</li> </ul> | <ul> <li>Enthält alle Parameter des Geräts und ermöglicht diese durch einen Zugriffscode direkt anzuspringen. Dieses Menü ist nach den Funktionsblöcken des Geräts aufgebaut:</li> <li>Untermenü "System"<br/>Enthält alle übergeordneten Geräteparameter, die weder die Messung noch die Messwertkommunikation betreffen.</li> <li>Untermenü "Sensor"<br/>Konfiguration der Messung.</li> <li>Untermenü "Applikation"<br/>Konfiguration der Funktionen, die über die eigentliche Messung hinausgehen (z.B. Summenzähler).</li> <li>Untermenü "Diagnose"<br/>Fehlerermittlung und -analyse von Prozess- und Gerätefehlern, zur Gerätesimulation sowie zur Heartbeat Technology.</li> </ul>                                                                                                    |  |  |

## 8.3 Zugriff auf Bedienmenü via Webbrowser

## 8.3.1 Funktionsumfang

Aufgrund des integrierten Webservers kann das Gerät über einen Webbrowser bedient und konfiguriert werden. Neben den Messwerten werden auch Statusinformationen zum Gerät dargestellt und ermöglichen eine Kontrolle des Gerätezustands. Zusätzlich können die Daten vom Gerät gemanagt und die Netzwerkparameter eingestellt werden.
### 8.3.2 Voraussetzungen

#### Hardware

| Verbindungskabel | Standard-Ethernet-Kabel mit RJ45-Stecker            |
|------------------|-----------------------------------------------------|
| Computer         | RJ45-Schnittstelle                                  |
| Messgerät:       | Webserver muss aktiviert sein; Werkseinstellung: An |
|                  | Zum Aktivieren des Webservers (→ 🗎 39)              |

#### Software des Computers

| Einsetzbare Webbrowser                       | <ul> <li>Microsoft Internet Explorer (mind. 8.x)</li> <li>Mozilla Firefox</li> <li>Google chrome</li> </ul>                                                                                                    |
|----------------------------------------------|----------------------------------------------------------------------------------------------------|
| Empfohlene Betriebssysteme                   | <ul><li>Windows XP</li><li>Windows 7</li></ul>                                                                                                    |
| Benutzerrechte für TCP/IP-Ein-<br>stellungen | Benutzerrechte für TCP/IP-Einstellungen erforderlich (z.B. für Anpassungen von IP-Adresse, Subnet mask)                                                                                                    |
| Konfiguration vom Computer                   | <ul> <li>JavaScript ist aktiviert</li> <li>Wenn JavaScript nicht aktivierbar: http://XXX.XXX.X.XXX/basic.html in<br/>Adresszeile des Webbrowsers eingeben, z.B. http://192.168.1.212/<br/>basic.html. Eine voll funktionsfähige, aber vereinfachte Darstellung der<br/>Bedienmenüstruktur im Webbrowser startet.</li> </ul> |

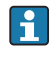

Bei Installation einer neue Firmware-Version:

Um eine korrekte Darstellung zu ermöglichen, den Zwischenspeicher (Cache) des Webbrowser unter **Internetoptionen** löschen.

### 8.3.3 Verbindungsaufbau

### Internetprotokoll vom Computer konfigurieren

Die folgenden Angaben beziehen sich auf die Ethernet-Einstellungen des Geräts ab Werk. IP-Adresse des Geräts: 192.168.1.212 (Werkseinstellung)

| IP-Adresse      | 192.168.1.XXX; für XXX alle Zahlenfolgen außer: 0, 212 und 255 $\rightarrow$ z.B. 192.168.1.213 |
|-----------------|-------------------------------------------------------------------------------------------------|
| Subnet mask     | 255.255.255.0                                                                                   |
| Default gateway | 192.168.1.212 oder Zellen leer lassen                                                           |

- 1. Messgerät einschalten und mit Computer über Kabel verbinden ( $\rightarrow \square 41$ ).
- 2. Wenn keine 2. Netzwerkkarte verwendet wird: Es sollten alle Anwendungen auf Notebook geschlossen werden resp. die Anwendungen, die Internet oder Netzwerk benötigen wie z.B. Email, SAP-Applikationen, Internet oder Windows Explorer, d.h. alle offenen Internet Browser schliessen.
- 3. Eigenschaften vom Internetprotokoll (TCP/IP) gemäß Tabelle oben konfigurieren.

#### Webbrowser starten

1. Webbrowser auf dem Computer starten.

2. IP-Adresse des Webservers in der Webbrowser-Adresszeile eingeben: 192.168.1.212

Die Login-Webseite erscheint.

| Device t                             | ag      | Endress+Hauser |
|--------------------------------------|---------|----------------|
| Webserv.language<br>Ent. access code | English | OK             |

- 1 Messstellenbezeichnung ( $\rightarrow \square 49$ )
- 2 Gerätebild

P Wenn keine oder nur eine unvollständige Login-Webseite erscheint (→ 🗎 75)

### 8.3.4 Einloggen

- 1. Gewünschte Bediensprache für den Webbrowser wählen.
- 2. Freigabecode eingeben.
- 3. Eingaben mit **OK** bestätigen.

Freigabecode0000 (Werkseinstellung); vom Kunden änderbar (→ 69)

Wenn 10 Minuten lang keine Aktion durchgeführt wird, springt der Webbrowser automatisch auf die Login-Webseite zurück.

### 8.3.5 Bedienoberfläche

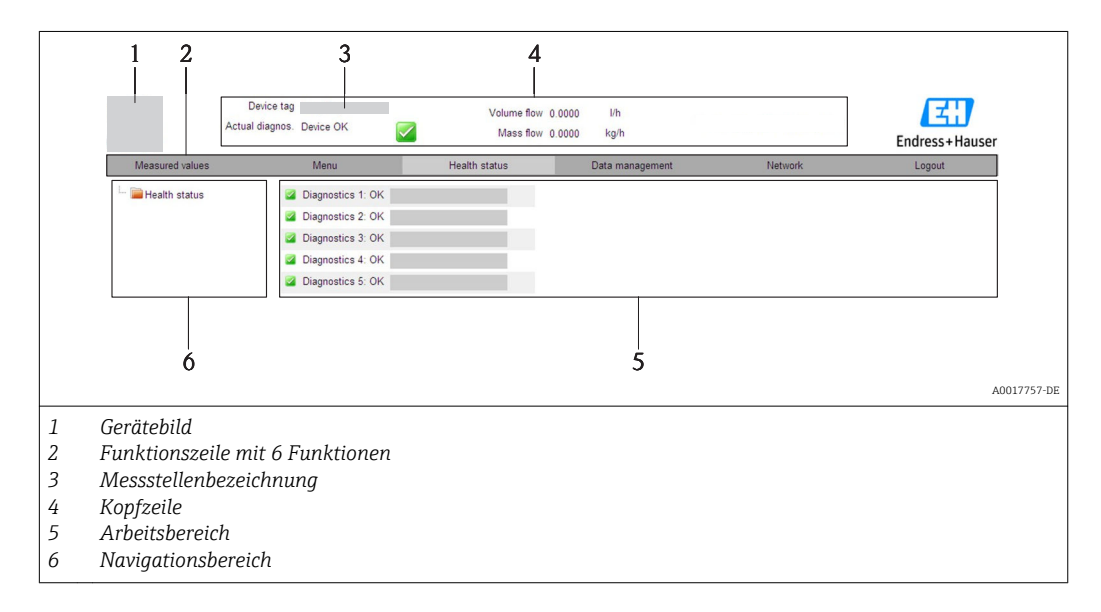

### Kopfzeile

In der Kopfzeile erscheinen folgende Informationen:

- Messstellenbezeichnung ( $\rightarrow \square 49$ )
- Gerätestatus mit Statussignal ( $\rightarrow \cong 77$ )
- Aktuelle Messwerte ( $\rightarrow \stackrel{\circ}{\cong} 71$ )

### Funktionszeile

| Funktionen               | Bedeutung                                                                                                    |
|--------------------------|----------------------------------------------------------------------------------------------------|
| Messwerte                | Anzeige der Messwerte vom Gerät                                                                                                    |
| Menü                     | Zugriff auf die Bedienmenüstruktur vom Gerät, analog zu Bedientool                                                                                                    |
| Gerätestatus             | Anzeige der aktuell anstehenden Diagnosemeldungen, gelistet nach ihrer Priorität                                                                                                    |
| Datenmanage-<br>ment     | <ul> <li>Datenaustausch zwischen PC und Messgerät:</li> <li>Konfiguration vom Gerät laden (XML-Format, Konfiguration sichern)</li> <li>Konfiguration ins Gerät speichern (XML-Format, Konfiguration wiederherstellen)</li> <li>Export Eventliste (.csv-Datei)</li> <li>Export Parametereinstellungen (.csv-Datei, Dokumentation der Konfiguration der Mess-<br/>stelle erstellen)</li> <li>Export des Verifikationsprotokolls Heartbeat (PDF-Datei, nur mit dem Anwendungspa-<br/>ket "Heartbeat Verification" verfügbar)</li> </ul> |
| Netzwerkeinstel-<br>lung | Konfiguration und Überprüfung aller notwendigen Parameter für den Verbindungsaufbau<br>zum Gerät:<br>• Netzwerkeinstellungen (z.B. IP-Adresse, MAC-Adresse)<br>• Geräteinformationen (z.B. Seriennummer, Firmware-Version)                                                                                                    |
| Logout                   | Beenden des Bedienvorgangs und Aufruf der Login-Seite                                                                                                    |

#### Navigationsbereich

Wenn eine Funktion in der Funktionszeile gewählt wird, öffnen sich im Navigationsbereich ihre Untermenüs. Der User kann nun innerhalb der Struktur navigieren.

#### Arbeitsbereich

Abhängig von der gewählten Funktion und ihren Untermenüs können in diesem Bereich verschiedene Aktionen durchgeführt werden:

- Einstellung von Parametern
- Ablesen von Messwerten
- Aufrufen von Hilfetexten
- Starten eines Up-/Downloads

#### 8.3.6 Webserver deaktivieren

Der Webserver des Messgeräts kann über den Parameter Webserver Funktionalität je nach Bedarf ein- und ausgeschaltet werden.

#### Navigation

Menü "Experte" → Kommunikation → Webserver

#### Parameterübersicht mit Kurzbeschreibung

| Parameter                | Beschreibung                    | Auswahl                          | Werkseinstellung |
|--------------------------|---------------------------------|----------------------------------|------------------|
| Webserver Funktionalität | Webserver ein- und ausschalten. | <ul><li>Aus</li><li>An</li></ul> | An               |

#### Webserver aktivieren

Wenn der Webserver deaktiviert ist, kann dieser über den Parameter Webserver Funktionalität nur über folgende Bedienungsmöglichkeiten wieder aktiviert werden: Via Bedientool "FieldCare"

#### 8.3.7 Ausloggen

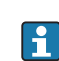

Bei Bedarf vor dem Ausloggen: Datensicherung über Funktion **Datenmanagement** durchführen (Konfiguration vom Gerät laden).

- 1. In der Funktionszeile Eintrag **Logout** wählen.
  - 🕒 Startseite mit dem Login erscheint.
- 2. Webbrowser schließen.
- 3. Wenn nicht mehr benötigt: Geänderte Eigenschaften vom Internetprotokoll (TCP/IP) zurücksetzen (→ 🗎 37).

## 8.4 Zugriff auf Bedienmenü via Bedientool

### 8.4.1 Bedientool anschließen

### Via HART-Protokoll

Diese Kommunikationsschnittstelle ist bei folgender Geräteausführung vorhanden: Bestellmerkmal "Ausgang", Option **B**: 4-20 mA HART, Impuls-/Frequenz-/Schaltausgang

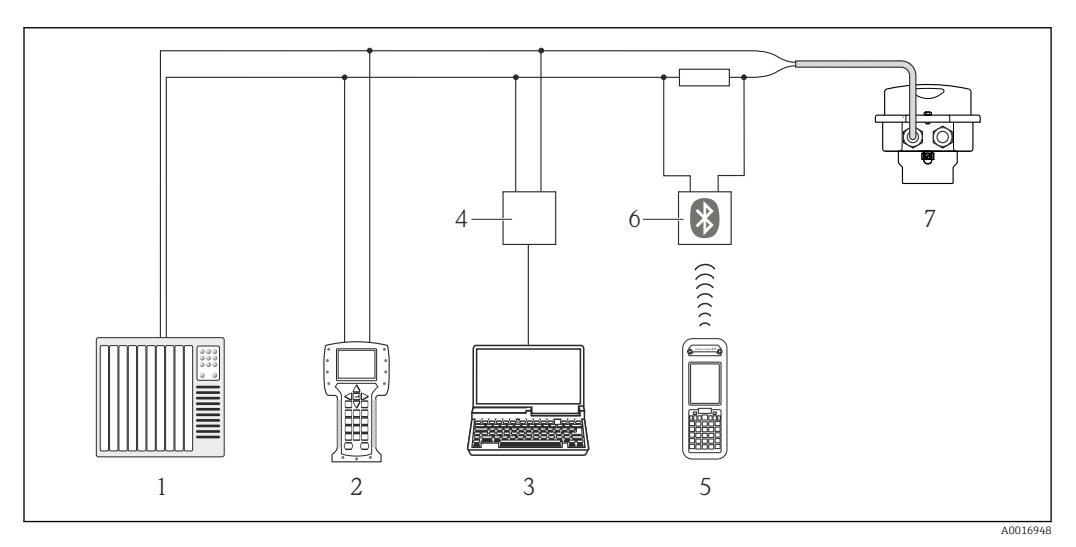

🗷 12 Möglichkeiten der Fernbedienung via HART-Protokoll

- 1 Automatisierungssystem (z.B. SPS)
- 2 Field Communicator 475
- 3 Computer mit Bedientool (z.B. FieldCare, AMS Device Manager, SIMATIC PDM)
- 4 Commubox FXA195 (USB)
- 5 Field Xpert SFX350 oder SFX370
- 6 VIATOR Bluetooth-Modem mit Anschlusskabel
- 7 Messumformer

### Via Service-Schnittstelle (CDI-RJ45)

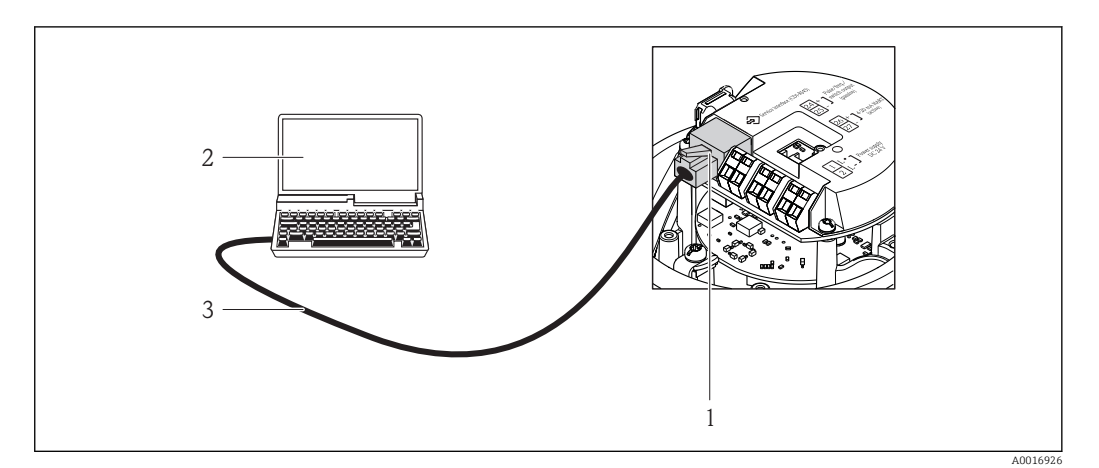

🗉 13 Anschluss bei Bestellmerkmal "Ausgang", Option B: 4-20 mA HART, Impuls-/Frequenz-/Schaltausgang

- 1 Service-Schnittstelle (CDI-RJ45) des Messgeräts mit Zugriff auf integrierten Webserver
- 2 Computer mit Webbrowser (z.B. Internet Explorer) zum Zugriff auf integrierten Gerätewebserver oder mit Bedientool "FieldCare" mit COM DTM "CDI Communication TCP/IP"
- 3 Standard-Ethernet-Verbindungskabel mit RJ45-Stecker

### 8.4.2 Field Xpert SFX350, SFX370

### Funktionsumfang

Field Xpert SFX350 und Field Xpert SFX370 sind mobile Computer für die Inbetriebnahme und Wartung. Sie ermöglichen eine effiziente Gerätekonfiguration und Diagnose für HART und FOUNDATION Fieldbus Geräte im **Nicht-Ex-Bereich** (SFX350, SFX370) und **Ex-Bereich** (SFX370).

Für Einzelheiten: Betriebsanleitung BA01202S

### Bezugsquelle für Gerätebeschreibungsdateien

Siehe Angaben ( $\rightarrow \cong 45$ )

### 8.4.3 FieldCare

### Funktionsumfang

FDT-basiertes Anlagen-Asset-Management-Tool von Endress+Hauser. Es kann alle intelligenten Feldeinrichtungen in einer Anlage konfigurieren und unterstützt bei deren Verwaltung. Durch Verwendung von Statusinformationen stellt es darüber hinaus ein einfaches, aber wirkungsvolles Mittel dar, deren Zustand zu kontrollieren.

Der Zugriff erfolgt via:

- HART-Protokoll ( $\rightarrow \cong 40$ )
- Service-Schnittstelle CDI-RJ45 ( $\rightarrow \square 41$ )

Typische Funktionen:

- Parametrierung von Messumformern
- Laden und Speichern von Gerätedaten (Upload/Download)
- Dokumentation der Messstelle
- Visualisierung des Messwertspeichers (Linienschreiber) und Ereignis-Logbuchs

**I** Zu Einzelheiten: Betriebsanleitung BA00027S und BA00059S

### Bezugsquelle für Gerätebeschreibungsdateien

Siehe Angaben ( $\rightarrow \square 45$ )

### Verbindungsaufbau

Via Service-Schnittstelle (CDI-RJ45)

- 1. FieldCare starten und Projekt aufrufen.
- Im Netzwerk: Neues Gerät hinzufügen.
   Fenster Neues Gerät hinzufügen öffnet sich.
- 3. Option CDI Communication TCP/IP aus Liste wählen und mit OK bestätigen.
- 4. Rechter Mausklick auf **CDI Communication TCP/IP** und im geöffneten Kontextmenü Eintrag **Gerät hinzufügen** wählen.
- Gewünschtes Gerät aus Liste wählen und mit OK bestätigen.
   Fenster CDI Communication TCP/IP (Configuration) öffnet sich.
- 6. Geräteadresse im Feld **IP-Adresse** eingeben und mit **Enter** bestätigen: 192.168.1.212 (Werkseinstellung); wenn IP-Adresse nicht bekannt .
- 7. Online-Verbindung mit Gerät aufbauen.

☐ Zu Einzelheiten: Betriebsanleitung BA00027S und BA00059S

### Bedienoberfläche

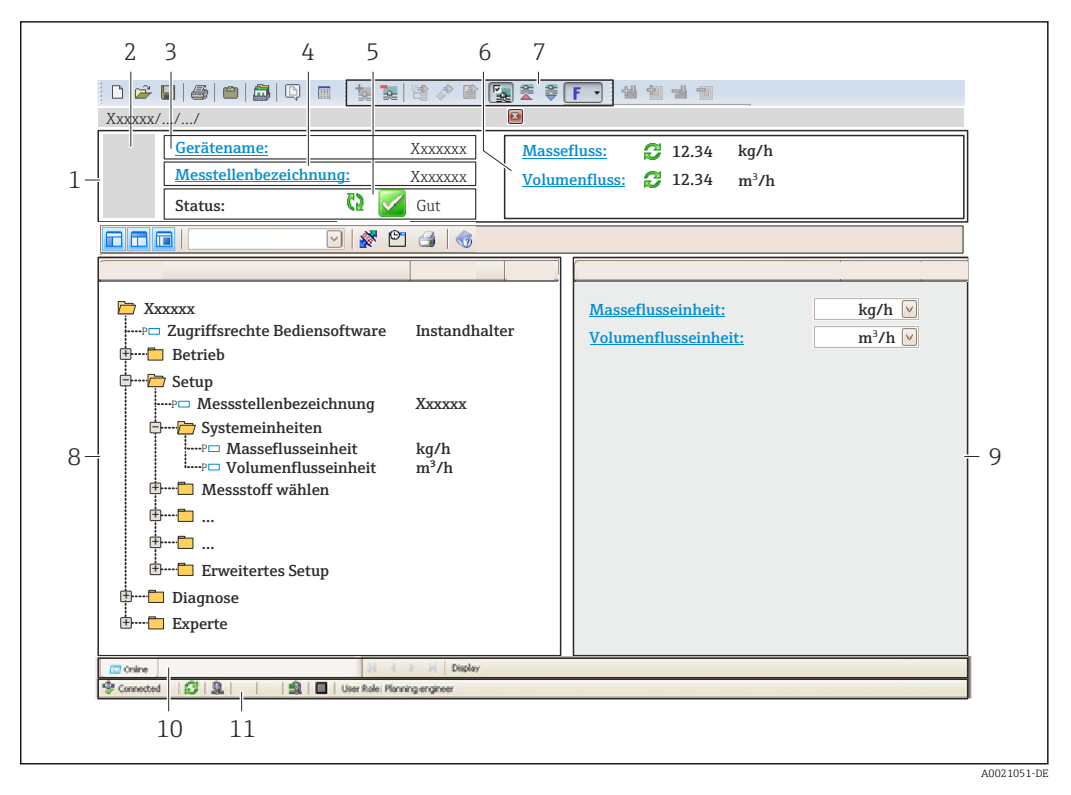

- 1 Kopfzeile
- 2 Gerätebild
- 3 Gerätename
- 4 Messstellenbezeichnung ( $\rightarrow \square 49$ )
- 5 Statusbereich mit Statussignal ( $\rightarrow \square$  77)
- 6 Anzeigebereich für aktuelle Messwerte
- 7 Bearbeitungsleiste mit weiteren Funktionen wie Speichern/Laden, Ereignisliste und Dokumentationserstellung
- 8 Navigationsbereich mit Bedienmenüstruktur
- 9 Arbeitsbereich
- 10 Aktionsbereich
- 11 Statusbereich

### 8.4.4 AMS Device Manager

#### Funktionsumfang

Programm von Emerson Process Management für das Bedienen und Konfigurieren von Messgeräten via HART-Protokoll.

#### Bezugsquelle für Gerätebeschreibungsdateien

Siehe Angaben ( $\rightarrow \square 45$ )

### 8.4.5 SIMATIC PDM

### Funktionsumfang

Einheitliches herstellerunabhängiges Programm von Siemens zur Bedienung, Einstellung, Wartung und Diagnose von intelligenten Feldgeräten via HART-Protokoll.

#### Bezugsquelle für Gerätebeschreibungsdateien

Siehe Angaben ( $\rightarrow \square 45$ )

### 8.4.6 Field Communicator 475

### Funktionsumfang

Industrie-Handbediengerät von Emerson Process Management für die Fernparametrierung und Messwertabfrage via HART-Protokoll.

### Bezugsquelle für Gerätebeschreibungsdateien

Siehe Angaben ( $\rightarrow \square 45$ )

## 9 Systemintegration

## 9.1 Übersicht zu Gerätebeschreibungsdateien

### 9.1.1 Aktuelle Versionsdaten zum Gerät

| Firmware-Version               | 01.01.zz | <ul> <li>Auf Titelseite der Anleitung</li> <li>Auf Messumformer-Typenschild (→          12)     </li> <li>Parameter Firmware-Version         Diagnose → Geräteinfo → Firmware-Version     </li> </ul> |
|--------------------------------|----------|----------------------------------------------------------------------------------------------------|
| Freigabedatum Firmware-Version | 06.2014  |                                                                                                    |
| Hersteller-ID                  | 0x11     | Parameter <b>Hersteller-ID</b><br>Diagnose → Geräteinfo → Hersteller-ID                                                                                                    |
| Gerätetypkennung               | 0x3A     | Parameter <b>Gerätetyp</b><br>Diagnose → Geräteinfo → Gerätetyp                                                                                                    |
| HART-Protokoll Revision        | 7        |                                                                                                    |
| Geräterevision                 | 2        | <ul> <li>Auf Messumformer-Typenschild (→          <sup>1</sup> 12)</li> <li>Parameter Geräterevision<br/>Diagnose → Geräteinfo → Geräterevision</li> </ul>                                            |

### 9.1.2 Bedientools

Im Folgenden ist für die einzelnen Bedientools die passende Gerätebeschreibungsdatei mit Bezugsquelle aufgelistet.

| Bedientool via HART-Protokoll                                   | Bezugsquellen der Gerätebeschreibungen                                                                                                    |
|-----------------------------------------------------------------|----------------------------------------------------------------------------------------------------|
| <ul><li>Field Xpert SFX350</li><li>Field Xpert SFX370</li></ul> | Updatefunktion vom Handbediengerät verwenden                                                                                                 |
| FieldCare                                                       | <ul> <li>www.endress.com → Download-Area</li> <li>CD-ROM (Endress+Hauser kontaktieren)</li> <li>DVD (Endress+Hauser kontaktieren)</li> </ul> |
| AMS Device Manager<br>(Emerson Process Management)              | www.endress.com→ Download-Area                                                                                                    |
| SIMATIC PDM<br>(Siemens)                                        | www.endress.com→ Download-Area                                                                                                    |
| Field Communicator 475<br>(Emerson Process Management)          | Updatefunktion vom Handbediengerät verwenden                                                                                                 |

## 9.2 Messgrößen via HART-Protokoll

Folgende Messgrößen (HART-Gerätevariablen) sind den dynamische Variablen werkseitig zugeordnet:

| Dynamische Variablen            | Messgrößen<br>(HART-Gerätevariablen) |
|---------------------------------|--------------------------------------|
| Erste dynamische Variable (PV)  | Volumenfluss                         |
| Zweite dynamische Variable (SV) | Summenzähler 1                       |
| Dritte dynamische Variable (TV) | Summenzähler 2                       |
| Vierte dynamische Variable (QV) | Summenzähler 3                       |

Die Zuordnung der Messgrößen zu den dynamischen Variablen lässt sich via Vor-Ort-Bedienung und Bedientool mithilfe folgender Parameter verändern und frei zuordnen:

- Experte  $\rightarrow$  Kommunikation  $\rightarrow$  HART-Ausgang  $\rightarrow$  Ausgang  $\rightarrow$  Zuordnung PV
- Experte  $\rightarrow$  Kommunikation  $\rightarrow$  HART-Ausgang  $\rightarrow$  Ausgang  $\rightarrow$  Zuordnung SV
- Experte  $\rightarrow$  Kommunikation  $\rightarrow$  HART-Ausgang  $\rightarrow$  Ausgang  $\rightarrow$  Zuordnung TV
- Experte  $\rightarrow$  Kommunikation  $\rightarrow$  HART-Ausgang  $\rightarrow$  Ausgang  $\rightarrow$  Zuordnung QV

Folgende Messgrößen können den dynamischen Variablen zugeordnet werden:

#### Messgrößen für PV (Erste dynamische Variable)

- Aus
- Volumenfluss
- Massefluss
- Normvolumenfluss
- Fließgeschwindigkeit
- Korrigierte Leitfähigkeit
- Temperatur
- Elektroniktemperatur

#### Messgrößen für SV, TV, QV (Zweite, dritte und vierte dynamische Variable)

- Volumenfluss
- Massefluss
- Normvolumenfluss
- Fließgeschwindigkeit
- Korrigierte Leitfähigkeit
- Temperatur
- Elektroniktemperatur
- Summenzähler 1
- Summenzähler 2
- Summenzähler 3

Verfügt das Messgerät über ein oder mehrere Anwendungspakete, erweitert sich die Auswahl.

### **Device Variablen**

Die Device Variablen sind fest zugeordnet. Maximal 8 Device Variablen können übertragen werden:

- 0 = Volumenfluss
- 1 = Massefluss
- 2 = Normvolumenfluss
- 3 = Fließgeschwindigkeit
- 4 = Leitfähigkeit
- 5 = Korrigierte Leitfähigkeit
- 6 = Temperatur
- 7 = Elektroniktemperatur
- 8 = Summenzähler 1
- 9 = Summenzähler 2
- 10 = Summenzähler 3

## 9.3 Weitere Einstellungen

### 9.3.1 Burst Mode Funktionalität gemäß HART 7 Spezifikation

### Navigation

Menü "Experte"  $\rightarrow$  Kommunikation  $\rightarrow$  HART-Ausgang  $\rightarrow$  Burst-Konfiguration  $\rightarrow$  Burst-Konfiguration 1...3

### Aufbau des Untermenüs

| Burst-Konfiguration 13 | $\rightarrow$ | Burst-Modus          |
|------------------------|---------------|----------------------|
|                        |               | Burst-Kommando       |
|                        |               | Burst-Variable 0     |
|                        |               |                      |
|                        |               | Burst-Variable 7     |
|                        |               | Burst-Triggermodus   |
|                        |               | Burst-Triggerwert    |
|                        |               | Burst min Zeitspanne |
|                        |               | Burst max Zeitspanne |

| Parameter        | Beschreibung                                                                                                    | Auswahl / Eingabe                                                                                                | Werkseinstellung |
|------------------|----------------------------------------------------------------------------------------------------|----------------------------------------------------------------------------------------------------|------------------|
| Burst-Modus #    | Aktivierung des HART-Burst-Modus für die<br>Burst-Nachricht X.                                                                                                    | <ul><li>Aus</li><li>An</li></ul>                                                                                 | Aus              |
|                  | Ein externer Druck- oder Temperatur-<br>sensor muss sich ebenfalls im Burst-<br>Modus befinden.                                                                                                    |                                                                                                    |                  |
| Burst-Kommando # | <ul> <li>Auswahl des HART-Kommandos, welches<br/>zum HART-Master gesendet wird.</li> <li>Option Kommando 1:<br/>Auslesen der primären Variable.</li> <li>Option Kommando 2:<br/>Auslesen des Stroms und des Hauptmess-<br/>werts in Prozent.</li> <li>Option Kommando 3:<br/>Auslesen der dynamischen HART-Varia-<br/>blen und des Stroms.</li> <li>Option Kommando 9:<br/>Auslesen der dynamischen HART-Varia-<br/>blen einschließlich des zugehörigen Sta-<br/>tus.</li> <li>Option Kommando 33:<br/>Auslesen der dynamischen HART-Varia-<br/>blen einschließlich der zugehörigen Ein-<br/>heit.</li> <li>Option Kommando 48:</li> </ul> | <ul> <li>Kommando 1</li> <li>Kommando 2</li> <li>Kommando 3</li> <li>Kommando 33</li> <li>Kommando 48</li> </ul> | Kommando 2       |
|                  | <ul> <li>Auslesen der dynamischen HART-Valla-<br/>blen einschließlich der zugehörigen Ein-<br/>heit.</li> <li>Option Kommando 48:<br/>Auslesen der kompletten Gerätediagnose.</li> </ul>                                                                                                    |                                                                                                    |                  |

| Parameter          | Beschreibung                                                                                                    | Auswahl / Eingabe                                                                                                    | Werkseinstellung |  |
|--------------------|----------------------------------------------------------------------------------------------------|----------------------------------------------------------------------------------------------------|------------------|--|
| Burst-Variable 0   | Zuordnung der einzelnen HART-Variablen<br>(PV, SV, TV, QV) sowie Zuordnung der im<br>Gerät verfügbaren Prozessgrößen zum<br>HART-Kommando.                                                                                                    | <ul> <li>Volumenfluss</li> <li>Massefluss</li> <li>Normvolumenfluss</li> <li>Fließgeschwindigkeit</li> <li>Leitfähigkeit</li> <li>Korrigierte Leitfähigkeit</li> <li>Elektroniktemperatur</li> <li>Summenzähler 1</li> <li>Summenzähler 2</li> <li>Summenzähler 3</li> <li>Dichte</li> <li>Temperatur</li> <li>HART-Eingang</li> <li>Percent Of Range</li> <li>Gemessener Stromausgang</li> <li>Erster Messwert (PV)</li> <li>Zweiter Messwert (SV)</li> <li>Dritter Messwert (TV)</li> <li>Vierter Messwert (QV)</li> <li>Unbenutzt</li> </ul> | Volumenfluss     |  |
| Burst-Variable 1   | Siehe Burst-Variable 0.                                                                                                    | Siehe Burst-Variable 0.                                                                                                    | Unbenutzt        |  |
| Burst-Variable 2   | Siehe Burst-Variable 0.                                                                                                    | Siehe Burst-Variable 0.                                                                                                    | Unbenutzt        |  |
| Burst-Variable 3   | Siehe Burst-Variable 0.                                                                                                    | Siehe Burst-Variable 0.                                                                                                    | Unbenutzt        |  |
| Burst-Variable 4   | Siehe Burst-Variable 0.                                                                                                    | Siehe Burst-Variable 0.                                                                                                    | Unbenutzt        |  |
| Burst-Variable 5   | Siehe Burst-Variable 0.                                                                                                    | Siehe Burst-Variable 0.                                                                                                    | Unbenutzt        |  |
| Burst-Variable 6   | Siehe Burst-Variable 0.                                                                                                    | Siehe Burst-Variable 0.                                                                                                    | Unbenutzt        |  |
| Burst-Variable 7   | Siehe Burst-Variable 0.                                                                                                    | Siehe Burst-Variable 0.                                                                                                    | Unbenutzt        |  |
| Burst-Triggermodus | <ul> <li>Auswahl des Ereignisses, welches die Burst-Nachricht X auslöst.</li> <li>Option Kontinuierlich:<br/>Die Nachricht wird zeitgesteuert ausge-<br/>löst, mindestens im Abstand der vorgege-<br/>benen Zeitspanne im Parameter Burst<br/>min Zeitspanne.</li> <li>Option Bereich:<br/>Die Nachricht wird ausgelöst, wenn sich<br/>der festgelegte Messwert um den Wert im<br/>Parameter Burst-Triggerwert verändert<br/>hat.</li> <li>Option Überschreitung:<br/>Die Nachricht wird ausgelöst, wenn der<br/>festgelegte Messwert den Wert im Para-<br/>meter Burst-Triggerwert überschreitet.</li> <li>Option Unterschreitung:<br/>Die Nachricht wird ausgelöst, wenn der<br/>festgelegte Messwert den Wert im Para-<br/>meter Burst-Triggerwert überschreitet.</li> <li>Option Unterschreitung:<br/>Die Nachricht wird ausgelöst, wenn der<br/>festgelegte Messwert den Wert im Para-<br/>meter Burst-Triggerwert unterschreitet.</li> <li>Option Änderung:<br/>Die Nachricht wird ausgelöst wenn sich<br/>der Messwert verändert.</li> </ul> | <ul> <li>Kontinuierlich</li> <li>Bereich</li> <li>Überschreitung</li> <li>Unterschreitung</li> <li>Änderung</li> </ul>                                                                                                    | Kontinuierlich   |  |
| Burst-Triggerwert  | Eingabe des Burst-Triggerwertes.<br>Der Burst-Triggerwert bestimmt zusammen<br>mit der im Parameter <b>Burst-Triggermodus</b><br>ausgewählten Option den Zeitpunkt der<br>Burst-Nachricht X.                                                                                                    | Positive Gleitkommazahl                                                                                                    | 2,0E-38          |  |
| Min. Updatezeit    | Eingabe der minimalen Zeitspanne, zwi-<br>schen zwei Burst-Kommandos der Burst-<br>Nachricht X.                                                                                                    | Positive Ganzzahl                                                                                                    | 1 000 ms         |  |
| Max. Updatezeit    | Eingabe der maximalen Zeitspanne, zwi-<br>schen zwei Burst-Kommandos der Burst-<br>Nachricht X.                                                                                                    | Positive Ganzzahl                                                                                                    | 2 000 ms         |  |

# 10 Inbetriebnahme

### 10.1 Installations- und Funktionskontrolle

Vor der Inbetriebnahme des Messgeräts: Sicherstellen, dass die Einbau- und Anschlusskontrolle durchgeführt sind.

- Checkliste "Montagekontrolle" ( $\rightarrow \square 25$ )
- Checkliste "Anschlusskontrolle" ( $\rightarrow \square 33$ )

## 10.2 Messgerät konfigurieren

Das Menü **Setup** mit seinen Untermenüs enthält alle Parameter, die für den Standard-Messbetrieb benötigt werden.

Aufbau des Menü "Setup"

| Setup | $\rightarrow$ | Messstellenbezeichnung          | (→ 🖺 49) |
|-------|---------------|---------------------------------|----------|
|       |               | Stromausgang 1                  | (→ 🖺 50) |
|       |               | Impuls-/Frequenz-/Schaltausgang | (→ 🖺 51) |
|       |               | Anzeige                         | (→ 🖺 55) |
|       |               | Ausgangsverhalten               | (→ 🖺 57) |
|       |               | Schleichmengenunterdrückung     | (→ 🖺 58) |
|       |               | Leerrohrüberwachung             | (→ 🖺 60) |
|       |               | HART-Eingang                    | (→ 🖺 56) |
|       |               | Erweitertes Setup               | (→ 🖺 61) |

### 10.2.1 Messstellenbezeichnung festlegen

Um die Messstelle innerhalb der Anlage schnell identifizieren zu können, kann mithilfe von Parameter **Messstellenbezeichnung** eine eindeutige Bezeichnung eingegeben und damit die Werkseinstellung geändert werden.

Wie viele Zeichen angezeigt werden, ist abhängig von den verwendeten Zeichen.

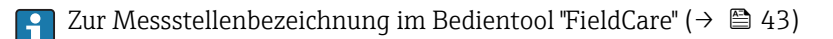

### Navigation

Menü "Setup"  $\rightarrow$  Messstellenbezeichnung

| Parameter              | Beschreibung                         | Eingabe                                                                             | Werkseinstellung |
|------------------------|--------------------------------------|-------------------------------------------------------------------------------------|------------------|
| Messstellenbezeichnung | Bezeichnung für Messstelle eingeben. | Max. 32 Zeichen wie Buchsta-<br>ben, Zahlen oder Sonderzei-<br>chen (z.B. @, %, /). | Promag           |

### 10.2.2 Stromausgang konfigurieren

Das **Untermenü "Stromausgang 2"** enthält alle Parameter, die für die Konfiguration des Stromausgangs eingestellt werden müssen.

### Navigation

Menü "Setup" → Stromausgang 1...2

#### Aufbau des Untermenüs

| Stromausgang 12 | $\rightarrow$ | Zuordnung Stromausgang |
|-----------------|---------------|------------------------|
|                 |               | Strombereich           |
|                 |               | 4 mA-Wert              |
|                 |               | 20 mA-Wert             |
|                 |               | Fehlerverhalten        |
|                 |               | Fehlerstrom            |

| Parameter              | Beschreibung                                                                                                    | Auswahl / Eingabe                                                                                                    | Werkseinstellung                              |
|------------------------|----------------------------------------------------------------------------------------------------|----------------------------------------------------------------------------------------------------|-----------------------------------------------|
| Zuordnung Stromausgang | Prozessgröße für Stromausgang wählen.                                                                                                    | <ul> <li>Aus</li> <li>Volumenfluss</li> <li>Massefluss</li> <li>Normvolumenfluss</li> <li>Fließgeschwindigkeit</li> <li>Leitfähigkeit</li> <li>Korrigierte Leitfähigkeit</li> <li>Temperatur</li> <li>Elektroniktemperatur</li> </ul> | Volumenfluss                                  |
| Masseflusseinheit      | Einheit für Massefluss wählen.<br>Auswirkung<br>Die gewählte Einheit gilt für:<br>• Ausgang<br>• Schleichmenge<br>• Simulationswert Prozessgröße   | Einheiten-Auswahlliste                                                                                                    | Abhängig vom Land:<br>• kg/h<br>• lb/min      |
| Volumenflusseinheit    | Einheit für Volumenfluss wählen.<br>Auswirkung<br>Die gewählte Einheit gilt für:<br>• Ausgang<br>• Schleichmenge<br>• Simulationswert Prozessgröße | Einheiten-Auswahlliste                                                                                                    | Abhängig vom Land:<br>• l/h<br>• gal/min (us) |
| Strombereich           | Strombereich für Prozesswertausgabe und<br>oberen/unteren Ausfallsignalpegel wählen.                                                               | <ul> <li>420 mA NAMUR</li> <li>420 mA US</li> <li>420 mA</li> <li>020 mA</li> <li>Fester Stromwert</li> </ul>                                                                                                    | 420 mA NAMUR                                  |
| 0/4 mA-Wert            | Wert für 4 mA-Strom eingeben.                                                                                                    | Gleitkommazahl mit Vorzei-<br>chen                                                                                                    | 0 l/h                                         |
| 20 mA-Wert             | Wert für 20 mA-Strom eingeben.                                                                                                    | Gleitkommazahl mit Vorzei-<br>chen                                                                                                    | 0,025 l/h                                     |

| Parameter       | Beschreibung                                         | Auswahl / Eingabe                                                                                                    | Werkseinstellung |
|-----------------|------------------------------------------------------|----------------------------------------------------------------------------------------------------|------------------|
| Fehlerverhalten | Ausgangsverhalten bei Gerätealarm festle-<br>gen.    | <ul> <li>Min.</li> <li>Max.</li> <li>Letzter gültiger Wert</li> <li>Aktueller Wert</li> <li>Definierter Wert</li> </ul> | Max.             |
| Fehlerstrom     | Wert für Stromausgabe bei Gerätealarm ein-<br>geben. | 3,59 <sup>-3</sup> 22,5 <sup>-3</sup> mA                                                                                | 22,5 mA          |

### 10.2.3 Impuls-/Frequenz-/Schaltausgang konfigurieren

Das Untermenü **Impuls-/Frequenz-/Schaltausgang 1** enthält alle Parameter, die für die Konfiguration des gewählten Ausgangstyps eingestellt werden müssen.

### Impulsausgang

### Navigation

Menü "Setup" → Impuls-/Frequenz-/Schaltausgang

#### Aufbau des Untermenüs für Impulsausgang

| Impuls-/Frequenz-/Schaltausgang | $\rightarrow$ | Betriebsart                 |
|---------------------------------|---------------|-----------------------------|
|                                 |               | Zuordnung Impulsausgang     |
|                                 |               | Impulswertigkeit            |
|                                 |               | Impulsbreite                |
|                                 |               | Fehlerverhalten             |
|                                 |               | Invertiertes Ausgangssignal |

| Parameter               | Beschreibung                                                                                                    | Auswahl / Eingabe                                                                      | Werkseinstellung                        |
|-------------------------|----------------------------------------------------------------------------------------------------|----------------------------------------------------------------------------------------|-----------------------------------------|
| Betriebsart             | Ausgang als Impuls-, Frequenz oder Schalt-<br>ausgang festlegen.                                                                      | <ul><li>Impuls</li><li>Frequenz</li><li>Schalter</li></ul>                             | Impuls                                  |
| Zuordnung Impulsausgang | Prozessgröße für Impulsausgang wählen.                                                                                                | <ul><li>Aus</li><li>Volumenfluss</li><li>Massefluss</li><li>Normvolumenfluss</li></ul> | Aus                                     |
| Masseeinheit            | Einheit für Masse wählen.<br><i>Auswirkung</i><br>Die gewählte Einheit wird übernommen von:<br>Parameter <b>Masseflusseinheit</b>     | Einheiten-Auswahlliste                                                                 | Abhängig vom Land:<br>• kg<br>• lb      |
| Volumeneinheit          | Einheit für Volumen wählen.<br><b>Auswirkung</b><br>Die gewählte Einheit wird übernommen von:<br>Parameter <b>Volumenflusseinheit</b> | Einheiten-Auswahlliste                                                                 | Abhängig vom Land:<br>• l<br>• gal (us) |
| Impulswertigkeit        | Messwert für Impulsausgabe eingeben.                                                                                                  | Gleitkommazahl mit Vorzei-<br>chen                                                     | 0                                       |
| Impulsbreite            | Zeitdauer vom Ausgangsimpuls festlegen.                                                                                               | 0,052 000 ms                                                                           | 100 ms                                  |

| Parameter                   | Beschreibung                                      | Auswahl / Eingabe                                      | Werkseinstellung |
|-----------------------------|---------------------------------------------------|--------------------------------------------------------|------------------|
| Fehlerverhalten             | Ausgangsverhalten bei Gerätealarm festle-<br>gen. | <ul><li>Aktueller Wert</li><li>Keine Impulse</li></ul> | Keine Impulse    |
| Invertiertes Ausgangssignal | Ausgangssignal umkehren.                          | <ul><li>Nein</li><li>Ja</li></ul>                      | Nein             |

### Frequenzausgang

### Navigation

Menü "Setup" → Impuls-/Frequenz-/Schaltausgang

### Aufbau des Untermenüs für Frequenzausgang

| Impuls-/Frequenz-/Schaltausgang | $\rightarrow$ | Betriebsart                  |
|---------------------------------|---------------|------------------------------|
|                                 |               | Zuordnung Frequenzausgang    |
|                                 |               | Anfangsfrequenz              |
|                                 |               | Endfrequenz                  |
|                                 |               | Messwert für Anfangsfrequenz |
|                                 |               | Messwert für Endfrequenz     |
|                                 |               | Fehlerverhalten              |
|                                 |               | Fehlerfrequenz               |
|                                 |               | Invertiertes Ausgangssignal  |

| Parameter                 | Beschreibung                                                                                                    | Auswahl / Eingabe                                                                                                    | Werkseinstellung                         |
|---------------------------|----------------------------------------------------------------------------------------------------|----------------------------------------------------------------------------------------------------|------------------------------------------|
| Betriebsart               | Ausgang als Impuls-, Frequenz oder Schalt-<br>ausgang festlegen.                                                                                        | <ul><li>Impuls</li><li>Frequenz</li><li>Schalter</li></ul>                                                                                                    | Impuls                                   |
| Zuordnung Frequenzausgang | Prozessgröße für Frequenzausgang wählen.                                                                                                    | <ul> <li>Aus</li> <li>Volumenfluss</li> <li>Massefluss</li> <li>Normvolumenfluss</li> <li>Fließgeschwindigkeit</li> <li>Leitfähigkeit</li> <li>Korrigierte Leitfähigkeit</li> <li>Temperatur</li> <li>Elektroniktemperatur</li> </ul> | Aus                                      |
| Masseflusseinheit         | Einheit für Massefluss wählen.<br><i>Auswirkung</i><br>Die gewählte Einheit gilt für:<br>• Ausgang<br>• Schleichmenge<br>• Simulationswert Prozessgröße | Einheiten-Auswahlliste                                                                                                    | Abhängig vom Land:<br>• kg/h<br>• lb/min |

| Parameter                    | Beschreibung                                                                                                    | Auswahl / Eingabe                                                      | Werkseinstellung                                                    |
|------------------------------|----------------------------------------------------------------------------------------------------|------------------------------------------------------------------------|---------------------------------------------------------------------|
| Volumenflusseinheit          | Einheit für Volumenfluss wählen.<br>Auswirkung<br>Die gewählte Einheit gilt für:<br>• Ausgang<br>• Schleichmenge<br>• Simulationswert Prozessgröße | Einheiten-Auswahlliste                                                 | Abhängig vom Land:<br><ul> <li>l/h</li> <li>gal/min (us)</li> </ul> |
| Anfangsfrequenz              | Anfangsfrequenz eingeben.                                                                                                    | 0,010000,0 Hz                                                          | 0,0 Hz                                                              |
| Endfrequenz                  | Endfrequenz eingeben.                                                                                                    | 0,010000,0 Hz                                                          | 10 000,0 Hz                                                         |
| Messwert für Anfangsfrequenz | Messwert für Anfangsfrequenz eingeben.                                                                                                    | Gleitkommazahl mit Vorzei-<br>chen                                     | 0                                                                   |
| Messwert für Endfrequenz     | Messwert für Endfrequenz festlegen.                                                                                                    | Gleitkommazahl mit Vorzei-<br>chen                                     | 0                                                                   |
| Fehlerverhalten              | Ausgangsverhalten bei Gerätealarm festle-<br>gen.                                                                                                  | <ul><li>Aktueller Wert</li><li>Definierter Wert</li><li>0 Hz</li></ul> | 0 Hz                                                                |
| Fehlerfrequenz               | Wert für Frequenzausgabe bei Gerätealarm eingeben.                                                                                                 | 0,012 500,0 Hz                                                         | 0,0 Hz                                                              |
| Invertiertes Ausgangssignal  | Ausgangssignal umkehren.                                                                                                    | <ul><li>Nein</li><li>Ja</li></ul>                                      | Nein                                                                |

### Schaltausgang

#### Navigation

Menü "Setup" → Impuls-/Frequenz-/Schaltausgang

### Aufbau des Untermenüs für Schaltausgang

| Impuls-/Frequenz-/Schaltausgang | $\rightarrow$ | Betriebsart                              |
|---------------------------------|---------------|------------------------------------------|
|                                 |               | Funktion Schaltausgang                   |
|                                 |               | Zuordnung Diagnoseverhalten              |
|                                 |               | Zuordnung Grenzwert                      |
|                                 |               | Zuordnung Überwachung Durchflussrichtung |
|                                 |               | Zuordnung Status                         |
|                                 |               | Einschaltpunkt                           |
|                                 |               | Ausschaltpunkt                           |
|                                 |               | Fehlerverhalten                          |
|                                 |               | Invertiertes Ausgangssignal              |

| Parameter                                     | Beschreibung                                                                                                    | Auswahl / Eingabe                                                                                                    | Werkseinstellung                                                    |  |
|-----------------------------------------------|----------------------------------------------------------------------------------------------------|----------------------------------------------------------------------------------------------------|---------------------------------------------------------------------|--|
| Betriebsart                                   | Ausgang als Impuls-, Frequenz oder Schalt-<br>ausgang festlegen.                                                                                                    | <ul><li> Impuls</li><li> Frequenz</li><li> Schalter</li></ul>                                                                                                    | Impuls                                                              |  |
| Funktion Schaltausgang                        | Funktion für Schaltausgang wählen.                                                                                                    | <ul> <li>Aus</li> <li>An</li> <li>Diagnoseverhalten</li> <li>Grenzwert</li> <li>Überwachung Durchfluss-<br/>richtung</li> <li>Status</li> </ul>                                                                                                    | Aus                                                                 |  |
| Zuordnung Diagnoseverhalten                   | Diagnoseverhalten für Schaltausgang wäh-<br>len.                                                                                                    | <ul><li>Alarm</li><li>Alarm oder Warnung</li><li>Warnung</li></ul>                                                                                                    | Alarm                                                               |  |
| Zuordnung Grenzwert                           | Prozessgröße für Grenzwertfunktion wählen.                                                                                                    | <ul> <li>Aus</li> <li>Volumenfluss</li> <li>Massefluss</li> <li>Normvolumenfluss</li> <li>Fließgeschwindigkeit</li> <li>Leitfähigkeit</li> <li>Korrigierte Leitfähigkeit</li> <li>Summenzähler 1</li> <li>Summenzähler 2</li> <li>Summenzähler 3</li> <li>Temperatur</li> <li>Elektroniktemperatur</li> </ul> | Volumenfluss                                                        |  |
| Zuordnung Überwachung Durch-<br>flussrichtung | Prozessgröße für Überwachung ihrer Durch-<br>flussrichtung wählen.                                                                                                    | <ul><li>Aus</li><li>Volumenfluss</li><li>Massefluss</li><li>Normvolumenfluss</li></ul>                                                                                                    | Volumenfluss                                                        |  |
| Zuordnung Status                              | Gerätestatus für Schaltausgang wählen.                                                                                                    | <ul> <li>Leerrohrüberwachung</li> <li>Schleichmengenunter-<br/>drückung</li> </ul>                                                                                                    | Leerrohrüberwachung                                                 |  |
| Masseflusseinheit                             | Einheit für Massefluss wählen.<br>Auswirkung<br>Die gewählte Einheit gilt für:<br>• Ausgang<br>• Schleichmenge<br>• Simulationswert Prozessgröße                         | Einheiten-Auswahlliste                                                                                                    | Abhängig vom Land:<br>• kg/h<br>• lb/min                            |  |
| Volumenflusseinheit                           | enflusseinheit Einheit für Volumenfluss wählen.<br><i>Auswirkung</i><br>Die gewählte Einheit gilt für:<br>• Ausgang<br>• Schleichmenge<br>• Simulationswert Prozessgröße |                                                                                                    | Abhängig vom Land:<br><ul> <li>l/h</li> <li>gal/min (us)</li> </ul> |  |
| Einheit Summenzähler                          | Einheit für Prozessgröße vom Summenzäh-<br>ler wählen.                                                                                                    | Einheiten-Auswahlliste                                                                                                    | 1                                                                   |  |
| Einschaltpunkt                                | Messwert für Einschaltpunkt eingeben.                                                                                                    | Gleitkommazahl mit Vorzei-<br>chen                                                                                                    | 0 l/h                                                               |  |
| Ausschaltpunkt                                | Messwert für Ausschaltpunkt eingeben.                                                                                                    | Gleitkommazahl mit Vorzei-<br>chen                                                                                                    | 0 l/h                                                               |  |
| Einschaltverzögerung                          | Verzögerungszeit für das Einschalten vom<br>Schaltausgang festlegen.                                                                                                    | 0,0100,0 s                                                                                                    | 0,0 s                                                               |  |
| Ausschaltverzögerung                          | Verzögerungszeit für das Ausschalten vom<br>Schaltausgang festlegen.                                                                                                    | 0,0100,0 s                                                                                                    | 0,0 s                                                               |  |

| Parameter                   | Beschreibung                                      | Auswahl / Eingabe                                                    | Werkseinstellung |
|-----------------------------|---------------------------------------------------|----------------------------------------------------------------------|------------------|
| Fehlerverhalten             | Ausgangsverhalten bei Gerätealarm festle-<br>gen. | <ul><li>Aktueller Status</li><li>Offen</li><li>Geschlossen</li></ul> | Offen            |
| Invertiertes Ausgangssignal | Ausgangssignal umkehren.                          | <ul><li>Nein</li><li>Ja</li></ul>                                    | Nein             |

### 10.2.4 Vor-Ort-Anzeige konfigurieren

Der Wizard **Anzeige** führt den Anwender systematisch durch alle Parameter, die für die Konfiguration der Vor-Ort-Anzeige eingestellt werden können.

### Navigation

Menü "Setup" → Anzeige

### Verlauf des Wizards

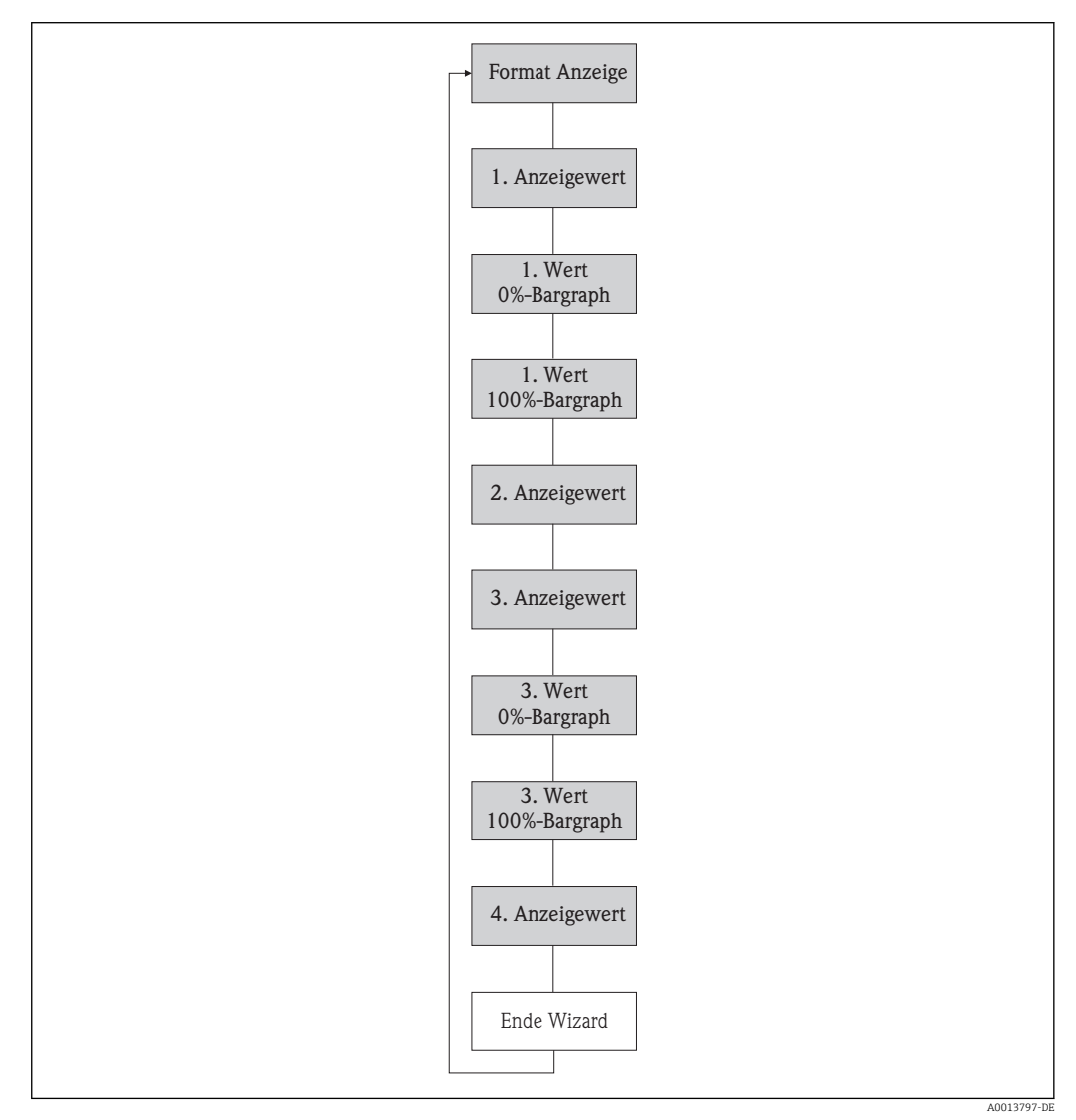

🖻 14 Wizard "Anzeige" im Menü "Setup"

| Parameter                                                                         | Beschreibung                                                            | Auswahl / Eingabe                                                                                                    | Werkseinstellung |
|-----------------------------------------------------------------------------------|-------------------------------------------------------------------------|----------------------------------------------------------------------------------------------------|------------------|
| Format Anzeige                                                                    | Darstellung der Messwerte für Vor-Ort-<br>Anzeige wählen.               | <ul> <li>1 Wert groß</li> <li>1 Bargraph + 1 Wert</li> <li>2 Werte</li> <li>1 Wert groß + 2 Werte</li> <li>4 Werte</li> </ul>                                                                                                    | 1 Wert groß      |
| 1. Anzeigewert                                                                    | Messwert wählen, der auf der Vor-Ort-<br>Anzeige dargestellt wird.      | r auf der Vor-Ort-<br>rird.  Volumenfluss Massefluss Normvolumenfluss Fließgeschwindigkeit Leitfähigkeit Korrigierte Leitfähigkeit Temperatur Elektroniktemperatur Summenzähler 1 Summenzähler 2 Summenzähler 3 Stromausgang 1 Keine |                  |
| 1. Wert 0%-Bargraph                                                               | 0%-Wert für Bargraph-Anzeige eingeben.                                  | Gleitkommazahl mit Vorzei-<br>chen                                                                                                    | 0 l/h            |
| 1. Wert 100%-Bargraph     100%-Wert für Bargraph-Anzeige eingeben.                |                                                                         | Gleitkommazahl mit Vorzei-<br>chen                                                                                                    | 0,025 l/h        |
| 2. Anzeigewert Messwert wählen, der auf der Vor-Ort-<br>Anzeige dargestellt wird. |                                                                         | Auswahlliste (siehe 1. Anzei-<br>gewert)                                                                                                    | Keine            |
| 3. Anzeigewert                                                                    | vert Messwert wählen, der auf der Vor-Ort-<br>Anzeige dargestellt wird. |                                                                                                    | Keine            |
| 3. Wert 0%-Bargraph                                                               | 0%-Wert für Bargraph-Anzeige eingeben.                                  | Gleitkommazahl mit Vorzei-<br>chen                                                                                                    | 0                |
| 3. Wert 100%-Bargraph                                                             | 100%-Wert für Bargraph-Anzeige eingeben.                                | Gleitkommazahl mit Vorzei-<br>chen                                                                                                    | 0                |
| 4. Anzeigewert                                                                    | Messwert wählen, der auf der Vor-Ort-<br>Anzeige dargestellt wird.      | Auswahlliste (siehe 1. Anzei-<br>gewert)                                                                                                    | Keine            |

### Parameterübersicht mit Kurzbeschreibung

### 10.2.5 HART-Eingang konfigurieren

Das Untermenü **HART-Eingang** enthält alle Parameter, die für die Konfiguration des HART-Eingangs eingestellt werden müssen.

### Navigation

Menü "Experte"  $\rightarrow$  Kommunikation  $\rightarrow$  HART-Eingang  $\rightarrow$  Konfiguration

| HART-Eingang | $\rightarrow$ | Einlesemodus    |
|--------------|---------------|-----------------|
|              |               | Geräte-ID       |
|              |               | Gerätetyp       |
|              |               | Hersteller-ID   |
|              |               | Burst-Kommando  |
|              |               | Slot-Nummer     |
|              |               | Timeout         |
|              |               | Fehlerverhalten |

Fehlerwert

### Parameterübersicht mit Kurzbeschreibung

| Parameter                                                                                                    | Beschreibung                                                                                   | Auswahl / Eingabe                                                                      | Werkseinstellung |
|----------------------------------------------------------------------------------------------------|------------------------------------------------------------------------------------------------|----------------------------------------------------------------------------------------|------------------|
| Einlesemodus                                                                                                    | Einlesemodus via Burst- oder Master-Kom-<br>munikation wählen.                                 |                                                                                        | Aus              |
| Hersteller-ID                                                                                                    | Hersteller-ID vom externen Gerät eingeben.                                                     | 0255                                                                                   | 0                |
| Geräte-ID                                                                                                    | Geräte-ID vom externen Gerät eingeben.                                                         | Positive Ganzzahl                                                                      | 0                |
| Gerätetyp                                                                                                    | Gerätetyp vom externen Gerät eingeben.                                                         | 0255                                                                                   | 0                |
| Burst-Kommando Kommando für das Einlesen von externer Prozessgröße wählen.                                                                                                    |                                                                                                | <ul><li>Kommando 1</li><li>Kommando 3</li><li>Kommando 9</li><li>Kommando 33</li></ul> | Kommando 1       |
| Slot-Nummer Position von eingelesener Prozessgröße im Burst-Kommando festlegen.                                                                                                    |                                                                                                | 14                                                                                     | 1                |
| Timeout<br>Wartefrist auf Prozessgröße vom externen<br>Gerät eingeben.<br>Wenn die Wartefrist überschritten<br>wird, wird die Diagnosemeldung &<br>F410 Datenübertragung ausgegeben. |                                                                                                | 1120 s                                                                                 | 5 s              |
| Fehlerverhalten Verhalten festlegen, wenn Prozessgröße vom externen Gerät ausbleibt.                                                                                                 |                                                                                                | <ul> <li>Alarm</li> <li>Letzter gültiger Wert</li> <li>Definierter Wert</li> </ul>     | Alarm            |
| Fehlerwert                                                                                                    | Wert eingeben, den das Gerät bei fehlendem<br>Einganssignal vom externen Gerät verwen-<br>det. | Gleitkommazahl mit Vorzei-<br>chen                                                     | 0                |

### 10.2.6 Ausgangsverhalten konfigurieren

Das Untermenü Wizard **Ausgangsverhalten** enthält alle Parameter, die für die Konfiguration des Ausgangsverhaltens eingestellt werden müssen.

### Navigation

Menü "Setup" → Ausgangsverhalten

#### Aufbau des Untermenüs für Ausgangsverhalten

| Ausgangsverhalten | $\rightarrow$ | Zuordnung Stromausgang    |
|-------------------|---------------|---------------------------|
|                   |               | Dämpfung Ausgang          |
|                   |               | Messmodus Ausgang         |
|                   |               | Zuordnung Frequenzausgang |
|                   |               | Dämpfung Ausgang          |
|                   |               | Messmodus Ausgang         |
|                   |               | Zuordnung Impulsausgang   |
|                   |               | Messmodus Ausgang         |

Betriebsart Summenzähler

| Parameterübersicht mit Kurzbeschreibung |
|-----------------------------------------|
|-----------------------------------------|

| Parameter                                         | Parameter Beschreibung                                                   |                                                                                                    | Werkseinstellung |
|---------------------------------------------------|--------------------------------------------------------------------------|----------------------------------------------------------------------------------------------------|------------------|
| Zuordnung Stromausgang                            | Prozessgröße für Stromausgang wählen.                                    | <ul> <li>Aus</li> <li>Volumenfluss</li> <li>Massefluss</li> <li>Normvolumenfluss</li> <li>Fließgeschwindigkeit</li> <li>Leitfähigkeit</li> <li>Korrigierte Leitfähigkeit</li> <li>Temperatur</li> <li>Elektroniktemperatur</li> </ul> | Volumenfluss     |
| Dämpfung Ausgang 1                                | Reaktionszeit vom Ausgangssignal auf<br>Messwertschwankungen einstellen. | 0999,9 s                                                                                                    | 1 s              |
| Messmodus Ausgang 1                               | Messmodus für Ausgang wählen.                                            | <ul><li>Förderrichtung</li><li>Förder-/Rückflussrichtung</li><li>Kompensation Rückfluss</li></ul>                                                                                                    | Förderrichtung   |
| Zuordnung Frequenzausgang                         | Prozessgröße für Frequenzausgang wählen.                                 | <ul> <li>Aus</li> <li>Volumenfluss</li> <li>Massefluss</li> <li>Normvolumenfluss</li> <li>Fließgeschwindigkeit</li> <li>Leitfähigkeit</li> <li>Korrigierte Leitfähigkeit</li> <li>Temperatur</li> <li>Elektroniktemperatur</li> </ul> | Aus              |
| Dämpfung Ausgang 1                                | Reaktionszeit vom Ausgangssignal auf<br>Messwertschwankungen einstellen. | 0999,9 s                                                                                                    | 1 s              |
| Messmodus Ausgang 1 Messmodus für Ausgang wählen. |                                                                          | <ul> <li>Förderrichtung</li> <li>Förder-/Rückflussrichtung</li> <li>Rückflussrichtung</li> <li>Kompensation Rückfluss</li> </ul>                                                                                                    | Förderrichtung   |
| Zuordnung Impulsausgang                           | Prozessgröße für Impulsausgang wählen.                                   | <ul><li>Aus</li><li>Volumenfluss</li><li>Massefluss</li><li>Normvolumenfluss</li></ul>                                                                                                    | Aus              |
| Messmodus Ausgang 1                               | Messmodus für Ausgang wählen.                                            | <ul> <li>Förderrichtung</li> <li>Förder-/Rückflussrichtung</li> <li>Rückflussrichtung</li> <li>Kompensation Rückfluss</li> </ul>                                                                                                    | Förderrichtung   |
| Betriebsart Summenzähler #                        | Für Summenzähler festlegen, wie der Durch-<br>fluss aufsummiert wird.    | <ul><li>Nettomenge</li><li>Menge Förderrichtung</li><li>Rückflussmenge</li></ul>                                                                                                    | Nettomenge       |

### 10.2.7 Schleichmenge konfigurieren

Das Untermenü **Schleichmengenunterdrückung** enthält Parameter, die für die Konfiguration der Schleichmengenunterdrückung eingestellt werden müssen.

### Navigation

Menü "Setup" → Schleichmengenunterdrückung

### Aufbau des Untermenüs

| Schleichmengenunterdrückung | $\rightarrow$ | Zuordnung Prozessgröße |  |
|-----------------------------|---------------|------------------------|--|
| <br>5 5                     |               | 5 5                    |  |

Einschaltpunkt Schleichmengenunterdrück. Ausschaltpunkt Schleichmengenunterdrück. Druckstoßunterdrückung

| Parameter                                     | Voraussetzung                                                                                                    | Beschreibung                                                                           | Auswahl / Eingabe                                                                      | Werkseinstellung                                         |
|-----------------------------------------------|----------------------------------------------------------------------------------------------------|----------------------------------------------------------------------------------------|----------------------------------------------------------------------------------------|----------------------------------------------------------|
| Zuordnung Prozessgröße                        | -                                                                                                    | Prozessgröße für Schleichmen-<br>genunterdrückung wählen.                              | <ul><li>Aus</li><li>Volumenfluss</li><li>Massefluss</li><li>Normvolumenfluss</li></ul> | Volumenfluss                                             |
| Einschaltpunkt Schleichmengenun-<br>terdrück. | In Parameter <b>Zuordnung Pro-</b><br><b>zessgröße</b> ist eine der folgen-<br>den Optionen gewählt:<br>• Massefluss<br>• Volumenfluss<br>• Normvolumenfluss | Einschaltpunkt für Schleich-<br>mengenunterdrückung einge-<br>ben.                     | Gleitkommazahl mit<br>Vorzeichen                                                       | Bei Flüssigkeiten:<br>Abhängig von Land<br>und Nennweite |
| Ausschaltpunkt Schleichmengenun-<br>terdrück. | In Parameter <b>Zuordnung Pro-</b><br><b>zessgröße</b> ist eine der folgen-<br>den Optionen gewählt:<br>• Massefluss<br>• Volumenfluss<br>• Normvolumenfluss | Ausschaltpunkt für Schleich-<br>mengenunterdrückung einge-<br>ben.                     | 0100,0 %                                                                               | 50 %                                                     |
| Druckstoßunterdrückung                        | In Parameter <b>Zuordnung Pro-</b><br><b>zessgröße</b> ist eine der folgen-<br>den Optionen gewählt:<br>• Massefluss<br>• Volumenfluss<br>• Normvolumenfluss | Zeitspanne für Signalunter-<br>drückung eingeben (= aktive<br>Druckstoßunterdrückung). | 0100 s                                                                                 | 0 s                                                      |

### 10.2.8 Leerrohrüberwachung konfigurieren

Das Untermenü **Leerrohrüberwachung** enthält Parameter, die für die Konfiguration der Schleichmengenunterdrückung eingestellt werden müssen.

### Navigation

Menü "Setup" → Leerrohrüberwachung

### Aufbau des Untermenüs

| Untermenü "Leerrohrüberwa-<br>chung"Leerrohrüberwachung | ÷                               | Leerrohrüberwachung              |
|---------------------------------------------------------|---------------------------------|----------------------------------|
|                                                         |                                 | Neuer Abgleich                   |
|                                                         |                                 | Fortschritt                      |
|                                                         | Schaltpunkt Leerrohrüberwachung |                                  |
|                                                         |                                 | Ansprechzeit Leerrohrüberwachung |

| Parameter                        | Voraussetzung                                                                                                    | Beschreibung                                                                                                 | Auswahl / Anzeige /<br>Eingabe                                                    | Werkseinstellung |
|----------------------------------|----------------------------------------------------------------------------------------------------|----------------------------------------------------------------------------------------------------|-----------------------------------------------------------------------------------|------------------|
| Leerrohrüberwachung              | -                                                                                                    | Leerrohrüberwachung ein- und ausschalten.                                                                    | <ul><li>Aus</li><li>An</li></ul>                                                  | Aus              |
| Neuer Abgleich                   | -                                                                                                    | Art des Abgleichs wählen.                                                                                    | <ul> <li>Abbrechen</li> <li>Leerrohrabgleich</li> <li>Vollrohrabgleich</li> </ul> | Abbrechen        |
| Fortschritt                      | -                                                                                                    |                                                                                                    | <ul><li>Ok</li><li>In Arbeit</li><li>Nicht in Ordnung</li></ul>                   | _                |
| Schaltpunkt Leerrohrüberwachung  | -                                                                                                    | Hysterese in % eingeben, bei<br>deren Unterschreitung die<br>Messrohrfüllung als leer<br>detektiert wird.    | 0100 %                                                                            | 10 %             |
| Ansprechzeit Leerrohrüberwachung | In Parameter <b>Zuordnung Pro-</b><br><b>zessgröße</b> ist eine der folgen-<br>den Optionen gewählt:<br>• Dichte<br>• Normdichte | Eingabe der Zeitspanne, bis<br>Diagnosemeldung S862 'Rohr<br>leer" bei einem leeren Mess-<br>rohr erscheint. | 0100 s                                                                            | 1 s              |

## 10.3 Erweiterte Einstellungen

Das Untermenü **Erweitertes Setup** mit seinen Untermenüs enthält Parameter für spezifische Einstellungen.

Übersicht zu Parametern und Untermenüs im Untermenü "Erweitertes Setup"

| Erweitertes Setup | $\rightarrow$ | Freigabecode eingeben   |          |
|-------------------|---------------|-------------------------|----------|
|                   |               | Freigabecode definieren | (→ 🖺 69) |
|                   |               | Systemeinheiten         | (→ 🖺 61) |
|                   |               | Sensorabgleich          | (→ 🖺 62) |
|                   |               | Summenzähler 13         | (→ 🖺 63) |
|                   |               | Elektrodenreinigung     | (→ 🖺 66) |

### 10.3.1 Systemeinheiten einstellen

Im Untermenü **Systemeinheiten** können die Einheiten aller Messwerte eingestellt werden.

### Navigation

Menü "Setup" → Systemeinheiten

| Systemeinheiten | $\rightarrow$ | Volumenflusseinheit      |
|-----------------|---------------|--------------------------|
|                 |               | Volumeneinheit           |
|                 |               | Leitfähigkeitseinheit    |
|                 |               | Temperatureinheit        |
|                 |               | Masseflusseinheit        |
|                 |               | Masseeinheit             |
|                 |               | Dichteeinheit            |
|                 |               | Normvolumenfluss-Einheit |
|                 |               | Normvolumeneinheit       |

### Parameterübersicht mit Kurzbeschreibung

| Parameter                | Beschreibung                                                                                                    | Auswahl                | Werkseinstellung                                          |  |
|--------------------------|----------------------------------------------------------------------------------------------------|------------------------|-----------------------------------------------------------|--|
| Volumenflusseinheit      | Einheit für Volumenfluss wählen.<br><i>Auswirkung</i><br>Die gewählte Einheit gilt für:<br>• Ausgang<br>• Schleichmenge<br>• Simulationswert Prozessgröße                               | Einheiten-Auswahlliste | Abhängig vom Land:<br>• 1/h<br>• gal/min (us)             |  |
| Volumeneinheit           | Einheit für Volumen wählen.<br><b>Auswirkung</b><br>Die gewählte Einheit wird übernommen von:<br>Parameter <b>Volumenflusseinheit</b>                                                   | Einheiten-Auswahlliste | Abhängig vom Land:<br>• l<br>• gal (us)                   |  |
| Leitfähigkeitseinheit    | Einheit für Leitfähigkeit wählen.<br>Auswirkung<br>Die gewählte Einheit gilt für:<br>• Stromausgang<br>• Frequenzausgang<br>• Schaltausgang<br>• Simulationswert Prozessgröße           | Einheiten-Auswahlliste | µS/cm                                                     |  |
| Temperatureinheit        | Einheit für Temperatur wählen.<br>Auswirkung<br>Die gewählte Einheit gilt für:<br>• Ausgang<br>• Referenztemperatur<br>• Simulationswert Prozessgröße                                   | Einheiten-Auswahlliste | Abhängig vom Land:<br>• °C (Celsius)<br>• °F (Fahrenheit) |  |
| Masseflusseinheit        | Einheit für Massefluss wählen.<br>Auswirkung<br>Die gewählte Einheit gilt für:<br>• Ausgang<br>• Schleichmenge<br>• Simulationswert Prozessgröße                                        | Einheiten-Auswahlliste | Abhängig vom Land:<br>• kg/h<br>• lb/min                  |  |
| Masseeinheit             | Einheit für Masse wählen.<br><i>Auswirkung</i><br>Die gewählte Einheit wird übernommen von:<br>Parameter <b>Masseflusseinheit</b>                                                       | Einheiten-Auswahlliste | Abhängig vom Land:<br>• kg<br>• lb                        |  |
| Dichteeinheit            | Einheit für Messstoffdichte wählen.<br><i>Auswirkung</i><br>Die gewählte Einheit gilt für:<br>• Ausgang<br>• Simulationswert Prozessgröße<br>• Dichteabgleich (im Menü <b>Experte</b> ) | Einheiten-Auswahlliste | Abhängig vom Land:<br>• kg/l<br>• lb/ft <sup>3</sup>      |  |
| Normvolumenfluss-Einheit | Einheit für Normvolumenfluss wählen.<br>Auswirkung<br>Die gewählte Einheit gilt für:<br>• Ausgang<br>• Schleichmenge<br>• Simulationswert Prozessgröße                                  | Einheiten-Auswahlliste | Abhängig vom Land:<br>• Nl/h<br>• Sft <sup>3</sup> /h     |  |
| Normvolumeneinheit       | Einheit für Normvolumen wählen.<br>Auswirkung<br>Die gewählte Einheit wird übernommen von:<br>Parameter Normvolumenfluss-Einheit                                                        | Einheiten-Auswahlliste | Abhängig vom Land:<br>• Nl<br>• Sft <sup>3</sup>          |  |

## 10.3.2 Sensorabgleich durchführen

Das Untermenü **Sensorabgleich** enthält Parameter, die die Funktionalität des Sensors betreffen.

#### Navigation

Menü "Setup" → Erweitertes Setup → Sensorabgleich

#### Aufbau des Untermenüs

| Sensorabgleich | $\rightarrow$ | Einbaurichtung |
|----------------|---------------|----------------|
|                | 1             |                |

#### Parameterübersicht mit Kurzbeschreibung

| Parameter      | Beschreibung                                                                           | Auswahl                                                                                 | Werkseinstellung            |
|----------------|----------------------------------------------------------------------------------------|-----------------------------------------------------------------------------------------|-----------------------------|
| Einbaurichtung | Vorzeichen der Messstoff-Fließrichtung an<br>Pfeilrichtung auf dem Aufnehmer anpassen. | <ul> <li>Durchfluss in Pfeilrichtung</li> <li>Durchfluss gegen Pfeilrichtung</li> </ul> | Durchfluss in Pfeilrichtung |

### 10.3.3 Summenzähler konfigurieren

In dem **Untermenü "Summenzähler 1...3"** kann der jeweilige Summenzähler konfiguriert werden.

### Navigation

Menü "Setup" → Erweitertes Setup → Summenzähler 1...3

| Summenzähler 13 | → Zuordnung Prozessgröße |                      |
|-----------------|--------------------------|----------------------|
|                 |                          | Einheit Summenzähler |
| Fehlerverhalten |                          | Fehlerverhalten      |

| Parameter                | Beschreibung                                                          | Auswahl                                                                                | Werkseinstellung |
|--------------------------|-----------------------------------------------------------------------|----------------------------------------------------------------------------------------|------------------|
| Zuordnung Prozessgröße   | Prozessgröße für Summenzähler wählen.                                 | <ul><li>Aus</li><li>Volumenfluss</li><li>Massefluss</li><li>Normvolumenfluss</li></ul> | Volumenfluss     |
| Einheit Summenzähler     | Einheit für Prozessgröße vom Summenzäh-<br>ler wählen.                | Einheiten-Auswahlliste                                                                 | 1                |
| Betriebsart Summenzähler | Für Summenzähler festlegen, wie der Durch-<br>fluss aufsummiert wird. | <ul><li>Nettomenge</li><li>Menge Förderrichtung</li><li>Rückflussmenge</li></ul>       | Nettomenge       |
| Fehlerverhalten          | Summenzählerverhalten bei Gerätealarm festlegen.                      | <ul><li>Anhalten</li><li>Aktueller Wert</li><li>Letzter gültiger Wert</li></ul>        | Anhalten         |

## 10.3.4 Weitere Anzeigenkonfigurationen durchführen

Im **Untermenü "Anzeige"** können alle Parameter rund um die Konfiguration der Vor-Ort-Anzeige eingestellt werden.

#### Navigation

Menü "Setup" → Erweitertes Setup → Anzeige

### Aufbau des Untermenüs

| Anzeige | $\rightarrow$ | Format Anzeige         |
|---------|---------------|------------------------|
|         |               | 1. Anzeigewert         |
|         |               | 1. Wert 0%-Bargraph    |
|         |               | 1. Wert 100%-Bargraph  |
|         |               | 1. Nachkommastellen    |
|         |               | 2. Anzeigewert         |
|         |               | 2. Nachkommastellen    |
|         |               | 3. Anzeigewert         |
|         |               | 3. Wert 0%-Bargraph    |
|         |               | 3. Wert 100%-Bargraph  |
|         |               | 3. Nachkommastellen    |
|         |               | 4. Anzeigewert         |
|         |               | 4. Nachkommastellen    |
|         |               | Display language       |
|         |               | Intervall Anzeige      |
|         |               | Dämpfung Anzeige       |
|         |               | Kopfzeile              |
|         |               | Kopfzeilentext         |
|         |               | Trennzeichen           |
|         |               | Hintergrundbeleuchtung |

| Parameter             | Beschreibung                                                       | Auswahl / Eingabe                                                                                                    | Werkseinstellung |
|-----------------------|--------------------------------------------------------------------|----------------------------------------------------------------------------------------------------|------------------|
| Format Anzeige        | Darstellung der Messwerte für Vor-Ort-<br>Anzeige wählen.          | <ul> <li>1 Wert groß</li> <li>1 Bargraph + 1 Wert</li> <li>2 Werte</li> <li>1 Wert groß + 2 Werte</li> <li>4 Werte</li> </ul>                                                                                                    | 1 Wert groß      |
| 1. Anzeigewert        | Messwert wählen, der auf der Vor-Ort-<br>Anzeige dargestellt wird. | <ul> <li>Volumenfluss</li> <li>Massefluss</li> <li>Normvolumenfluss</li> <li>Fließgeschwindigkeit</li> <li>Leitfähigkeit</li> <li>Korrigierte Leitfähigkeit</li> <li>Temperatur</li> <li>Elektroniktemperatur</li> <li>Summenzähler 1</li> <li>Summenzähler 2</li> <li>Summenzähler 3</li> <li>Stromausgang 1</li> <li>Keine</li> </ul> | Volumenfluss     |
| 1. Wert 0%-Bargraph   | 0%-Wert für Bargraph-Anzeige eingeben.                             | Gleitkommazahl mit Vorzei-<br>chen                                                                                                    | 0 l/h            |
| 1. Wert 100%-Bargraph | 100%-Wert für Bargraph-Anzeige eingeben.                           | Gleitkommazahl mit Vorzei-<br>chen                                                                                                    | 0,025 l/h        |
| 1. Nachkommastellen   | Anzahl Nachkommastellen für Anzeigewert<br>wählen.                 | <ul> <li>X</li> <li>X.X</li> <li>X.XX</li> <li>X.XXX</li> <li>X.XXX</li> <li>X.XXXX</li> </ul>                                                                                                    | x.xx             |
| 2. Anzeigewert        | Messwert wählen, der auf der Vor-Ort-<br>Anzeige dargestellt wird. | Auswahlliste (siehe 1. Anzei-<br>gewert)                                                                                                    | Keine            |
| 2. Nachkommastellen   | Anzahl Nachkommastellen für Anzeigewert<br>wählen.                 | <ul> <li>x</li> <li>x.x</li> <li>x.xx</li> <li>x.xxx</li> <li>x.xxx</li> <li>x.xxxx</li> </ul>                                                                                                    | X.XX             |
| 3. Anzeigewert        | Messwert wählen, der auf der Vor-Ort-<br>Anzeige dargestellt wird. | Auswahlliste (siehe 1. Anzei-<br>gewert)                                                                                                    | Keine            |
| 3. Wert 0%-Bargraph   | 0%-Wert für Bargraph-Anzeige eingeben.                             | Gleitkommazahl mit Vorzei-<br>chen                                                                                                    | 0                |
| 3. Wert 100%-Bargraph | 100%-Wert für Bargraph-Anzeige eingeben.                           | Gleitkommazahl mit Vorzei-<br>chen                                                                                                    | 0                |
| 3. Nachkommastellen   | Anzahl Nachkommastellen für Anzeigewert<br>wählen.                 | <ul> <li>X</li> <li>X.X</li> <li>X.XX</li> <li>X.XXX</li> <li>X.XXX</li> <li>X.XXXX</li> </ul>                                                                                                    | X.XX             |
| 4. Anzeigewert        | Messwert wählen, der auf der Vor-Ort-<br>Anzeige dargestellt wird. | Auswahlliste (siehe 1. Anzei-<br>gewert)                                                                                                    | Keine            |
| 4. Nachkommastellen   | Anzahl Nachkommastellen für Anzeigewert<br>wählen.                 | <ul> <li>x</li> <li>x.x</li> <li>x.xx</li> <li>x.xxx</li> <li>x.xxx</li> <li>x.xxxx</li> </ul>                                                                                                    | X.XX             |

| Parameter              | Beschreibung                                                                                               | Auswahl / Eingabe                                                                                                    | Werkseinstellung                                                       |
|------------------------|----------------------------------------------------------------------------------------------------|----------------------------------------------------------------------------------------------------|------------------------------------------------------------------------|
| Display language       | Sprache der Vor-Ort-Anzeige einstellen.                                                                    | <ul> <li>English</li> <li>Deutsch</li> <li>Français</li> <li>Español</li> <li>Italiano</li> <li>Nederlands</li> <li>Portuguesa</li> <li>Polski</li> <li>русский язык (Russian)</li> <li>Svenska</li> <li>Türkçe</li> <li>中文 (Chinese)</li> <li>日本語 (Japanese)</li> <li>한국어 (Korean)</li> <li>፤ الخزيية</li> <li>(Arabic)</li> <li>Bahasa Indonesia</li> <li>ภาษาไทย (Thai)</li> <li>tiếng Việt (Vietnamese)</li> <li>čeština (Czech)</li> </ul> | Englisch (alternativ ist die<br>bestellte Sprache voreinge-<br>stellt) |
| Intervall Anzeige      | Anzeigedauer von Messwerten auf Vor-Ort-<br>Anzeige einstellen, wenn diese im Wechsel<br>angezeigt werden. | 110 s                                                                                                    | 5 s                                                                    |
| Dämpfung Anzeige       | Reaktionszeit der Vor-Ort-Anzeige auf<br>Messwertschwankungen einstellen.                                  | 0,0999,9 s                                                                                                    | 0,0 s                                                                  |
| Kopfzeile              | Inhalt für Kopfzeile der Vor-Ort-Anzeige wählen.                                                           | <ul><li>Messstellenbezeichnung</li><li>Freitext</li></ul>                                                                                                    | Messstellenbezeichnung                                                 |
| Kopfzeilentext         | Text für Kopfzeile der Vor-Ort-Anzeige ein-<br>geben.                                                      |                                                                                                    |                                                                        |
| Trennzeichen           | Trennzeichen für Dezimaldarstellung von<br>Zahlenwerten wählen.                                            | • .                                                                                                    |                                                                        |
| Hintergrundbeleuchtung | Hintergrundbeleuchtung der Vor-Ort-<br>Anzeige ein- und ausschalten.                                       | <ul><li>Deaktivieren</li><li>Aktivieren</li></ul>                                                                                                    | Aktivieren                                                             |

### 10.3.5 Elektrodenreinigung durchführen

Das Untermenü **Elektrodenreinigung** enthält Parameter, die für die Konfiguration der Elektrodenreinigung eingestellt werden müssen.

Das Untermenü ist nur vorhanden, wenn das Gerät mit Elektrodenreinigung bestellt wurde.

### Navigation

Menü "Setup" → Erweitertes Setup → Elektrodenreinigung

### Aufbau des Untermenüs

| Elektrodenreinigung | $\rightarrow$ | Elektrodenreinigung  |
|---------------------|---------------|----------------------|
|                     |               | ECC-Reinigungsdauer  |
|                     |               | ECC-Erholzeit        |
|                     |               | ECC-Reinigungszyklus |
|                     |               | ECC Polarität        |

| Parameter            | Beschreibung                                                                                                    | Auswahl / Eingabe / Anzeige               | Werkseinstellung |
|----------------------|----------------------------------------------------------------------------------------------------|-------------------------------------------|------------------|
| Elektrodenreinigung  | Zyklische Elektrodenreinigung aktivieren.                                                                                                    | <ul><li>Aus</li><li>An</li></ul>          | Aus              |
| ECC-Reinigungsdauer  | Dauer der Elektrodenreinigung in Sekunden eingeben.                                                                                                    | 0,0130 s                                  | 2 s              |
| ECC-Erholzeit        | Erholdauer nach der Elektrodenreinigung<br>festlegen, um Störungen der Signalausgänge<br>vorzubeugen. Die aktuellen Ausgabwerte<br>werden derweil eingefroren. | 13,0 <sup>+38</sup> s                     | 60 s             |
| ECC-Reinigungszyklus | Pausendauer bis zur nächsten Elektrodenrei-<br>nigungen eingeben.                                                                                              | 0,5168 h                                  | 0,5 h            |
| ECC Polarität        | Polarität der Elektrodenreinigung wählen.                                                                                                    | <ul><li>Positiv</li><li>Negativ</li></ul> | Positiv          |

### Parameterübersicht mit Kurzbeschreibung

## 10.4 Simulation

Das **Untermenü "Simulation"** ermöglicht es ohne reale Durchflusssituation unterschiedliche Prozessgrößen im Prozess und das Gerätealarmverhalten zu simulieren sowie nachgeschaltete Signalketten zu überprüfen (Schalten von Ventilen oder Regelkreisen).

### Navigation

Menü "Diagnose" → Simulation

| Simulation | $\rightarrow$ | Zuordnung Simulation Prozessgröße |
|------------|---------------|-----------------------------------|
|            |               | Wert Prozessgröße                 |
|            |               | Simulation Stromausgang           |
|            |               | Wert Stromausgang                 |
|            |               | Simulation Frequenzausgang        |
|            |               | Wert Frequenzausgang              |
|            |               | Simulation Impulsausgang          |
|            |               | Wert Impulsausgang                |
|            |               | Simulation Schaltausgang          |
|            |               | Schaltzustand                     |
|            |               | Simulation Gerätealarm            |
|            |               | Simulation Diagnoseereignis       |

### Parameterübersicht mit Kurzbeschreibung

| Parameter                         | Voraussetzung                                                                                        | Beschreibung                                                                                                    | Auswahl / Eingabe                                                                                                    | Werkseinstellung |
|-----------------------------------|----------------------------------------------------------------------------------------------------|----------------------------------------------------------------------------------------------------|----------------------------------------------------------------------------------------------------|------------------|
| Zuordnung Simulation Prozessgröße | -                                                                                                    | Prozessgröße für Simulation<br>wählen, die dadurch aktiviert<br>wird.                                                                                                    | <ul> <li>Aus</li> <li>Volumenfluss</li> <li>Massefluss</li> <li>Normvolumenfluss</li> <li>Leitfähigkeit</li> <li>Korrigierte Leitfähigkeit</li> <li>Temperatur</li> </ul> | Aus              |
| Wert Prozessgröße                 | In Parameter <b>Zuordnung</b><br>Simulation Prozessgröße ist<br>eine Prozessgröße gewählt.           | Simulationswert für gewählte<br>Prozessgröße eingeben.                                                                                                    | Gleitkommazahl mit<br>Vorzeichen                                                                                                    | 0                |
| Simulation Stromausgang 1         | -                                                                                                    | Simulation vom Stromausgang<br>ein und ausschalten.                                                                                                    | <ul><li>Aus</li><li>An</li></ul>                                                                                                    | Aus              |
| Wert Stromausgang 1               | In Parameter <b>Simulation</b><br><b>Stromausgang</b> ist Option <b>An</b><br>gewählt.               | Stromwert für Simulation ein-<br>geben.                                                                                                    | 3,59 <sup>-3</sup> 22,5 <sup>-3</sup> mA                                                                                                    | 3,59 mA          |
| Simulation Frequenzausgang 1      | -                                                                                                    | Simulation vom Frequenzaus-<br>gang ein und ausschalten.                                                                                                    | <ul><li>Aus</li><li>An</li></ul>                                                                                                    | Aus              |
| Wert Frequenzausgang 1            | In Parameter <b>Simulation Fre-</b><br><b>quenzausgang</b> ist Option <b>An</b><br>gewählt.          | Frequenzwert für Simulation<br>eingeben.                                                                                                    | 0,012 500,0 Hz                                                                                                    | 0,0 Hz           |
| Simulation Impulsausgang 1        | In Parameter <b>Simulation</b><br><b>Impulsausgang</b> ist Option<br><b>Abwärtszählwert</b> gewählt. | Simulation vom Impulsaus-<br>gang ein und aus schalten.<br>Bei Option Fester Wert:<br>Parameter Impulsbreite<br>definiert die Impulsbreite<br>der ausgegebenen<br>Impulse                                                      | <ul> <li>Aus</li> <li>Fester Wert</li> <li>Abwärtszählender<br/>Wert</li> </ul>                                                                                           | Aus              |
| Wert Impulsausgang 1              | In Parameter <b>Simulation</b><br>Impulsausgang ist Option<br>Abwärtszählwert gewählt.               | Anzahl der Impulse für Simu-<br>lation eingeben.                                                                                                    | 065535                                                                                                    | 0                |
| Simulation Schaltausgang 1        | -                                                                                                    | Simulation vom Schaltausgang<br>einund ausschalten.                                                                                                    | <ul><li>Aus</li><li>An</li></ul>                                                                                                    | Aus              |
| Schaltzustand 1                   | In Parameter <b>Simulation</b><br><b>Schaltausgang</b> ist Option <b>An</b><br>gewählt.              | Zustand vom Schaltausgang<br>für die Simulation wählen.                                                                                                    | <ul><li>Offen</li><li>Geschlossen</li></ul>                                                                                                    | Offen            |
| Simulation Gerätealarm            | -                                                                                                    | Gerätealarm ein und ausschal-<br>ten.                                                                                                    | <ul><li>Aus</li><li>An</li></ul>                                                                                                    | Aus              |
| Simulation Diagnoseereignis       | _                                                                                                    | Simulation Diagnoseereignis<br>ein- und ausschalten.<br>Für die Simulation stehen die<br>zugehörigen Diagnoseereig-<br>nisse der im Parameter <b>Kate-<br/>gorie Diagnoseereignis</b><br>gewählten Kategorie zur Aus-<br>wahl. | <ul> <li>Aus</li> <li>Auswahlliste<br/>Diagnoseereignisse<br/>(abhängig von der<br/>gewählten Katego-<br/>rie)</li> </ul>                                                 | Aus              |

## 10.5 Einstellungen schützen vor unerlaubtem Zugriff

Um nach der Inbetriebnahme die Konfiguration des Messgeräts gegen unbeabsichtigtes Ändern zu schützen, gibt es folgende Möglichkeiten:

- Schreibschutz via Freigabecode für Webbrowser (→ 🖺 69)
- Schreibschutz via Verriegelungsschalter (→ 🖺 69)

### 10.5.1 Schreibschutz via Freigabecode

Mithilfe des kundenspezifischen Freigabecodes ist der Zugriff das Messgerät via Webbrowser geschützt und dadurch auch die Parameter für die Messgerätkonfiguration.

#### Navigation

Menü "Setup"  $\rightarrow$  Erweitertes Setup  $\rightarrow$  Administration  $\rightarrow$  Freigabecode definieren

#### Aufbau des Untermenüs

| Freigabecode definieren | $\rightarrow$ | Freigabecode definieren |
|-------------------------|---------------|-------------------------|
|                         |               | Freigabecode bestätigen |

#### Freigabecode definieren via Webbrowser

| 1. | Zum Parameter | Freigabecode | eingeben | navigieren. |
|----|---------------|--------------|----------|-------------|
|    |               | 5            | 5        | 5           |

- 2. Max. 4-stelligen Zahlencode als Freigabecode festlegen.
- 3. Freigabecode durch wiederholte Eingabe bestätigen.
  - └ Der Webbrowser wechselt zur Login-Webseite.
- Wenn 10 Minuten lang keine Aktion durchgeführt wird, springt der Webbrowser automatisch auf die Login-Webseite zurück.
- Mit welcher Anwenderrolle der Benutzer aktuell via Webbrowser angemeldet ist, zeigt Parameter **"Zugriffsrechte Bediensoftware"**. Navigationspfad: Betrieb → Zugriffsrechte Bediensoftware

### 10.5.2 Schreibschutz via Verriegelungsschalter

Mit dem Verriegelungsschalter lässt sich der Schreibzugriff auf das gesamte Bedienmenü mit Ausnahme der folgenden Parameter sperren:

- Externer Druck
- Externe Temperatur
- Referenzdichte
- Alle Parameter zur Konfiguration der Summenzähler

Die Werte der Parameter sind nur noch sichtbar/lesbar, aber nicht mehr änderbar:

- Via Service-Schnittstelle (CDI)
- Via HART-Protokoll

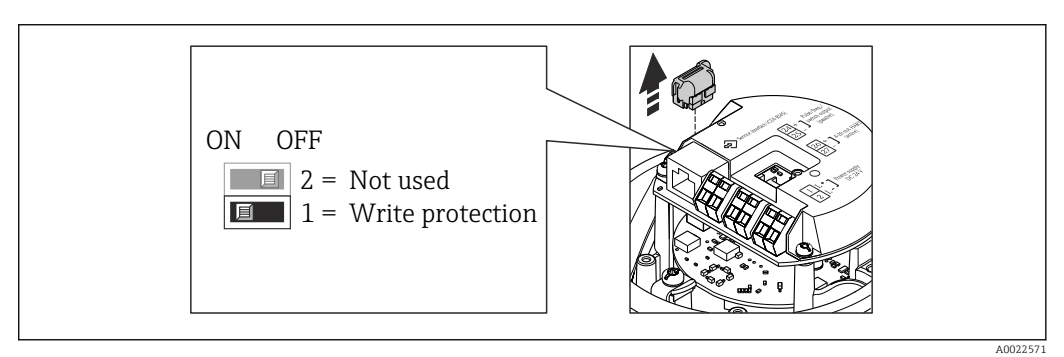

- 1. Je nach Gehäuseausführung: Sicherungskralle oder Befestigungsschraube des Gehäusedeckels lösen.
- 2. Je nach Gehäuseausführung: Gehäusedeckel abschrauben oder öffnen und gegebenenfalls Vor-Ort-Anzeige vom Hauptelektronikmodul trennen (→ 🗎 105).
- 3. Das T-DAT vom Hauptelektronikmodul ziehen.

- 4. Verriegelungsschalter auf dem Hauptelektronikmodul in Position ON bringen: Hardware-Schreibschutz aktiviert. Verriegelungsschalter auf dem Hauptelektronikmodul in Position OFF (Werkseinstellung) bringen: Hardware-Schreibschutz deaktiviert.
- 5. Messumformer in umgekehrter Reihenfolge wieder zusammenbauen.

# 11 Betrieb

## 11.1 Status der Geräteverriegelung ablesen

Welche Schreibschutzarten gerade aktiv sind, kann mithilfe von Parameter **Status Verrie**gelung festgestellt werden.

### Navigation

Menü "Betrieb" → Status Verriegelung

| <b>F</b> 11. |           |                |        | 17        |      |
|--------------|-----------|----------------|--------|-----------|------|
| FUNKTIONSUN  | ifang von | Parameter      | Status | verriegei | ung" |
| 1 0010100000 | gaing ron | 1 un un neccer | Diatab | reniegei  | unug |

| Optionen                 | Beschreibung                                                                                                    |
|--------------------------|----------------------------------------------------------------------------------------------------|
| Hardware-verriegelt      | Der Verriegelungsschalter (DIP-Schalter) für die Hardware-Verriegelung ist auf dem Hauptelektronikmodul aktiviert. Dadurch ist der Schreibzugriff auf die Parameter gesperrt ( $\Rightarrow \square 69$ ).             |
| Vorübergehend verriegelt | Aufgrund interner Verarbeitungen im Gerät (z.B. Up-/Download von Daten, Reset)<br>ist der Schreibzugriff auf die Parameter kurzzeitig gesperrt. Nach Abschluss der<br>Verarbeitung sind die Parameter wieder änderbar. |

## 11.2 Messwerte ablesen

Mithilfe des Untermenü Messwerte können alle Messwerte abgelesen werden.

Menü "Diagnose" → Messwerte

### 11.2.1 Prozessgrößen

Das Untermenü **Prozessgrößen** enthält alle Parameter, um die aktuellen Messwerte zu jeder Prozessgröße anzuzeigen.

### Navigation

Menü "Diagnose" → Messwerte → Prozessgrößen

### Aufbau des Untermenüs

| Prozessgrößen | $\rightarrow$ | Volumenfluss              |
|---------------|---------------|---------------------------|
|               |               | Massefluss                |
|               |               | Leitfähigkeit             |
|               |               | Normvolumenfluss          |
|               |               | Temperatur                |
|               |               | Korrigierte Leitfähigkeit |

### Aufbau des Untermenüs

### Parameterübersicht mit Kurzbeschreibung

| Parameter                 | Beschreibung                                | Anzeige                       |
|---------------------------|---------------------------------------------|-------------------------------|
| Volumenfluss              | Zeigt aktuell gemessenen Volumenfluss.      | Gleitkommazahl mit Vorzeichen |
| Massefluss                | Zeigt aktuell berechneten Massefluss.       | Gleitkommazahl mit Vorzeichen |
| Leitfähigkeit             | Zeigt aktuell berechneten Normvolumenfluss. | Gleitkommazahl mit Vorzeichen |
| Normvolumenfluss          | Zeigt aktuell gemessene Temperatur.         | Gleitkommazahl mit Vorzeichen |
| Temperatur                | Zeigt aktuell berechneten Sattdampfdruck.   | Positive Gleitkommazahl       |
| Korrigierte Leitfähigkeit | Zeigt aktuell berechnete Dampfqualität.     | Positive Gleitkommazahl       |

### 11.2.2 Summenzähler

Das **Untermenü "Summenzähler"** enthält alle Parameter, um die aktuellen Messwerte zu jedem Summenzähler anzuzeigen.

#### Navigation

Menü "Diagnose" → Messwerte → Summenzähler

### Aufbau des Untermenüs

| Summenzähler | $\rightarrow$ | Summenzählerwert     |
|--------------|---------------|----------------------|
|              |               | Summenzählerüberlauf |

### Parameterübersicht mit Kurzbeschreibung

| Parameter              | Beschreibung                                       | Anzeige                            | Werkseinstellung |
|------------------------|----------------------------------------------------|------------------------------------|------------------|
| Summenzählerwert 1     | Zeigt aktuellen Zählerstand vom Summen-<br>zähler. | Gleitkommazahl mit Vorzei-<br>chen | 01               |
| Summenzählerüberlauf 1 | Zeigt aktuellen Überlauf vom Summenzäh-<br>ler.    | -32000,032000,0                    | 0                |

### 11.2.3 Ausgangsgrößen

Das **Untermenü "Ausgangswerte"** enthält alle Parameter, um die aktuellen Messwerte zu jedem Ausgang anzuzeigen.

### Navigation

Menü "Diagnose" → Messwerte → Ausgangswerte

### Aufbau des Untermenüs

| Ausgangswerte | $\rightarrow$ | Ausgangsstrom 1           |
|---------------|---------------|---------------------------|
|               |               | Gemessener Stromausgang 1 |
|               |               | Impulsausgang 1           |
|               |               | Ausgangsfrequenz 1        |
Schaltzustand 1

### Parameterübersicht mit Kurzbeschreibung

| Parameter                 | Beschreibung                                             | Anzeige                                     | Werkseinstellung |
|---------------------------|----------------------------------------------------------|---------------------------------------------|------------------|
| Ausgangsstrom 1           | Zeigt aktuell berechneten Stromwert vom<br>Stromausgang. | 3,5922,5 mA                                 | 3,59 mA          |
| Gemessener Stromausgang 1 | Zeigt aktuell gemessenen Stromwert vom<br>Stromausgang.  | 030 mA                                      | 0 mA             |
| Impulsausgang 1           | Zeigt aktuell gemessenen Wert vom Impuls-<br>ausgang.    | Positive Gleitkommazahl                     | 0 Hz             |
| Ausgangsfrequenz 1        | Zeigt aktuell gemessenen Wert vom Fre-<br>quenzausgang.  | 0,012 500,0 Hz                              | 0,0 Hz           |
| Schaltzustand 1           | Zeigt aktuellen Zustand vom Schaltausgang.               | <ul><li>Offen</li><li>Geschlossen</li></ul> | Offen            |

### 11.3 Messgerät an Prozessbedingungen anpassen

Dazu stehen zur Verfügung:

- Grundeinstellungen mithilfe des Menü **Setup**(→ 🖺 49)
- Erweiterte Einstellungen mithilfe des Untermenü Erweitertes Setup(→ 🗎 61)

### 11.4 Summenzähler-Reset durchführen

Im Untermenü Betrieb erfolgt das Zurücksetzen der Summenzähler:

- Steuerung Summenzähler
- Alle Summenzähler zurücksetzen

Funktionsumfang von Parameter "Steuerung Summenzähler"

| Optionen                     | Beschreibung                                                                                                    |
|------------------------------|----------------------------------------------------------------------------------------------------|
| Totalisieren                 | Der Summenzähler wird gestartet.                                                                                                    |
| Anhalten                     | Die Summierung wird angehalten.                                                                                                    |
| Zurücksetzen + Anhalten      | Die Summierung wird angehalten und der Summenzähler auf Wert 0 zurückge-<br>setzt.                                                                |
| Vorwahlmenge + Anhal-<br>ten | Die Summierung wird angehalten und der Summenzähler auf seinen definierten<br>Startwert aus Parameter <b>Vorwahlmenge</b> gesetzt.                |
| Zurücksetzen + Starten       | Der Summenzähler wird auf Wert 0 zurückgesetzt und die Summierung erneut gestartet.                                                               |
| Vorwahlmenge + Starten       | Der Summenzähler wird auf seinen definierten Startwert aus Parameter <b>Vorwahl-</b><br><b>menge</b> gesetzt und die Summierung erneut gestartet. |

Funktionsumfang von Parameter "Alle Summenzähler zurücksetzen"

| Optionen               | Beschreibung                                                                                                    |
|------------------------|----------------------------------------------------------------------------------------------------|
| Zurücksetzen + Starten | Zurücksetzen aller Summenzähler auf Wert 0 und Neustart der Summierung. Alle bisherigen aufsummierten Durchflussmengen werden dadurch gelöscht. |

#### Navigation

Menü "Betrieb" → Betrieb

### Aufbau des Untermenüs

| Betrieb | $\rightarrow$ | Steuerung Summenzähler         |
|---------|---------------|--------------------------------|
|         |               | Vorwahlmenge                   |
|         |               | Alle Summenzähler zurücksetzen |

### Parameterübersicht mit Kurzbeschreibung

| Parameter                      | Beschreibung                                           | Auswahl / Eingabe                                                                                                    | Werkseinstellung |  |
|--------------------------------|--------------------------------------------------------|----------------------------------------------------------------------------------------------------|------------------|--|
| Steuerung Summenzähler #       | Summenzählerwert steuern.                              | <ul> <li>Totalisieren</li> <li>Zurücksetzen + Anhalten</li> <li>Vorwahlmenge + Anhalten</li> <li>Zurücksetzen + Starten</li> <li>Vorwahlmenge + Starten</li> </ul> | Totalisieren     |  |
| Vorwahlmenge #                 | Startwert für Summenzähler vorgeben.                   | Gleitkommazahl mit Vorzei-<br>chen                                                                                                    | 01               |  |
| Alle Summenzähler zurücksetzen | Alle Summenzähler auf Wert 0 zurücksetzen und starten. | <ul><li>Abbrechen</li><li>Zurücksetzen + Starten</li></ul>                                                                                                    | Abbrechen        |  |

# 12 Diagnose und Störungsbehebung

# 12.1 Allgemeine Störungsbehebungen

### Zu Ausgangssignalen

| Fehler                                                                            | Mögliche Ursachen                                                                     | Behebung                                                                                                    |
|-----------------------------------------------------------------------------------|---------------------------------------------------------------------------------------|----------------------------------------------------------------------------------------------------|
| Grüne Power-Leuchtdiode auf<br>Hauptelektronikmodul des Mess-<br>umformers dunkel | Versorgungsspannung stimmt nicht<br>mit der Angabe auf dem Typen-<br>schild überein.  | Richtige Versorgungsspannung<br>anlegen (→ 🗎 29).                                                                                         |
| Gerät misst falsch.                                                               | Parametrierfehler oder Gerät wird<br>außerhalb des Anwendungsbe-<br>reichs betrieben. | <ol> <li>Parametrierung prüfen und kor-<br/>rigieren.</li> <li>Angegebene Grenzwerte in den<br/>"Technischen Daten" einhalten.</li> </ol> |

### Zum Zugriff

| Fehler                                                                         | Mögliche Ursachen                                                                                                    | Behebung                                                                                                    |
|--------------------------------------------------------------------------------|----------------------------------------------------------------------------------------------------|----------------------------------------------------------------------------------------------------|
| Kein Schreibzugriff auf Parameter<br>möglich                                   | Hardware-Schreibschutz aktiviert                                                                                                    | Verriegelungsschalter auf Haupt-<br>elektronikmodul in Position OFF<br>bringen ( $\rightarrow \square 69$ ).                                          |
| Keine Verbindung via HART-Proto-<br>koll                                       | Fehlender oder falsch eingebauter<br>Kommunikationswiderstand.                                                                                       | Kommunikationswiderstand (250<br>Ω) korrekt einbauen. Maximale<br>Bürde beachten (→ 🗎 95).                                                            |
| Keine Verbindung via HART-Proto-<br>koll                                       | Commubox<br>• Falsch angeschlossen<br>• Falsch eingestellt<br>• Treiber nicht richtig installiert<br>• USB-Schnittstelle am PC falsch<br>eingestellt | Dokumentation zur Commubox<br>beachten.<br>FXA195 HART: Dokument<br>"Technische Information"<br>TI00404F                                              |
| Kein Verbindungsaufbau zum<br>Webserver                                        | Falsche Einstellungen der Ethernet-<br>Schnittstelle vom Computer                                                                                    | <ol> <li>Eigenschaften vom Internetpro-<br/>tokoll (TCP/IP) prüfen (→</li></ol>                                                                       |
| Kein Verbindungsaufbau zum<br>Webserver                                        | Webserver deaktiviert                                                                                                    | Via Bedientool "FieldCare" prüfen,<br>ob Webserver des Messgeräts akti-<br>viert ist, und gegebenenfalls akti-<br>vieren ( $\rightarrow \square$ 39). |
| Keine oder unvollständige Darstel-<br>lung der Inhalte im Webbrowser           | <ul> <li>JavaScript nicht aktiviert</li> <li>JavaScript nicht aktivierbar</li> </ul>                                                                 | 1. JavaScript aktivieren.<br>2. Als IP-Adresse http://<br>XXX.XXX.X.XXX/basic.html einge-<br>ben.                                                     |
| Webbrowser eingefroren und keine<br>Bedienung mehr möglich                     | Datentransfer aktiv                                                                                                    | Warten, bis Datentransfer oder lau-<br>fende Aktion abgeschlossen ist.                                                                                |
| Webbrowser eingefroren und keine<br>Bedienung mehr möglich                     | Verbindungsabbruch                                                                                                    | <ol> <li>Kabelverbindung und Span-<br/>nungsversorgung prüfen.</li> <li>Webbrowser refreshen und<br/>gegebenenfalls neu starten.</li> </ol>           |
| Anzeige der Inhalte im Webbrow-<br>ser schlecht lesbar oder unvollstän-<br>dig | Verwendete Webserverversion ist<br>nicht optimal.                                                                                                    | <ol> <li>Korrekte Webbrowserversion<br/>verwenden (→</li></ol>                                                                                        |
| Anzeige der Inhalte im Webbrow-<br>ser schlecht lesbar oder unvollstän-<br>dig | Ansichtseinstellungen sind nicht passend.                                                                                                    | Schriftgröße/Anzeigeverhältnis<br>vom Webbrowser anpassen.                                                                                            |

# 12.2 Diagnoseinformation via Leuchtdioden

### 12.2.1 Messumformer

Verschiedene Leuchtdioden (LED) auf dem Hauptelektronikmodul des Messumformers liefern Informationen zum Gerätestatus.

| LED           | Farbe           | Bedeutung                                   |
|---------------|-----------------|---------------------------------------------|
| Power         | Aus             | Versorgungsspannung ist aus oder zu niedrig |
|               | Grün            | Versorgungsspannung ist ok                  |
| Link/Activity | Orange          | Link vorhanden, aber keine Aktivität        |
|               | Orange blinkend | Aktivität vorhanden                         |
| Communication | Weiß blinkend   | HART-Kommunikation ist aktiv.               |

# 12.3 Diagnoseinformation in FieldCare

### 12.3.1 Diagnosemöglichkeiten

Störungen, die das Messgerät erkennt, werden im Bedientool nach dem Verbindungsaufbau auf der Startseite angezeigt.

| Image: Construction of the second second | Image: Second system       Image: Second system         Image: Second system       Image: Second system         Image: Second |   |
|----------------------------------------------------------------------------------------------------|----------------------------------------------------------------------------------------------------|---|
| <ul> <li>Xxxxx</li> <li>C485 Simulation</li> <li>Fehlerbehebungsmaßnahme: Simulation</li> <li>Grup</li> <li>Betrieb</li> <li>Setup</li> <li>Diagnose</li> <li>Experte</li> </ul>                                                                                                    | Instrument health status<br>Ausfall (F)<br>Funktionskontrolle (C)<br>Diagnose 1:<br>Fehlerbehebungsmaßnahme: Simulation ausschalten (Service)<br>Außerhalb der Spezifikation (S)<br>Wartungsbedarf (M)                                                                                                    | 2 |

1 Statusbereich mit Statussignal

- 2 Diagnoseinformation ( $\rightarrow \stackrel{\sim}{\square}$  77)
- 3 Behebungsmaßnahmen mit Service-ID

Zusätzlich lassen sich im Menü **Diagnose** aufgetretene Diagnoseereignisse anzeigen:

- Via Parameter ( $\rightarrow \square 81$ )
- Via Untermenü (→ 🖺 82)

### Statussignale

Die Statussignale geben Auskunft über den Zustand und die Verlässlichkeit des Geräts, indem sie die Ursache der Diagnoseinformation (Diagnoseereignis) kategorisieren.

| Symbol   | Bedeutung                                                                                                    |
|----------|----------------------------------------------------------------------------------------------------|
| A0017271 | Ausfall<br>Es liegt ein Gerätefehler vor. Der Messwert ist nicht mehr gültig.                                                                                                    |
| A0017278 | Funktionskontrolle<br>Das Gerät befindet sich im Service-Modus (z.B. während einer Simulation).                                                                                                    |
| A0017277 | <ul> <li>Außerhalb der Spezifikation</li> <li>Das Gerät wird betrieben:</li> <li>Außerhalb seiner technischen Spezifikationsgrenzen (z.B. außerhalb des Prozesstemperaturbereichs)</li> <li>Außerhalb der vom Anwender vorgenommenen Parametrierung (z.B. maximaler Durchfluss in Parameter 20 mA-Wert)</li> </ul> |
| A0017276 | Wartungsbedarf<br>Es ist eine Wartung erforderlich. Der Messwert ist weiterhin gültig.                                                                                                    |

Die Statussignale sind gemäß VDI/VDE 2650 und NAMUR-Empfehlung NE 107 klassifiziert.

### Diagnoseinformation

Die Störung kann mithilfe der Diagnoseinformation identifiziert werden. Der Kurztext hilft dabei, indem er einen Hinweis zur Störung liefert.

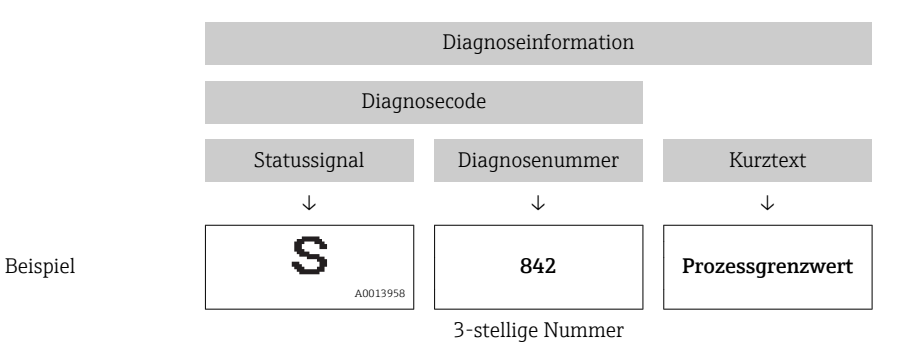

### 12.3.2 Behebungsmaßnahmen aufrufen

Um Störungen schnell beseitigen zu können, stehen zu jedem Diagnoseereignis Behebungsmaßnahmen zur Verfügung:

- Auf der Startseite
  - Behebungsmaßnahmen werden unterhalb der Diagnoseinformation in einem separaten Feld angezeigt.
- Im Menü Diagnose
   Behebungsmaßnahmen sind im Arbeitsbereich der Bedienoberfläche abrufbar.

Der Anwender befindet sich innerhalb des Menüs **Diagnose**.

1. Den gewünschten Parameter aufrufen.

2. Rechts im Arbeitsbereich mit dem Cursor über den Parameter fahren.

🕒 Ein Tooltipp mit Behebungsmaßnahmen zum Diagnoseereignis erscheint.

# 12.4 Diagnoseinformationen anpassen

### 12.4.1 Diagnoseverhalten anpassen

Jeder Diagnoseinformation ist ab Werk ein bestimmtes Diagnoseverhalten zugeordnet. Diese Zuordnung kann der Anwender bei bestimmten Diagnoseinformationen im Untermenü **Diagnoseverhalten** ändern.

Menü "Experte"  $\rightarrow$  System  $\rightarrow$  Diagnoseinstellungen  $\rightarrow$  Diagnoseverhalten

Folgende Optionen können der Diagnosenummer als Diagnoseverhalten zugeordnet werden:

| Optionen    | Beschreibung                                                                                                    |
|-------------|----------------------------------------------------------------------------------------------------|
| Alarm       | Die Messung wird unterbrochen. Signalausgänge und Summenzähler nehmen den defi-<br>nierten Alarmzustand an. Eine Diagnosemeldung wird generiert.                      |
| Warnung     | Die Messung wird fortgesetzt. Die Signalausgänge und Summenzähler werden nicht beeinflusst. Es wird eine Diagnosemeldung generiert.                                   |
| Nur Logbuch | Das Gerät misst weiter. Die Diagnosemeldung wird nur im Untermenü Ereignis-Logbuch<br>(Ereignisliste) eingetragen und nicht im Wechsel zur Betriebsanzeige angezeigt. |
| Aus         | Das Diagnoseereignis wird ignoriert und weder eine Diagnosemeldung generiert noch eingetragen.                                                                        |

### 12.4.2 Statussignal anpassen

Jeder Diagnoseinformation ist ab Werk ein bestimmtes Statussignal zugeordnet. Diese Zuordnung kann der Anwender bei bestimmten Diagnoseinformationen im Untermenü **Kategorie Diagnoseereignis** ändern.

Menü "Experte" → Kommunikation → Kategorie Diagnoseereignis

### Zur Verfügung stehende Statussignale

Konfiguraton nach HART 7 Spezifikation (Condensed Status), gemäß NAMUR NE107.

| Symbol               | Bedeutung                                                                                                    |
|----------------------|----------------------------------------------------------------------------------------------------|
| F 40013956           | Ausfall<br>Es liegt ein Gerätefehler vor. Der Messwert ist nicht mehr gültig.                                                                                                    |
| <b>C</b>             | <b>Funktionskontrolle</b><br>Das Gerät befindet sich im Service-Modus (z.B. während einer Simulation).                                                                                                    |
| <b>S</b><br>A0013958 | <ul> <li>Außerhalb der Spezifikation</li> <li>Das Gerät wird betrieben:</li> <li>Außerhalb seiner technischen Spezifikationsgrenzen (z.B. außerhalb des Prozesstemperaturbereichs)</li> <li>Außerhalb der vom Anwender vorgenommenen Parametrierung (z.B. maximaler Durchfluss in Parameter 20 mA-Wert)</li> </ul> |
| M                    | Wartungsbedarf<br>Es ist eine Wartung erforderlich. Der Messwert ist weiterhin gültig.                                                                                                    |
| N<br>40023076        | Hat keinen Einfluss auf den Condensed Status.                                                                                                    |

# 12.5 Übersicht zu Diagnoseinformationen

Verfügt das Messgerät über ein oder mehrere Anwendungspakete, erweitert sich die Anzahl der Diagnoseinformationen und der betroffenen Messgrößen.

Bei einigen Diagnoseinformationen sind das Statussignal und das Diagnoseverhalten veränderbar. Diagnoseinformation anpassen ( $\rightarrow \square 78$ )

| Diagnose-<br>nummer | Kurztext                  | Behebungsmaßnahmen                                                                                  | Statussignal<br>[ab Werk] | Diagnosever-<br>halten<br>[ab Werk] |  |  |  |  |
|---------------------|---------------------------|----------------------------------------------------------------------------------------------------|---------------------------|-------------------------------------|--|--|--|--|
| Diagnose zum Sensor |                           |                                                                                                    |                           |                                     |  |  |  |  |
| 004                 | Sensor                    | 1. Sensor tauschen<br>2. Service kontaktieren                                                       | S                         | Alarm                               |  |  |  |  |
| 022                 | Sensortemperatur          | 1.Hauptelektronikmodul tauschen<br>2.Sensor tauschen                                                | F                         | Alarm                               |  |  |  |  |
| 043                 | Sensor Kurzschluss        | 1.Sensor und Kabel prüfen 2.Sensor<br>bzw. Kabel tauschen                                           | S                         | Warning                             |  |  |  |  |
| 062                 | Sensorverbindung          | 1.Sensorverbindungen prüfen<br>2.Service kontaktieren                                               | F                         | Alarm                               |  |  |  |  |
| 082                 | Datenspeicher             | 1. Modulverbindungen prüfen<br>2. Sevice kontaktieren                                               | F                         | Alarm                               |  |  |  |  |
| 083                 | Speicherinhalt            | 1. Gerät neu starten<br>2. Service kontaktieren                                                     | F                         | Alarm                               |  |  |  |  |
| 190                 | Special event 1           | Contact service                                                                                     | F                         | Alarm                               |  |  |  |  |
| Diagnose zur        | Elektronik                |                                                                                                    |                           |                                     |  |  |  |  |
| 201                 | Gerätestörung             | 1. Gerät neu starten<br>2. Service kontaktieren                                                     | F                         | Alarm                               |  |  |  |  |
| 222                 | Elektronikdrift           | Hauptelektronikmodul tauschen                                                                       | F                         | Alarm                               |  |  |  |  |
| 242                 | Software inkompatibel     | 1. Software prüfen<br>2. Hauptelektronik flashen oder tau-<br>schen                                 | F                         | Alarm                               |  |  |  |  |
| 252                 | Module inkompatibel       | 1. Elektronikmodule prüfen 2. Elek-<br>tronikmodule tauschen                                        | F                         | Alarm                               |  |  |  |  |
| 261                 | Elektronikmodule          | 1. Gerät neu starten<br>2. Elektronikmodule prüfen<br>3. I/O-Modul oder Hauptelektronik<br>tauschen | F                         | Alarm                               |  |  |  |  |
| 262                 | Modulverbindung           | 1. Modulverbindungen prüfen<br>2. Hauptelektronik tauschen                                          | F                         | Alarm                               |  |  |  |  |
| 270                 | Hauptelektronik-Fehler    | Hauptelektronikmodul tauschen                                                                       | F                         | Alarm                               |  |  |  |  |
| 271                 | Hauptelektronik-Fehler    | 1.Gerät neu starten<br>2.Hauptelektronikmodul tauschen                                              | F                         | Alarm                               |  |  |  |  |
| 272                 | Hauptelektronik-Fehler    | 1. Gerät neu starten<br>2. Service kontaktieren                                                     | F                         | Alarm                               |  |  |  |  |
| 273                 | Hauptelektronik-Fehler    | Elektronik tauschen                                                                                 | F                         | Alarm                               |  |  |  |  |
| 281                 | Elektronikinitialisierung | Firmware-Update aktiv, bitte war-<br>ten!                                                           | F                         | Alarm                               |  |  |  |  |
| 283                 | Speicherinhalt            | 1. Gerät rücksetzen<br>2. Service kontaktieren                                                      | F                         | Alarm                               |  |  |  |  |
| 302                 | Verifikation Gerät aktiv  | Geräteverifikation aktiv, bitte war-<br>ten.                                                        | С                         | Warning                             |  |  |  |  |
| 311                 | Elektronikfehler          | 1. Gerät rücksetzen<br>2. Service kontaktieren                                                      | F                         | Alarm                               |  |  |  |  |
| 311                 | Elektronikfehler          | 1. Gerät nicht rücksetzen<br>2. Service kontaktieren                                                | М                         | Warning                             |  |  |  |  |
| 322                 | Elektronikdrift           | 1.Verifikation manuell ausführen<br>2.Elektronik tauschen                                           | S                         | Warning                             |  |  |  |  |

| Diagnose-<br>nummer | Kurztext                                  | Behebungsmaßnahmen                                                                                   | Statussignal<br>[ab Werk] | Diagnosever-<br>halten<br>[ab Werk] |
|---------------------|-------------------------------------------|----------------------------------------------------------------------------------------------------|---------------------------|-------------------------------------|
| 375                 | I/O-Kommunikation<br>fehlgeschlagen       | 1.Gerät neu starten<br>2.Hauptelektronikmodul tauschen                                               | F                         | Alarm                               |
| 382                 | Datenspeicher                             | 1. DAT-Modul einstecken 2. DAT-<br>Modul tauschen                                                    | F                         | Alarm                               |
| 383                 | Speicherinhalt                            | 1. Gerät neu starten 2. DAT-Modul<br>prüfen oder tauschen 3. Service kon-<br>taktieren               | F                         | Alarm                               |
| 390                 | Special event 2                           | Contact service                                                                                      | F                         | Alarm                               |
| Diagnose zur        | Konfiguration                             | ·                                                                                                    | •                         |                                     |
| 410                 | Datenübertragung                          | 1. Verbindung prüfen<br>2. Datenübertragung wiederholen                                              | F                         | Alarm                               |
| 411                 | Up-/Download aktiv                        | Up-/Download aktiv, bitte warten                                                                     | С                         | Warning                             |
| 431                 | Nachabgleich 1                            | Nachabgleich ausführen                                                                               | С                         | Warning                             |
| 437                 | Konfiguration inkompa-<br>tibel           | 1. Gerät neu starten<br>2. Service kontaktieren                                                      | F                         | Alarm                               |
| 438                 | Datensatz                                 | 1. Datensatzdatei prüfen<br>2. Geräteparametrierung prüfen<br>3. Up- und Download der neuen<br>Konf. | М                         | Warning                             |
| 441                 | Stromausgang 1                            | 1. Prozess prüfen<br>2. Einstellung Stromausgang prüfen                                              | S                         | Warning <sup>1)</sup>               |
| 442                 | Frequenzausgang                           | 1.Prozess prüfen<br>2.Einstellung Frequenzausgang prü-<br>fen                                        | S                         | Warning <sup>1)</sup>               |
| 443                 | Impulsausgang                             | 1.Prozess prüfen<br>2.Einstellung Impulsausgang prüfen                                               | S                         | Warning <sup>1)</sup>               |
| 453                 | Messwertunterdrückung                     | Messwertunterdrückung ausschal-<br>ten                                                               | С                         | Warning                             |
| 484                 | Simulation Fehlermodus                    | Simulation ausschalten                                                                               | С                         | Alarm                               |
| 485                 | Simulation Prozessgröße                   | Simulation ausschalten                                                                               | С                         | Warning                             |
| 491                 | Simulation Stromaus-<br>gang 1            | Simulation ausschalten                                                                               | С                         | Warning                             |
| 492                 | Simulation Frequenz-<br>ausgang           | Simulation Frequenzausgang aus-<br>schalten                                                          | С                         | Warning                             |
| 493                 | Simulation Impulsaus-<br>gang             | Simulation Impulsausgang ausschal-<br>ten                                                            | С                         | Warning                             |
| 494                 | Simulation Schaltaus-<br>gang             | Simulation Schaltausgang ausschal-<br>ten                                                            | С                         | Warning                             |
| 495                 | Simulation Diagno-<br>seereignis          | Simulation ausschalten                                                                               | С                         | Warning                             |
| 500                 | Potenzial Elektrode 1<br>überschritten    | 1.Prozessbedingungen prüfen<br>2.Systemdruck erhöhen                                                 | F                         | Alarm                               |
| 500                 | Differenzspannung Elek-<br>troden zu hoch | 1.Prozessbedingungen prüfen<br>2.Systemdruck erhöhen                                                 | F                         | Alarm                               |
| 530                 | Elektrodenreinigung im<br>Betrieb         | 1.Prozessbedingungen prüfen<br>2.Systemdruck erhöhen                                                 | С                         | Warning                             |
| 531                 | Leerrohrüberwachung                       | Abgleich Leerrohrüberwachung<br>durchführen                                                          | S                         | Warning                             |
| 537                 | Konfiguration                             | 1. IP-Adressen im Netzwerk prüfen<br>2. IP-Adresse ändern                                            | F                         | Warning                             |
| 590                 | Special event 3                           | Contact service                                                                                      | F                         | Alarm                               |

| Diagnose-<br>nummer | Kurztext                           | Behebungsmaßnahmen                                                                            | Statussignal<br>[ab Werk] | Diagnosever-<br>halten<br>[ab Werk] |
|---------------------|------------------------------------|-----------------------------------------------------------------------------------------------|---------------------------|-------------------------------------|
| Diagnose zum        | n Prozess                          |                                                                                               |                           |                                     |
| 803                 | Schleifenstrom                     | 1. Verkabelung prüfen<br>2. I/O-Modul tauschen                                                | F                         | Alarm                               |
| 832                 | Elektroniktemperatur zu<br>hoch    | Umgebungstemperatur reduzieren                                                                | S                         | Warning <sup>1)</sup>               |
| 833                 | Elektroniktemperatur zu<br>niedrig | Umgebungstemperatur erhöhen                                                                   | S                         | Warning <sup>1)</sup>               |
| 834                 | Prozesstemperatur zu<br>hoch       | Prozesstemperatur reduzieren                                                                  | S                         | Warning <sup>1)</sup>               |
| 835                 | Prozesstemperatur zu<br>niedrig    | Prozesstemperatur erhöhen                                                                     | S                         | Warning <sup>1)</sup>               |
| 842                 | Prozessgrenzwert                   | Schleichmengenüberwachung aktiv!<br>1. Einstellungen Schleichmengen-<br>unterdrückung prüfen  | S                         | Warning                             |
| 862                 | Rohr leer                          | 1. Prozess auf Gas prüfen<br>2. Leerrohrabgleich durchführen                                  | S                         | Warning                             |
| 882                 | Eingangssignal                     | 1. I/O-Konfiguration prüfen<br>2. Externes Gerät oder Prozessdruck<br>prüfen                  | F                         | Alarm                               |
| 937                 | EMV Störung                        | Hauptelektronikmodul tauschen                                                                 | S                         | Warning <sup>1)</sup>               |
| 938                 | EMV Störung                        | 1.Umgebungsbedingungen bezüg-<br>lich EMV-Einflüsse prüfen<br>2.Hautpelektronikmodul tauschen | F                         | Alarm                               |
| 990                 | Special event 4                    | Contact service                                                                               | F                         | Alarm                               |

1) Diagnoseverhalten ist änderbar.

### 12.6 Anstehende Diagnoseereignisse

Das Menü **Diagnose** bietet die Möglichkeit, sich das aktuelle und zuletzt aufgetretene Diagnoseereignis separat anzeigen zu lassen.

Zum Aufrufen der Behebungsmaßnahmen eines Diagnoseereignisses:

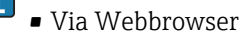

■ Via Bedientool "FieldCare" (→ 🖺 77)

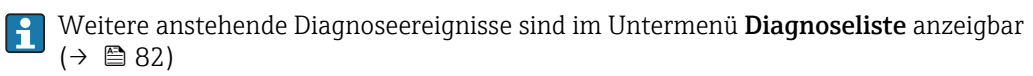

#### Navigation

Menü "Diagnose"

### Aufbau des Untermenüs

| Diagnose | $\rightarrow$ | Aktuelle Diagnose |
|----------|---------------|-------------------|
|          |               | Letzte Diagnose   |

### Parameterübersicht mit Kurzbeschreibung

| Parameter         | Voraussetzung                                     | Beschreibung                                                                                                    | Anzeige                                                            | Werkseinstellung |
|-------------------|---------------------------------------------------|----------------------------------------------------------------------------------------------------|--------------------------------------------------------------------|------------------|
| Aktuelle Diagnose | 1 Diagnoseereignis ist aufge-<br>treten.          | Zeigt das aktuell aufgetretene<br>Diagnoseereignis mit seiner<br>Diagnoseinformation an.<br>Wenn mehrere Meldun-<br>gen gleichzeitig auftre-<br>ten, wird die Meldung<br>mit der höchsten Priori-<br>tät angezeigt. | Symbol für Diagnose-<br>verhalten, Diagnose-<br>code und Kurztext. | -                |
| Letzte Diagnose   | 2 Diagnoseereignisse sind<br>bereits aufgetreten. | Zeigt das vor dem aktuellen<br>Diagnoseereignis zuletzt auf-<br>getretene Diagnoseereignis mit<br>seiner Diagnoseinformation<br>an.                                                                                 | Symbol für Diagnose-<br>verhalten, Diagnose-<br>code und Kurztext. | -                |

# 12.7 Diagnoseliste

Im Untermenü **Diagnoseliste** können bis zu 5 aktuell anstehende Diagnoseereignisse mit der dazugehörigen Diagnoseinformation angezeigt werden. Wenn mehr als 5 Diagnoseereignisse anstehen, werden diejenigen mit der höchsten Priorität angezeigt.

### Navigationspfad

Menü Diagnose→Untermenü Diagnoseliste

김 Zum Aufrufen der Behebungsmaßnahmen eines Diagnoseereignisses:

- Via Webbrowser
- Via Bedientool "FieldCare" (→ 🗎 77)

# 12.8 Ereignis-Logbuch

### 12.8.1 Ereignishistorie

Eine chronologische Übersicht zu den aufgetretenen Ereignismeldungen bietet das Untermenü **Ereignisliste**.

### Navigationspfad

Menü "Diagnose" → Ereignis-Logbuch → Ereignisliste

Die Ereignishistorie umfasst Einträge zu:

- Diagnoseereignissen ( $\rightarrow \square 78$ )
- Informationsereignissen ( $\rightarrow \square 83$ )

Jedem Ereignis ist neben der Betriebszeit seines Auftretens noch ein Symbol zugeordnet, ob das Ereignis aufgetreten oder beendet ist:

Diagnoseereignis

4

- eg: Auftreten des Ereignisses
- 🕞: Ende des Ereignisses
- Informationsereignis
  - ${old }$ : Auftreten des Ereignisses

P Zum Aufrufen der Behebungsmaßnahmen eines Diagnoseereignisses:

- Via Webbrowser
- Via Bedientool "FieldCare" (→ 
   <sup>(→</sup>) 77)

Zum Filtern der angezeigten Ereignismeldungen ( $\rightarrow \cong 83$ )

### 12.8.2 Ereignis-Logbuch filtern

Milhilfe von Parameter **Filteroptionen** kann bestimmt werden, welche Kategorie von Ereignismeldungen im Untermenü **Ereignisliste** angezeigt werden.

### Navigationspfad

Menü "Diagnose"  $\rightarrow$  Ereignis-Logbuch  $\rightarrow$  Filteroptionen

### Filterkategorien

- Alle
- Ausfall (F)
- Funktionskontrolle (C)
- Außerhalb der Spezifikation (S)
- Wartungsbedarf (M)
- Information (I)

### 12.8.3 Übersicht zu Informationsereignissen

Ein Informationsereignis wird im Gegensatz zum Diagnoseereignis nur im Ereignis-Logbuch angezeigt und nicht in der Diagnoseliste.

| Informationsereignis | Ereignistext                             |
|----------------------|------------------------------------------|
| I1000                | (Gerät i.O.)                             |
| I1089                | Gerätestart                              |
| I1090                | Konfiguration rückgesetzt                |
| I1091                | Konfiguration geändert                   |
| I1110                | Schreibschutzschalter geändert           |
| I1137                | Elektronik getauscht                     |
| I1151                | Historie rückgesetzt                     |
| I1155                | Elektroniktemperatur rückgesetzt         |
| I1157                | Speicherfehler Ereignisliste             |
| I1185                | Gerät in Anzeige gesichert               |
| I1186                | Gerät mit Anzeige wiederhergestellt      |
| I1187                | Messstelle kopiert über Anzeige          |
| I1188                | Displaydaten gelöscht                    |
| I1189                | Gerätesicherung verglichen               |
| I1256                | Anzeige: Zugriffsrechte geändert         |
| I1264                | Sicherheitssequenz abgebrochen           |
| I1278                | I/O-Modul-Reset erkannt                  |
| I1335                | Firmware geändert                        |
| I1351                | Fehler bei Leerrohrüberwachungsabgleich  |
| I1353                | Leerrohrüberwachungsabgleich Ok          |
| I1361                | Webserver-Login falsch                   |
| I1397                | Fieldbus: Zugriffsrechte geändert        |
| I1398                | CDI: Zugriffsrechte geändert             |
| I1444                | Verifikation Gerät bestanden             |
| I1445                | Verifikation Gerät nicht bestanden       |
| I1457                | Nicht bestanden:Verifikat.Messabweichung |
| I1459                | Nicht bestanden:Verifikation I/O-Modul   |

| Informationsereignis | Ereignistext                            |
|----------------------|-----------------------------------------|
| I1461                | Nicht bestanden: Verifikation Sensor    |
| I1462                | Nicht bestanden:Verifik. Sensor-Elektr. |

## 12.9 Messgerät zurücksetzen

Mithilfe von Parameter **Gerät zurücksetzen** lässt sich die gesamten Gerätekonfiguration oder ein Teil der Konfiguration auf einen definierten Zustand zurücksetzen.

Menü "Setup"  $\rightarrow$  Erweitertes Setup  $\rightarrow$  Administration

| Funktionsumfo    | ana von Para  | meter "Gerät 7 | urücksetzen" |
|------------------|---------------|----------------|--------------|
| i unincionisunge | ing von i unu |                | uruchociocn  |

| Optionen                 | Beschreibung                                                                                                    |
|--------------------------|----------------------------------------------------------------------------------------------------|
| Abbrechen                | Der Parameter wird ohne Aktion verlassen.                                                                                                    |
| Auf Auslieferungszustand | Jeder Parameter, für den eine kundenspezifische Voreinstellung bestellt wurde,<br>wird auf diesen kundenspezifischen Wert zurückgesetzt; alle anderen Parameter<br>auf ihre Werkseinstellung.                      |
|                          | Wenn keine kundenspezifischen Einstellungen bestellt wurden, ist diese Option nicht sichtbar.                                                                                                    |
| Gerät neu starten        | Durch den Neustart wird jeder Parameter, dessen Daten sich im flüchtigen Speicher<br>(RAM) befinden, auf seine Werkseinstellung zurückgesetzt (z.B. Messwertdaten).<br>Die Gerätekonfiguration bleibt unverändert. |
| Historie rückgesetzt     | Jeder Parameter wird auf seine Werkseinstellung zurückgesetzt.                                                                                                    |

## 12.10 Geräteinformationen

Das Untermenü **Geräteinformation** enthält alle Parameter, die verschiedene Informationen zur Geräteidentifizierung anzeigen.

### Navigation

Menü "Diagnose" → Geräteinformation

| Geräteinformation | $\rightarrow$ | Messstellenbezeichnung    |
|-------------------|---------------|---------------------------|
|                   |               | Seriennummer              |
|                   |               | Firmware-Version          |
|                   |               | Gerätename                |
|                   |               | Bestellcode               |
|                   |               | Erweiterter Bestellcode 1 |
|                   |               | Erweiterter Bestellcode 2 |
|                   |               | Erweiterter Bestellcode 3 |
|                   |               | ENP-Version               |
|                   |               | Geräterevision            |
|                   |               | Geräte-ID                 |
|                   |               | Gerätetyp                 |

| Hersteller-ID   |
|-----------------|
| IP-Adresse      |
| Subnet mask     |
| Default gateway |

### Parameterübersicht mit Kurzbeschreibung

| Parameter                 | Beschreibung                                                                                                    | Anzeige                                                                            | Werkseinstellung           |
|---------------------------|----------------------------------------------------------------------------------------------------|------------------------------------------------------------------------------------|----------------------------|
| Messstellenbezeichnung    | Bezeichnung für Messstelle eingeben.                                                                                              | Max. 32 Zeichen wie Buchsta-<br>ben, Zahlen oder Sonderzei-<br>chen (z.B. @, %, /) | Promag 100                 |
| Seriennummer              | Zeigt die Seriennummer vom Messgerät.                                                                                             | Max. 11-stellige Zeichenfolge<br>aus Buchstaben und Zahlen.                        | 79AFFF16000                |
| Firmware-Version          | Zeigt installierte Gerätefirmware- Version.                                                                                       | Zeichenfolge im Format:<br>xx.yy.zz                                                | 01.01                      |
| Gerätename                | Zeigt den Namen vom Messumformer.                                                                                                 | Zeichenfolge aus Buchstaben,<br>Zahlen und bestimmten Satz-<br>zeichen.            | Promag 100                 |
| Bestellcode               | Zeigt den Gerätebestellcode.                                                                                                    | Zeichenfolge aus Buchstaben,<br>Zahlen und bestimmten Satz-<br>zeichen             | -                          |
| Erweiterter Bestellcode 1 | Zeigt 1. Teil vom erweiterten Bestellcode.                                                                                        | Zeichenfolge                                                                       | -                          |
| Erweiterter Bestellcode 2 | Zeigt 2. Teil vom erweiterten Bestellcode.                                                                                        | Zeichenfolge                                                                       | -                          |
| Erweiterter Bestellcode 3 | Zeigt 3. Teil vom erweiterten Bestellcode.                                                                                        | Zeichenfolge                                                                       | -                          |
| ENP-Version               | Zeigt die Version vom elektronischen Typen-<br>schild ("Electronic Name Plate").                                                  | Zeichenfolge im Format<br>xx.yy.zz                                                 | 2.02.00                    |
| Geräterevision            | Zeigt die Geräterevision (Device Revision),<br>mit der das Gerät bei der HART Communica-<br>tion Foundation registriert ist.      | 0255                                                                               | 2                          |
| Geräte-ID                 | Zeigt die Geräte-ID (Device ID) zur Identifi-<br>zierung des Geräts in einem HART-Netz-<br>werk.                                  | Positive Ganzzahl                                                                  | 6-stellige Hexadezimalzahl |
| Gerätetyp                 | Zeigt den Gerätetyp (Device type), mit dem<br>das Messgerät bei der HART Communication<br>Foundation registriert ist.             | 0255                                                                               | 58                         |
| Hersteller-ID             | Zeigt die Hersteller-ID (Manufacturer ID),<br>unter der das Messgerät bei der HART Com-<br>munication Foundation registriert ist. | 0255                                                                               | 17                         |
| IP-Adresse                | Zeigt die IP-Adresse vom Webserver des<br>Messgeräts.                                                                             | 4 Oktett: 0255 (im jeweiligen<br>Oktett)                                           | 192.168.1.212              |
| Subnet mask               | Zeigt die Subnet mask.                                                                                                    | 4 Oktett: 0255 (im jeweiligen Oktett)                                              | 255.255.255.0              |
| Default gateway           | Zeigt das Default gateway.                                                                                                    | 4 Oktett: 0255 (im jeweiligen<br>Oktett)                                           | 0.0.0.0                    |

| Frei-<br>gabe-<br>datum | Firmware-<br>Version | Bestell-<br>merkmal<br>"Firmware<br>Version" | Firmware-<br>Änderungen                                                                                                    | Dokumentations-<br>typ | Dokumentation        |
|-------------------------|----------------------|----------------------------------------------|----------------------------------------------------------------------------------------------------|------------------------|----------------------|
| 04.2013                 | 01.00.00             | Option <b>76</b>                             | Original-Firmware                                                                                                    | Betriebsanleitung      | BA01171D/06/DE/01.13 |
| 06.2014                 | 01.01.zz             | Option <b>70</b>                             | <ul> <li>Gemäß HART 7<br/>Spezifikation</li> <li>Integration der<br/>optionalen Vor-Ort-<br/>Anzeige</li> <li>Neue Einheit "Beer<br/>Barrel (BBL)"</li> <li>Simulation von Dia-<br/>gnoseereignissen</li> <li>Externe Verifika-<br/>tion des Strom- und<br/>PFS-Ausgangs über<br/>Anwendungspaket<br/>Heartbeat</li> <li>Fester Wert für<br/>Simulation Impulse</li> </ul> | Betriebsanleitung      | BA01171D/06/DE/02.14 |

## 12.11 Firmware-Historie

- Das Flashen der Firmware auf die aktuelle Version oder auf die Vorgängerversion ist via Service-Schnittstelle (CDI) möglich .
- Zur Kompatibilität der Firmewareversion mit der Vorgängerversion, den installierten Gerätebeschreibungsdateien und Bedientools: Angaben im Dokument "Herstellerinformation" zum Gerät beachten.
- Die Herstellerinformation ist verfügbar:
  - Im Download-Bereich der Endress+Hauser Internetseite: www.endress.com  $\rightarrow$  Download
  - Folgende Details angeben:
    - Produktwurzel: z.B. 5H1B
    - Textsuche: Herstellerinformation
    - Suchbereich: Dokumentation

# 13 Wartung

### 13.1 Wartungsarbeiten

Es sind grundsätzlich keine speziellen Wartungsarbeiten erforderlich.

### 13.1.1 Außenreinigung

Bei der Außenreinigung von Messgeräten darauf achten, dass das verwendete Reinigungsmittel die Gehäuseoberfläche und Dichtungen nicht angreift.

### 13.1.2 Innenreinigung

Es ist grundsätzlich keine Innenreinigung vorgesehen.

### 13.1.3 Austausch von Dichtungen

Dichtungen (insbesondere aseptische Formdichtungen) des Messaufnehmers müssen periodisch ausgetauscht werden.

Die Zeitspanne zwischen den Auswechslungen hängt von der Häufigkeit der Reinigungszyklen sowie von der Messstoff- und Reinigungstemperatur ab.

Ersatzdichtungen (Zubehörteil) ( $\rightarrow \square 108$ )

## 13.2 Mess- und Prüfmittel

Endress+Hauser bietet eine Vielzahl von Mess- und Prüfmitteln an wie W@M oder Gerätetests.

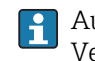

Ausführliche Angaben zu den Dienstleistungen erhalten Sie bei Ihrer Endress+Hauser Vertriebszentrale.

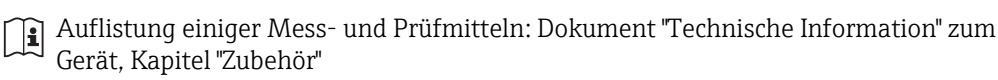

### 13.3 Endress+Hauser Dienstleistungen

Endress+Hauser bietet eine Vielzahl von Dienstleistungen zur Wartung an wie Re-Kalibrierung, Wartungsservice oder Gerätetests.

Ausführliche Angaben zu den Dienstleistungen erhalten Sie bei Ihrer Endress+Hauser Vertriebszentrale.

# 14 Reparatur

## 14.1 Allgemeine Hinweise

### Reparatur- und Umbaukonzept

Das Endress+Hauser Reparatur- und Umbaukonzept sieht Folgendes vor:

- Die Messgeräte sind modular aufgebaut.
- Ersatzteile sind jeweils zu sinnvollen Kits mit einer zugehörigen Einbauanleitung zusammengefasst.
- Reparaturen werden durch den Endress+Hauser Service oder durch entsprechend geschulte Kunden durchgeführt.
- Der Umbau eines zertifizierten Gerätes in eine andere zertifizierte Variante darf nur durch den Endress+Hauser Service oder im Werk durchgeführt werden.

### Hinweise zu Reparatur und Umbau

Bei Reparatur und Umbau eines Messgeräts folgende Hinweise beachten:

- Nur Original-Ersatzteile von Endress+Hauser verwenden.
- Reparatur gemäß Einbauanleitung durchführen.
- Die entsprechenden einschlägigen Normen, nationalen Vorschriften, Ex-Dokumentation (XA) und Zertifikate beachten.
- Jede Reparatur und jeden Umbau dokumentieren und im Life Cycle Management *W@M*-Datenbank eintragen.

## 14.2 Ersatzteile

🖪 Messgerät-Seriennummer:

- Befindet sich auf dem Gerätetypenschild.

# 14.3 Endress+Hauser Dienstleistungen

Informationen über Service und Ersatzteile sind bei Ihrer Endress+Hauser Vertriebszentrale erhältlich.

# 14.4 Rücksendung

Im Fall einer Reparatur, Werkskalibrierung, falschen Lieferung oder Bestellung muss das Messgerät zurückgesendet werden. Als ISO-zertifiziertes Unternehmen und aufgrund gesetzlicher Bestimmungen ist Endress+Hauser verpflichtet, mit allen zurückgesendeten Produkten, die mediumsberührend sind, in einer bestimmten Art und Weise umzugehen.

Um eine sichere, fachgerechte und schnelle Rücksendung Ihres Geräts sicherzustellen: Informieren Sie sich über Vorgehensweise und Rahmenbedingungen auf der Endress +Hauser Internetseite www.services.endress.com/return-material

# 14.5 Entsorgung

### 14.5.1 Messgerät demontieren

- 1. Gerät ausschalten.
- 2. **WARNUNG!** Personengefährdung durch Prozessbedingungen! Auf gefährliche Prozessbedingungen wie Druck im Messgerät, hohe Temperaturen oder aggressive Messstoffe achten.

Die Montage- und Anschlussschritte aus den Kapiteln "Messgerät montieren" und "Messgerät anschließen" in sinngemäß umgekehrter Reihenfolge durchführen. Sicherheitshinweise beachten.

### 14.5.2 Messgerät entsorgen

### **WARNUNG**

Gefährdung von Personal und Umwelt durch gesundheitsgefährdende Messstoffe!

 Sicherstellen, dass das Messgerät und alle Hohlräume frei von gesundheits- oder umweltgefährdenden Messstoffresten sind, z.B. in Ritzen eingedrungene oder durch Kunststoff diffundierte Stoffe.

Folgende Hinweise zur Entsorgung beachten:

- Die national gültigen Vorschriften beachten.
- Auf eine stoffliche Trennung und Verwertung der Gerätekomponenten achten.

# 15 Zubehör

Für das Gerät sind verschiedene Zubehörteile lieferbar, die bei Endress+Hauser mit dem Gerät bestellt oder nachbestellt werden können. Ausführliche Angaben zum betreffenden Bestellcode sind bei Ihrer Endress+Hauser Vertriebszentrale erhältlich oder auf der Produktseite der Endress+Hauser Webseite: www.endress.com.

# 15.1 Gerätespezifisches Zubehör

### 15.1.1 Zum Messumformer

| Zubehör                                                                                                    | Beschreibung                                                                                                    |  |  |
|----------------------------------------------------------------------------------------------------|----------------------------------------------------------------------------------------------------|--|--|
| Adapterset                                                                                                    | Adapteranschlüsse für den Einbau von Promag H anstelle eines Promag 30/33 A oder Promag 30/33 H (DN 25).                      |  |  |
|                                                                                                    | Bestehend aus:<br>• 2 Prozessanschlüsse<br>• Schrauben<br>• Dichtungen                                                        |  |  |
| Dichtungsset                                                                                                    | Für den regelmäßigen Austausch von Dichtungen beim Messaufnehmer.                                                             |  |  |
| Distanzstück Bei einem Austausch eines Messaufnehmers DN 80/100 in einer beste<br>Installation ist ein Distanzstück notwendig, wenn der neue Messaufneh<br>ist. |                                                                                                    |  |  |
| Einschweißhilfe                                                                                                    | Schweißstutzen als Prozessanschluss: Einschweißhilfe für den Einbau in die Rohr-<br>leitung.                                  |  |  |
| Erdungsringe                                                                                                    | Werden dazu verwendet, den Messstoff in ausgekleideten Messrohren zu erden,<br>um eine einwandfreie Messung zu gewährleisten. |  |  |
|                                                                                                    | Für Einzelheiten: Einbauanleitung EA00070D                                                                                    |  |  |
| Montageset                                                                                                    | Bestehend aus:<br>• 2 Prozessanschlüsse<br>• Schrauben<br>• Dichtungen                                                        |  |  |
| Wandmontageset                                                                                                    | Wandmontageset für Messgerät (nur DN 225 (1/121"))                                                                            |  |  |

### 15.1.2 Zum Messaufnehmer

| Zubehör         | Beschreibung                                                                                                    |  |
|-----------------|----------------------------------------------------------------------------------------------------|--|
| Adapterset      | Adapteranschlüsse für den Einbau von Promag H anstelle eines Promag 30/33 A oder Promag 30/33 H (DN 25).                                                           |  |
|                 | Bestehend aus:<br>• 2 Prozessanschlüsse<br>• Schrauben<br>• Dichtungen                                                                                             |  |
| Dichtungsset    | Für den regelmäßigen Austausch von Dichtungen beim Messaufnehmer.                                                                                                  |  |
| Distanzstück    | Bei einem Austausch eines Messaufnehmers DN 80/100 in einer bestehenden<br>Installation ist ein Distanzstück notwendig, wenn der neue Messaufnehmer kürzer<br>ist. |  |
| Einschweißhilfe | Schweißstutzen als Prozessanschluss: Einschweißhilfe für den Einbau in die Rohr-<br>leitung.                                                                       |  |
| Erdungsringe    | Werden dazu verwendet, den Messstoff in ausgekleideten Messrohren zu erden,<br>um eine einwandfreie Messung zu gewährleisten.                                      |  |
|                 | Für Einzelheiten: Einbauanleitung EA00070D                                                                                                    |  |

| Montageset     | Bestehend aus:<br>• 2 Prozessanschlüsse<br>• Schrauben<br>• Dichtungen |
|----------------|------------------------------------------------------------------------|
| Wandmontageset | Wandmontageset für Messgerät (nur DN 225 (1/121"))                     |

# 15.2 Kommunikationsspezifisches Zubehör

| Zubehör                       | Beschreibung                                                                                                    |  |  |  |
|-------------------------------|----------------------------------------------------------------------------------------------------|--|--|--|
| Commubox FXA195<br>HART       | Für die eigensichere HART-Kommunikation mit FieldCare über die USB-Schnitt-<br>stelle.                                                                                                    |  |  |  |
|                               | Für Einzelheiten: Dokument "Technische Information" TI00404F                                                                                                    |  |  |  |
| HART Loop Converter<br>HMX50  | Dient zur Auswertung und Umwandlung von dynamischen HART-Prozessvariablen in analoge Stromsignale oder Grenzwerte.                                                                                                    |  |  |  |
|                               | Für Einzelheiten: Dokument "Technische Information" TI00429F und Betriebsanleitung BA00371F                                                                                                    |  |  |  |
| WirelessHART Adapter<br>SWA70 | Dient zur drahtlosen Anbindung von Feldgeräten.<br>Der WirelessHART Adapter ist leicht auf Feldgeräten und in bestehende Infra-<br>struktur integrierbar, bietet Daten- und Übertragungssicherheit, ist zu anderen<br>Wireless-Netzwerken parallel betreibbar und verursacht einen geringen Verkabe-<br>lungsaufwand. |  |  |  |
|                               |                                                                                                    |  |  |  |
| Fieldgate FXA320              | Gateway zur Fernabfrage von angeschlossenen 4-20 mA Messgeräten via Webbrowser.                                                                                                    |  |  |  |
|                               | Für Einzelheiten: Dokument "Technische Information" TI00025S und Betriebsanleitung BA00053S                                                                                                    |  |  |  |
| Fieldgate FXA520              | Gateway zur Ferndiagnose und Fernparametrierung von angeschlossenen HART-<br>Messgeräten via Webbrowser.                                                                                                    |  |  |  |
|                               | Für Einzelheiten: Dokument "Technische Information" TI00025S und Betriebsanleitung BA00051S                                                                                                    |  |  |  |
| Field Xpert SFX350            | Field Xpert SFX350 ist ein mobiler Computer für die Inbetriebnahme und Wartung.<br>Er ermöglicht eine effiziente Gerätekonfiguration und Diagnose für HART und<br>FOUNDATION Fieldbus Geräte im <b>Nicht-Ex-Bereich</b> .                                                                                             |  |  |  |
|                               | Für Einzelheiten: Betriebsanleitung BA01202S                                                                                                    |  |  |  |
| Field Xpert SFX370            | Field Xpert SFX370 ist ein mobiler Computer für die Inbetriebnahme und Wartung.<br>Er ermöglicht eine effiziente Gerätekonfiguration und Diagnose für HART und<br>FOUNDATION Fieldbus Geräte im <b>Nicht-Ex-Bereich</b> und <b>Ex-Bereich</b> .                                                                       |  |  |  |
|                               | Für Einzelheiten: Betriebsanleitung BA01202S                                                                                                    |  |  |  |

# 15.3 Servicespezifisches Zubehör

| Zubehör    | Beschreibung                                                                                                    |
|------------|----------------------------------------------------------------------------------------------------|
| Applicator | <ul> <li>Software für die Auswahl und Auslegung von Endress+Hauser Messgeräten:</li> <li>Berechnung aller notwendigen Daten zur Bestimmung des optimalen Durchflussmessgeräts: z.B. Nennweite, Druckabfall, Messgenauigkeiten oder Prozessanschlüsse.</li> <li>Grafische Darstellung von Berechnungsergebnissen</li> </ul> |
|            | Verwaltung, Dokumentation und Abrufbarkeit aller projektrelevanten Daten und Parameter über die gesamte Lebensdauer eines Projekts.                                                                                                    |
|            | <ul> <li>Applicator ist verfügbar:</li> <li>Über das Internet: https://wapps.endress.com/applicator</li> <li>Auf CD-ROM für die lokale PC-Installation.</li> </ul>                                                                                                    |

| W@M       | Life Cycle Management für Ihre Anlage<br>W@M unterstützt Sie mit einer Vielzahl von Software-Anwendungen über den<br>gesamten Prozess: Von der Planung und Beschaffung über Installation und Inbe-<br>triebnahme bis hin zum Betrieb der Messgeräte. Zu jedem Messgerät stehen über<br>den gesamten Lebenszyklus alle relevanten Informationen zur Verfügung: z.B.<br>Gerätestatus, Ersatzteile, gerätespezifische Dokumentation.<br>Die Anwendung ist bereits mit den Daten Ihrer Endress+Hauser Geräte gefüllt;<br>auch die Pflege und Updates des Datenbestandes übernimmt Endress+Hauser.<br>W@M ist verfügbar:<br>• Über das Internet: www.endress.com/lifecyclemanagement<br>• Auf CD-ROM für die lokale PC-Installation. |
|-----------|----------------------------------------------------------------------------------------------------|
| FieldCare | FDT-basiertes Anlagen-Asset-Management-Tool von Endress+Hauser.<br>Es kann alle intelligenten Feldeinrichtungen in Ihrer Anlage konfigurieren und<br>unterstützt Sie bei deren Verwaltung. Durch Verwendung von Statusinformationen<br>stellt es darüber hinaus ein einfaches, aber wirkungsvolles Mittel dar, deren<br>Zustand zu kontrollieren.<br>UIIIIIIIIIIIIIIIIIIIIIIIIIIIIIIIIIIII                                                                                                    |

# 15.4 Systemkomponenten

| Zubehör                            | Beschreibung                                                                                                    |
|------------------------------------|----------------------------------------------------------------------------------------------------|
| Bildschirmschreiber<br>Memograph M | Der Bildschirmschreiber Memograph M liefert Informationen über alle relevanten<br>Messgrößen. Messwerte werden sicher aufgezeichnet, Grenzwerte überwacht und<br>Messstellen analysiert. Die Datenspeicherung erfolgt im 256 MB großen internen<br>Speicher und zusätzlich auf SD-Karte oder USB-Stick.<br>Zu Einzelheiten: Dokument "Technische Information" TI00133R und Betriebs-<br>anleitung BA00247R |

# 16 Technische Daten

### 16.1 Anwendungsbereich

Je nach bestellter Ausführung kann das Messgerät auch explosionsgefährliche, entzündliche, giftige und brandfördernde Messstoffe messen.

Um den einwandfreien Zustand des Geräts für die Betriebszeit zu gewährleisten: Gerät nur für Messstoffe einsetzen, gegen die die prozessberührenden Materialien hinreichend beständig sind.

## 16.2 Arbeitsweise und Systemaufbau

| Messprinzip     | Magnetisch-induktive Durchflussmessung nach dem Faraday'schen Induktionsgesetz.                                                                  |  |  |  |
|-----------------|----------------------------------------------------------------------------------------------------|--|--|--|
| Messeinrichtung | Eine Geräteausführung ist verfügbar: Kompaktausführung - Messumformer und Messauf-<br>nehmer bilden eine mechanische Einheit.                    |  |  |  |
|                 | Zum Aufbau des Messgeräts (→ 🗎 11)                                                                                                    |  |  |  |
|                 | 16.3 Eingang                                                                                                    |  |  |  |
| Messgröße       | Direkte Messgrößen                                                                                                    |  |  |  |
|                 | <ul> <li>Volumenfluss (proportional zur induzierten Spannung)</li> <li>Temperatur (DN 15150 (½6"))</li> <li>Elektrische Leitfähigkeit</li> </ul> |  |  |  |

### Berechnete Messgrößen

- Massefluss
- Normvolumenfluss
- Korrigierte elektrische Leitfähigkeit

Messbereich

Typisch v = 0,01...10 m/s (0,03...33 ft/s) mit der spezifizierten Messgenauigkeit Elektrische Leitfähigkeit: 5...10000  $\mu$ S/cm/cm

Durchflusskennwerte in SI-Einheiten

| Nennweite |      | Empfohlene<br>Durchflussmenge         | Werkseinstellungen                    |                                   |                                 |  |
|-----------|------|---------------------------------------|---------------------------------------|-----------------------------------|---------------------------------|--|
|           |      | min./max. Endwert<br>(v ~ 0,3/10 m/s) | Endwert Stromausgang<br>(v ~ 2,5 m/s) | Impulswertigkeit<br>(~ 2 Pulse/s) | Schleichmenge<br>(v ~ 0,04 m/s) |  |
| [mm]      | [in] | [dm³/min]                             | [dm³/min]                             | [dm <sup>3</sup> ]                | [dm³/min]                       |  |
| 2         | 1/12 | 0,061,8                               | 0,5                                   | 0,005                             | 0,01                            |  |
| 4         | 1/8  | 0,257                                 | 2                                     | 0,025                             | 0,05                            |  |
| 8         | 3/8  | 130                                   | 8                                     | 0,1                               | 0,1                             |  |
| 15        | 1/2  | 4100                                  | 25                                    | 0,2                               | 0,5                             |  |
| 25        | 1    | 9300                                  | 75                                    | 0,5                               | 1                               |  |
| 40        | 1 ½  | 25700                                 | 200                                   | 1,5                               | 3                               |  |
| 50        | 2    | 351100                                | 300                                   | 2,5                               | 5                               |  |

| Nennweite |      | Empfohlene<br>Durchflussmenge         | Werkseinstellungen                    |                                   |                                 |  |
|-----------|------|---------------------------------------|---------------------------------------|-----------------------------------|---------------------------------|--|
|           |      | min./max. Endwert<br>(v ~ 0,3/10 m/s) | Endwert Stromausgang<br>(v ~ 2,5 m/s) | Impulswertigkeit<br>(~ 2 Pulse/s) | Schleichmenge<br>(v ~ 0,04 m/s) |  |
| [mm]      | [in] | [dm³/min]                             | [dm³/min]                             | [dm <sup>3</sup> ]                | [dm³/min]                       |  |
| 65        | -    | 602 000                               | 500                                   | 5                                 | 8                               |  |
| 80        | 3    | 903000                                | 750                                   | 5                                 | 12                              |  |
| 100       | 4    | 1454700                               | 1200                                  | 10                                | 20                              |  |
| 125       | 5    | 2207 500                              | 1850                                  | 15                                | 30                              |  |
| 150       | 6    | 20600 m <sup>3</sup> /h               | 150 m³/h                              | 0,03 m <sup>3</sup>               | 2,5 m³/h                        |  |

Durchflusskennwerte in US-Einheiten

| Nennweite |      | Empfohlene<br>Durchflussmenge         | Werkseinstellungen                    |                                   |                                 |  |
|-----------|------|---------------------------------------|---------------------------------------|-----------------------------------|---------------------------------|--|
|           |      | min./max. Endwert<br>(v ~ 0,3/10 m/s) | Endwert Stromausgang<br>(v ~ 2,5 m/s) | Impulswertigkeit<br>(~ 2 Pulse/s) | Schleichmenge<br>(v ~ 0,04 m/s) |  |
| [in]      | [mm] | [gal/min]                             | [gal/min]                             | [gal]                             | [gal/min]                       |  |
| 1/12      | 2    | 0,0150,5                              | 0,1                                   | 0,001                             | 0,002                           |  |
| 1/8       | 4    | 0,072                                 | 0,5                                   | 0,005                             | 0,008                           |  |
| 3/8       | 8    | 0,258                                 | 2                                     | 0,02                              | 0,025                           |  |
| 1/2       | 15   | 127                                   | 6                                     | 0,05                              | 0,1                             |  |
| 1         | 25   | 2,580                                 | 18                                    | 0,2                               | 0,25                            |  |
| 1 1/2     | 40   | 7190                                  | 50                                    | 0,5                               | 0,75                            |  |
| 2         | 50   | 10300                                 | 75                                    | 0,5                               | 1,25                            |  |
| 3         | 80   | 24800                                 | 200                                   | 2                                 | 2,5                             |  |
| 4         | 100  | 401250                                | 300                                   | 2                                 | 4                               |  |
| 5         | 125  | 601950                                | 450                                   | 5                                 | 7                               |  |
| 6         | 150  | 902 650                               | 600                                   | 5                                 | 12                              |  |

#### **Empfohlener Messbereich**

Kapitel "Durchflussgrenze" (→ 🖺 101)

Messdynamik

Über 1000 : 1

Eingangssignal

#### **Eingelesene Messwerte**

Um die Messgenauigkeit bestimmter Messgrößen zu erhöhen oder den Normvolumenfluss zu berechnen, kann das Automatisierungssystem kontinuierlich verschiedene Messwerte in das Messgerät schreiben:

- Betriebsdruck zur Steigerung der Messgenauigkeit (Endress+Hauser empfiehlt die Verwendung eines Druckmessgeräts für Absolutdruck, z.B. Cerabar M oder Cerabar S)
- Messstofftemperatur zur Steigerung der Messgenauigkeit (z.B. iTEMP)
- Referenzdichte zur Berechnung des Normvolumenflusses

Bei Endress+Hauser sind verschiedene Druck- und Temperaturmessgeräte bestellbar: Kapitel "Zubehör" (→ 🗎 92)

Das Einlesen externer Messwerte wird zur Berechnung folgender Messgrößen empfohlen: Normvolumenfluss

### HART-Protokoll

Das Schreiben der Messwerte vom Automatisierungssystem zum Messgerät erfolgt über das HART-Protokoll. Das Druckmessgerät muss folgende protokollspezifische Funktionen unterstützen:

- HART-Protokoll
- Burst-Modus

# 16.4 Ausgang

#### Ausgangssignal

#### Stromausgang

| Stromausgang           | 4-20 mA HART (aktiv)                                                                                                    |  |
|------------------------|----------------------------------------------------------------------------------------------------|--|
| Maximale Ausgangswerte | <ul><li>DC 24 V (bei Leerlauf)</li><li>22,5 mA</li></ul>                                                                                                    |  |
| Bürde                  | 0700 Ω                                                                                                    |  |
| Auflösung              | 0,38 μΑ                                                                                                    |  |
| Dämpfung               | Einstellbar: 0,07999 s                                                                                                    |  |
| Zuordenbare Messgrößen | <ul> <li>Volumenfluss</li> <li>Massefluss</li> <li>Normvolumenfluss</li> <li>Fließgeschwindigkeit</li> <li>Leitfähigkeit</li> <li>Korrigierte Leitfähigkeit</li> <li>Temperatur</li> <li>Elektroniktemperatur</li> </ul> |  |

### Impuls-/Frequenz-/Schaltausgang

| Funktion                 | Als Impuls-, Frequenz- oder Schaltausgang wahlweise einstellbar                                                                                                    |  |  |
|--------------------------|----------------------------------------------------------------------------------------------------|--|--|
| Ausführung               | Passiv, Open-Collector                                                                                                    |  |  |
| Maximale Eingangswerte   | <ul> <li>DC 30 V</li> <li>25 mA</li> </ul>                                                                                                    |  |  |
| Spannungsabfall          | Bei 25 mA: ≤ DC 2 V                                                                                                    |  |  |
| Impulsausgang            |                                                                                                    |  |  |
| Impulsbreite             | Einstellbar: 0,052 000 ms                                                                                                    |  |  |
| Maximale Impulsrate      | 10000 Impulse/s                                                                                                    |  |  |
| Impulswertigkeit         | Einstellbar                                                                                                    |  |  |
| Zuordenbare Messgrößen   | <ul><li>Volumenfluss</li><li>Massefluss</li><li>Normvolumenfluss</li></ul>                                                                                                    |  |  |
| Frequenzausgang          |                                                                                                    |  |  |
| Ausgangsfrequenz         | Einstellbar: 010 000 Hz                                                                                                    |  |  |
| Dämpfung                 | Einstellbar: 0999 s                                                                                                    |  |  |
| Impuls-Pausen-Verhältnis | 1:1                                                                                                    |  |  |
| Zuordenbare Messgrößen   | <ul> <li>Volumenfluss</li> <li>Massefluss</li> <li>Normvolumenfluss</li> <li>Fließgeschwindigkeit</li> <li>Leitfähigkeit</li> <li>Korrigierte Leitfähigkeit</li> <li>Temperatur</li> <li>Elektroniktemperatur</li> </ul> |  |  |

| Schaltausgang          |                                                                                                    |  |
|------------------------|----------------------------------------------------------------------------------------------------|--|
| Schaltverhalten        | Binär, leitend oder nicht leitend                                                                                                    |  |
| Schaltverzögerung      | Einstellbar: 0100 s                                                                                                    |  |
| Anzahl Schaltzyklen    | Unbegrenzt                                                                                                    |  |
| Zuordenbare Funktionen | <ul> <li>Aus</li> <li>An</li> <li>Diagnoseverhalten</li> <li>Grenzwert: <ul> <li>Aus</li> <li>Volumenfluss</li> <li>Massefluss</li> <li>Normvolumenfluss</li> <li>Fließgeschwindigkeit</li> <li>Leitfähigkeit</li> <li>Korrigierte Leitfähigkeit</li> <li>Summenzähler 13</li> <li>Temperatur</li> <li>Elektroniktemperatur</li> <li>Überwachung Durchflussrichtung</li> </ul> </li> <li>Status <ul> <li>Leerrohrüberwachung</li> <li>Schleichmengenunterdrückung</li> </ul> </li> </ul> |  |

### Ausfallsignal

Ausfallinformationen werden abhängig von der Schnittstelle wie folgt dargestellt.

### Stromausgang

### 4-20 mA

| Fehlerverhalten | Wählbar (gemäß NAMUR-Empfehlung NE 43):<br>• Minimaler Wert: 3,6 mA<br>• Maximaler Wert: 22 mA<br>• Definierter Wert: 3,5922,5 mA<br>• Aktueller Wert |
|-----------------|----------------------------------------------------------------------------------------------------|
|                 | <ul> <li>Letzter gültiger Wert</li> </ul>                                                                                                    |

### HART

| Gerätediagnose | Gerätezustand auslesbar via HART-Kommando 48 |
|----------------|----------------------------------------------|
| 5              |                                              |

### Impuls-/Frequenz-/Schaltausgang

| Impulsausgang   |                                                                          |  |  |
|-----------------|--------------------------------------------------------------------------|--|--|
| Fehlerverhalten | Wählbar:<br>• Aktueller Wert<br>• Keine Impulse                          |  |  |
| Frequenzausgang |                                                                          |  |  |
| Fehlerverhalten | Wählbar:<br>• Aktueller Wert<br>• Definierter Wert: 012 500 Hz<br>• 0 Hz |  |  |
| Schaltausgang   |                                                                          |  |  |
| Fehlerverhalten | Wählbar:<br>• Aktueller Status<br>• Offen<br>• Geschlossen               |  |  |

### Vor-Ort-Anzeige

| Klartextanzeige                                                        | Mit Hinweis zu Ursache und Behebungsmaßnahmen |  |
|------------------------------------------------------------------------|-----------------------------------------------|--|
| Hintergrundbeleuchtung Rote Farbbeleuchtung signalisiert Gerätefehler. |                                               |  |
|                                                                        | 1                                             |  |

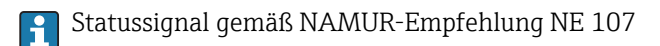

### Bedientool

- Via digitale Kommunikation: HART-Protokoll
- Via Service-Schnittstelle

|                                  | Klartextanzeige                                                                                                    | Mit Hinweis zu Ursache und Behebu                                     | ungsmaßnahmen                 |  |  |  |
|----------------------------------|----------------------------------------------------------------------------------------------------|-----------------------------------------------------------------------|-------------------------------|--|--|--|
|                                  | Webbrowser                                                                                                    |                                                                       |                               |  |  |  |
|                                  | Klartextanzeige                                                                                                    | Klartextanzeige         Mit Hinweis zu Ursache und Behebungsmaßnahmen |                               |  |  |  |
| Schleichmengenunter-<br>drückung | Die Schaltpunkte für die Schleichmengenunterdrückung sind frei wählbar.                                                                                        |                                                                       |                               |  |  |  |
| Galvanische Trennung             | Die folgenden Anschlüsse sind galvanisch voneinander getrennt:<br>Ausgänge     Spannungsversorgung                                                             |                                                                       |                               |  |  |  |
| Protokollspezifische Daten       | <ul> <li>HART</li> <li>Zu den Gerätebeschreibungsdateien (→</li></ul>                                                                                          |                                                                       |                               |  |  |  |
| Klemmenbelegung                  | (→ 🗎 27)                                                                                                    |                                                                       |                               |  |  |  |
| Pinbelegung Gerätestecker        | (→ 🗎 28)                                                                                                    |                                                                       |                               |  |  |  |
| Versorgungsspannung              | <b>Messumformer</b><br>Für Geräteausführung mit allen Kommunikationsarten: DC 2030 V<br>Das Netzteil muss sicherheitstechnisch geprüft sein (z.B. PELV, SELV). |                                                                       |                               |  |  |  |
| Leistungsaufnahme Messumformer   |                                                                                                    |                                                                       |                               |  |  |  |
|                                  |                                                                                                    | Bestellmerkmal<br>"Ausgang"                                           | Maximale<br>Leistungsaufnahme |  |  |  |
|                                  | Option <b>B</b> : 4-20mA HAF                                                                                                    | RT. Impuls-/Frequenz-/Schaltausgang                                   | 3.5 W                         |  |  |  |

| Stromaufnahme           | Messumformer                                                                                                    |                                                                    |                             |  |
|-------------------------|----------------------------------------------------------------------------------------------------|--------------------------------------------------------------------|-----------------------------|--|
|                         | Bestellmerkmal<br>"Ausgang"                                                                                                    | Maximale<br>Stromaufnahme                                          | Maximaler<br>Einschaltstrom |  |
|                         | Option <b>B</b> : 4-20mA HART,<br>Imp/Freq/Schaltausgang                                                                                                    | 145 mA                                                             | 18 A (<0,125 ms)            |  |
| Versorgungsausfall      | <ul> <li>Summenzähler bleiben auf dem zuletzt ermittelten Wert stehen.</li> <li>Konfiguration bleibt je nach Geräteausführung im Gerätespeicher oder im steckbaren Datenspeicher (HistoROM DAT) erhalten.</li> <li>Fehlermeldungen inklusive Stand des Betriebsstundenzählers werden abgespeichert.</li> </ul> |                                                                    |                             |  |
| Elektrischer Anschluss  | (→ 🖺 28)                                                                                                    |                                                                    |                             |  |
| Potentialausgleich      | (→ 🗎 30)                                                                                                    | (→ 🗎 30)                                                           |                             |  |
| Klemmen                 | <b>Messumformer</b><br>Federkraftklemmen für Aderquerschnitte 0,52,5 mm <sup>2</sup> (2014 AWG)                                                                                                    |                                                                    |                             |  |
| Kabeleinführungen       | <ul> <li>Kabelverschraubung: M20 × 1,5 mit Kabel Ø612 mm (0,240,47 in)</li> <li>Gewinde für Kabeleinführung: <ul> <li>NPT ½"</li> <li>G ½"</li> <li>M20</li> </ul> </li> </ul>                                                                                                    |                                                                    |                             |  |
| Kabelspezifikation      | (→ 🖹 26)                                                                                                    |                                                                    |                             |  |
|                         | 16.6 Leistungsr                                                                                                    | nerkmale                                                           |                             |  |
| Referenzbedingungen     | renzbedingungen<br>• Messstofftemperatur: +28±2 °C (+82±4 °F)<br>• Umgebungstemperatur: +22±2 °C (+72±4 °F)<br>• Warmlaufzeit: 30 min                                                                                                    |                                                                    |                             |  |
|                         | Einbau<br>Einlaufstrecke > 10 × DN<br>Auslaufstrecke > 5 × DN<br>Messaufnehmer und Mes<br>Der Messaufnehmer ist z                                                                                                    | I<br>ssumformer sind geerdet.<br>entriert in die Rohrleitung einge | ebaut.                      |  |
| Maximale Messabweichung | <pre>Fehlergrenzen unter Referenzbedingungen v.M. = vom Messwert Volumenfluss • ±0,5 % v.M. ± 1 mm/s (0,04 in/s) • Optional: ±0,2 % v.M. ± 2 mm/s (0,08 in/s)</pre>                                                                                                    |                                                                    |                             |  |
|                         | Bereichs keinen Einflu                                                                                                    | ISS.                                                               | 111010 acs specificienten   |  |

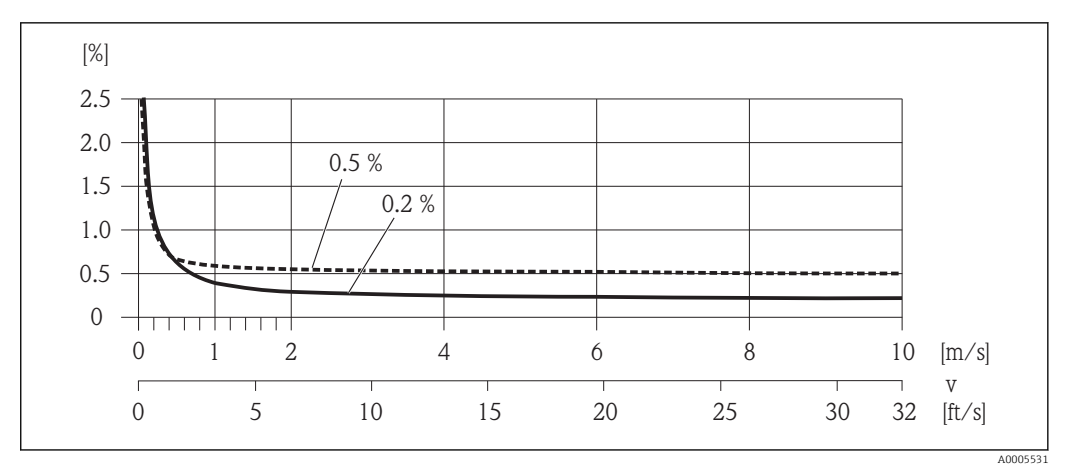

🖻 15 Maximale Messabweichung in % v.M.

**Temperatur** ±3 °C (±5,4 °F)

**Elektrische Leitfähigkeit** Max. Messabweichung nicht spezifiziert.

#### Genauigkeit der Ausgänge

v.M. = vom Messwert; v.E. = vom Endwert

Bei analogen Ausgängen muss die Ausgangsgenauigkeit für die Messabweichung mitbetrachtet werden; bei Feldbus-Ausgängen hingegen nicht (z.B. Modbus RS485, EtherNet/IP).

Stromausgang

| Genauigkeit Max. ±0,05 | % v.E. oder ±5 μA |
|------------------------|-------------------|
|------------------------|-------------------|

Impuls-/Frequenzausgang

| Genauigkeit Max. | ±50 ppm v.M. |
|------------------|--------------|
|------------------|--------------|

| Wiederholbarkeit                    | v.M. = vom Messwert                                            |                                                               |  |
|-------------------------------------|----------------------------------------------------------------|---------------------------------------------------------------|--|
|                                     | <b>Volumenfluss</b><br>max. ±0,1 % v.M. ± 0,5 mm/s (0,02 in/s) |                                                               |  |
|                                     | <b>Temperatur</b><br>±0,5 °C (±0,9 °F)                         |                                                               |  |
|                                     | <b>Elektrische Leitfähigkeit</b><br>Max. ±5 % v.M.             |                                                               |  |
| Ansprechzeit Temperatur-<br>messung | T <sub>90</sub> < 15 s                                         |                                                               |  |
| Einfluss Umgebungstempe-<br>ratur   | v.M. = vom Messwert; v.E. = vom Endwert                        |                                                               |  |
|                                     | Stromausgang                                                   |                                                               |  |
|                                     | Temperaturkoeffizient                                          | Max. $\pm 50 \text{ ppm/°C v.E. oder } \pm 1  \mu\text{A/°C}$ |  |
|                                     |                                                                |                                                               |  |

### Impuls-/Frequenzausgang

| Temperaturkoeffizient | Max. ±50 ppm v.M./100 °C |
|-----------------------|--------------------------|
|-----------------------|--------------------------|

## 16.7 Montage

Kapitel "Montagebedingungen" (  $\rightarrow \square 17$ )

# 16.8 Umgebung

| Umgebungstemperaturbe-<br>reich               | (→ 🗎 19)                                                                                                    |
|-----------------------------------------------|----------------------------------------------------------------------------------------------------|
| Lagerungstemperatur                           | Die Lagerungstemperatur entspricht dem Umgebungstemperaturbereich von Messumfor-<br>mer und Messaufnehmer.                                                                                                    |
|                                               | <ul> <li>Um unzulässig hohe Oberflächentemperaturen zu vermeiden: Messgerät während der<br/>Lagerung nicht direkter Sonneneinstrahlung aussetzen.</li> <li>Lagerplatz wählen, an dem eine Betauung des Messgeräts ausgeschlossen ist, da ein<br/>Pilz- oder Bakterienbefall die Auskleidung beschädigen kann.</li> <li>Wenn Schutzkappen oder Schutzscheiben montiert sind: Diese vor der Montage des<br/>Messgeräts nie entfernen.</li> </ul> |
| Schutzart                                     | <ul> <li>Messumformer und Messaufnehmer</li> <li>Standardmäßig: IP66/67, Type 4X enclosure</li> <li>Bei Bestellmerkmal "Sensoroptionen", Option CM: Zusätzlich IP69K bestellbar</li> <li>Bei geöffnetem Gehäuse: IP20, Type 1 enclosure</li> <li>Anzeigemodul: IP20, Type 1 enclosure</li> </ul>                                                                                                    |
| Stoßfestigkeit                                | Gemäß IEC/EN 60068-2-31                                                                                                    |
| Schwingungsfestigkeit                         | Beschleunigung bis 2 g in Anlehnung an IEC 60068-2-6                                                                                                    |
| Mechanische Belastung                         | <ul> <li>Messumformergehäuse vor mechanischen Einflüssen wie Stößen oder Schlägen schützen.</li> <li>Messumformergehäuse nicht als Steighilfe verwenden.</li> </ul>                                                                                                    |
| Innenreinigung                                | <ul><li>CIP-Reinigung</li><li>SIP-Reinigung</li></ul>                                                                                                    |
| Elektromagnetische Ver-<br>träglichkeit (EMV) | <ul> <li>Nach IEC/EN 61326 und NAMUR-Empfehlung 21 (NE 21)</li> <li>Erfüllt Emissionsgrenzwerte für Industrie nach EN 55011 (Klasse A)</li> <li>Details sind aus der Konformitätserklärung ersichtlich.</li> </ul>                                                                                                    |
|                                               |                                                                                                    |

### 16.9 Prozess

Messstofftemperaturbe- -20...+150 °C (-4...+302 °F) reich

r.

|                                                    |                                                                                                    | T <sub>A</sub> [°F]<br>140 -                                                                                                    | [°C]<br>60                                                                                                    |                                                                                                    |                                                                                                    |                                                                                                    |                                                                                                    |                                                                                             |                                                                                                    |                                                                                        |                                                                                               |                                                                                   |
|----------------------------------------------------|----------------------------------------------------------------------------------------------------|----------------------------------------------------------------------------------------------------|----------------------------------------------------------------------------------------------------|----------------------------------------------------------------------------------------------------|----------------------------------------------------------------------------------------------------|----------------------------------------------------------------------------------------------------|----------------------------------------------------------------------------------------------------|---------------------------------------------------------------------------------------------|----------------------------------------------------------------------------------------------------|----------------------------------------------------------------------------------------|-----------------------------------------------------------------------------------------------|-----------------------------------------------------------------------------------|
|                                                    |                                                                                                    | - 100 -                                                                                                    | 40                                                                                                    |                                                                                                    |                                                                                                    |                                                                                                    |                                                                                                    |                                                                                             |                                                                                                    |                                                                                        |                                                                                               |                                                                                   |
|                                                    |                                                                                                    | -                                                                                                    | 20                                                                                                    |                                                                                                    |                                                                                                    | $\mathbb{H}^{\mathbb{Q}}$                                                                                                    |                                                                                                    | $\mathbb{N}$                                                                                |                                                                                                    |                                                                                        |                                                                                               |                                                                                   |
|                                                    |                                                                                                    | -                                                                                                    | 0                                                                                                    |                                                                                                    |                                                                                                    |                                                                                                    |                                                                                                    |                                                                                             |                                                                                                    |                                                                                        |                                                                                               |                                                                                   |
|                                                    |                                                                                                    | 0 -                                                                                                    | -20                                                                                                    | PF.                                                                                                    |                                                                                                    |                                                                                                    |                                                                                                    |                                                                                             |                                                                                                    |                                                                                        |                                                                                               |                                                                                   |
|                                                    |                                                                                                    | -40 -                                                                                                    | -4040                                                                                                    | ) -20 (                                                                                                    | 20                                                                                                    | 40 60                                                                                                    | 80 100                                                                                                    | 120 14                                                                                      | 40 160                                                                                              | 180 [                                                                                  | °C]                                                                                           |                                                                                   |
|                                                    |                                                                                                    |                                                                                                    | -4(                                                                                                    | ) ()                                                                                                    | ]                                                                                                    | 100                                                                                                    | 200                                                                                                    |                                                                                             | 300                                                                                                 | 360 [                                                                                  | T <sub>F</sub><br>°F]                                                                         |                                                                                   |
|                                                    | T <sub>A</sub> Umgeb<br>T <sub>F</sub> Messst<br>1 Raue U                                                                                                    | bungstemperati<br>tofftemperati<br>Jmgebung un                                                                                                    | atur<br>ur<br>ıd IP68 nı                                                                                                    | r bis +13                                                                                                    | 0 °C (+2                                                                                                    | 66 °F)                                                                                                    |                                                                                                    |                                                                                             |                                                                                                    |                                                                                        |                                                                                               | X0017003                                                                          |
| Leitfähigkeit                                      | ≥ 5 µS/cm                                                                                                    | für Flüssig                                                                                                    | jkeiten i                                                                                                    | m Allg                                                                                                    | emeine                                                                                                    | en                                                                                                    |                                                                                                    |                                                                                             |                                                                                                    |                                                                                        |                                                                                               |                                                                                   |
| Druck-Temperatur-Kurven                            | 📊 Eine Ü                                                                                                    | Jbersicht z                                                                                                    | u den D                                                                                                    | ruck-Te                                                                                                    | mpera                                                                                                    | tur-Ku                                                                                                    | ven für d                                                                                                    | lie Pro                                                                                     | ozessa                                                                                              | nschl                                                                                  | üsse: Teo                                                                                     | chni-                                                                             |
|                                                    | sche II                                                                                                    | nformation                                                                                                    | n                                                                                                    |                                                                                                    | <u>r</u>                                                                                                    |                                                                                                    |                                                                                                    |                                                                                             |                                                                                                    |                                                                                        |                                                                                               |                                                                                   |
| Unterdruckfestigkeit                               | Messrohra                                                                                                    | nformation<br>uskleidung                                                                                                    | n<br>7: PFA                                                                                                    |                                                                                                    |                                                                                                    |                                                                                                    |                                                                                                    |                                                                                             |                                                                                                    |                                                                                        |                                                                                               |                                                                                   |
| Unterdruckfestigkeit                               | Messrohra                                                                                                    | nformation<br>uskleidung<br>weite                                                                                                    | n<br>7: PFA<br>Gre                                                                                                    | nzwerte                                                                                                    | für Abso                                                                                                    | olutdrucł                                                                                                    | tin [mbar]                                                                                                    | ([psi]                                                                                      | ) bei M                                                                                             | lessstol                                                                               | ftempera                                                                                      | tur:                                                                              |
| Unterdruckfestigkeit                               | Messrohra [mm]                                                                                                    | nformation<br>uskleidung<br>weite<br>[in]                                                                                                    | n<br>7: PFA<br>Gre<br>+25<br>(+77                                                                                                    | nzwerte<br>5 °C /<br>7 °F)                                                                                                    | für Abso<br>+80<br>(+17                                                                                                    | olutdrucł<br>) °C<br>6 °F)                                                                                                    | : in [mbar]<br>+100 (+212 ٹ                                                                                                    | ([psi]<br>C<br>F)                                                                           | ) bei M<br>+13<br>(+26                                                                              | lessstof<br>30 °C<br>56 °F)                                                            | ftempera<br>+15<br>(+30                                                                       | tur:<br>50 °C<br>12 °F)                                                           |
| Unterdruckfestigkeit                               | Messrohra Messrohra [mm] 2150                                                                                                    | nformation<br>uskleidung<br>weite<br>[in]<br><sup>1</sup> / <sub>126</sub>                                                                                                    | n<br><i>7: PFA</i><br>Gre<br>+25<br>(+77<br>0 (                                                                                                    | nzwerte<br>°C /<br>°F)<br>0)                                                                                                   | für Abso<br>+80<br>(+17<br>0 (                                                                                                    | olutdruck<br>) °C<br>6 °F)<br>0)                                                                                                    | t in [mbar]<br>+100 °<br>(+212 °<br>0 (0)                                                                                                    | ([psi]<br>C<br>F)                                                                           | ) bei M<br>+13<br>(+26                                                                              | lessstof<br>30 °C<br>56 °F)<br>(0)                                                     | <b>fftempera</b><br>+15<br>(+30                                                               | <b>tur:</b><br>50 °C<br>92 °F)<br>(0)                                             |
| Unterdruckfestigkeit Durchflussgrenze              | Messrohra      Messrohra      Imm]      2150    Der Rohrle Messaufne 23 m/s (schen Eige • v < 2 m/s) schen Eige • v < 2 m/s • v > 2 m/s • v > 2 m/s Eine m tion de tion de tion d | nformation<br>uskleidung<br>weite<br>[in]<br><sup>1/</sup> 126<br>itungsdurd<br>chmers. Did<br>6,569,84<br>nschaften<br>s (6,56 ft/<br>s (6,56 ft/<br>s (6,56 ft/<br>notwendige<br>er Messau<br>persicht de                                                                                             | n<br>g: PFA<br>Gre<br>+25<br>(+77<br>0 (<br>chmesse<br>e optima<br>des Meess): Bei k<br>s): Bei k<br>s): Bei k<br>s): Bei k<br>e Erhöhn<br>fnehme<br>er Messk                                                                                                    | nzwerte<br>(* °F)<br>0)<br>r und d<br>hle Flief<br>Die Durd<br>ssstoffs<br>leinen<br>elagsbi<br>ung der<br>r- Nenr<br>pereich- | für Abso<br>+80<br>(+17<br>0 (<br>ie Durch<br>3gesch:<br>chfluss<br>abstin<br>Leitfäh<br>Idende<br>Durch<br>weite.<br>Endwe                                  | olutdruck<br>o °C<br>6 °F)<br>0)<br>chflussr<br>windigł<br>geschw<br>men:<br>iigkeite:<br>n Mess<br>flussge:<br>erte: Kaj                               | a in [mbar]<br>+100 °<br>(+212 °<br>0 (0)<br>nenge be<br>ceit liegt<br>indigkeit<br>n<br>stoffen (:<br>schwindi                                                   | l ([psi]<br>C<br>F)<br>estimr<br>zwisc<br>c (v) zu<br>z.B. fe<br>gkeit<br>ssbere            | ) bei M<br>+13<br>(+26<br>0<br>men di<br>hen<br>usätzli<br>ettreici<br>erfolg<br>eich" (-           | lessstof<br>30 °C<br>56 °F)<br>(0)<br>ie Nen<br>ich au:<br>he Mil<br>t durc<br>→ 🖺 $($ | ftempera<br>+15<br>(+30<br>0<br>nweite o<br>f die phy<br>lch)<br>h die Rec<br>93)             | tur:<br>10 °C<br>12 °F)<br>(0)<br>des<br>rsikali-<br>duk-                         |
| Unterdruckfestigkeit Durchflussgrenze Druckverlust | Sche In<br>Messrohra<br>Nenn<br>[mm]<br>2150<br>Der Rohrle<br>Messaufne<br>23 m/s (<br>schen Eige<br>v < 2 m/s<br>v > 2 m/s<br>v > 2 m/s                                                                                                    | nformation<br>uskleidung<br>weite<br>[in]<br><sup>1</sup> / <sub>126</sub><br>itungsdurg<br>chmers. Dig<br>6,569,84<br>nschaften<br>s (6,56 ft/<br>s (6,56 ft/<br>s (6,56 ft/<br>s (6,56 ft/<br>s (6,56 ft/<br>notwendige<br>er Messau<br>bersicht de<br>uweite DN i<br>eine Rohrle<br>clustangab<br>1) | n<br>g: PFA<br>Gre<br>+25<br>(+77<br>0 (<br>chmesse<br>e optima<br>4 ft/s). I<br>des Met<br>s): Bei k<br>s): Bei k | nzwerte<br>(* *)<br>(* *)<br>(*)<br>(*)<br>(*)<br>(*)<br>(*)<br>(*)<br>(*)<br>(                                                | für Abso<br>+80<br>(+17<br>0 (<br>ie Durch<br>Sgesch:<br>chfluss<br>abstim<br>Leitfäh<br>Idende<br>Durch<br>iweite.<br>Endwe<br>nt kein<br>her Ne<br>vendur. | olutdruck<br>o °C<br>6 °F)<br>0)<br>chflussr<br>windigl<br>geschw<br>men:<br>igkeite:<br>n Mess<br>flussges<br>erte: Kaj<br>Druckv<br>mweit<br>ig von A | a in [mbar]<br>+100 °<br>(+212 °<br>0 (0)<br>nenge be<br>ceit liegt<br>indigkeit<br>indigkeit<br>stoffen (:<br>schwindi<br>pitel "Mes<br>erlust, fa<br>e erfolgt. | I ([psi]<br>C<br>F)<br>estimr<br>zwisc<br>c (v) zu<br>z.B. fe<br>gkeit<br>ssbere<br>ills de | ) bei M<br>+13<br>(+26<br>0<br>men di<br>hen<br>usätzli<br>ettreici<br>erfolg<br>eich" (-<br>r Einb | lessstof<br>30 °C $56 °F)(0)ie Nenich au:he Milt durc\rightarrow \cong 9vau desnach I$ | ftempera<br>+15<br>(+30<br>0<br>nweite o<br>f die phy<br>lch)<br>h die Rec<br>93)<br>s Messau | tur:<br>10 °C<br>12 °F)<br>(0)<br>des<br>rsikali-<br>duk-<br>duk-<br>1fneh-<br>45 |

Vibrationen  $(\rightarrow \square 20)$ 

## 16.10 Konstruktiver Aufbau

Bauform, Maße

Gewicht

Angaben zu den Abmessungen und Einbaulängen des Geräts: Dokument "Technische Information", Kapitel "Konstruktiver Aufbau"

### Kompaktausführung

- Inklusive Messumformer
- Gewichtsangaben gelten für Standarddruckstufen und ohne Verpackungsmaterial.

| Nennweite |      | Gewicht |       |  |
|-----------|------|---------|-------|--|
| [mm]      | [in] | [kg]    | [lbs] |  |
| 2         | 1/12 | 2,00    | 4,41  |  |
| 4         | 1/8  | 2,00    | 4,41  |  |
| 8         | 3/8  | 2,00    | 4,41  |  |
| 15        | 1/2  | 1,90    | 4,19  |  |
| 25        | 1    | 2,80    | 6,17  |  |
| 40        | 1 ½  | 4,10    | 9,04  |  |
| 50        | 2    | 4,60    | 10,1  |  |
| 65        | -    | 5,40    | 11,9  |  |
| 80        | 3    | 6,00    | 13,2  |  |
| 100       | 4    | 7,30    | 16,1  |  |
| 125       | 5    | 12,7    | 28,0  |  |
| 150       | 6    | 15,1    | 33,3  |  |

| Messrohrspezifikation | Nenn | weite | Druckstufe <sup>1)</sup> | Innendurchmesser Prozessanschluss |      |  |
|-----------------------|------|-------|--------------------------|-----------------------------------|------|--|
|                       |      |       | EN (DIN)                 | PI                                | Ā    |  |
|                       | [mm] | [in]  | [bar]                    | [mm]                              | [in] |  |
|                       | 2    | 1/12  | PN 16/40                 | 2,25                              | 0,09 |  |
|                       | 4    | 1/8   | PN 16/40                 | 4,5                               | 0,18 |  |
|                       | 8    | 3/8   | PN 16/40                 | 9,0                               | 0,35 |  |
|                       | 15   | 1/2   | PN 16/40                 | 16,0                              | 0,63 |  |
|                       | -    | 1     | PN 16/40                 | 22,6                              | 0,89 |  |
|                       | 25   | _     | PN 16/40                 | 26,0                              | 1,02 |  |
|                       | 40   | 1 1⁄2 | PN 16/25/40              | 35,3                              | 1,39 |  |
|                       | 50   | 2     | PN 16/25                 | 48,1                              | 1,89 |  |
|                       | 65   | -     | PN 16/25                 | 59,9                              | 2,36 |  |
|                       | 80   | 3     | PN 16/25                 | 72,6                              | 2,86 |  |
|                       | 100  | 4     | PN 16/25                 | 97,5                              | 3,84 |  |
|                       | 125  | 5     | PN 10/16                 | 120,0                             | 4,72 |  |
|                       | 150  | 6     | PN 10/16                 | 146,5                             | 5,77 |  |

1) Abhängig von Prozessanschluss und verwendeten Dichtungen

#### Werkstoffe

#### Gehäuse Messumformer

- Bestellmerkmal "Gehäuse", Option A "Kompakt, Alu beschichtet": Aluminium, AlSi10Mg, beschichtet
- Bestellmerkmal "Gehäuse", Option B "Kompakt, hygienisch, rostfrei": Hygieneausführung, rostfreier Stahl 1.4301 (304)
- Bestellmerkmal "Gehäuse", Option C "Ultrakompakt, hygienisch, rostfrei": Hygieneausführung, rostfreier Stahl 1.4301 (304)

#### Kabeleinführungen/-verschraubungen

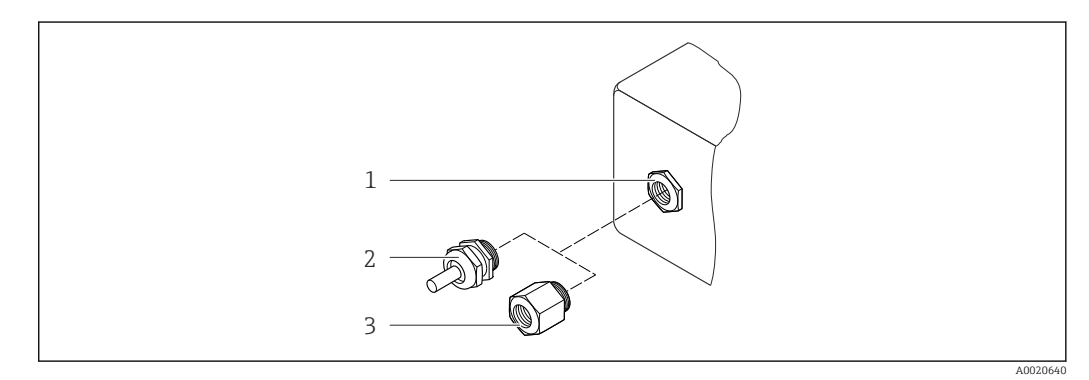

#### 🗷 16 Mögliche Kabeleinführungen/-verschraubungen

- 1 Kabeleinführung im Messumformer-, Wandaufbau- oder Anschlussgehäuse mit Innengewinde M20 x 1,5
- 2 Kabelverschraubung M20 x 1,5
- 3 Adapter für Kabeleinführung mit Innengewinde G 1/2" oder NPT 1/2"

#### Bestellmerkmal "Gehäuse", Option A "Kompakt, beschichtet Alu"

Die verschiedenen Kabeleinführungen sind für den explosionsgefährdeten und nicht explosionsgefährdeten Bereich geeignet.

| Kabeleinführung/-verschraubung                      | Werkstoff          |
|-----------------------------------------------------|--------------------|
| Kabelverschraubung M20 × 1,5                        | Messing vernickelt |
| Adapter für Kabeleinführung mit Innengewinde G ½"   |                    |
| Adapter für Kabeleinführung mit Innengewinde NPT ½" |                    |

#### Bestellmerkmal "Gehäuse", Option B "Kompakt, hygienisch, rostfrei"

Die verschiedenen Kabeleinführungen sind für den explosionsgefährdeten und nicht explosionsgefährdeten Bereich geeignet.

| Kabeleinführung/-verschraubung                      | Werkstoff                       |
|-----------------------------------------------------|---------------------------------|
| Kabelverschraubung M20 × 1,5                        | Rostfreier Stahl, 1.4404 (316L) |
| Adapter für Kabeleinführung mit Innengewinde G ½"   |                                 |
| Adapter für Kabeleinführung mit Innengewinde NPT ½" |                                 |

#### Gerätestecker

| Elektrischer Anschluss | Werkstoff                                                                                                    |
|------------------------|----------------------------------------------------------------------------------------------------|
| Stecker M12x1          | <ul> <li>Buchse: Rostfreier Stahl, 1.4404 (316L)</li> <li>Kontaktträger: Polyamid</li> <li>Kontakte: Messing vergoldet</li> </ul> |

### Gehäuse Messaufnehmer

Rostfreier Stahl 1.4301 (304)

#### Messrohre

Rostfreier Stahl 1.4301 (304)

#### Messrohrauskleidung

PFA (USP Class VI, FDA 21 CFR 177.1550, 3A)

### Prozessanschlüsse

- Rostfreier Stahl 1.4404 (F316L)
- PVDF
- Klebemuffe aus PVC

🎦 Auflistung aller erhältlichen Prozessanschlüsse (> 🗎 104)

### Elektroden

- Standard: 1.4435 (316L)
- Optional: Alloy C22, Tantal, Platin (nur bis DN 25 (1"))

#### Dichtungen

- O-Ring-Dichtung, DN 2...25 (1/12...1"): EPDM, FKM, Kalrez
- Aseptische Formdichtung, DN 2...150 (1/12...6"): EPDM <sup>1)</sup>, FKM, Silikon <sup>1)</sup>

### Zubehör

#### Erdungsringe

- Standard: 1.4435 (F316L)
- Optional: Alloy C22, Tantal

### Wandmontageset

Rostfreier Stahl 1.4301 (304)

### Distanzstück

1.4435 (F316L)

| Elektrodenbestückung | <ul> <li>2 Messelektroden zur Signalerfassung</li> <li>1 Messstoffüberwachungselektrode zur Leerrohrdedektion/Temperaturmessung (nur DN 15150 (<sup>1</sup>/<sub>2</sub>6"))</li> </ul>                                       |
|----------------------|----------------------------------------------------------------------------------------------------|
| Prozessanschlüsse    | Mit O-Ring-Dichtung:<br>Schweißstutzen (DIN EN ISO 1127, ODT/SMS, ISO 2037)<br>Flansch (EN (DIN), ASME, JIS)<br>Flansch aus PVDF (EN (DIN), ASME, JIS)<br>Außengewinde<br>Innengewinde<br>Schlauchanschluss<br>PVC-Klebemuffe |

<sup>1)</sup> USP Class VI, FDA 21 CFR 177.2600, 3A

|                       | <ul> <li>Mit aseptischer Formdichtung:</li> <li>Schweißstutzen (DIN 11850, ASME BPE, ISO 2037)</li> <li>Clamp (ISO 2852, ISO 2853, DIN 32676, L14 AM7)</li> <li>Verschraubung (DIN 11851, DIN 11864-1, ISO 2853, SMS 1145)</li> <li>Flansch DIN 11864-2</li> <li>I den verschiedenen Werkstoffen der Prozessanschlüsse (→  104)</li> </ul>                                                                                                    |
|-----------------------|----------------------------------------------------------------------------------------------------|
| Oberflächenrauhigkeit | Elektroden aus rostfreiem Stahl, 1.4435 (F316L); Alloy C22, 2.4602 (UNS N06022); Pla-<br>tin; Tantal:<br>≤ 0,30,5 μm (11,819,7 μin)<br>(Alle Angaben beziehen sich auf messstoffberührende Teile)                                                                                                    |
|                       | Messrohrauskleidung mit PFA:<br>≤ 0,4 µm (15,7 µin)<br>(Alle Angaben beziehen sich auf messstoffberührende Teile)                                                                                                    |
|                       | Prozessanschlüsse aus rostfreiem Stahl:<br>≤ 0,8 μm (31 μin)<br>Optional: ≤ 0,38 μm (15 μin)<br>(Alle Angaben beziehen sich auf messstoffberührende Teile)                                                                                                    |
|                       | 16.11 Bedienbarkeit                                                                                                    |
| Vor-Ort-Anzeige       | <ul> <li>Die Vor-Ort-Anzeige ist nur bei folgender Geräteausführung vorhanden:<br/>Bestellmerkmal "Anzeige; Bedienung", Option B: 4-Zeilen; via Kommunikation</li> <li>Anzeigeelement <ul> <li>4-zeilige Flüssigkristall-Anzeige mit je 16 Zeichen.</li> <li>Hintergrundbeleuchtung weiß, bei Gerätefehler rot.</li> </ul> </li> <li>Anzeige für die Darstellung von Messgrößen und Statusgrößen individuell konfigurierbar.</li> <li>Zulässige Umgebungstemperatur für die Anzeige: -20+60 °C (-4+140 °F). Außerhalb</li> </ul> |
|                       | des Temperaturbereichs kann die Ablesbarkeit der Anzeige beinträchtigt sein.                                                                                                    |
|                       | <ul> <li>Die Vor-Ort-Anzeige wuss nur bei der Gehäuseausführung "Kompakt, Alu beschichtet" von Hand vom Hauptelektronikmodul getrennt werden. Bei den Gehäuseausführungen "Kompakt, hygienisch, rostfrei" und "Ultrakompakt, hygienisch, rostfrei" ist die Vor-Ort-Anzeige im Gehäusedeckel integriert und wird beim Öffnen des Gehäusedeckels vom Hauptelektronikmodul gezogen.</li> </ul>                                                                                                    |
|                       | Gehäuseausführung "Kompakt, Alu beschichtet"                                                                                                    |
|                       | Die Vor-Ort-Anzeige ist auf das Hauptelektronikmodul gesteckt. Die elektronische Verbin-<br>dung zwischen Vor-Ort-Anzeige und Hauptelektronikmodul erfolgt über ein Verbindungs-<br>kabel.                                                                                                    |
|                       | Bei einigen Arbeiten am Messgerät (z.B. elektrischer Anschluß) ist es sinnvoll die Vor-Ort-<br>Anzeige vom Hauptelektronikmodul zu trennen:                                                                                                    |
|                       | 1. Seitliche Verriegelungstasten der Vor-Ort-Anzeige zusammendrücken.                                                                                                    |
|                       | 2. Vor-Ort-Anzeige vom Hauptelektronikmodul ziehen. Dabei auf die Länge des Verbin-<br>dungskabels achten.                                                                                                    |

Nach Abschluss der Arbeit Vor-Ort-Anzeige wieder aufstecken.

Fernbedienung

#### Via HART-Protokoll

Diese Kommunikationsschnittstelle ist bei folgender Geräteausführung vorhanden: Bestellmerkmal "Ausgang", Option **B**: 4-20 mA HART, Impuls-/Frequenz-/Schaltausgang

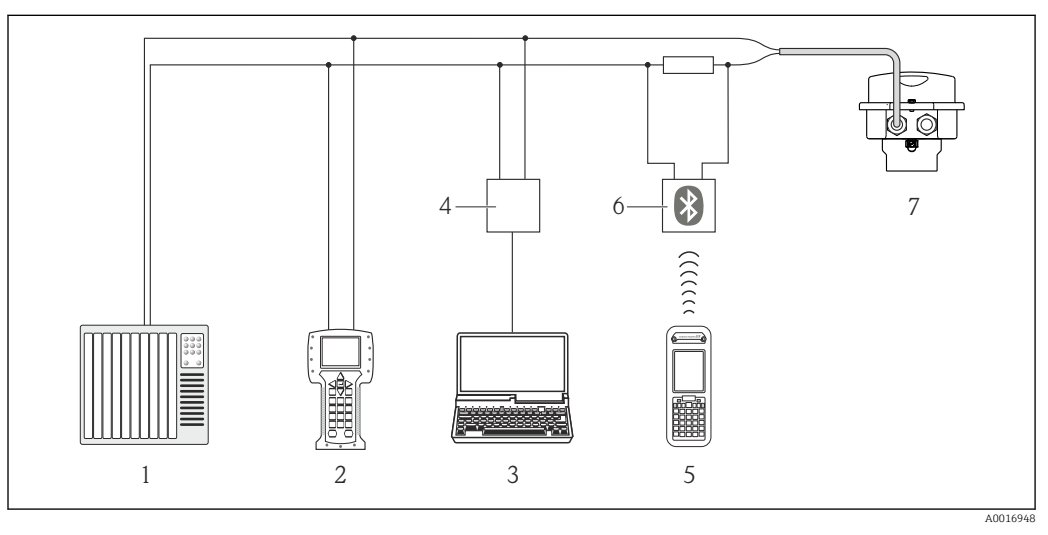

I7 Möglichkeiten der Fernbedienung via HART-Protokoll

- 1 Automatisierungssystem (z.B. SPS)
- 2 Field Communicator 475
- 3 Computer mit Bedientool (z.B. FieldCare, AMS Device Manager, SIMATIC PDM)
- 4 Commubox FXA195 (USB)
- 5 Field Xpert SFX350 oder SFX370
- 6 VIATOR Bluetooth-Modem mit Anschlusskabel
- 7 Messumformer

Service-Schnittstelle

### Service-Schnittstelle (CDI-RJ45)

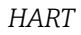

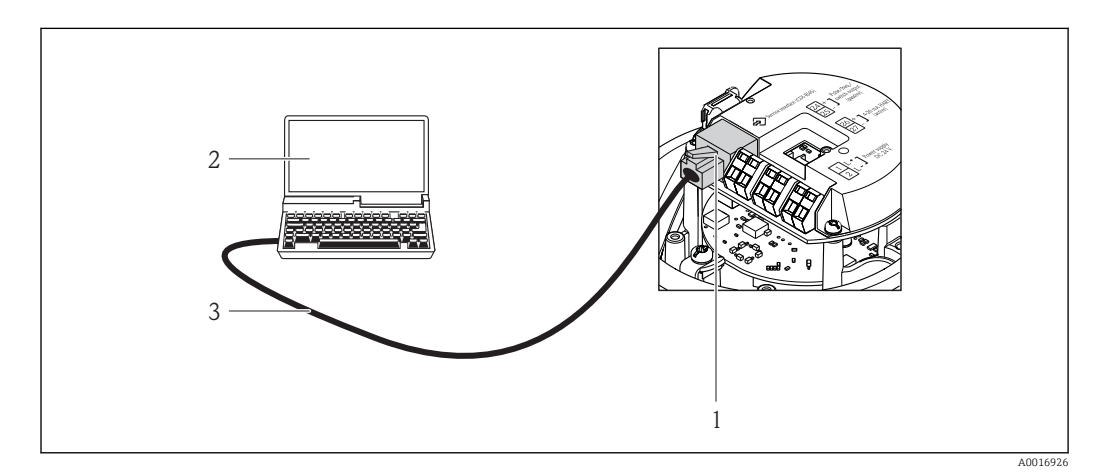

🗉 18 Anschluss bei Bestellmerkmal "Ausgang", Option B: 4-20 mA HART, Impuls-/Frequenz-/Schaltausgang

- 1 Service-Schnittstelle (CDI-RJ45) des Messgeräts mit Zugriff auf integrierten Webserver
- 2 Computer mit Webbrowser (z.B. Internet Explorer) zum Zugriff auf integrierten Gerätewebserver oder mit Bedientool "FieldCare" mit COM DTM "CDI Communication TCP/IP"
- 3 Standard-Ethernet-Verbindungskabel mit RJ45-Stecker

| Sprachen                            | <ul> <li>Bedienung in folgenden Landessprachen möglich:</li> <li>Via Bedientool "FieldCare":<br/>Englisch, Deutsch, Französisch, Spanisch, Italienisch, Chinesisch, Japanisch</li> <li>Via Webbrowser<br/>Englisch, Deutsch, Französisch, Spanisch, Italienisch, Niederländisch, Portugiesisch, Pol-<br/>nisch, Russisch, Türkisch, Chinesisch, Japanisch, Bahasa (Indonesisch), Vietnamesisch,</li> </ul>                                                                                                    |
|-------------------------------------|----------------------------------------------------------------------------------------------------|
|                                     | Tschechisch     16.12     Zertifikate und Zulassungen                                                                                                    |
| CE-Zeichen                          | Das Messsystem erfüllt die gesetzlichen Anforderungen der anwendbaren EG-Richtlinien.<br>Diese sind zusammen mit den angewandten Normen in der entsprechenden EG-Konformi-<br>tätserklärung aufgeführt.                                                                                                    |
|                                     | Endress+Hauser bestätigt die erfolgreiche Prüfung des Geräts mit der Anbringung des CE-<br>Zeichens.                                                                                                    |
| C-Tick Zeichen                      | Das Messsystem stimmt überein mit den EMV-Anforderungen der Behörde "Australian<br>Communications and Media Authority (ACMA)".                                                                                                    |
| Ex-Zulassung                        | Die Geräte sind zum Einsatz im explosionsgefährdeten Bereich zertifiziert und die zu<br>beachtenden Sicherheitshinweise im separaten Dokument "Safety Instructions" (XA) beige-<br>fügt. Dieses ist auf dem Typenschild referenziert.                                                                                                    |
| Lebensmitteltauglichkeit            | <ul> <li>3A-Zulassung und EHEDG-zertifiziert</li> <li>Dichtungen → FDA-konform (außer Kalrez-Dichtungen)</li> </ul>                                                                                                    |
| Druckgerätezulassung                | <ul> <li>Mit der Kennzeichnung PED/G1/x (x = Kategorie) auf dem Messaufnehmer-Typenschild bestätigt Endress+Hauser die Konformität mit den "Grundlegenden Sicherheitsanforderungen" des Anhangs I der Druckgeräterichtlinie 97/23/EG.</li> <li>Geräte ohne diese Kennzeichnung (ohne PED) sind nach guter Ingenieurspraxis ausgelegt und hergestellt. Sie entsprechen den Anforderungen von Art.3 Abs.3 der Druckgeräterichtlinie 97/23/EG. Ihr Einsatzbereich ist in den Diagrammen 6 bis 9 im Anhang II der Druckgeräterichtlinie 97/23/EG dargestellt.</li> </ul>                                                                                                    |
| Externe Normen und Richt-<br>linien | <ul> <li>EN 60529<br/>Schutzarten durch Gehäuse (IP-Code)</li> <li>EN 61010-1<br/>Sicherheitsbestimmungen für elektrische Mess-, Steuer-, Regel- und Laborgeräte</li> <li>IEC/EN 61326<br/>Emission gemäß Anforderungen für Klasse A. Elektromagnetische Verträglichkeit<br/>(EMV-Anforderungen).</li> <li>NAMUR NE 21<br/>Elektromagnetische Verträglichkeit von Betriebsmitteln der Prozess- und Labortechnik</li> <li>NAMUR NE 32<br/>Sicherung der Informationsspeicherung bei Spannungsausfall bei Feld- und Leitgeräten<br/>mit Mikroprozessoren</li> <li>NAMUR NE 43<br/>Vereinheitlichung des Signalpegels für die Ausfallinformation von digitalen Messumfor-<br/>mern mit analogem Ausgangssignal.</li> <li>NAMUR NE 53<br/>Software von Feldgeräten und signalverarbeitenden Geräten mit Digitalelektronik</li> </ul> |

NAMUR NE 105

Anforderungen an die Integration von Feldbus-Geräten in Engineering-Tools für Feldgeräte

- NAMUR NE 107
   Selbstüberwachung und Diagnose von Feldgeräten
- NAMUR NE 131 Anforderungen an Feldgeräte für Standardanwendungen

# 16.13 Anwendungspakete

Um die Funktionalität des Geräts je nach Bedarf zu erweitern, sind für das Gerät verschiedene Anwendungspakete lieferbar: z.B. aufgrund von Sicherheitsaspekten oder spezifischer Anforderungen von Applikationen.

Die Anwendungspakete können bei Endress+Hauser mit dem Gerät bestellt oder nachbestellt werden. Ausführliche Angaben zum betreffenden Bestellcode sind bei Ihrer Endress +Hauser Vertriebszentrale erhältlich oder auf der Produktseite der Endress+Hauser Website: www.endress.com.

| Reinigung | Paket                        | Beschreibung                                                                                                    |
|-----------|------------------------------|----------------------------------------------------------------------------------------------------|
|           | Elektrodenreinigung<br>(ECC) | Die Elektrodenreinigungsfunktion (ECC) wurde entwickelt, um eine Lösung für<br>Anwendungen zu haben, bei denen häufig Magnetit-Ablagerungen ( $Fe_3O_4$ ) auftre-<br>ten (z.B. heißes Wasser). Da Magnetit sehr leitfähig ist, führen diese Ablagerungen<br>zu Messfehlern und schlussendlich zum Signalverlust. Das Anwendungspaket ist so<br>konzipiert, dass es den Aufbau sehr leitfähiger Substanzen und dünner Schichten<br>(typisch für Magnetit) VERMEIDET. |

| Heartbeat Technology | Paket                                 | Beschreibung                                                                                                    |
|----------------------|---------------------------------------|----------------------------------------------------------------------------------------------------|
|                      | Heartbeat Verification<br>+Monitoring | <ul> <li>Heartbeat Monitoring:</li> <li>Liefert kontinuierlich für das Messprinzip charakteristische Monitoring-Daten für<br/>ein extern vorhandenes Condition Monitoring System. Diese ermöglichen:</li> <li>Im Kontext mit weiteren Informationen Rückschlüsse auf die zeitliche Beein-<br/>trächtigung der Messleistung durch die Messapplikation zu nehmen.</li> <li>Die rechtzeitige Planung von Serviceeinsätzen.</li> <li>Überwachung der Produktqualität, z.B. Gaseinschlüsse.</li> </ul>                                                                                                    |
|                      |                                       | <ul> <li>Heartbeat Verification:</li> <li>Ermöglicht die Überprüfung der Gerätefunktionalität auf Anforderung im eingebauten Zustand und ohne Prozessunterbrechung.</li> <li>Zugriff über Vorortbedienung oder weitere Bedienschnittstellen wie z.B. Field-Care.</li> <li>Dokumentation der Gerätefunktionalität im Rahmen der Herstellerspezifikation, etwa zur wiederkehrenden Geräteprüfung.</li> <li>Lückenlose und rückverfolgbare Dokumentation der Verifikationsergebnisse, inkl. Bericht.</li> <li>Ermöglicht die Verlängerung von Kalibrationsintervallen, gemäss Risikobewertung durch Betreiber.</li> </ul> |

# 16.14 Zubehör

(→ 🖺 90) Überblick zum bestellbaren Zubehör
## 16.15 Ergänzende Dokumentation

Eine Übersicht zum Umfang der zugehörigen Technischen Dokumentation bieten:

- Die mitgelieferte CD-ROM zum Gerät (je nach Geräteausführung ist die CD-ROM nicht Teil des Lieferumfangs!)
- Der W@M Device Viewer: Seriennummer vom Typenschild eingeben (www.endress.com/deviceviewer)
- Die *Endress+Hauser Operations App*: Seriennummer vom Typenschild eingeben oder den 2-D-Matrixcode (QR-Code) auf dem Typenschild scannen.

#### Standarddokumentation Kurzanleitung

| Messgerät    | Dokumentationscode |
|--------------|--------------------|
| Promag H 100 | KA01142D           |

#### **Technische Information**

| Messgerät    | Dokumentationscode |
|--------------|--------------------|
| Promag H 100 | TI01101D           |

#### Geräteabhängige Zusatzdokumentation

#### Safety Instructions

| Inhalt           | Dokumentationscode |
|------------------|--------------------|
| ATEX/IECEx Ex nA | XA01090D           |

#### Sonderdokumentation

| Inhalt               | Dokumentationscode |
|----------------------|--------------------|
| Heartbeat Technology | SD01149D           |

#### Einbauanleitung

| Inhalt                             | Dokumentationscode                          |
|------------------------------------|---------------------------------------------|
| Einbauanleitung für Ersatzteilsets | Überblick zum bestellbaren Zubehör (→ 🗎 90) |

# 17 Anhang

## 17.1 Übersicht zum Bedienmenü

Die folgenden Tabellen geben eine Übersicht zur gesamten Bedienmenüstruktur mit ihren Menüs und Parametern. Die Seitenzahlangabe verweist auf die zugehörige Beschreibung des Parameters.

\* = Das Untermenü erscheint nur, wenn dieses zusätzlich bestellt wurde (Dokument "Technische Informationen", Kapitel "Anwendungspakete").

### 17.1.1 Hauptmenü

| Hauptmenü | $\rightarrow$ | Display language | (→ 🖺 66)  |
|-----------|---------------|------------------|-----------|
|           |               | Betrieb          | (→ 🖺 110) |
|           |               | Setup            | (→ 🖺 111) |
|           |               | Diagnose         | (→ 🖺 116) |
|           |               | Experte          | (→ 🗎 118) |

### 17.1.2 Menü "Betrieb"

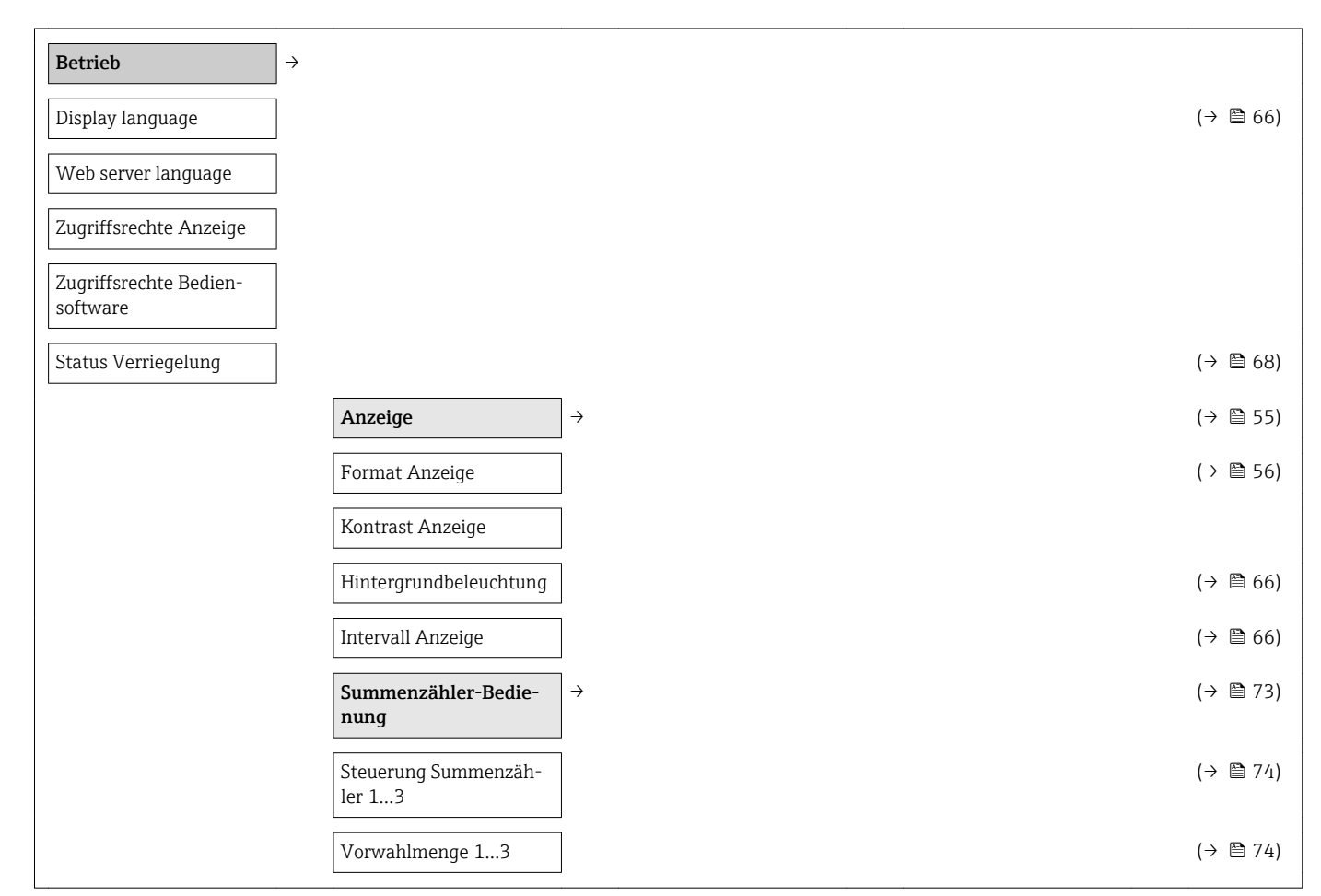

| zurücksetzen |  | Alle Summenzähler<br>zurücksetzen |  | (→ 🖺 73) |
|--------------|--|-----------------------------------|--|----------|
|--------------|--|-----------------------------------|--|----------|

## 17.1.3 Menü "Setup"

| Setup →                |                                             |               | (→ 🖺 49) |
|------------------------|---------------------------------------------|---------------|----------|
| Messstellenbezeichnung |                                             |               | (→ 🗎 49) |
|                        | Stromausgang 1                              | $\rightarrow$ |          |
|                        | Zuordnung Stromaus-<br>gang                 |               | (→ 🗎 50) |
|                        | Masseflusseinheit                           |               | (→ 🖺 50) |
|                        | Volumenflusseinheit                         |               | (→ 🖺 50) |
|                        | Leitfähigkeitseinheit                       |               | (→ 🖺 62) |
|                        | Dichteeinheit                               |               | (→ 🖺 62) |
|                        | Strombereich                                |               | (→ 🖺 50) |
|                        | 0/4 mA-Wert                                 |               | (→ 🖺 50) |
|                        | 20 mA-Wert                                  |               | (→ 🖺 50) |
|                        | 20 mA-Wert                                  |               | (→ 🖺 50) |
|                        | 0/4 mA-Wert                                 |               | (→ 🖺 50) |
|                        | Fehlerverhalten                             |               | (→ 🖺 51) |
|                        | Fehlerstrom                                 |               | (→ 🗎 51) |
|                        | Impuls-/Frequenz-/<br>Schaltausgang         | $\rightarrow$ | (→ 🖺 51) |
|                        | Betriebsart                                 |               | (→ 🖺 51) |
|                        | Zuordnung Impulsaus-<br>gang                |               | (→ 🖺 51) |
|                        | Zuordnung Frequenzaus-<br>gang              |               | (→ 🗎 52) |
|                        | Funktion Schaltausgang                      |               | (→ 🖺 54) |
|                        | Zuordnung Diagnosever-<br>halten            |               | (→ 🗎 54) |
|                        | Zuordnung Grenzwert                         |               | (→ 🖺 54) |
|                        | Zuordnung Überwachung<br>Durchflussrichtung |               | (→ 🖺 54) |
|                        | Zuordnung Status                            |               | (→ 🖺 54) |
|                        | Masseflusseinheit                           |               | (→ 🗎 50) |

|   | Masseeinheit                      | (→ 🖺 51) |
|---|-----------------------------------|----------|
|   | Volumenflusseinheit               | (→ 🖺 50) |
|   | Leitfähigkeitseinheit             | (→ 🖺 62) |
|   | Volumeneinheit                    | (→ 🖺 51) |
|   | Dichteeinheit                     | (→ 🖺 62) |
|   | Einheit Summenzähler              | (→ 🖺 54) |
|   | Einheit Summenzähler              | (→ 🖺 54) |
|   | Einheit Summenzähler              | (→ 🖺 54) |
|   | Impulswertigkeit                  | (→ 🖺 51) |
|   | Impulsbreite                      | (→ 🖺 51) |
|   | Fehlerverhalten                   | (→ 🖺 52) |
|   | Anfangsfrequenz                   | (→ 🖺 53) |
|   | Endfrequenz                       | (→ 🖺 53) |
|   | Endfrequenz                       | (→ 🖺 53) |
|   | Anfangsfrequenz                   | (→ 🖺 53) |
|   | Messwert für Anfangs-<br>frequenz | (→ 🖺 53) |
|   | Messwert für Endfre-<br>quenz     | (→ 🖺 53) |
|   | Messwert für Endfre-<br>quenz     | (→ 🖺 53) |
|   | Messwert für Anfangs-<br>frequenz | (→ 🖺 53) |
|   | Fehlerverhalten                   | (→ 🖺 53) |
|   | Fehlerfrequenz                    | (→ 🖺 53) |
|   | Einschaltpunkt                    | (→ 🖺 54) |
|   | Ausschaltpunkt                    | (→ 🗎 54) |
|   | Ausschaltpunkt                    | (→ 🖺 54) |
|   | Einschaltpunkt                    | (→ 🖺 54) |
|   | Einschaltverzögerung              | (→ 🖺 54) |
|   | Ausschaltverzögerung              | (→ 🖺 54) |
|   | Fehlerverhalten                   | (→ 🗎 55) |
|   | Invertiertes Ausgangssi-<br>gnal  | (→ 🖺 52) |
| 1 |                                   |          |

| Anzeige                                       | <i>→</i>                     | (→ 🖺 55) |
|-----------------------------------------------|------------------------------|----------|
| Format Anzeige                                |                              | (→ 🖺 56) |
| 1. Anzeigewert                                |                              | (→ 🖺 56) |
| 1. Wert 0%-Bargraph                           |                              | (→ 🖺 56) |
| 1. Wert 100%-Bargraph                         |                              | (→ 🖺 56) |
| 2. Anzeigewert                                |                              | (→ 🖺 56) |
| 3. Anzeigewert                                |                              | (→ 🖺 56) |
| 3. Wert 0%-Bargraph                           |                              | (→ 🗎 56) |
| 3. Wert 100%-Bargraph                         |                              | (→ 🖺 56) |
| 4. Anzeigewert                                |                              | (→ 🖺 56) |
| Ausgangsverhalten                             | $]$ $\rightarrow$            | (→ 🖺 57) |
| Zuordnung Stromaus-<br>gang                   |                              | (→ 🖺 50) |
| Dämpfung Ausgang 1                            |                              | (→ 🖺 58) |
| Messmodus Ausgang 1                           |                              | (→ 🗎 58) |
| Zuordnung Frequenzaus-<br>gang                |                              | (→ 🖺 52) |
| Dämpfung Ausgang 1                            |                              | (→ 🖺 58) |
| Messmodus Ausgang 1                           |                              | (→ 🖺 58) |
| Zuordnung Impulsaus-<br>gang                  |                              | (→ 🗎 51) |
| Messmodus Ausgang 1                           |                              | (→ 🖺 58) |
| Schleichmengenunter-<br>drückung              | $\left  \rightarrow \right $ |          |
| Zuordnung Prozessgröße                        |                              | (→ 🖺 59) |
| Einschaltpunkt Schleich-<br>mengenunterdrück. |                              | (→ 🖺 59) |
| Ausschaltpunkt Schleich-<br>mengenunterdrück. |                              | (→ 🗎 59) |
| Druckstoßunterdrückung                        |                              | (→ 🖺 59) |
| Leerrohrüberwachung                           | $\rightarrow$                | (→ 🖺 60) |
| Leerrohrüberwachung                           |                              | (→ 🖺 60) |
| Neuer Abgleich                                |                              | (→ 🖺 60) |
| Fortschritt                                   |                              | (→ 🖺 60) |
| Schaltpunkt Leerrohr-<br>überwachung          |                              | (→ 🖺 60) |

| Ansprechzeit teilgefüll-<br>tes Rohr |                               | (→ 🗎 60) |
|--------------------------------------|-------------------------------|----------|
| HART-Eingang                         | $]$ $\rightarrow$             | (→ 🖺 56) |
| Einlesemodus                         | ]                             | (→ 🖺 57) |
| Geräte-ID                            | ]                             | (→ 🖺 57) |
| Gerätetyp                            | ]                             | (→ 🖺 57) |
| Hersteller-ID                        | ]                             | (→ 🗎 57) |
| Burst-Kommando                       | ]                             | (→ 🗎 57) |
| Slot-Nummer                          | ]                             | (→ 🗎 57) |
| Timeout                              |                               | (→ 🗎 57) |
| Fehlerverhalten                      |                               | (→ 🗎 57) |
| Fehlerwert                           |                               | (→ 🗎 57) |
| Erweitertes Setup                    | $]$ $\rightarrow$             | (→ 🗎 61) |
| Freigabecode eingeben                | ]                             | (→ 🖺 69) |
|                                      | Systemeinheiten →             | (→ 🖺 61) |
|                                      | Volumenflusseinheit           | (→ 🖺 50) |
|                                      | Volumeneinheit                | (→ 🖺 51) |
|                                      | Leitfähigkeitseinheit         | (→ 🗎 62) |
|                                      | Temperatureinheit             | (→ 🗎 62) |
|                                      | Masseflusseinheit             | (→ 🗎 50) |
|                                      | Masseeinheit                  | (→ 🗎 51) |
|                                      | Dichteeinheit                 | (→ 🗎 62) |
|                                      | Normvolumenfluss-Ein-<br>heit | (→ 🖺 62) |
|                                      | Normvolumeneinheit            | (→ 🗎 62) |
|                                      | Sensorabgleich $\rightarrow$  | (→ 🖺 62) |
|                                      | Einbaurichtung                | (→ 🖺 63) |
|                                      | Summenzähler 13 $\rightarrow$ | (→ 🗎 63) |
|                                      | Zuordnung Prozessgröße        | (→ 🖺 63) |
|                                      | Einheit Summenzähler          | (→ 🖺 54) |
|                                      | Betriebsart Summenzäh-<br>ler | (→ 🖺 63) |
|                                      | Fehlerverhalten               | (→ 🖺 63) |

| Anzeige                           | $\rightarrow$     |                              | (→             | 🗎 64) |
|-----------------------------------|-------------------|------------------------------|----------------|-------|
| Format Anzeige                    | ]                 |                              | $(\rightarrow$ | 🗎 56) |
| 1. Anzeigewert                    | ]                 |                              | $(\rightarrow$ | 🗎 56) |
| 1. Wert 0%-Bargraph               | ]                 |                              | $(\rightarrow$ | 🗎 56) |
| 1. Wert 100%-Bargraph             |                   |                              | $(\rightarrow$ | 🗎 56) |
| 1. Nachkommastellen               | ]                 |                              | $(\rightarrow$ | 🗎 65) |
| 2. Anzeigewert                    |                   |                              | $(\rightarrow$ | 🗎 56) |
| 2. Nachkommastellen               | ]                 |                              | (→             | 🗎 65) |
| 3. Anzeigewert                    | ]                 |                              | (→             | 🗎 56) |
| 3. Wert 0%-Bargraph               | ]                 |                              | $(\rightarrow$ | 🖺 56) |
| 3. Wert 100%-Bargraph             | ]                 |                              | $(\rightarrow$ | 🖺 56) |
| 3. Nachkommastellen               | ]                 |                              | $(\rightarrow$ | 🗎 65) |
| 4. Anzeigewert                    | ]                 |                              | $(\rightarrow$ | 🖺 56) |
| 4. Nachkommastellen               | ]                 |                              | $(\rightarrow$ | 🖺 65) |
| Display language                  | ]                 |                              | $(\rightarrow$ | 🖺 66) |
| Intervall Anzeige                 | ]                 |                              | $(\rightarrow$ | 🖺 66) |
| Dämpfung Anzeige                  | ]                 |                              | $(\rightarrow$ | 🖺 66) |
| Kopfzeile                         | ]                 |                              | $(\rightarrow$ | 🖺 66) |
| Kopfzeilentext                    | ]                 |                              | $(\rightarrow$ | 🖺 66) |
| Trennzeichen                      | ]                 |                              | $(\rightarrow$ | 🖺 66) |
| Hintergrundbeleuchtung            | ]                 |                              | $(\rightarrow$ | 🖺 66) |
| Elektrodenreinigung <sup>1)</sup> | $]$ $\rightarrow$ |                              | (→             | 🗎 66) |
| Elektrodenreinigung               | ]                 |                              | (→             | 🗎 67) |
| ECC-Reinigungsdauer               | ]                 |                              | $(\rightarrow$ | 🗎 67) |
| ECC-Erholzeit                     | ]                 |                              | $(\rightarrow$ | 🖺 67) |
| ECC-Reinigungszyklus              | ]                 |                              | (→             | 🗎 67) |
| ECC Polarität                     | ]                 |                              | (→             | 🗎 67) |
| Administration                    | $ $ $\rightarrow$ |                              |                |       |
|                                   |                   | Freigabecode definie-<br>ren | → (→           | 🗎 69) |
|                                   |                   | Freigabecode definieren      | (→             | 🗎 69) |
|                                   |                   | Freigabecode bestätigen      | (→             | 🗎 69) |

| Gerät zurücksetzen | (→ 🖺 84) |
|--------------------|----------|
|                    |          |

#### 1) Bestellmerkmal "Anwendungspaket", Option EC "ECC Elektrodenreinigung"

#### Diagnose (→ 🗎 75) $\rightarrow$ Aktuelle Diagnose (→ 🗎 82) (→ 🖺 82) Letzte Diagnose Betriebszeit ab Neustart (→ 🖺 82) Betriebszeit (→ 🖺 0 ) Diagnoseliste $\rightarrow$ (→ 🖺 82) Diagnose 1...5 (→ 🖺 82) **Ereignis-Logbuch** $\rightarrow$ (→ 🖺 82) Filteroptionen (→ 🖺 83) Geräteinformation $\rightarrow$ (→ 🖺 84) Messstellenbezeichnung (→ 🖺 85) Seriennummer (→ 🖺 85) Firmware-Version (→ 🖺 85) Gerätename (→ 🖺 85) Bestellcode (→ 🖺 85) Erweiterter Bestellcode (→ 🖺 85) 1...3 ENP-Version (→ 🖺 85) (→ 🖺 85) Geräterevision Geräte-ID (→ 🖺 85) Gerätetyp (→ 🖺 85) (→ 🖺 85) Hersteller-ID (→ 🖺 85) IP-Adresse Subnet mask (→ 🖺 85) (→ 🖺 85) Default gateway Messwerte $\rightarrow$ Prozessgrößen $\rightarrow$ (→ 🗎 71) Volumenfluss (→ 🗎 72)

### 17.1.4 Menü "Diagnose"

|                                       | Massefluss                                                                                                    |                               | (→ 🖺 72)  |
|---------------------------------------|----------------------------------------------------------------------------------------------------|-------------------------------|-----------|
|                                       | Leitfähigkeit                                                                                                    | ]                             | (→ 🖺 72)  |
|                                       | Normvolumenfluss                                                                                                    | ]                             | (→ 🖺 72)  |
|                                       | Temperatur                                                                                                    | ]                             | (→ 🖺 72)  |
|                                       | Korrigierte Leitfähigkeit                                                                                                    | ]                             | (→ 🖺 72)  |
|                                       | Summenzähler 13                                                                                                    | $]$ $\rightarrow$             | (→ 🖺 72)  |
|                                       | Summenzählerwert 13                                                                                                    | ]                             | (→ 🖺 72)  |
|                                       | Summenzählerüberlauf<br>13                                                                                                    |                               | (→ 🖺 72)  |
|                                       | Ausgangswerte                                                                                                    | J→                            | (→ 🖺 72)  |
|                                       | Ausgangsstrom 1                                                                                                    | ]                             | (→ 🖺 73)  |
|                                       | Gemessener Stromaus-<br>gang 1                                                                                                    |                               | (→ 🗎 73)  |
|                                       | Impulsausgang 1                                                                                                    | ]                             | (→ 🖺 73)  |
|                                       | Ausgangsfrequenz 1                                                                                                    | ]                             | (→ 🖺 73)  |
|                                       | Schaltzustand 1                                                                                                    | ]                             | (→ 🖺 73)  |
| Heartbeat <sup>1)</sup> $\rightarrow$ |                                                                                                    |                               | (→ 🗎 109) |
|                                       |                                                                                                    |                               | ,         |
|                                       | Verifikationsausfüh-<br>rung                                                                                                    | ] →                           |           |
|                                       | <b>Verifikationsausfüh-</b><br><b>rung</b><br>Jahr                                                                                                    | ] →<br>]                      |           |
|                                       | Verifikationsausfüh-<br>rung<br>Jahr<br>Monat                                                                                                    | ] →<br>]                      | . ,       |
|                                       | Verifikationsausfüh-<br>rung<br>Jahr<br>Monat<br>Tag                                                                                                    | ] →<br>]<br>]                 | . ,       |
|                                       | Verifikationsausfüh-<br>rung         Jahr         Monat         Tag         Stunde                                                                                       | ] →<br>]<br>]                 |           |
|                                       | Verifikationsausfüh-<br>rungJahrMonatTagStundeAM/PM                                                                                                    | ] →<br>]<br>]<br>]            |           |
|                                       | Verifikationsausfüh-<br>rungJahrJahrMonatTagStundeAM/PMMinute                                                                                                    | ] →<br>]<br>]<br>]<br>]       |           |
|                                       | Verifikationsausfüh-<br>rungJahrJahrMonatTagStundeAM/PMMinuteInformationen externes<br>Gerät                                                                             | →                             |           |
|                                       | Verifikationsausfüh-<br>rungJahrJahrMonatTagStundeAM/PMMinuteInformationen externes<br>GerätVerifikation starten                                                         | ] → ] ] ] ] ] ] ] ] ] ] ] ] ] |           |
|                                       | Verifikationsausfüh-<br>rungJahrJahrMonatTagStundeAM/PMMinuteInformationen externes<br>GerätVerifikation startenFortschritt                                              | <pre></pre>                   |           |
|                                       | Verifikationsausfüh-<br>rungJahrJahrMonatTagStundeAM/PMMinuteInformationen externes<br>GerätVerifikation startenFortschrittStatus                                        | <pre></pre>                   |           |
|                                       | Verifikationsausfüh-<br>rungJahrJahrMonatTagStundeAM/PMMinuteInformationen externes<br>GerätVerifikation startenFortschrittStatusGesamtergebnis                          | <pre></pre>                   |           |
|                                       | Verifikationsausfüh-<br>rungJahrJahrMonatTagStundeAM/PMMinuteInformationen externes<br>GerätVerifikation startenFortschrittStatusGesamtergebnisVerifikationsergebnisse   | →                             |           |
|                                       | Verifikationsausfüh-<br>rungJahrJahrMonatTagStundeAM/PMMinuteInformationen externes<br>GerätVerifikation startenFortschrittStatusGesamtergebnissVerifikationsergebnisses | <pre> } </pre>                |           |

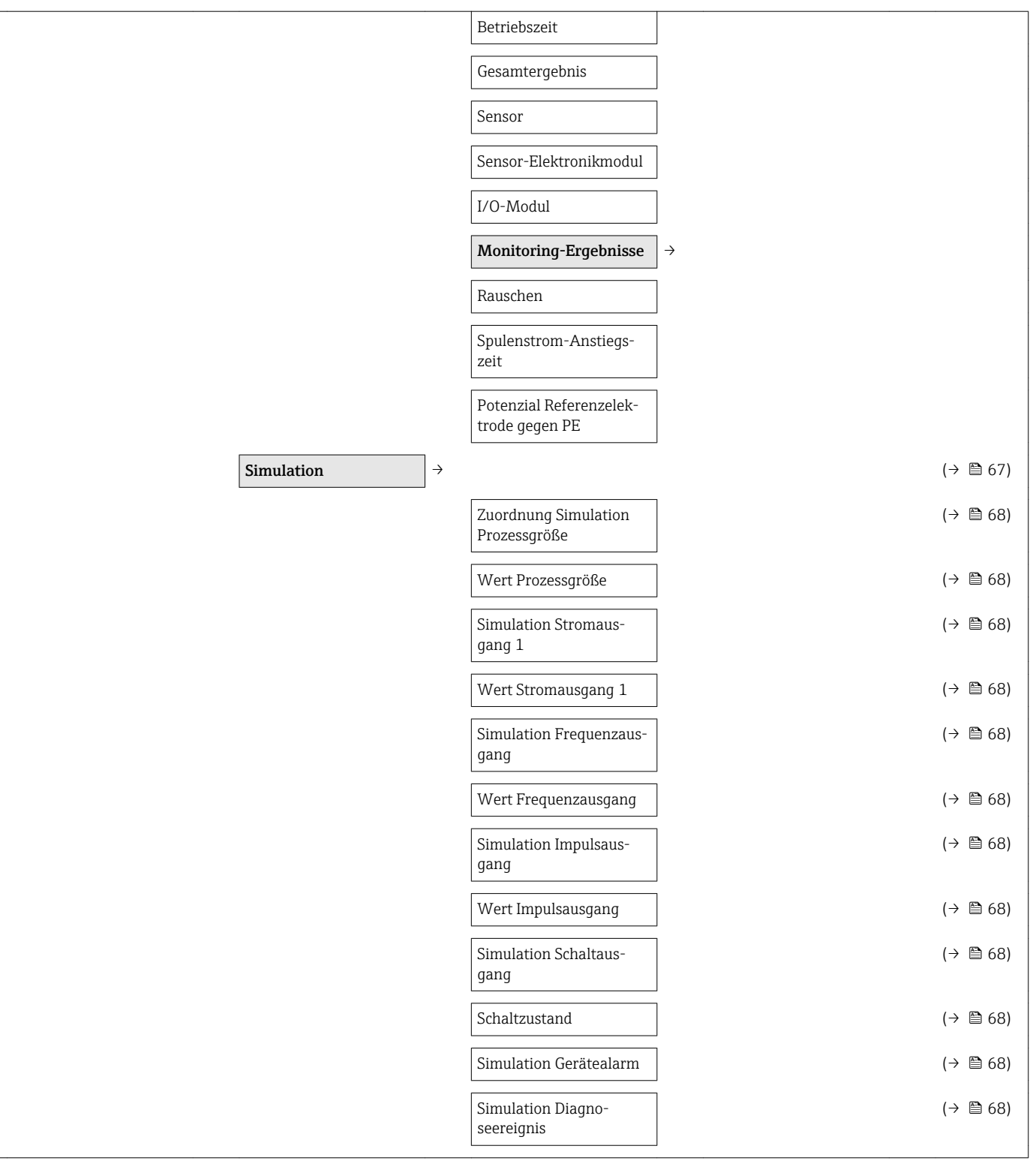

1) Bestellmerkmal "Anwendungspaket", Option EB "Heartbeat Verification + Monitoring", siehe Sonderdokumentation zum Gerät

### 17.1.5 Menü "Experte"

Die folgenden Tabellen geben eine Übersicht zum Menü **Experte** ( $\Rightarrow \square 118$ ) mit seinen Untermenüs und Parametern. In Klammern ist der Direktzugriffscode zum Parameter angegeben. Die Seitenzahlangabe verweist auf die zugehörige Beschreibung des Parameters.

### Übersicht Menü "Experte"

| Experte                              | $\rightarrow$ | (→ 🖺 36)  |
|--------------------------------------|---------------|-----------|
| Direktzugriff (0106)                 |               |           |
| Status Verriegelung (0004)           |               | (→ 🗎 71)  |
| Zugriffsrechte Anzeige (0091)        |               |           |
| Zugriffsrechte Bediensoftware (0005) |               | (→ 🗎 69)  |
| Freigabecode eingeben (0092)         |               |           |
|                                      | System        | (→ 🗎 119) |
|                                      | Sensor        | (→ 🗎 121) |
|                                      | Ausgang       | (→ 🗎 124) |
|                                      | Kommunikation | (→ 🗎 126) |
|                                      | Applikation   | (→ 🗎 128) |
|                                      | Diagnose      | (→ 🖺 129) |

#### Untermenü "System"

| System → |                                 |               |          |
|----------|---------------------------------|---------------|----------|
|          | Anzeige                         | $\rightarrow$ | (→ 🖺 64) |
|          | Display language (0104)         |               | (→ 🖺 66) |
|          | Format Anzeige (0098)           |               | (→ 🗎 56) |
|          | 1. Anzeigewert (0107)           |               | (→ 🗎 56) |
|          | 1. Wert 0%-Bargraph<br>(0123)   |               | (→ 🖺 56) |
|          | 1. Wert 100%-Bargraph<br>(0125) |               | (→ 🖺 56) |
|          | 1. Nachkommastellen<br>(0095)   |               | (→ 🖺 65) |
|          | 2. Anzeigewert (0108)           |               | (→ 🗎 56) |
|          | 2. Nachkommastellen<br>(0117)   |               | (→ 🗎 65) |
|          | 3. Anzeigewert (0110)           |               | (→ 🖺 56) |
|          | 3. Wert 0%-Bargraph<br>(0124)   |               | (→ 🖺 56) |
|          | 3. Wert 100%-Bargraph<br>(0126) |               | (→ 🖺 56) |

| 4. Anzeigewert (0109)            |                   |                                                      |               | (→ 🗎 | 56)  |
|----------------------------------|-------------------|------------------------------------------------------|---------------|------|------|
| 4. Nachkommastellen<br>(0119)    |                   |                                                      |               | (→ 🖺 | 165) |
| Intervall Anzeige (0096)         | ]                 |                                                      |               | (→ 🗎 | 66)  |
| Dämpfung Anzeige<br>(0094)       |                   |                                                      |               | (→ 🗎 | 66)  |
| Kopfzeile (0097)                 | ]                 |                                                      |               | (→ 🗎 | 66)  |
| Kopfzeilentext (0112)            | ]                 |                                                      |               | (→ 🗎 | 66)  |
| Trennzeichen (0101)              |                   |                                                      |               | (→ 🗎 | 66)  |
| Kontrast Anzeige (0105)          |                   |                                                      |               |      |      |
| Hintergrundbeleuchtung<br>(0111) |                   |                                                      |               | (→ 🖺 | 66)  |
| Zugriffsrechte Anzeige<br>(0091) |                   |                                                      |               |      |      |
| Diagnoseinstellungen             | $]$ $\rightarrow$ |                                                      |               | (→ 🗎 | 175) |
| Alarmverzögerung<br>(0651)       |                   |                                                      |               |      |      |
|                                  | Ι                 | Diagnoseverhalten                                    | $\rightarrow$ |      |      |
|                                  | [2<br>\\<br>(     | Zuordnung Verhalten<br>von Diagnosenr. 531<br>(0741) |               |      |      |
|                                  | 22<br>X<br>(      | Zuordnung Verhalten<br>von Diagnosenr. 832<br>(0681) |               |      |      |
|                                  | 2<br>X<br>(       | Zuordnung Verhalten<br>von Diagnosenr. 833<br>(0682) |               |      |      |
|                                  | 2<br>X<br>(       | Zuordnung Verhalten<br>von Diagnosenr. 834<br>(0700) |               |      |      |
|                                  | 2<br>V<br>(       | Zuordnung Verhalten<br>von Diagnosenr. 835<br>(0702) |               |      |      |
|                                  | 2<br>V<br>(       | Zuordnung Verhalten<br>von Diagnosenr. 862<br>(0745) |               |      |      |
|                                  | 2<br>V<br>(       | Zuordnung Verhalten<br>von Diagnosenr. 937<br>(0743) |               |      |      |
|                                  | 2<br>V<br>(       | Zuordnung Verhalten<br>von Diagnosenr. 302<br>(0739) |               |      |      |
| Administration                   | $\rightarrow$     |                                                      |               |      |      |

|              |                             | Freigabecode definieren<br>(0093) | (→ 🖺 69) |
|--------------|-----------------------------|-----------------------------------|----------|
| Gerä<br>(000 | t zurücksetzen<br>10)       |                                   | (→ 🖹 84) |
| SW-<br>(002  | Option aktivieren<br>9)     |                                   |          |
| Soft         | ware-Optionsüber-<br>(0015) |                                   |          |

#### Untermenü "Sensor"

| Sensor → |                               |                   |                                       |               |          |
|----------|-------------------------------|-------------------|---------------------------------------|---------------|----------|
|          | Messwerte                     | $ $ $\rightarrow$ |                                       |               | (→ 🖺 71) |
|          |                               |                   | Prozessgrößen                         | $\rightarrow$ | (→ 🖺 71) |
|          |                               |                   | Volumenfluss (1847)                   |               | (→ 🗎 72) |
|          |                               |                   | Massefluss (1838)                     |               | (→ 🖺 72) |
|          |                               |                   | Leitfähigkeit (1850)                  |               | (→ 🖺 72) |
|          |                               |                   | Normvolumenfluss<br>(1851)            |               | (→ 🗎 72) |
|          |                               |                   | Temperatur (1853)                     |               | (→ 🖺 72) |
|          |                               |                   | Korrigierte Leitfähigkeit<br>(1853)   |               | (→ 🖺 72) |
|          |                               |                   | Summenzähler 13                       | $\rightarrow$ | (→ 🖺 72) |
|          |                               |                   | Summenzählerwert 13<br>(0911–13)      |               | (→ 🗎 72) |
|          |                               |                   | Summenzählerüberlauf<br>13 (0910–13)  |               | (→ 🗎 72) |
|          |                               |                   | Ausgangswerte                         | ÷             | (→ 🗎 72) |
|          |                               |                   | Ausgangsstrom 1 (0361)                |               | (→ 🗎 73) |
|          |                               |                   | Gemessener Stromaus-<br>gang 1 (0366) |               | (→ 🖺 73) |
|          |                               |                   | Impulsausgang 1 (0456)                |               | (→ 🗎 73) |
|          |                               |                   | Ausgangsfrequenz 1<br>(0471)          |               | (→ 🗎 73) |
|          |                               |                   | Schaltzustand 1 (0461)                |               | (→ 🖺 73) |
|          | Systemeinheiten               | $ $ $\rightarrow$ |                                       |               | (→ 🖺 61) |
|          | Volumenflusseinheit<br>(0553) |                   |                                       |               | (→ 🖺 50) |
|          | Volumeneinheit (0563)         |                   |                                       |               | (→ 🖺 51) |

| Leitfähigkeitseinheit<br>(0582)      |                   |                                     |               | (→ 🖺 62) |
|--------------------------------------|-------------------|-------------------------------------|---------------|----------|
| Temperatureinheit<br>(0557)          |                   |                                     |               | (→ 🗎 62) |
| Masseflusseinheit<br>(0554)          |                   |                                     |               | (→ 🗎 50) |
| Masseeinheit (0574)                  |                   |                                     |               | (→ 🖺 51) |
| Dichteeinheit (0555)                 | ]                 |                                     |               | (→ 🖺 62) |
| Normvolumenfluss-Ein-<br>heit (0558) |                   |                                     |               | (→ 🗎 62) |
| Normvolumeneinheit<br>(0575)         |                   |                                     |               | (→ 🗎 62) |
| Datum/Zeitformat<br>(2812)           |                   |                                     |               |          |
| Anwenderspezifische<br>Einheiten     | →                 |                                     |               |          |
|                                      |                   | Anwendertext Volumen<br>(0567)      |               |          |
|                                      |                   | Anwender-Offset Volu-<br>men (0569) |               |          |
|                                      |                   | Anwenderfaktor Volu-<br>men         |               |          |
|                                      |                   | Anwendertext Masse                  |               |          |
|                                      |                   | Anwender-Offset Masse<br>(0562)     |               |          |
|                                      |                   | Anwenderfaktor Masse<br>(0561)      |               |          |
| Prozessparameter                     | $ $ $\rightarrow$ |                                     |               | (→ 🖺 49) |
| Filteroptionen (6710)                | ]                 |                                     |               |          |
| Durchflussdämpfung<br>(6661)         |                   |                                     |               |          |
| Messwertunterdrückung<br>(1839)      |                   |                                     |               |          |
| Leitfähigkeitsdämpfung<br>(1803)     |                   |                                     |               |          |
| Temperaturdämpfung<br>(1886)         |                   |                                     |               |          |
| Leitfähigkeitsmessung<br>(6514)      |                   |                                     |               |          |
|                                      |                   | Schleichmengenunter-<br>drückung    | $\rightarrow$ |          |

|                                    | Zuordnung Prozessgröße<br>(1837)                        | (→ 🗎 59)           |
|------------------------------------|---------------------------------------------------------|--------------------|
|                                    | Einschaltpunkt Schleich-<br>mengenunterdrück.<br>(1805) | (→ 曽 59)           |
|                                    | Ausschaltpunkt Schleich-<br>mengenunterdrück.<br>(1804) | (→ 🗎 59)           |
|                                    | Druckstoßunterdrückung (1806)                           | (→ 🗎 59)           |
|                                    | Leerrohrüberwachung                                     | $\rightarrow$      |
|                                    | Leerrohrüberwachung<br>(1860)                           | (→ 🗎 60)           |
|                                    | Schaltpunkt Leerrohr-<br>überwachung (6562)             | (→ 箇 60)           |
|                                    | Ansprechzeit teilgefüll-<br>tes Rohr (1859)             | (→ 🗎 60)           |
|                                    | Neuer Abgleich (6560)                                   | (→ 🗎 60)           |
|                                    | Fortschritt (6571)                                      | (→ 昏 60)           |
|                                    | Wert Leerrohrabgleich<br>(6527)                         |                    |
|                                    | Wert Vollrohr (6548)                                    |                    |
|                                    | Aktueller Messwert<br>(6559)                            |                    |
|                                    | Elektrodenreinigung 1)                                  | → (→ \Braceton 66) |
|                                    | Elektrodenreinigung<br>(6528)                           | (→ 🗎 67)           |
|                                    | ECC-Reinigungsdauer<br>(6555)                           | (→ 昏 67)           |
|                                    | ECC-Erholzeit (6556)                                    | (→ 🗎 67)           |
|                                    | ECC-Reinigungszyklus<br>(6557)                          | (→ 🗎 67)           |
|                                    | ECC Polarität (6631)                                    | (→ 🗎 67)           |
| Externe Kompensation $\rightarrow$ |                                                         |                    |
| Eingelesener Wert<br>(6707)        |                                                         |                    |
| Externe Temperatur<br>(6673)       |                                                         |                    |
| Eingelesene Dichte<br>(6630)       |                                                         |                    |
| Feste Dichte (6623)                |                                                         |                    |

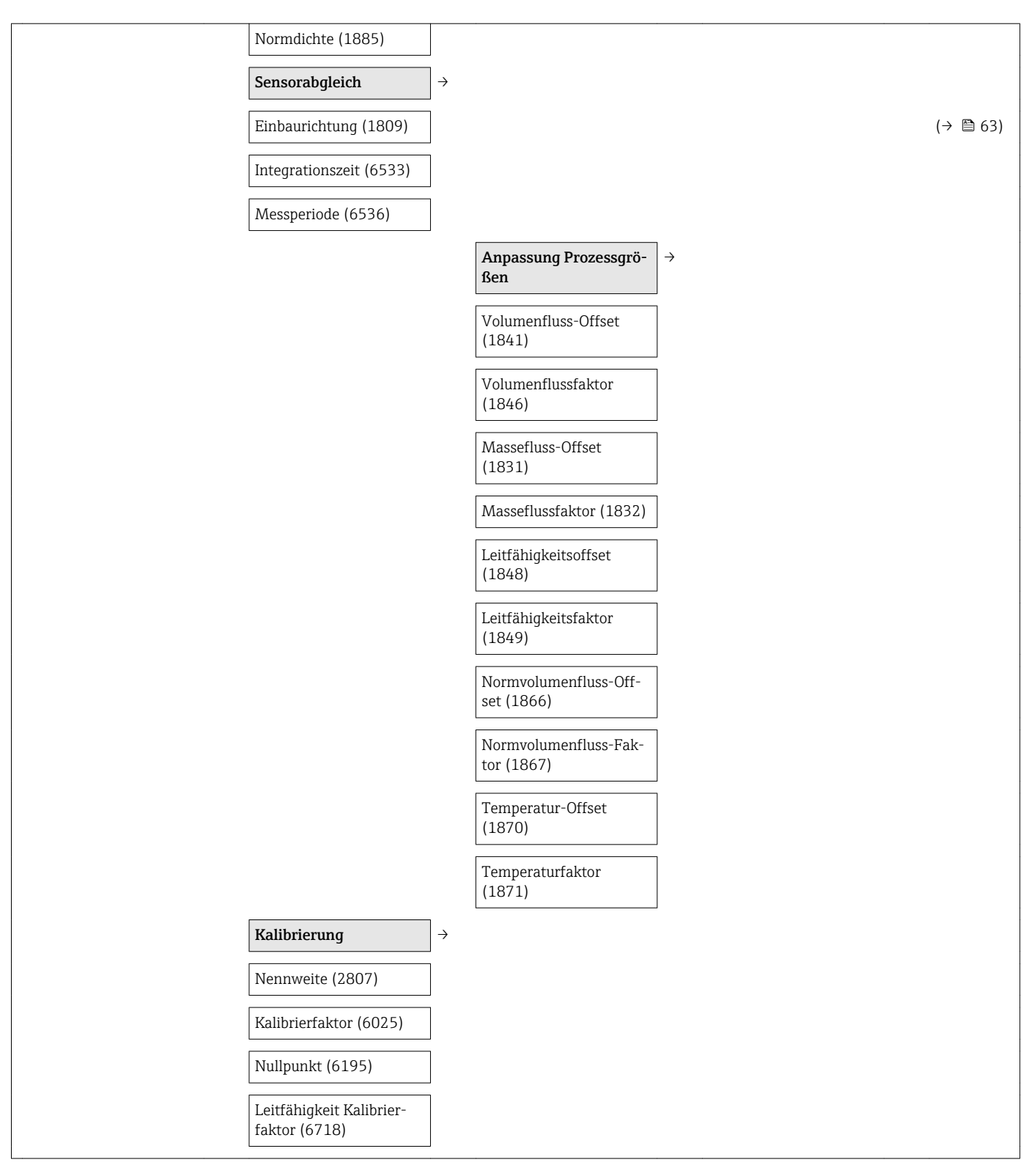

1) Bestellmerkmal "Anwendungspaket", Option EC "ECC Elektrodenreinigung"

#### Untermenü "Ausgang"

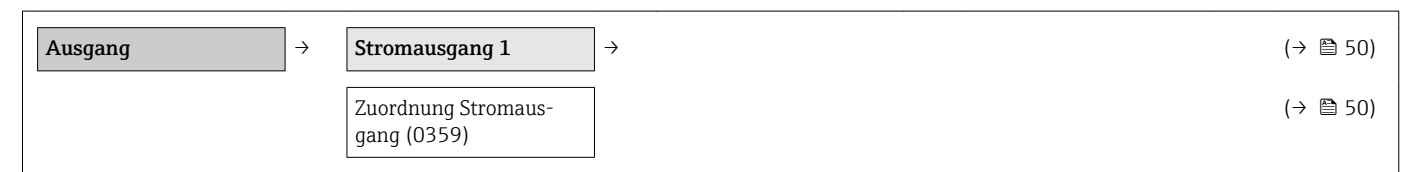

| Strombereich (0353)                      |               | (→ 🖺 50) |
|------------------------------------------|---------------|----------|
| Fester Stromwert (0365)                  |               |          |
| 0/4 mA-Wert (0367)                       |               | (→ 🖺 50) |
| 20 mA-Wert (0372)                        |               | (→ 🖺 50) |
| Messmodus (0351)                         |               |          |
| Dämpfung Ausgang<br>(0363)               |               | (→ 🖺 58) |
| Sprungantwortzeit<br>(0378)              |               |          |
| Fehlerverhalten (0364)                   |               | (→ 🖺 51) |
| Fehlerstrom (0352)                       |               | (→ 🖺 51) |
| Ausgangsstrom 1 (0361)                   |               | (→ 🖺 73) |
| Gemessener Stromaus-<br>gang 1 (0366)    |               | (→ 🖺 73) |
| Impuls-/Frequenz-/<br>Schaltausgang 1    | $\rightarrow$ | (→ 🖺 51) |
| Betriebsart (0469)                       |               | (→ 🖺 51) |
| Zuordnung Impulsaus-<br>gang (0460)      |               | (→ 🖺 51) |
| Impulswertigkeit (0455)                  |               | (→ 🖺 51) |
| Impulsbreite (0452)                      |               | (→ 🖺 51) |
| Messmodus (0351)                         |               |          |
| Fehlerverhalten (0480)                   |               | (→ 🖺 52) |
| Impulsausgang 1 (0456)                   |               | (→ 🖺 73) |
| Zuordnung Frequenzaus-<br>gang (0478)    |               | (→ 🖺 52) |
| Anfangsfrequenz (0453)                   |               | (→ 🖺 53) |
| Endfrequenz (0454)                       |               | (→ 🖺 53) |
| Messwert für Anfangs-<br>frequenz (0476) |               | (→ 🖺 53) |
| Messwert für Endfre-<br>quenz (0475)     |               | (→ 🖺 53) |
| Messmodus (0479)                         |               |          |
| Dämpfung Ausgang                         |               |          |
| Sprungantwortzeit<br>(0491)              |               |          |
| Fehlerverhalten (0451)                   |               | (→ 🖺 53) |

| Fehlerfrequenz (0474)                                 | (→ 🖺 53) |
|-------------------------------------------------------|----------|
| Ausgangsfrequenz 1<br>(0471)                          | (→ 🗎 73) |
| Funktion Schaltausgang<br>(0481)                      | (→ 🗎 54) |
| Zuordnung Diagnosever-<br>halten (0482)               | (→ 🖺 54) |
| Zuordnung Grenzwert<br>(0483)                         | (→ 🗎 54) |
| Einschaltpunkt (0466)                                 | (→ 🖺 54) |
| Ausschaltpunkt (0464)                                 | (→ 🖺 54) |
| Zuordnung Überwachung<br>Durchflussrichtung<br>(0484) | (→ 🖺 54) |
| Zuordnung Status (0485)                               | (→ 🖺 54) |
| Einschaltverzögerung<br>(0467)                        | (→ 🗎 54) |
| Ausschaltverzögerung<br>(0465)                        | (→ 🗎 54) |
| Fehlerverhalten (0486)                                | (→ 🖺 55) |
| Schaltzustand 1 (0461)                                | (→ 🖺 73) |
| Invertiertes Ausgangssi-<br>gnal (0470)               | (→ 🖺 52) |
|                                                       |          |

#### Untermenü "Kommunikation"

| <b>Kommunikation</b> → |                         |                          |           |          |
|------------------------|-------------------------|--------------------------|-----------|----------|
| HAR                    | T-Eingang $\rightarrow$ |                          |           | (→ 🖺 56) |
|                        |                         | Konfiguration            | ightarrow |          |
|                        |                         | Einlesemodus (7001)      |           | (→ 🖺 57) |
|                        |                         | Geräte-ID (7007)         | ]         | (→ 🗎 57) |
|                        |                         | Gerätetyp (7008)         | ]         | (→ 🗎 57) |
|                        |                         | Hersteller-ID (7009)     | ]         | (→ 🗎 57) |
|                        |                         | Burst-Kommando<br>(7006) |           | (→ 🖺 57) |
|                        |                         | Slot-Nummer (7010)       | ]         | (→ 🗎 57) |
|                        |                         | Timeout (7005)           | ]         | (→ 🗎 57) |
|                        |                         | Fehlerverhalten (7011)   |           | (→ 🗎 57) |

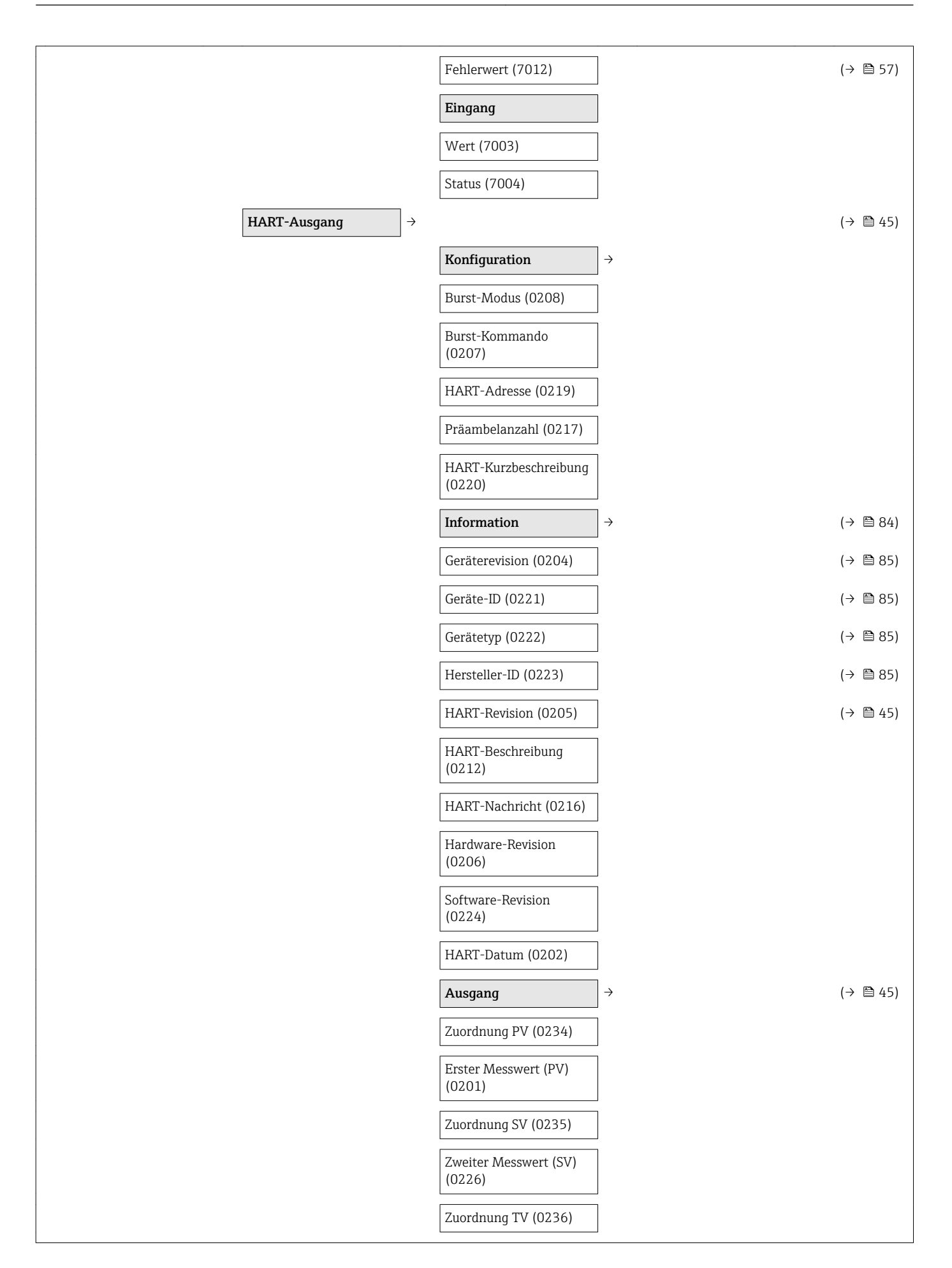

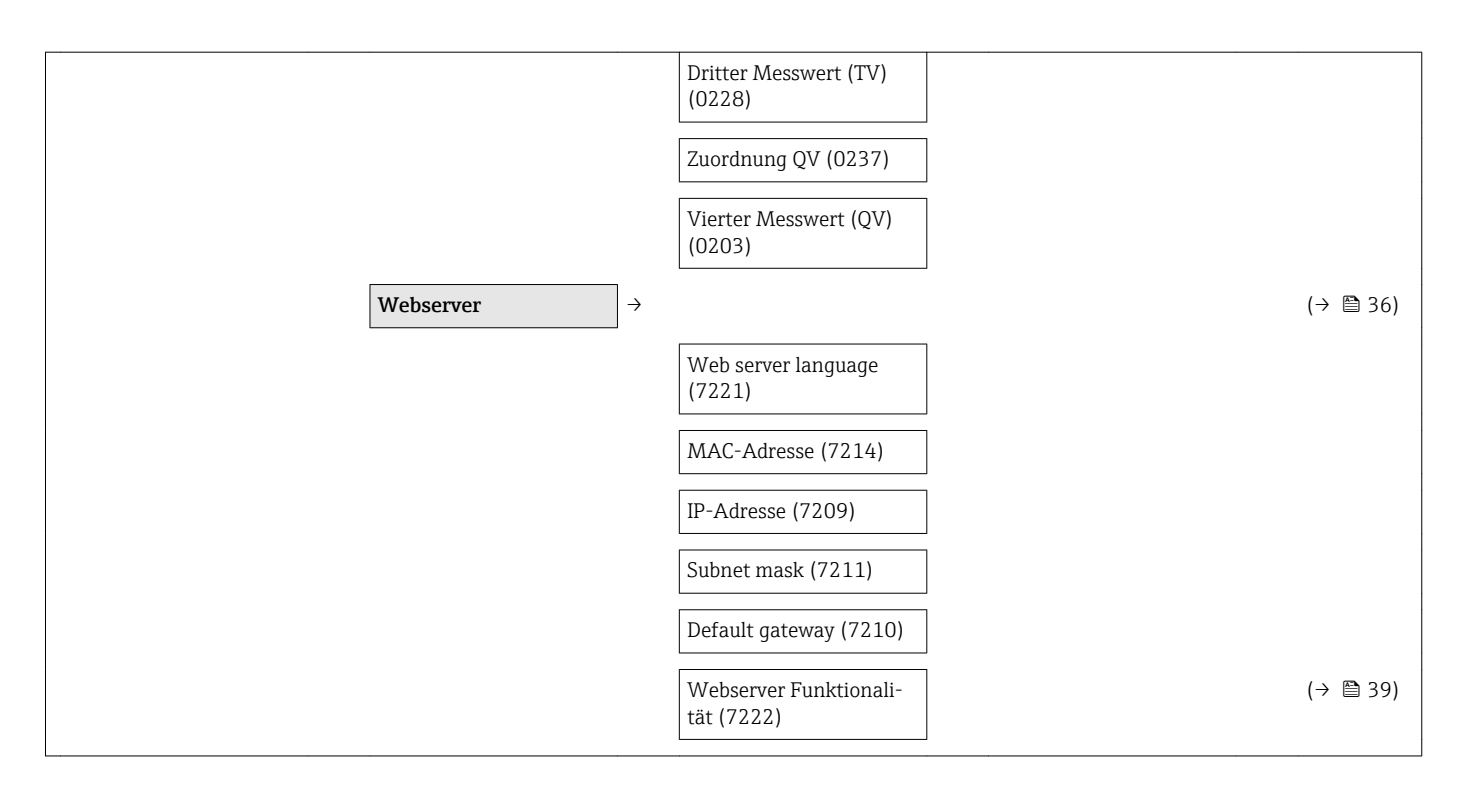

#### Untermenü "Applikation"

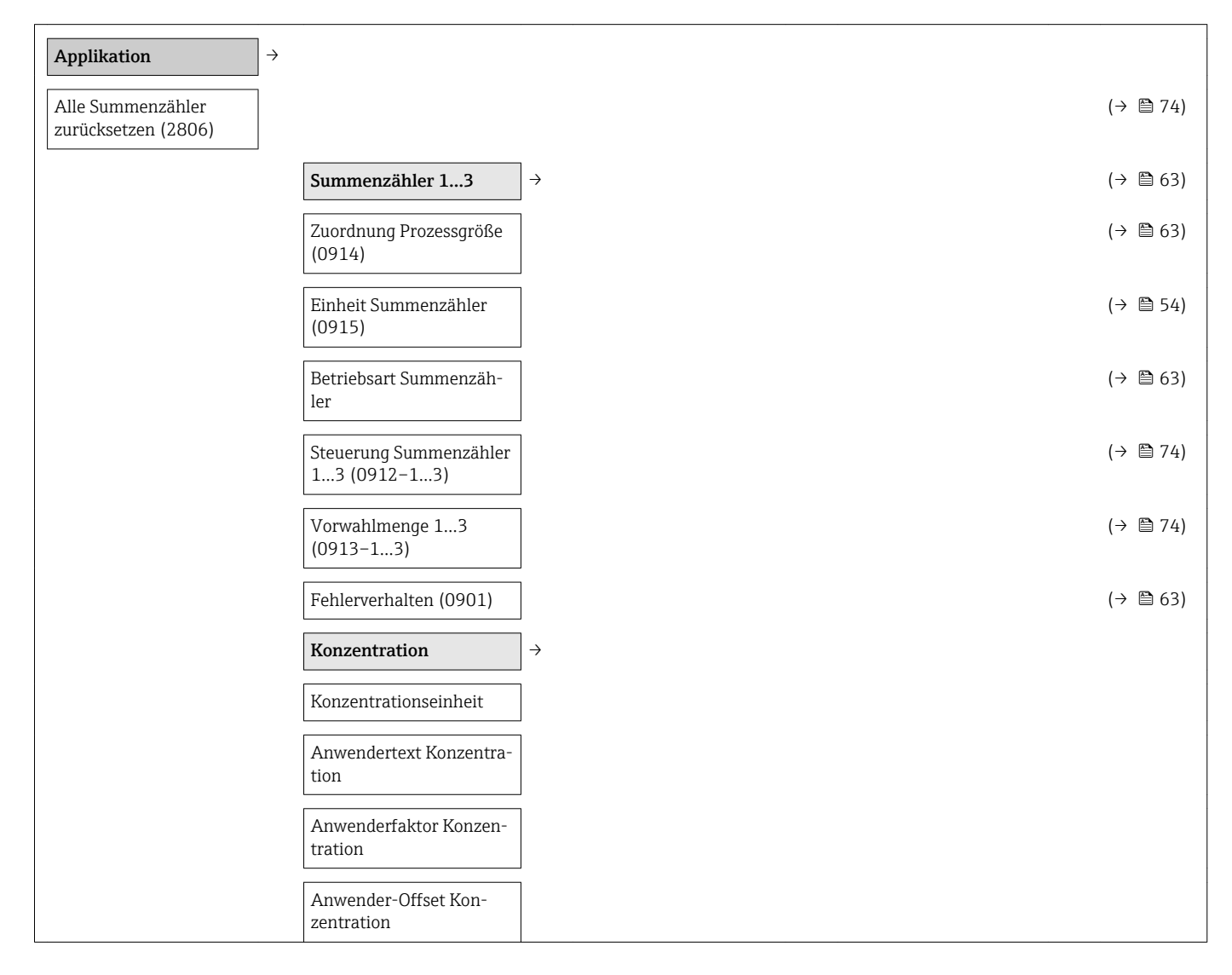

| A 0  |  |  |
|------|--|--|
| A 14 |  |  |
| B 13 |  |  |

### Untermenü "Diagnose"

| Diagnose                           | $]$ $\rightarrow$                       |                              | (→ 🗎 75) |
|------------------------------------|-----------------------------------------|------------------------------|----------|
| Aktuelle Diagnose<br>(0691)        |                                         |                              | (→ 🖺 82) |
| Zeitstempel (0667)                 | ]                                       |                              |          |
| Letzte Diagnose (0690)             | ]                                       |                              | (→ 🗎 82) |
| Zeitstempel (0672)                 | ]                                       |                              |          |
| Betriebszeit ab Neustart<br>(0653) | ]                                       |                              | (→ 🖺 82) |
| Betriebszeit (0652)                | ]                                       |                              | (→ 🗎 82) |
|                                    | Diagnoseliste                           | ightarrow                    | (→ 🖺 82) |
|                                    | Diagnose 15                             |                              | (→ 🖺 82) |
|                                    | Zeitstempel 15                          |                              |          |
|                                    | (0683-15)                               |                              |          |
|                                    | Ereignis-Logbuch                        | $\rightarrow$                | (→ 🖺 82) |
|                                    | Filteroptionen (0705)                   |                              | (→ 🖺 83) |
|                                    | Geräteinformation                       | $]$ $\rightarrow$            | (→ 🖺 84) |
|                                    | Messstellenbezeichnung<br>(0011)        |                              | (→ 🗎 85) |
|                                    | Seriennummer (0009)                     |                              | (→ 🖺 85) |
|                                    | Firmware-Version<br>(0010)              |                              | (→ 🗎 85) |
|                                    | Gerätename (0013)                       |                              | (→ 🖺 85) |
|                                    | Bestellcode (0008)                      |                              | (→ 🖺 85) |
|                                    | Erweiterter Bestellcode<br>13 (0023–13) |                              | (→ 🗎 85) |
|                                    | Konfigurationszähler<br>(0233)          |                              |          |
|                                    | ENP-Version (0012)                      |                              | (→ 🗎 85) |
|                                    | Min/Max-Werte                           | $\left  \rightarrow \right $ |          |

| Min/Max-Werte zurück-<br>setzen (6151) |                                         |           |
|----------------------------------------|-----------------------------------------|-----------|
|                                        | Hauptelektronik-Tem-<br>peratur         | <i>→</i>  |
|                                        | Minimaler Wert (6547)                   |           |
|                                        | Maximaler Wert (6545)                   |           |
|                                        | Temperatur                              | ÷         |
|                                        | Minimaler Wert (6030)                   |           |
|                                        | Maximaler Wert (6029)                   |           |
| Heartbeat <sup>1)</sup> $\rightarrow$  | ,                                       | (→ 🗎 109) |
|                                        | Heartbeat Grundein-<br>stellungen       | <i>→</i>  |
|                                        | Anlagenbetreiber (2754)                 |           |
|                                        | Ort (2751)                              |           |
|                                        | Verifikationsausfüh-<br>rung            | <i>→</i>  |
|                                        | Jahr (2846)                             |           |
|                                        | Monat (2845)                            |           |
|                                        | Tag (2842)                              |           |
|                                        | Stunde (2843)                           |           |
|                                        | AM/PM (2813)                            |           |
|                                        | Minute (2844)                           |           |
|                                        | Informationen externes<br>Gerät (12101) |           |
|                                        | Verifikation starten (12127)            |           |
|                                        | Fortschritt (2808)                      |           |
|                                        | Status (12153)                          |           |
|                                        | Gesamtergebnis (12149)                  |           |
|                                        | Verifikationsergebnisse                 | →         |
|                                        | Datum/Zeit (12142)                      |           |
|                                        | Verifikations-ID (12141)                |           |
|                                        | Betriebszeit (12126)                    |           |
|                                        | Gesamtergebnis (12149)                  |           |
|                                        | Sensor (12152)                          |           |

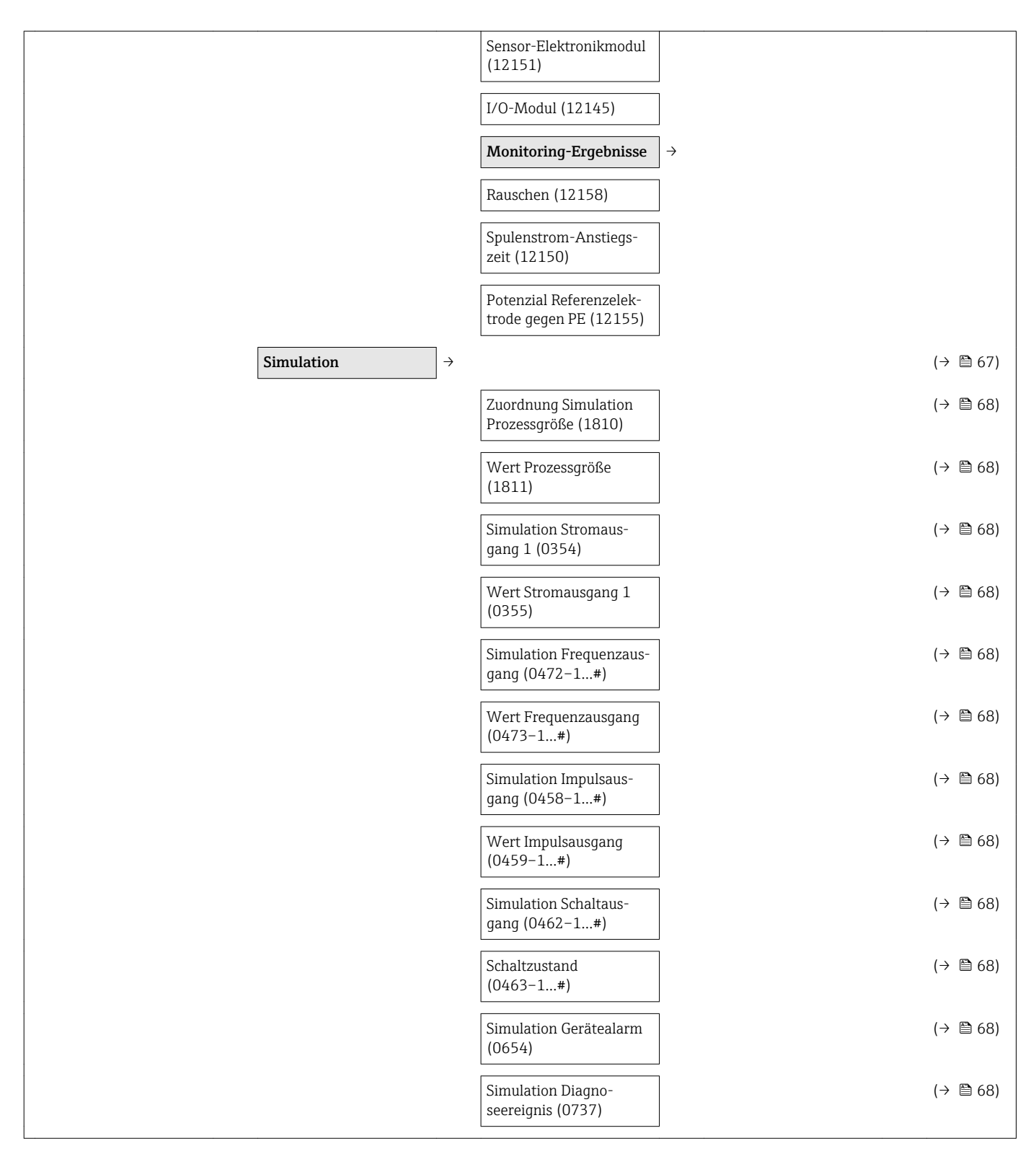

1) Bestellmerkmal "Anwendungspaket", Option EB "Heartbeat Verification + Monitoring", siehe Sonderdokumentation zum Gerät

# Stichwortverzeichnis

| A                                     |     |
|---------------------------------------|-----|
| AMS Device Manager                    | 43  |
| Funktion                              | 43  |
| Anforderungen an Personal             | . 8 |
| Anpassungsstücke                      | 21  |
| Anschluss                             |     |
| siehe Elektrischer Anschluss          |     |
| Anschlussbeispiele Potenzialausgleich | 30  |
| Anschlusskabel                        | 26  |
| Anschlusskontrolle (Checkliste)       | 33  |
| Anschlussvorbereitungen               | 28  |
| Anschlusswerkzeug                     | 26  |
| Ansprechzeit Temperaturmessung        | 99  |
| Anwenderrrollen                       | 36  |
| Anwendungsbereich                     | 93  |
| Anzeige                               |     |
| Aktuelles Diagnoseereignis            | 81  |
| Letztes Diagnoseereignis              | 81  |
| Anzeigemodul drehen                   | 2.4 |
| Anzeigewerte                          |     |
| Zum Status Verriegelung               | 71  |
| Applicator                            | 93  |
| Arbeitssicherheit                     | . 9 |
| Aufbau                                |     |
| Bedienmenü                            | 35  |
| Messgerät                             | 11  |
| Ausfallsignal                         | 96  |
| Ausgangskenngrößen                    | 95  |
| Ausgangssignal                        | 95  |
| Auslaufstrecken                       | 19  |
| Außenreinigung                        | 87  |
| Austausch                             | 07  |
| Gerätekomponenten                     | 88  |
| Austausch von Dichtungen              | 87  |
|                                       | 07  |
| В                                     |     |
| Bedienmenü                            |     |
| Aufbau                                | 35  |
| Menüs. Untermenüs                     | 35  |
| •••                                   | -   |

| Aufbau                         | 35    |
|--------------------------------|-------|
| Menüs, Untermenüs              | 35    |
| Übersicht Menüs mit Parameter  | 110   |
| Untermenüs und Anwenderrrollen | 36    |
| Bedienphilosophie              | 36    |
| Bedienungsmöglichkeiten        | 34    |
| Bestellcode (Order code)       | 13,14 |
| Bestimmungsgemäße Verwendung   | 8     |
| Betrieb                        | 71    |
| Betriebssicherheit             | 9     |
|                                |       |

## С

| C-Tick Zeichen     |
|--------------------|
| Checkliste         |
| Anschlusskontrolle |
| Montagekontrolle   |
| CIP-Reinigung      |

## D

| Diagnoseinformation         |
|-----------------------------|
| Aufbau, Erläuterung         |
| FieldCare                   |
| Leuchtdioden                |
| Diagnoseinformationen       |
| Behebungsmaßnahmen          |
| Übersicht                   |
| Diagnoseliste               |
| Diagnoseverhalten anpassen  |
| DIP-Schalter                |
| siehe Verriegelungsschalter |
| Dokument                    |
| Funktion                    |
| Verwendete Symbole          |
| Dokumentfunktion            |
| Druck-Temperatur-Kurven     |
| Druckgerätezulassung 107    |
| Druckverlust                |
| Durchflussgrenze 101        |
| Durchflussrichtung 18       |
|                             |

### Ε

| ECC                                      | 66  |
|------------------------------------------|-----|
| Einbaulage (vertikal, horizontal)        | 18  |
| Einbaumaße                               | 19  |
| Einfluss                                 |     |
| Umgebungstemperatur                      | 99  |
| Eingang                                  | 93  |
| Eingetragene Marken                      | . 7 |
| Einlaufstrecken                          | 19  |
| Einsatz Messgerät                        |     |
| Fehlgebrauch                             | . 8 |
| Grenzfälle                               | 8   |
| siehe Bestimmungsgemäße Verwendung       |     |
| Einsatzgebiet                            |     |
| Restrisiken                              | . 9 |
| Einstellungen                            |     |
| Ausgangsverhalten                        | 57  |
| Elektrodenreinigung (ECC)                | 66  |
| Erweiterte Anzeigenkonfigurationen       | 64  |
| Gerät zurücksetzen                       | 84  |
| HART-Eingang                             | 56  |
| Impuls-/Frequenz-/Schaltausgang          | 51  |
| Leerrohrüberwachung (MSÜ)                | 60  |
| Messgerät an Prozessbedingungen anpassen | 73  |
| Messstellenbezeichnung                   | 49  |
| Schleichmengenunterdrückung              | 58  |
| Sensorabgleich                           | 62  |
| Simulation                               | 67  |
| Stromausgang                             | 50  |
| Summenzähler                             | 63  |
| Summenzähler zurücksetzen                | 73  |
| Summenzähler-Reset                       | 73  |
| Systemeinheiten                          | 61  |
| Vor-Ort-Anzeige                          | 55  |

| Elektrischer Anschluss               |
|--------------------------------------|
| Bedientools                          |
| Via HART-Protokoll                   |
| Via Service-Schnittstelle (CDI-RI45) |
| Commubox FXA195 40. 106              |
| Field Communicator 40, 106           |
| Handbediengeräte 40 106              |
| Messgerät 26                         |
| Schutzart 32                         |
| Webserver 41                         |
| Flektrodenbestückung 104             |
| Flektromagnetische Verträglichkeit   |
| Endress+Hauser Dienstleistungen      |
| Renaratur 88                         |
| Wartung 87                           |
| Fintsorgung 88                       |
| Encorganic-Logbuch filtern 83        |
| Ereignis-Loyduch Intern              |
| Ereignislisto                        |
| Ereignististe                        |
| Erganzende Dokumentation             |
| Ersatzteil                           |
| Ersatzteile                          |
| Erweiterter Bestellcode              |
| Messaufnehmer                        |
| Messumformer                         |
| Ex-Zulassung 107                     |

### F

| 1                        |     |
|--------------------------|-----|
| Fallleitung              | 17  |
| Fehlermeldungen          |     |
| siehe Diagnosemeldungen  |     |
| Fernbedienung 1          | 106 |
| Field Communicator       |     |
| Funktion                 | 44  |
| Field Communicator 475   | 44  |
| Field Xpert              |     |
| Funktion                 | 41  |
| Field Xpert SFX350       | 41  |
| FieldCare                | 41  |
| Bedienoberfläche         | 43  |
| Funktion                 | 41  |
| Gerätebeschreibungsdatei | 45  |
| Verbindungsaufbau        | 42  |
| Firmware                 |     |
| Freigabedatum            | 45  |
| Version                  | 45  |
| Firmware-Historie        | 86  |
| Freigabecode definieren  | 69  |
| Funktionen               |     |
| siehe Parameter          |     |
| Funktionskontrolle       | 49  |
| Funktionsumfang          |     |
| AMS Device Manager       | 43  |
| Field Communicator       | 44  |
| Field Communicator 475   | 44  |
| Field Xpert              | 41  |
| SIMATIC PDM              | 43  |
|                          |     |

### G

| 9                             |   |
|-------------------------------|---|
| Galvanische Trennung          | , |
| Gerätebeschreibungsdateien 45 | , |
| Gerätedokumentation           |   |
| Zusatzdokumentation           | , |
| Gerätekomponenten             | - |
| Gerätename                    |   |
| Messaufnehmer                 | ŧ |
| Messumformer                  | , |
| Gerätereparatur               | 5 |
| Geräterevision                | , |
| Gerätetypkennung              | , |
| Geräteverriegelung, Status    | - |
| Gewicht                       |   |
| Transport (Hinweise)          | , |
|                               |   |
|                               |   |

### Η

| 11                       |
|--------------------------|
| Hardwareschreibschutz 69 |
| HART-Eingang             |
| Einstellungen            |
| HART-Protokoll           |
| Gerätevariablen          |
| Messgrößen               |
| Hauptelektronikmodul 11  |
| Hersteller-ID            |
| Herstellungsdatum        |
|                          |

## I

| I/O-Elektronikmodul         |
|-----------------------------|
| Inbetriebnahme              |
| Erweiterte Einstellungen 61 |
| Messgerät konfigurieren     |
| Informationen zum Dokument  |
| Innenreinigung              |
| Installationskontrolle 49   |

## К

| Kabeleinführung                   |    |
|-----------------------------------|----|
| Schutzart                         | 2  |
| Kabeleinführungen                 |    |
| Technische Daten                  | 8  |
| Klemmen                           | 8  |
| Klemmenbelegung                   | 9  |
| Kommunikationsspezifische Daten 4 | :5 |
| Konformitätserklärung             | 9  |

### L

| Lagerbedingungen              | .6 |
|-------------------------------|----|
| Lagerungstemperatur           | .6 |
| Lagerungstemperaturbereich 10 | 0  |
| Lebensmitteltauglichkeit      | )7 |
| Leistungsaufnahme 9           | )7 |
| Leistungsmerkmale             | 8  |
| Leitfähigkeit 10              | )1 |
|                               |    |

### М

| Maximale Messabweichung | . 98 |
|-------------------------|------|
| Mechanische Belastung   | 100  |
| Menü                    |      |
|                         |      |

| Betrieb         71           Diagnose         81           Setup         49                                                                                                    |
|----------------------------------------------------------------------------------------------------|
| Menús                                                                                                    |
| Zu spezifischen Einstellungen 61                                                                                                    |
| Zur Messgeratkonfiguration                                                                                                    |
| Mess- und Prüfmittel                                                                                                    |
| Messaufnehmer                                                                                                    |
| Montieren                                                                                                    |
| Messbereich                                                                                                    |
| Messdynamik                                                                                                    |
| Messeinrichtung                                                                                                    |
| Messgerät                                                                                                    |
| Aufbau                                                                                                    |
| Demontieren                                                                                                    |
| Entsorgen                                                                                                    |
| Konfigurieren                                                                                                    |
| Messaufnehmer montieren                                                                                                    |
| Dichtungen montieren                                                                                                    |
| Erdungsringe montieren 23                                                                                                    |
| Reinigung mit Molchen                                                                                                    |
| Schweißstutzen                                                                                                    |
| Reparatur                                                                                                    |
| Umbau                                                                                                    |
| Via HART-Protokoll einbinden 45                                                                                                    |
| Vorbereiten für elektrischen Anschluss 28                                                                                                    |
| Vorbereiten für Montage                                                                                                    |
| Messgerät anschließen                                                                                                    |
| Messgerät identifizieren 12                                                                                                    |
| Messgrößen                                                                                                    |
| Berechnete                                                                                                    |
| Gemessene                                                                                                    |
| siehe Prozessgrößen                                                                                                    |
| Messprinzip                                                                                                    |
| Messrohrspezifikation                                                                                                    |
| Messstoffe                                                                                                    |
| Messstofftemperaturbereich 100                                                                                                    |
| Messumformer                                                                                                    |
| Anzeigemodul drehen                                                                                                    |
| Signalkabel anschließen                                                                                                    |
| Messwerte ablesen                                                                                                    |
| Montage                                                                                                    |
| Montagebedingungen                                                                                                    |
| Anpassungsstücke                                                                                                    |
| Ein- und Auslaufstrecken                                                                                                    |
| Einbaulage                                                                                                    |
| Einbaumaße                                                                                                    |
| Fallleitung                                                                                                    |
| Montageort                                                                                                    |
| Creatern drugels 20                                                                                                    |
| Systemaruck                                                                                                    |
| Systemaruck    20      Teilgefülltes Rohr    18                                                                                                    |
| Systemaruck20Teilgefülltes Rohr18Vibrationen20                                                                                                    |
| Systemaruck20Teilgefülltes Rohr18Vibrationen20Montagekontrolle (Checkliste)25                                                                                                    |
| Systemaruck       20         Teilgefülltes Rohr       18         Vibrationen       20         Montagekontrolle (Checkliste)       25         Montagemaße       25                                           |
| Systemaruck       20         Teilgefülltes Rohr       18         Vibrationen       20         Montagekontrolle (Checkliste)       25         Montagemaße       siehe Einbaumaße                             |
| Systemaruck       20         Teilgefülltes Rohr       18         Vibrationen       20         Montagekontrolle (Checkliste)       25         Montagemaße       siehe Einbaumaße         Montageort       17 |
| Systemaruck20Teilgefülltes Rohr18Vibrationen20Montagekontrolle (Checkliste)25Montagemaße25siehe Einbaumaße17Montagevorbereitungen21                                                                         |
| Systemaruck20Teilgefülltes Rohr18Vibrationen20Montagekontrolle (Checkliste)25Montagemaße25siehe Einbaumaße17Montagevorbereitungen21Montagewerkzeug21                                                        |

| <b>N</b><br>Normen und Richtlinien                                                                                             | 107                          |
|----------------------------------------------------------------------------------------------------|------------------------------|
| <b>O</b><br>Oberflächenrauhigkeit                                                                                              | . 105                        |
| P<br>Parametereinstellungen<br>Anzeige (Untermenü)                                                                             | 64                           |
| Ausgangsverte (Untermenü)         Betrieb (Untermenü)         Burst-Konfiguration 13 (Untermenü)                               | . 72<br>. 73<br>. 46         |
| Elektrodenreinigung (Untermenü)                                                                                                | . 81<br>. 66<br>. 84         |
| 52,<br>Konfiguration (Untermenü)                                                                                               | 53<br>56<br>60               |
| Prozessgrößen (Untermenü)         Schleichmengenunterdrückung (Wizard)         Sensorabgleich (Untermenü)         Setup (Menü) | . 71<br>. 58<br>. 62<br>. 49 |
| Simulation (Untermenü)                                                                                                    | . 67<br>. 50<br>. 72         |
| Summenzahler 13 (Ontermenu)                                                                                                    | . 63<br>. 61<br>. 39<br>. 68 |
| Potentialausgleich                                                                                                    | . 98<br>30<br>9              |
| Prozessanschlusse                                                                                                    | . 104<br>. 101<br>. 101      |
| Leitfähigkeit                                                                                                    | 101<br>100<br>101            |
| Anschluss                                                                                                    | . 33<br>. 12<br>. 25         |
| <b>R</b><br>Re-Kalibrierung                                                                                                    | 87<br>. 98                   |

Außenreinigung87Innenreinigung87Reparatur88Hinweise88Reparatur eines Geräts88Rücksendung von Geräten88

Reinigung

### S

| 2                                     |
|---------------------------------------|
| Schleichmengenunterdrückung           |
| Schreibschutz                         |
| Via Freigabecode                      |
| Via Verriegelungsschalter             |
| Schreibschutz aktivieren              |
| Schreibschutz deaktivieren            |
| Schutzart                             |
| Schwingungsfestigkeit                 |
| Seriennummer                          |
| Service-Schnittstelle (CDI-RJ45) 106  |
| Sicherheit                            |
| SIMATIC PDM                           |
| Funktion                              |
| SIP-Reinigung                         |
| Softwarefreigabe 45                   |
| Spezielle Anschlusshinweise           |
| Sprachen, Bedienungsmöglichkeiten 107 |
| Statussignal anpassen                 |
| Statussignale                         |
| Störungsbehebungen                    |
| Allgemeine                            |
| Stoßfestigkeit                        |
| Stromaufnahme                         |
| Systemaufbau                          |
| Messeinrichtung                       |
| siehe Messgerät Aufbau                |
| Systemdruck                           |
| Systemintegration                     |
|                                       |

## Т

| Technische Daten, Übersicht | 93 |
|-----------------------------|----|
| Teilgefülltes Rohr          | 18 |
| Temperaturbereich           |    |
| Lagerungstemperatur         | 16 |
| Transport Messgerät         | 16 |
| Typenschild                 |    |
| Messaufnehmer               | 14 |
| Messumformer                | 13 |

## U

| Übersicht                  |
|----------------------------|
| Bedienmenü                 |
| Umgebungsbedingungen       |
| Lagerungstemperatur        |
| Mechanische Belastung      |
| Schwingungsfestigkeit      |
| Stoßfestigkeit             |
| Umgebungstemperatur        |
| Umgebungstemperatur        |
| Einfluss                   |
| Umgebungstemperaturbereich |
| Unterdruckfestigkeit       |
| Untermenü                  |
| Anzeige                    |
| Ausgangswerte              |
| Betrieb                    |
| Burst-Konfiguration 13     |
| Elektrodenreinigung        |
|                            |

| Ereignisliste           | 82 |
|-------------------------|----|
| Freigabecode definieren | 69 |
| Geräteinformation       | 84 |
| Konfiguration           | 56 |
| Prozessgrößen           | 71 |
| Sensorabgleich          | 62 |
| Simulation              | 67 |
| Summenzähler            | 72 |
| Summenzähler 13         | 63 |
| Systemeinheiten         | 61 |
| Übersicht               | 36 |
| Webserver               | 39 |
|                         |    |

## V

| Verpackungsentsorgung   | 17 |
|-------------------------|----|
| Verriegelungsschalter   | 69 |
| Versionsdaten zum Gerät | 45 |
| Versorgungsausfall      | 98 |
| Versorgungsspannung     | 97 |
| Vibrationen             | 20 |

### W

| W@M 87,88                                  |
|--------------------------------------------|
| W@M Device Viewer 12, 88                   |
| Warenannahme                               |
| Wartungsarbeiten                           |
| Austausch von Dichtungen                   |
| Werkstoffe                                 |
| Werkzeug                                   |
| Elektrischen Anschluss                     |
| Für Montage                                |
| Transport                                  |
| Wiederholbarkeit                           |
| Wizard                                     |
| Anzeige                                    |
| Ausgangsverhalten                          |
| Freigabecode definieren                    |
| Impuls-/Frequenz-/Schaltausgang 51, 52, 53 |
| Leerrohrüberwachung 60                     |
| Schleichmengenunterdrückung                |
| Stromausgang 12                            |
|                                            |

## Ζ

| Zertifikate | 107 |
|-------------|-----|
| Zulassungen | 107 |

www.addresses.endress.com

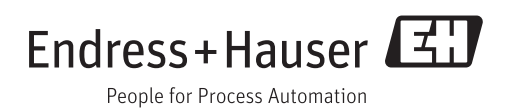